# **BALER & AIR CONDITIONING CONTROL SYSTEM**

# CONTENTS

#### AUTOMATIC AIR CONDITIONING

| PRECAUTION5                                                                                                    |
|----------------------------------------------------------------------------------------------------|
| <b>PRECAUTIONS</b> 5         Precaution for Supplemental Restraint System       (SRS) "AIR BAG" and "SEAT BELT PRE-TEN-SIONER"         SIONER"       5         Precaution for Work       5 |
| PREPARATION6                                                                                                    |
| PREPARATION       6         Special Service Tool       6         Commercial Service Tool       6         SYSTEM DESCRIPTION       7                                                        |
| COMPONENT PARTS                                                                                                    |
| SYSTEM10System Description10Air Flow Control11Air Inlet Control12Air Outlet Control13Compressor Control13Door Control13Temperature Control18Fail-safe18                                    |
| OPERATION                                                                                                    |
| DIAGNOSIS SYSTEM (A/C AUTO AMP.)22<br>Description                                                                                                    |
| DIAGNOSIS SYSTEM (IPDM E/R)26<br>CONSULT Function (IPDM E/R)26                                                                                                    |
| ECU DIAGNOSIS INFORMATION32                                                                                                    |

| A/C AUTO AMP                                                                                                    | F  |
|----------------------------------------------------------------------------------------------------|----|
| ECM, IPDM E/R, BCM                                                                                                    | Н  |
| WIRING DIAGRAM                                                                                                    |    |
| AUTOMATIC AIR CONDITIONING SYSTEM38<br>Wiring Diagram                                                                                                    | HA |
| BASIC INSPECTION49                                                                                                    | J  |
| DIAGNOSIS AND REPAIR WORKFLOW49<br>Work Flow49                                                                                                    | K  |
| OPERATION INSPECTION                                                                                                    |    |
| SYSTEM SETTING54Temperature Setting Trimmer54Foot Position Setting Trimmer54Inlet Port Memory Function (FRE)54Inlet Port Memory Function (REC)55Target Evaporator Temp Upper Limit55 | M  |
| DOOR MOTOR STARTING POSITION RE-<br>SET                                                                                                    | N  |
| Work Procedure                                                                                                    | 0  |
| DTC/CIRCUIT DIAGNOSIS57                                                                                                    | D  |
| U1000 CAN COMM CIRCUIT                                                                                                    | Г  |
| U1010 CONTROL UNIT (CAN)58<br>Description                                                                                                    |    |

А

В

С

D

Ε

| DTC Logic<br>Diagnosis Procedure          | 58<br>58         |
|-------------------------------------------|------------------|
|                                           |                  |
|                                           | 59               |
| DIC Logic<br>Diagnosis Procedure          | 59<br>59         |
| B24A1 A/C AUTO AMP. POWER SUPPLY          | 60               |
| DTC Logic                                 | 60               |
| Diagnosis Procedure                       | 60               |
| B24A4 INTAKE SENSOR                       | 62               |
| DTC Logic                                 | 62               |
| Diagnosis Procedure                       | 62               |
| Component Inspection                      | 63               |
| B24A6 IN-VEHICLE SENSOR                   | 65               |
| DTC Logic                                 | 65               |
| Diagnosis Procedure                       | 65               |
| Component Inspection                      | 66               |
| B24A9 SUNLOAD SENSOR                      | 68               |
| DTC Logic                                 | 68               |
| Diagnosis Procedure                       | 68               |
| Component Inspection                      | 69               |
|                                           | 74               |
| DTC Logic                                 | / I<br>71        |
| Diagnosis Procedure                       | / 1              |
| Component Inspection                      | 72               |
| B24BD RIGHT AIR MIX DOOR MOTOR            | 74               |
| DTC Logic                                 | 74               |
| Diagnosis Procedure                       | 74               |
| Component Inspection                      | 75               |
| B24B4 A/C CONTROL                         | 77               |
| DTC Logic                                 | 77               |
| Diagnosis Procedure                       | 77               |
|                                           | 70               |
|                                           | <b>/ 9</b><br>70 |
| Diagnosis Procedure                       | 79<br>79         |
|                                           |                  |
| B24B7 INTAKE DOOR MOTOR                   | 81               |
|                                           | 81               |
| Diagnosis Procedure                       | 81               |
| Component inspection (Motor)              | 82               |
| B24B9 MODE DOOR MOTOR                     | 84               |
| DTC Logic                                 | 84               |
| Diagnosis Procedure                       | 84               |
| Component Inspection                      | 85               |
| B24C3 BLOWER MOTOR FEEDBACK               | 87               |
| DTC Logic                                 | 87               |
| Diagnosis Procedure                       | 87               |
|                                           | 20               |
| DTC Logic                                 | 20               |
| Diagnosis Procedure                       | 89               |
| Component Inspection (Front Blower Motor) | 92               |
|                                           |                  |

| Component Inspection (Front Blower Relay)92                                                                                                    |
|----------------------------------------------------------------------------------------------------|
| B24D4 A/C CONTROL COMMUNICATION 93                                                                                                    |
| DTC Logic93<br>Diagnosis Procedure93                                                                                                    |
| MAGNET CLUTCH                                                                                                    |
| Component Function Check                                                                                                    |
| Diagnosis Procedure95                                                                                                    |
| ECV (ELECTRICAL CONTROL VALVE)                                                                                                    |
| Component Inspection                                                                                                    |
| POWER SUPPLY AND GROUND CIRCUIT 98                                                                                                    |
| A/C SWITCH ASSEMBLY                                                                                                    |
| A/C SWITCH ASSEMBLY : Component Function                                                                                                    |
| A/C SWITCH ASSEMBLY : Diagnosis Procedure 98                                                                                                    |
| SYMPTOM DIAGNOSIS100                                                                                                    |
| HEATER AND AIR CONDITIONING SYSTEM                                                                                                    |
| CONTROL SYMPTOMS                                                                                                    |
| Diagnosis Chart By Symptom 100                                                                                                    |
| INSUFFICIENT COOLING                                                                                                    |
| Diagnosis Procedure                                                                                                    |
| INSUFFICIENT HEATING103                                                                                                    |
| Description                                                                                                    |
|                                                                                                    |
| COMPRESSOR DOES NOT OPERATE104 Description 104                                                                                                    |
| Diagnosis Procedure                                                                                                    |
| REMOVAL AND INSTALLATION106                                                                                                    |
| A/C SWITCH ASSEMBLY106                                                                                                    |
| Removal and Installation106                                                                                                    |
| A/C AUTO AMP                                                                                                    |
| Removal and Installation 107                                                                                                    |
| AMBIENT SENSOR                                                                                                    |
| IN-VEHICLE SENSOR109                                                                                                    |
| Removal and Installation109                                                                                                    |
| SUNLOAD SENSOR110                                                                                                    |
| Removal and Installation 110                                                                                                    |
| INTAKE SENSOR                                                                                                    |
| INTAKE SENSOR                                                                                                    |
| Removal and Installation       110         INTAKE SENSOR       111         Exploded View       111         Removal and Installation       111         Removal and Installation       111 |

| DOOR MOTOR                                                                                                    | <b>113</b><br>113                                           |
|----------------------------------------------------------------------------------------------------|-------------------------------------------------------------|
| INTAKE DOOR MOTOR                                                                                                    | <b>114</b><br>114                                           |
| MODE DOOR MOTOR                                                                                                    | <b>114</b><br>114                                           |
| AIR MIX DOOR MOTOR<br>AIR MIX DOOR MOTOR : Removal and Installa-<br>tion                                                           | <b>114</b><br>114                                           |
| VARIABLE BLOWER CONTROL<br>Removal and Installation                                                                                | <b>116</b><br>116                                           |
| PRECAUTION                                                                                                    | 117                                                         |
| PRECAUTIONS Precaution for Supplemental Restraint System<br>(SRS) "AIR BAG" and "SEAT BELT PRE-TEN-<br>SIONER" Precaution for Work | <b>117</b><br>117<br>117                                    |
| PREPARATION                                                                                                    | 118                                                         |
| PREPARATION                                                                                                    | <b>118</b><br>118<br>118                                    |
| SYSTEM DESCRIPTION                                                                                                    | 119                                                         |
| COMPONENT PARTS                                                                                                    | <b>119</b><br>119                                           |
| SYSTEM                                                                                                    | <b>122</b><br>123<br>123<br>123<br>123<br>123<br>124<br>127 |
| OPERATION                                                                                                    | <b>128</b><br>128                                           |
| DIAGNOSIS SYSTEM (HVAC)                                                                                                    | <b>130</b><br>130<br>130                                    |
| DIAGNOSIS SYSTEM (IPDM E/R)                                                                                                    | <b>133</b><br>133                                           |
| ECU DIAGNOSIS INFORMATION                                                                                                    | 139                                                         |
| FRONT AIR CONTROL                                                                                                    | <b>139</b><br>139<br>142<br>142                             |

| ECM, IPDM E/R, BCM 143<br>List of ECU Reference                                 |  |
|---------------------------------------------------------------------------------|--|
| WIRING DIAGRAM 144                                                              |  |
| MANUAL AIR CONDITIONING SYSTEM 144<br>Wiring Diagram144                         |  |
| BASIC INSPECTION154                                                             |  |
| DIAGNOSIS AND REPAIR WORKFLOW 154<br>Work Flow                                  |  |
| OPERATION INSPECTION                                                            |  |
| SYSTEM SETTING                                                                  |  |
| DOOR MOTOR STARTING POSITION RE-                                                |  |
| SET                                                                             |  |
| DTC/CIRCUIT DIAGNOSIS161                                                        |  |
| U1000 CAN COMM CIRCUIT                                                          |  |
| Diagnosis Procedure                                                             |  |
| Description                                                                     |  |
| B24A4 INTAKE SENSOR163DTC Logic163Diagnosis Procedure163Component Inspection164 |  |
| B24B7 INTAKE DOOR MOTOR166                                                      |  |
| DTC Logic                                                                       |  |
| B24B9 MODE DOOR MOTOR 169                                                       |  |
| DIC Logic                                                                       |  |
| B24BB LEFT AIR MIX DOOR MOTOR                                                   |  |
| Component Inspection                                                            |  |
| POWER SUPPLY AND GROUND CIRCUIT 175                                             |  |
| FRONT A/C CONTROL175<br>FRONT A/C CONTROL : Diagnosis Procedure175              |  |
| FRONT BLOWER MOTOR         176           Diagnosis Procedure         176        |  |
|                                                                                 |  |

| Component Inspection (Front Blower Motor)<br>Component Inspection (Front Blower Relay)                                                                                                    | 179<br>179                                           |
|----------------------------------------------------------------------------------------------------|------------------------------------------------------|
| MAGNET CLUTCH<br>Component Function Check<br>Diagnosis Procedure                                                                                                    | <b> 180</b><br>180<br>180                            |
| ECV (ELECTRICAL CONTROL VALVE)<br>Diagnosis Procedure<br>Component Inspection                                                                                                    | <b> 181</b><br>181<br>182                            |
| SYMPTOM DIAGNOSIS                                                                                                    | 183                                                  |
| HEATER AND AIR CONDITIONING SYSTE                                                                                                    | EM                                                   |
| CONTROL SYMPTOMS Symptom Table                                                                                                    | <b> 183</b><br>183                                   |
| CONTROL SYMPTOMS<br>Symptom Table<br>INSUFFICIENT COOLING<br>Component Function Check                                                                                                    | 183<br>183<br>184<br>184                             |
| CONTROL SYMPTOMS                                                                                                    | 183<br>183<br>184<br>184<br>186                      |
| CONTROL SYMPTOMS<br>Symptom Table<br>INSUFFICIENT COOLING<br>Component Function Check<br>INSUFFICIENT HEATING<br>Component Function Check<br>COMPRESSOR DOES NOT OPERATE<br>Description<br>Diagnosis Procedure | 183<br>183<br>184<br>184<br>186<br>188<br>188<br>188 |

| REMOVAL AND INSTALLATION190                                            |
|------------------------------------------------------------------------|
| FRONT AIR CONTROL                                                      |
| INTAKE SENSOR                                                          |
| REFRIGERANT PRESSURE SENSOR                                            |
| DOOR MOTOR                                                             |
| INTAKE DOOR MOTOR                                                      |
| MODE DOOR MOTOR 194<br>MODE DOOR MOTOR : Removal and Installation. 194 |
| AIR MIX DOOR MOTOR                                                     |
| VARIABLE BLOWER CONTROL                                                |

А

В

Ε

L

M

Ν

Ο

Ρ

# PRECAUTION PRECAUTIONS

Precaution for Supplemental Restraint System (SRS) "AIR BAG" and "SEAT BELT PRE-TENSIONER"

The Supplemental Restraint System such as "AIR BAG" and "SEAT BELT PRE-TENSIONER", used along with a front seat belt, helps to reduce the risk or severity of injury to the driver and front passenger for certain types of collision. Information necessary to service the system safely is included in the SR and SB section of this Service Manual.

#### WARNING:

- To avoid rendering the SRS inoperative, which could increase the risk of personal injury or death in the event of a collision which would result in air bag inflation, all maintenance must be performed by an authorized NISSAN/INFINITI dealer.
- Improper maintenance, including incorrect removal and installation of the SRS, can lead to personal injury caused by unintentional activation of the system. For removal of Spiral Cable and Air Bag Module, see the SR section.
- Do not use electrical test equipment on any circuit related to the SRS unless instructed to in this Service Manual. SRS wiring harnesses can be identified by yellow and/or orange harnesses or harness connectors.

#### PRECAUTIONS WHEN USING POWER TOOLS (AIR OR ELECTRIC) AND HAMMERS

#### WARNING:

- When working near the Airbag Diagnosis Sensor Unit or other Airbag System sensors with the Ignition ON or engine running, DO NOT use air or electric power tools or strike near the sensor(s) with a hammer. Heavy vibration could activate the sensor(s) and deploy the air bag(s), possibly causing serious injury.
- When using air or electric power tools or hammers, always switch the Ignition OFF, disconnect the HAC battery and wait at least three minutes before performing any service.

# Precaution for Work

• When removing or disassembling each component, be careful not to damage or deform it. If a component may be subject to interference, be sure to protect it with a shop cloth.

- When removing (disengaging) components with a screwdriver or similar tool, be sure to wrap the component k with a shop cloth or vinyl tape to protect it.
- Protect the removed parts with a shop cloth and prevent them from being dropped.
- Replace a deformed or damaged clip.
- If a part is specified as a non-reusable part, always replace it with a new one.
- Be sure to tighten bolts and nuts securely to the specified torque.
- After installation is complete, be sure to check that each part works properly.
- Follow the steps below to clean components:
- Water soluble dirt:
- Dip a soft cloth into lukewarm water, wring the water out of the cloth and wipe the dirty area.
- Then rub with a soft, dry cloth.
- Oily dirt:
- Dip a soft cloth into lukewarm water with mild detergent (concentration: within 2 to 3%) and wipe the dirty area.
- Then dip a cloth into fresh water, wring the water out of the cloth and wipe the detergent off.
- Then rub with a soft, dry cloth.
- Do not use organic solvent such as thinner, benzene, alcohol or gasoline.
- For genuine leather seats, use a genuine leather seat cleaner.

INFOID:000000012424757

# PREPARATION PREPARATION

# FREFARATION

# Special Service Tool

INFOID:000000012424758

#### The actual shape of the tools may differ from those illustrated here.

| Tool number<br>(TechMate No.)<br>Tool name |             | Description              |
|--------------------------------------------|-------------|--------------------------|
| —<br>(J-46534)<br>Trim Tool Set            | AWJIA0483ZZ | Removing trim components |

# **Commercial Service Tool**

INFOID:000000012424759

| (TechMate No.)<br>Tool name |           | Description                      |
|-----------------------------|-----------|----------------------------------|
| ( — )<br>Power tool         |           | Loosening nuts, screws and bolts |
|                             | PIIB1407E |                                  |

#### < SYSTEM DESCRIPTION >

# SYSTEM DESCRIPTION COMPONENT PARTS

**Component Part Location** 

INFOID:000000012424760

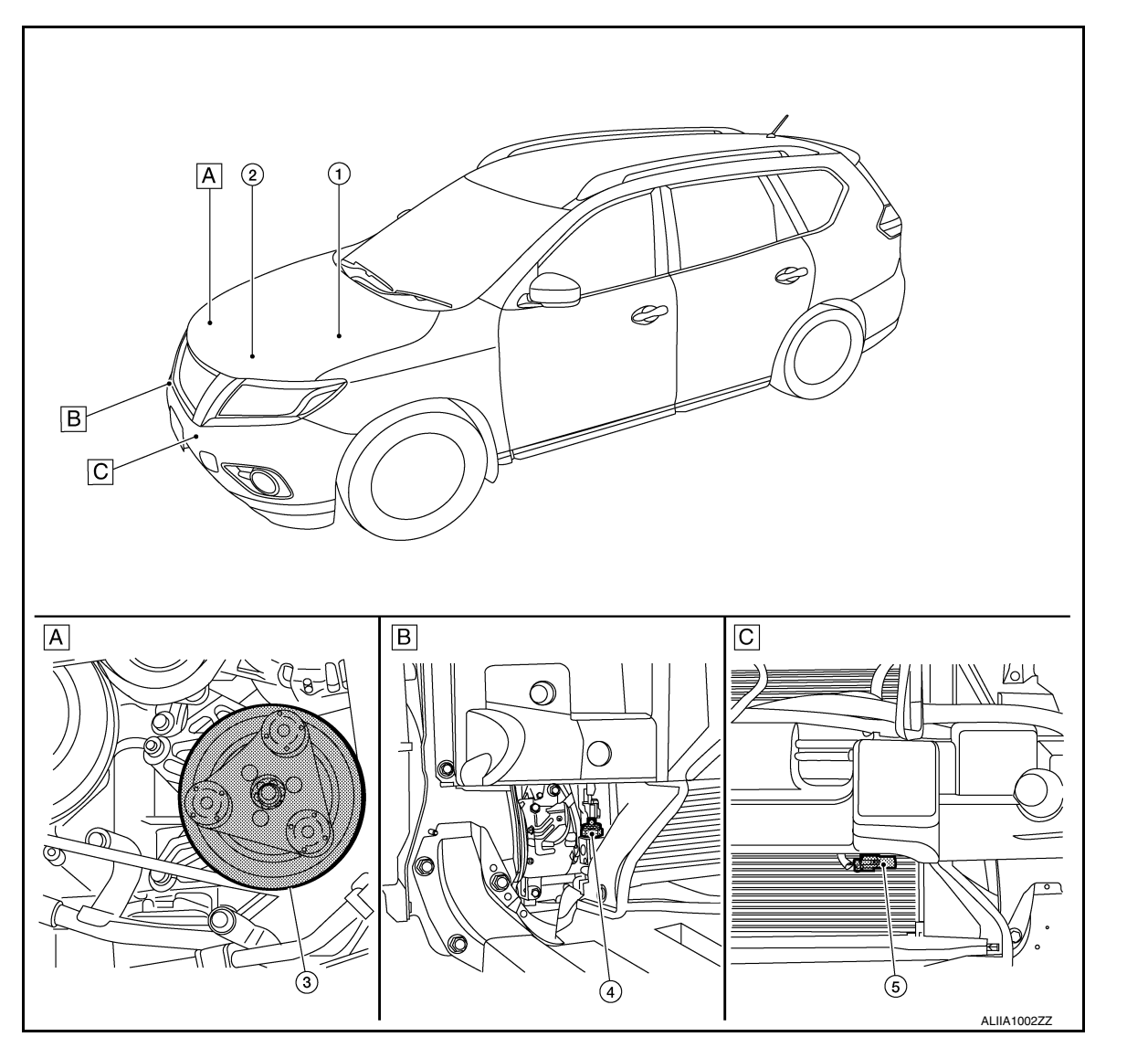

A. RH side of engine compartment

B. RH front of vehicle (view with front bumper fascia removed)

C. LH front of vehicle (view with front bumper fascia removed)

| No. | Component                   | Description                                                                                                    |
|-----|-----------------------------|----------------------------------------------------------------------------------------------------|
| 1.  | IPDM E/R                    | Refer to PCS-7, "RELAY CONTROL SYSTEM : System Description".                                                                                                    |
| 2.  | ECM                         | The ECM sends a compressor ON request to the IPDM E/R based on the status of engine op-<br>eration and load as well as refrigerant pressure information. If all the conditions are met for A/C<br>operation, the ECM transmits the compressor ON request to the IPDM E/R. |
| 3.  | A/C Compressor              | Vaporized refrigerant is drawn into the A/C compressor from the evaporator, where it is com-<br>pressed to a high pressure, high temperature vapor. The hot, compressed vapor is then dis-<br>charged to the condenser.                                                   |
| 4.  | Refrigerant pressure sensor | Refer to EC-28, "Refrigerant Pressure Sensor".                                                                                                    |
| 5.  | Ambient sensor              | The ambient sensor measures the temperature of the air surrounding the vehicle. The sensor uses a thermistor which is sensitive to the change in temperature. The electrical resistance of the thermistor decreases as temperature increases.                             |

Revision: September 2015

2016 Rogue NAM

А

С

D

Ε

F

Н

HAC

J

Κ

L

Μ

Ν

Ο

Ρ

# **COMPONENT PARTS**

#### < SYSTEM DESCRIPTION >

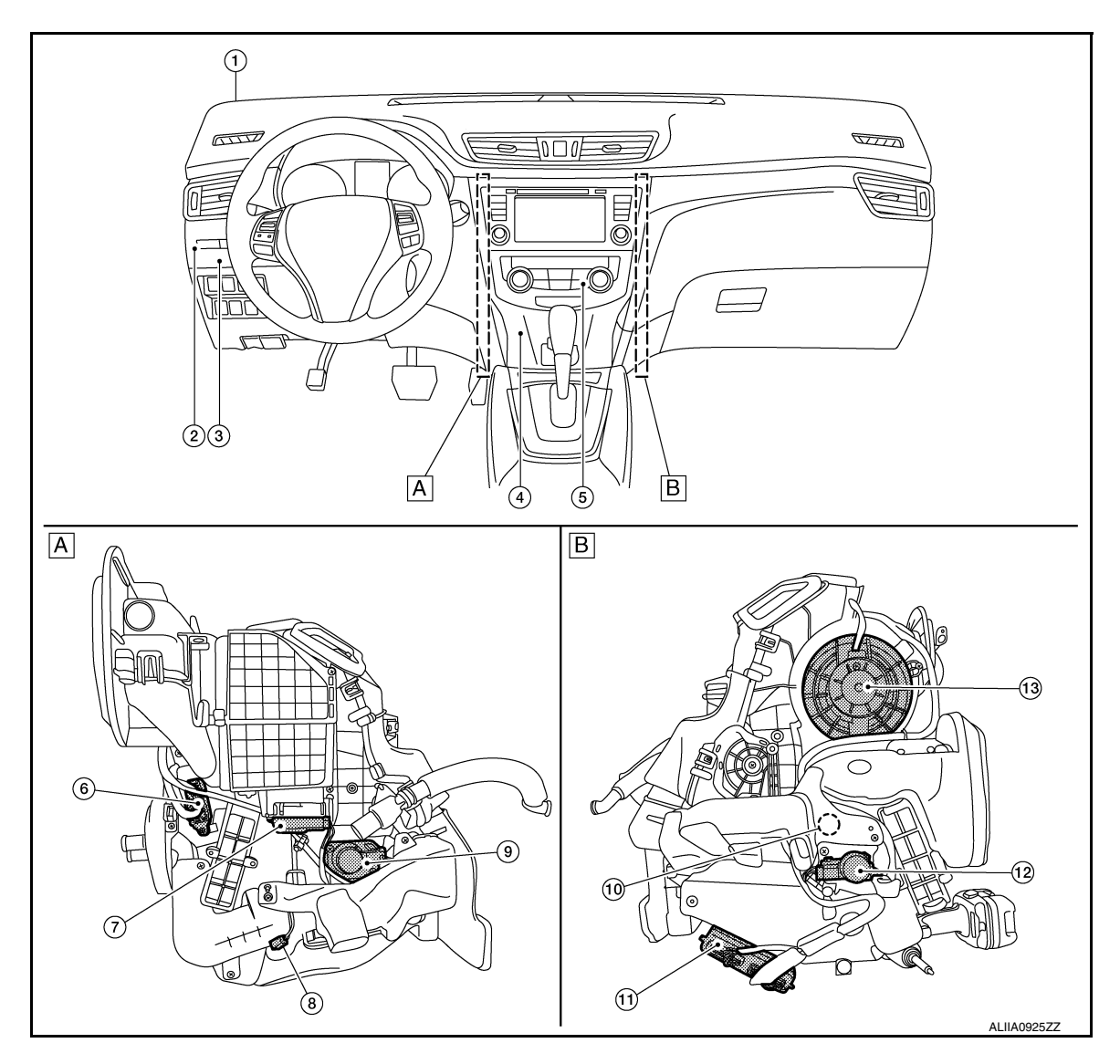

- A. Left side of A/C unit
- B. Right side of A/C unit

| No. | Component               | Description                                                                                                    |
|-----|-------------------------|----------------------------------------------------------------------------------------------------|
| 1.  | Sunload sensor          | Sunload sensor measures sunload amount. This sensor is a dual system so that sunload for driver side and passenger side are measured separately. This sensor converts sunload amount to voltage signal by photodiode and transmits to A/C auto amp.                                                                                                    |
| 2.  | Front blower relay      | The front blower relay controls the flow of current to fuse 17 and 27 in the Fuse Block (J/B). The relay is grounded when the ignition switch is in the ON position.                                                                                                    |
| 3.  | ВСМ                     | The BCM receives the fan ON and A/C ON signals from the A/C auto amp. and sends a com-<br>pressor ON request to the ECM.                                                                                                    |
| 4.  | In-vehicle sensor       | In-vehicle sensor measures temperature of intake air that flows through aspirator to passen-<br>ger room. The sensor uses a thermistor which is sensitive to the change in temperature. The<br>electrical resistance of the thermistor decreases as temperature increases.                                                                                                    |
| 5.  | A/C switch assembly     | The A/C switch assembly controls the operation of the A/C and heating system based on in-<br>puts from the temperature control knob, the mode switches, the blower control dial, the ambi-<br>ent temperature sensor, the intake sensor, and inputs received from the ECM across the CAN.<br>Diagnosis of the A/C switch assembly can be performed using the CONSULT. There is no self-<br>diagnostic feature available. |
| 6.  | Variable blower control | The variable blower control controls the speed of the blower motor by controlling the ground circuit of the blower motor. The front air control provides voltage to the gate of the variable blower control based on the position of the blower control dial.                                                                                                    |

# **COMPONENT PARTS**

#### < SYSTEM DESCRIPTION >

## [AUTOMATIC AIR CONDITIONING]

| No. | Component             | Description                                                                                                    |
|-----|-----------------------|----------------------------------------------------------------------------------------------------|
| 7.  | Intake door motor     | The intake door motor controls the position of the intake door. Fresh air is allowed to enter the cabin in one position, and recirculated inside air is allowed to enter in the other position. The intake door motor receives position commands from the A/C auto amp.                                                                                        |
| 8.  | Intake sensor         | The intake sensor measures the temperature of the front evaporator fins. The sensor uses a thermistor which is sensitive to the change in temperature. The electrical resistance of the thermistor decreases as temperature increases.                                                                                                    |
| 9.  | Air mix door motor LH | The air mix door controls the mix of hot or cold air that enters the ventilation system. It is con-<br>trolled by the A/C auto amp. based on the position of the temperature dial. The air mix door<br>motor LH receives position commands from the A/C auto amp.                                                                                              |
| 10. | Mode door motor       | The mode door controls the direction the conditioned air passes through the ventilation sys-<br>tem. Through a series of levers and gears, the mode door controls the defrost door, the foot<br>door, and the vent door. There are 5 preset positions: VENT, B/L, FOOT, D/F, and DEF. The<br>mode door motor receives position commands from the A/C auto amp. |
| 11. | A/C auto amp.         | A/C auto amp. controls front automatic air conditioning system by inputting and calculating sig-<br>nals from each sensor and each switch.                                                                                                    |
| 12. | Air mix door motor RH | The air mix door controls the mix of hot or cold air that enters the ventilation system. It is con-<br>trolled by the A/C auto amp. based on the position of the temperature dial. The air mix door<br>motor RH receives position commands from the A/C auto amp.                                                                                              |
| 13. | Front Blower motor    | The blower motor varies the speed at which the air flows through the ventilation system.                                                                                                    |
|     | 1                     |                                                                                                    |

Н

HAC

J

L

Μ

Ν

Ο

Ρ

# SYSTEM

System Description

INFOID:000000012424761

[AUTOMATIC AIR CONDITIONING]

# SYSTEM DIAGRAM

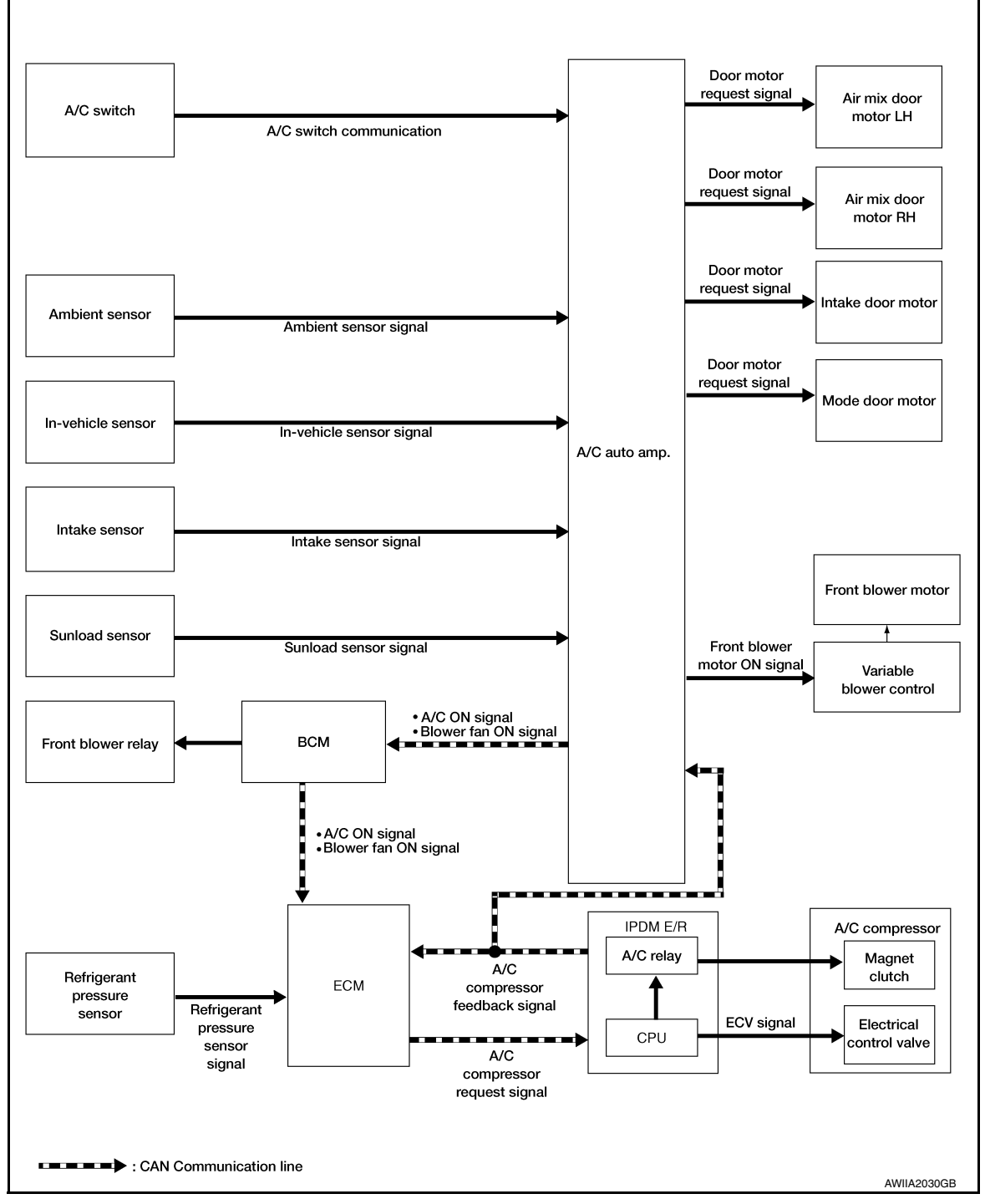

## SYSTEM DESCRIPTION

 Automatic air conditioning system is controlled by each function of A/C auto amp., ECM, IPDM E/R and BCM.

Control by A/C auto amp.

- HAC-11, "Air Flow Control"
- HAC-12, "Air Inlet Control"
- HAC-13, "Air Outlet Control"

# [AUTOMATIC AIR CONDITIONING]

| <ul> <li><u>HAC-13. "Compressor Control"</u></li> <li><u>HAC-13. "Door Control"</u></li> <li><u>HAC-18. "Temperature Control"</u></li> <li><u>Correction for input value of each sensor</u></li> </ul>                                                                                                    | A                          |
|----------------------------------------------------------------------------------------------------|----------------------------|
| Ambient sensor (setting temperature correction)<br>• A/C auto amp. controls passenger room temperature so that the optimum level always matches the temper-                                                                                                    | В                          |
| ature level that the passenger may feel. Correction is applied to the target temperature that is set using tem-<br>perature control dial, according to ambient temperature detected by ambient sensor.                                                                                                    | С                          |
| <ul> <li>In-vehicle sensor [in-vehicle temperature correction]</li> <li>Passenger room temperature detected by in-vehicle sensor is corrected for each front air conditioning control (driver side and passenger side).</li> </ul>                                                                                                    | D                          |
| <ul> <li>Intake sensor (intake temperature correction)</li> <li>A/C auto amp. performs correction to change recognition intake temperature of A/C auto amp. quickly when difference is large between recognition intake temperature and intake temperature detected by intake temperature sensor. The correction is performed to change recognition intake temperature slowly when difference is small.</li> </ul>                                                                                                    | E                          |
| Sunload sensor (sunload amount correction)                                                                                                    | F                          |
| <ul> <li>A/C auto amp. performs correction to change recognition sunload amount of A/C auto amp. slowly when<br/>sunload amount changes quickly, for example when entering or exiting a tunnel.</li> </ul>                                                                                                    | G                          |
| <ul> <li>Set temperature correction</li> <li>A/C auto amp. performs correction to the target temperature set by the temperature control switch so as to match the temperature felt by the passengers depending on the ambient temperature detected by the ambient sensor, and controls it so the in-vehicle temperature is always the most suitable.</li> </ul>                                                                                                    | Н                          |
| Control by ECM                                                                                                    |                            |
| - Cooling fan control                                                                                                    | HAC                        |
| Cooling fan control Refer to EC-48, "COOLING FAN CONTROL : System Description".                                                                                                    | ΠΑC                        |
| <ul> <li>Cooling fan control<br/>Refer to <u>EC-48, "COOLING FAN CONTROL : System Description"</u>.</li> <li>Air conditioning cut control<br/>Refer to <u>EC-47, "AIR CONDITIONING CUT CONTROL : System Description"</u>.</li> </ul>                                                                                                    | J                          |
| <ul> <li>Cooling fan control<br/>Refer to <u>EC-48</u>, "<u>COOLING FAN CONTROL</u>: System Description".</li> <li>Air conditioning cut control<br/>Refer to <u>EC-47</u>, "<u>AIR CONDITIONING CUT CONTROL</u>: System Description".</li> <li>Control by IPDM E/R</li> </ul>                                                                                                    | J                          |
| <ul> <li>Cooling fan control<br/>Refer to <u>EC-48, "COOLING FAN CONTROL : System Description"</u>.</li> <li>Air conditioning cut control<br/>Refer to <u>EC-47, "AIR CONDITIONING CUT CONTROL : System Description"</u>.</li> <li>Control by IPDM E/R</li> <li>Relay control<br/>Refer to <u>PCS-7, "RELAY CONTROL SYSTEM : System Description"</u>.</li> </ul>                                                                                                    | J                          |
| <ul> <li>Cooling fan control<br/>Refer to <u>EC-48, "COOLING FAN CONTROL : System Description"</u>.</li> <li>Air conditioning cut control<br/>Refer to <u>EC-47, "AIR CONDITIONING CUT CONTROL : System Description"</u>.</li> <li>Control by IPDM E/R</li> <li>Relay control<br/>Refer to <u>PCS-7, "RELAY CONTROL SYSTEM : System Description"</u>.</li> <li>Cooling fan control<br/>Refer to <u>EC-48, "COOLING FAN CONTROL : System Description"</u>.</li> </ul>                                                                                                    | J                          |
| <ul> <li>Cooling fan control<br/>Refer to <u>EC-48, "COOLING FAN CONTROL : System Description"</u>.</li> <li>Air conditioning cut control<br/>Refer to <u>EC-47, "AIR CONDITIONING CUT CONTROL : System Description"</u>.</li> <li>Control by IPDM E/R</li> <li>Relay control<br/>Refer to <u>PCS-7, "RELAY CONTROL SYSTEM : System Description"</u>.</li> <li>Cooling fan control<br/>Refer to <u>EC-48, "COOLING FAN CONTROL : System Description"</u>.</li> <li>Control by BCM</li> </ul>                                                                                                    | J<br>K<br>L                |
| <ul> <li>Cooling fan control<br/>Refer to EC-48, "COOLING FAN CONTROL : System Description".</li> <li>Air conditioning cut control<br/>Refer to EC-47, "AIR CONDITIONING CUT CONTROL : System Description".</li> <li>Control by IPDM E/R</li> <li>Relay control<br/>Refer to PCS-7, "RELAY CONTROL SYSTEM : System Description".</li> <li>Cooling fan control<br/>Refer to EC-48, "COOLING FAN CONTROL : System Description".</li> <li>Control by BCM</li> <li>Relay control<br/>Refer to BCS-8, "BODY CONTROL SYSTEM : System Description".</li> </ul>                                                                                                    | J<br>K<br>L                |
| <ul> <li>Cooling fan control<br/>Refer to <u>EC-48, "COOLING FAN CONTROL : System Description"</u>.</li> <li>Air conditioning cut control<br/>Refer to <u>EC-47, "AIR CONDITIONING CUT CONTROL : System Description"</u>.</li> <li>Control by IPDM E/R</li> <li>Relay control<br/>Refer to <u>PCS-7, "RELAY CONTROL SYSTEM : System Description"</u>.</li> <li>Cooling fan control<br/>Refer to <u>EC-48, "COOLING FAN CONTROL : System Description"</u>.</li> <li>Control by BCM</li> <li>Relay control<br/>Refer to <u>BCS-8, "BODY CONTROL SYSTEM : System Description"</u>.</li> </ul>                                                                                                    | J<br>K<br>L                |
| <ul> <li>Cooling fan control<br/>Refer to EC-48, "COOLING FAN CONTROL : System Description".</li> <li>Air conditioning cut control<br/>Refer to EC-47, "AIR CONDITIONING CUT CONTROL : System Description".</li> <li>Control by IPDM E/R</li> <li>Relay control<br/>Refer to PCS-7, "RELAY CONTROL SYSTEM : System Description".</li> <li>Cooling fan control<br/>Refer to EC-48, "COOLING FAN CONTROL : System Description".</li> <li>Control by BCM</li> <li>Relay control<br/>Refer to BCS-8, "BODY CONTROL SYSTEM : System Description".</li> <li>Air Flow Control</li> </ul>                                                                                                    | J<br>K<br>L                |
| <ul> <li>Cooling fan control<br/>Refer to EC-48, "COOLING FAN CONTROL : System Description".</li> <li>Air conditioning cut control<br/>Refer to EC-47, "AIR CONDITIONING CUT CONTROL : System Description".</li> <li>Control by IPDM E/R</li> <li>Relay control<br/>Refer to PCS-7, "RELAY CONTROL SYSTEM : System Description".</li> <li>Cooling fan control<br/>Refer to EC-48, "COOLING FAN CONTROL : System Description".</li> <li>Control by BCM</li> <li>Relay control<br/>Refer to BCS-8, "BODY CONTROL SYSTEM : System Description".</li> <li>Air Flow Control</li> <li>DESCRIPTION</li> <li>A/C auto amp. changes duty ratio of blower motor drive signal and controls air flow continuously. When air<br/>flow is increased, duty ratio of blower motor control signal gradually increases to prevent a sudden increase<br/>in air flow</li> </ul>                                                                                                    | J<br>K<br>L<br>M           |
| <ul> <li>Cooling fan control<br/>Refer to EC-48, "COOLING FAN CONTROL : System Description".</li> <li>Air conditioning cut control<br/>Refer to EC-47, "AIR CONDITIONING CUT CONTROL : System Description".</li> <li>Control by IPDM E/R</li> <li>Relay control<br/>Refer to <u>PCS-7</u>, "RELAY CONTROL SYSTEM : System Description".</li> <li>Cooling fan control<br/>Refer to <u>EC-48, "COOLING FAN CONTROL SYSTEM : System Description"</u>.</li> <li>Cooling fan control<br/>Refer to <u>EC-48, "COOLING FAN CONTROL : System Description"</u>.</li> <li>Control by BCM</li> <li>Relay control<br/>Refer to <u>BCS-8, "BODY CONTROL SYSTEM : System Description"</u>.</li> <li>Air Flow Control</li> <li>DESCRIPTION</li> <li>A/C auto amp. changes duty ratio of blower motor drive signal and controls air flow continuously. When air<br/>flow is increased, duty ratio of blower motor control signal gradually increases to prevent a sudden increase<br/>in air flow.</li> <li>In addition to manual control and automatic control, air flow control consists of starting fan speed control, low<br/>coolant temperature starting control, high in-vehicle temperature starting control and fan speed control at<br/>door motor operation</li> </ul>                                                    | J<br>K<br>L<br>M<br>N      |
| <ul> <li>Cooling fan control<br/>Refer to EC-48, "COOLING FAN CONTROL : System Description".</li> <li>Air conditioning cut control<br/>Refer to <u>EC-47, "AIR CONDITIONING CUT CONTROL : System Description"</u>.</li> <li>Control by IPDM E/R</li> <li>Relay control<br/>Refer to <u>PCS-7, "RELAY CONTROL SYSTEM : System Description"</u>.</li> <li>Cooling fan control<br/>Refer to <u>EC-48, "COOLING FAN CONTROL : System Description"</u>.</li> <li>Control by BCM</li> <li>Relay control<br/>Refer to <u>BCS-8, "BODY CONTROL SYSTEM : System Description"</u>.</li> <li>Air Flow Control</li> <li>DESCRIPTION</li> <li>A/C auto amp. changes duty ratio of blower motor drive signal and controls air flow continuously. When air<br/>flow is increased, duty ratio of blower motor control signal gradually increases to prevent a sudden increase<br/>in air flow.</li> <li>In addition to manual control and automatic control, air flow control consists of starting fan speed control at<br/>door motor operation</li> <li>AUTOMATIC AIR FLOW CONTROL</li> </ul>                                                                                                    | J<br>K<br>L<br>M<br>N<br>O |
| <ul> <li>Cooling fan control<br/>Refer to EC-48. "COOLING FAN CONTROL : System Description".</li> <li>Air conditioning cut control<br/>Refer to EC-47. "AIR CONDITIONING CUT CONTROL : System Description".</li> <li>Control by IPDM E/R</li> <li>Relay control<br/>Refer to PCS-7. "RELAY CONTROL SYSTEM : System Description".</li> <li>Cooling fan control<br/>Refer to EC-48. "COOLING FAN CONTROL : System Description".</li> <li>Control by BCM</li> <li>Relay control<br/>Refer to <u>BCS-8. "BODY CONTROL SYSTEM : System Description"</u>.</li> </ul> Air Flow Control DESCRIPTION <ul> <li>A/C auto amp. changes duty ratio of blower motor drive signal and controls air flow continuously. When air<br/>flow is increased, duty ratio of blower motor control signal gradually increases to prevent a sudden increase<br/>in air flow. <ul> <li>In addition to manual control and automatic control, air flow control consists of starting fan speed control, low<br/>coolant temperature starting control, high in-vehicle temperature starting control and fan speed control at<br/>door motor operation</li> </ul> AUTOMATIC AIR FLOW CONTROL <ul> <li>A/C auto amp. changes duty ratio of blower motor control signal and controls the air flow control at door motor operation</li> </ul></li></ul> | J<br>K<br>L<br>M<br>O<br>P |

< SYSTEM DESCRIPTION >

# SYSTEM

## < SYSTEM DESCRIPTION >

 When air outlet is VENT or B/L, the minimum air flow is changed depending on sunload.

## [AUTOMATIC AIR CONDITIONING]

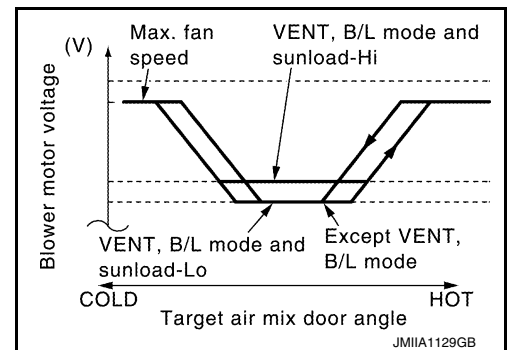

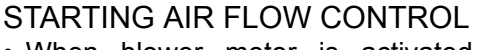

- When blower motor is activated, A/C auto amp. gradually increases duty ratio of blower motor control signal to prevent a sudden increase in discharge air flow.
- It takes approximately 8 seconds for air flow to reach HI from LOW.

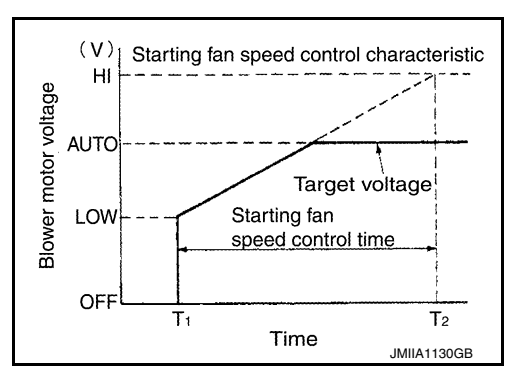

#### LOW COOLANT TEMPERATURE STARTING CONTROL

If the engine coolant temperature is 56°C (133°F) or less, to prevent a cold discharged air flow, A/C auto amp. suspends blower motor activation for a maximum of 150 seconds depending on target air mix door opening angle. After this, blower motor control signal is increased gradually, and blower motor is activated.

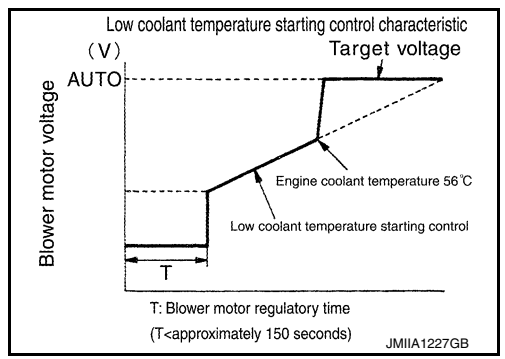

#### HIGH IN-VEHICLE TEMPERATURE STARTING CONTROL

When front evaporator fin temperature is high [intake sensor value is 35°C (95°F) or more], to prevent a hot discharged air flow, A/C auto amp. suspends blower motor activation for approximately 3 seconds so that front evaporator is cooled by refrigerant.

#### FAN SPEED CONTROL AT DOOR MOTOR OPERATION

When mode door motor is activated while air flow is more than the specified value, A/C auto amp. reduces fan speed temporarily so that mode door moves smoothly.

#### Air Inlet Control

The intake door is automatically controlled by the temperature setting, ambient temperature, in-vehicle temperature, intake temperature, amount of sunload and ON/OFF operation of the compressor. Intake door automatic control selects FRE, 20% FRE, or REC depending on a target air mix door opening angle, based on in-vehicle temperature, ambient temperature, and sunload.

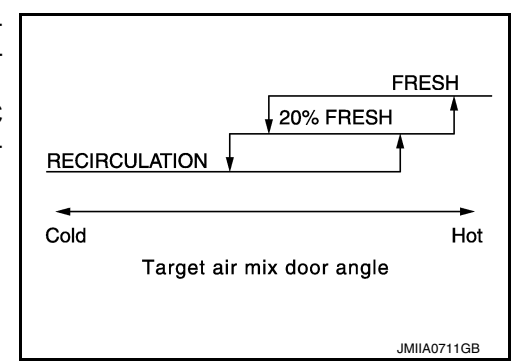

INFOID:000000012424763

# < SYSTEM DESCRIPTION >

# Air Outlet Control

- While air outlet is in automatic control, A/C auto amp. selects the mode door position depending on a target air mix door angle and outlet air temperature calculated from sunload.
- If ambient temperature is excessively low, D/F is selected to prevent windshield fogging when air outlet is set to FOOT.

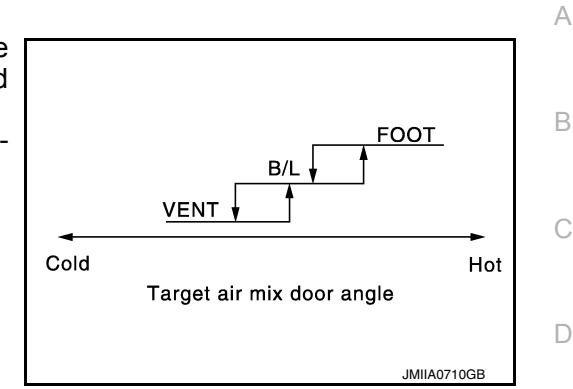

[AUTOMATIC AIR CONDITIONING]

# Compressor Control

INFOID:000000012424765

#### DESCRIPTION

- When the compressor activation condition is satisfied while blower motor is activated, A/C auto amp. transmits A/C ON signal and blower fan ON signal to BCM.
- BCM transmits the A/C ON signal and blower fan ON signal to the ECM via CAN communication line.
- · ECM judges that the compressor can be activated depending on the state of each sensor (refrigerant pressure sensor signal and others) and transmits A/C compressor request signal to IPDM E/R via CAN communication.
- IPDM E/R turns A/C relay ON and activates the compressor depending on request from ECM.

#### COMPRESSOR PROTECTION CONTROL AT PRESSURE MALFUNCTION

When high-pressure side value that is detected by refrigerant pressure sensor is as per the following state, ECM requests IPDM E/R to turn A/C relay OFF and stops the compressor.

- 3.12 MPa (31.82 kg/cm<sup>2</sup>, 452.4 psi) or more (When the engine speed is less than 1,500 rpm)
- 2.74 MPa (27.95 kg/cm<sup>2</sup>, 397.3 psi) or more (When the engine speed is 1,500 rpm or more)
- 0.14 MPa (1.43 kg/cm<sup>2</sup>, 20.3 psi) or less

## COMPRESSOR OIL CIRCULATION CONTROL

When the engine starts while the engine coolant temperature is 56°C (133°F) or less, ECM activates the compressor for approximately 6 seconds and circulates the compressor lubricant once.

## LOW TEMPERATURE PROTECTION CONTROL

- When intake sensor detects that front evaporator fin temperature is 2°C (36°F) or less, A/C auto amp. requests ECM to turn compressor OFF, and stops the compressor.
- When the front evaporator fin temperature returns to 3.5°C (38°F) or more, the compressor is activated.

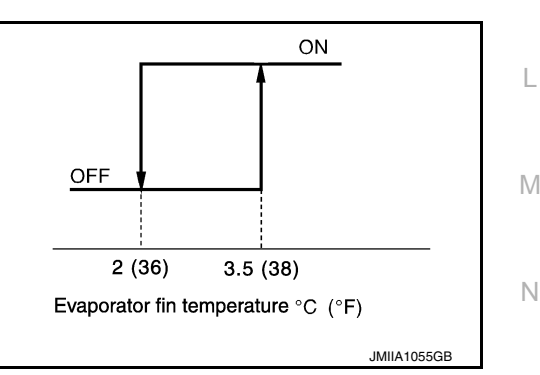

## AIR CONDITIONING CUT CONTROL

When set engine is running is excessively high load condition, ECM requests IPDM E/R to turn A/C relay OFF, and stops the compressor. Refer to EC-47, "AIR CONDITIONING CUT CONTROL : System Description".

## Door Control

## AIR MIX DOOR MOTOR (DRIVER SIDE)

#### DESCRIPTION

- The step motor system is adopted for air mix door motor (driver side).
- When a drive signal is input from A/C auto amp, to door motor, a step motor built into the door motor rotates according to the drive signal, and then stops at the target door position.

# **HAC-13**

#### 2016 Rogue NAM

INFOID:000000012424766

J

HAC

Ε

F

Н

Κ

# SYSTEM

#### < SYSTEM DESCRIPTION >

• Rotation of motor is transmitted to air mix door (driver side) [upper air mix door (driver side) and lower air mix door (driver side)] by link, rod and lever, then air flow temperature (driver side) is switched.

DRIVE METHOD

- The 4 drive coils are excited in sequence in order to drive the motor.
- · Direction of rotation is changeable by recomposing pattern of excitation.

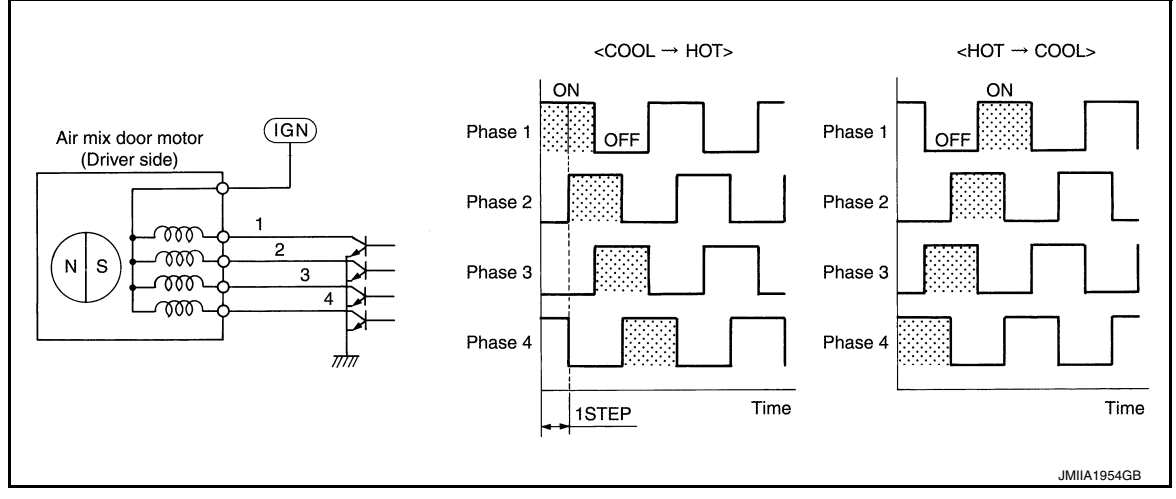

# AIR MIX DOOR MOTOR (PASSENGER SIDE)

#### DESCRIPTION

- The step motor system is adopted for air mix door motor (passenger side).
- When a drive signal is input from A/C auto amp. to door motor, a step motor built into the door motor rotates according to the drive signal, and then stops at the target door position.
- Rotation of motor is transmitted to air mix door (passenger side) [upper air mix door (passenger side) and lower air mix door (passenger side)] by link, rod and lever, then air flow temperature (passenger side) is switched.

#### DRIVE METHOD

- The 4 drive coils are excited in sequence in order to drive the motor.
- Direction of rotation is changeable by recomposing pattern of excitation.

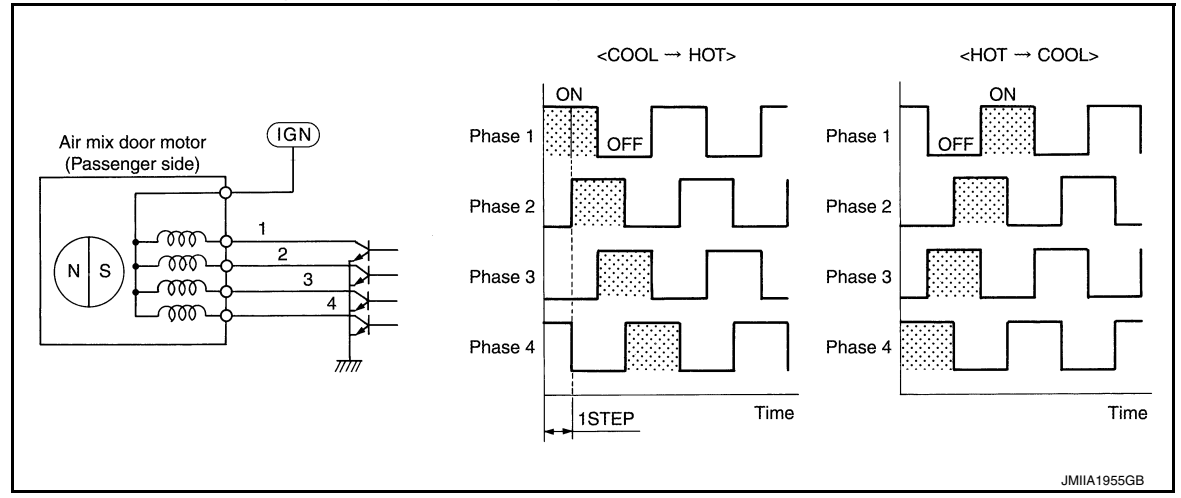

#### MODE DOOR MOTOR

#### DESCRIPTION

- · The step motor system is adopted for mode door motor.
- When a drive signal is input from A/C auto amp. to door motor, a step motor built into the door motor rotates according to the drive signal, and then stops at the target door position.
- Rotation of motor is transmitted to mode door (center ventilator and defroster door, sub defroster door, side ventilator door, and foot door) by link, rod, and lever, then air outlet is switched.

#### DRIVE METHOD

• The 4 drive coils are excited in sequence in order to drive the motor.

# SYSTEM

## < SYSTEM DESCRIPTION >

# [AUTOMATIC AIR CONDITIONING]

#### • Direction of rotation is changeable by recomposing pattern of excitation.

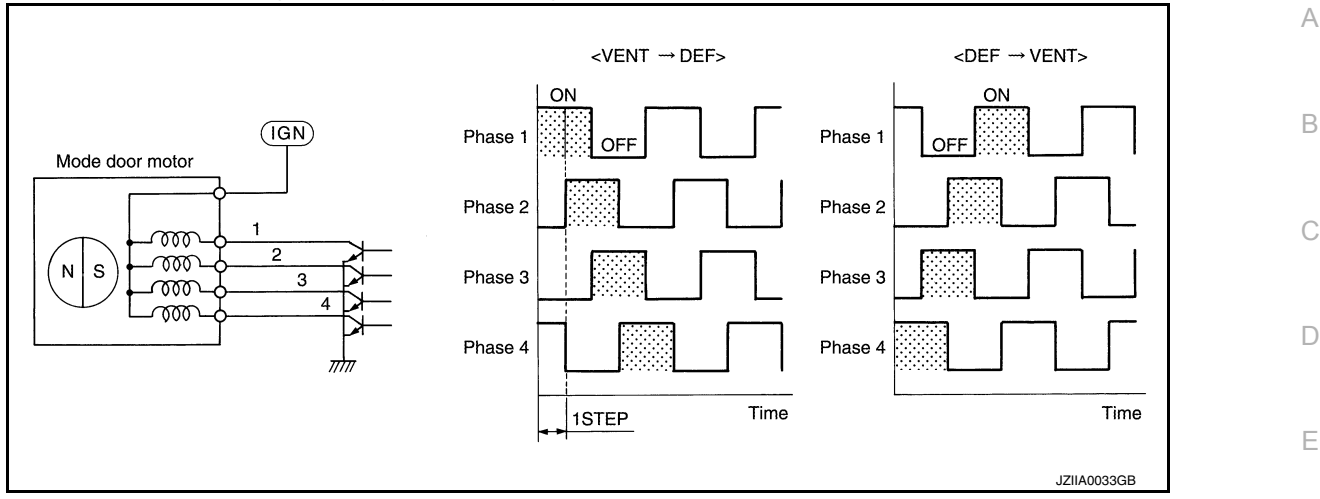

#### INTAKE DOOR MOTOR

#### DESCRIPTION

- The step motor system is adopted for intake door motor.
- When a drive signal is input from A/C auto amp. to door motor, a step motor built into the door motor rotates according to the drive signal, and then stops at the target door position.
- Rotation of motor is transmitted to intake door, then air flow is switched.

#### DRIVE METHOD

- The 4 drive coils are excited in sequence in order to drive the motor.
- Direction of rotation is changeable by recomposing pattern of excitation.

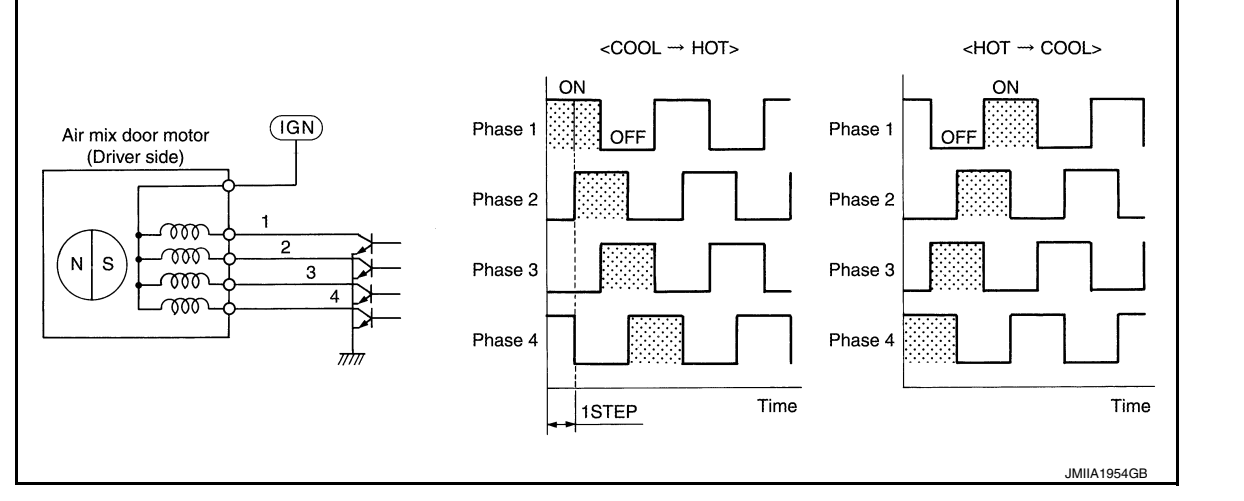

## SWITCHES AND THEIR CONTROL FUNCTION

Μ

F

Н

HAC

Κ

L

Ο

#### < SYSTEM DESCRIPTION >

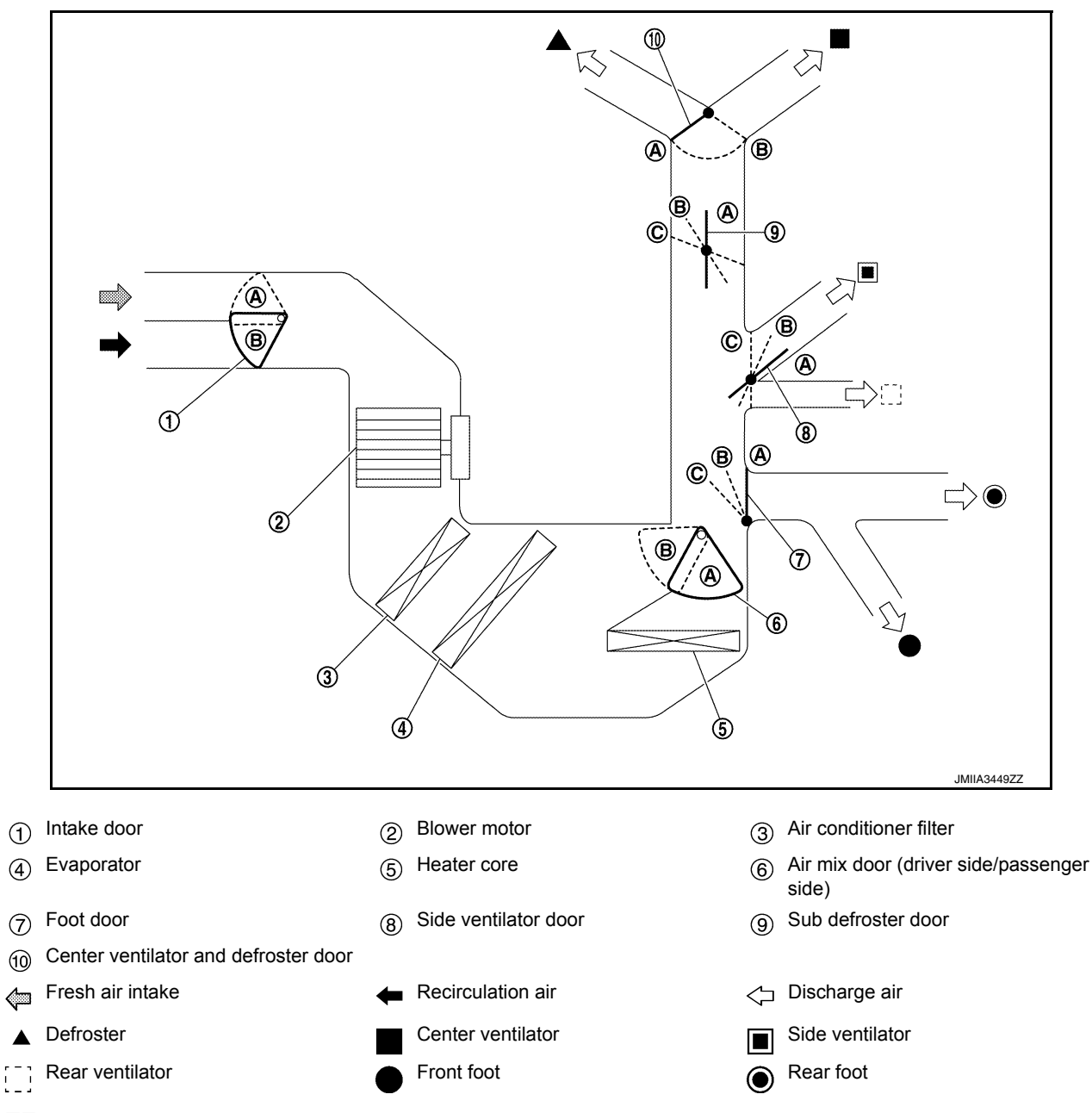

#### NOTE:

The sub defroster door and side ventilator door include a permanent opening and does not fully close.

# SYSTEM

## < SYSTEM DESCRIPTION >

# [AUTOMATIC AIR CONDITIONING]

|                                           |                |                       | Door position                                                                                                    |                                      |                      |                      |           | А            |             |                |             |  |  |
|-------------------------------------------|----------------|-----------------------|----------------------------------------------------------------------------------------------------|--------------------------------------|----------------------|----------------------|-----------|--------------|-------------|----------------|-------------|--|--|
|                                           |                |                       |                                                                                                    |                                      | Mode                 | e door               |           | Air mix d    |             | x door         |             |  |  |
| Sı                                        | witch positio  | 'n                    |                                                                                                    | Center ventilator and defroster door | Sub defroster door   | Side ventilator door | Foot door | Intake door  | Driver side | Passenger side | B<br>C<br>D |  |  |
| AUTO switch                               |                | -)                    | -                                                                                                    |                                      | AU                   | ITO                  |           |              |             |                |             |  |  |
|                                           |                |                       | 7                                                                                                    | A                                    | A                    | A                    | A         |              |             |                | F           |  |  |
| MODE switch                               |                | :                     | i i                                                                                                    | A                                    | B                    | B                    | B         | _            |             |                |             |  |  |
|                                           |                | <b>`</b>              | ,i                                                                                                    | B                                    | ©                    | ©                    | ©         |              | _           | _              | $\sim$      |  |  |
|                                           |                | 57                    | 2                                                                                                    | B                                    | B                    | ©                    | ©         |              |             |                | G           |  |  |
| DEF switch                                |                | €<br>€                |                                                                                                    | B                                    | A                    | ©                    | A         |              |             |                |             |  |  |
| REC switch <sup>*</sup>                   |                | Ŀ                     |                                                                                                    |                                      |                      |                      |           | A            |             |                | Н           |  |  |
| FRE switch <sup>*</sup>                   |                | ß                     | -                                                                                                    |                                      |                      |                      |           | B            |             |                |             |  |  |
|                                           | DUAL           | Full<br>18            | cold<br>3°C                                                                                                    |                                      |                      |                      |           |              | A           |                | HAC         |  |  |
| Temperature control dial<br>(Driver side) | switch:<br>OFF | switch:<br>OFF        | switch:<br>OFF                                                                                                    | 18.5°C                               | – 31.5°C             |                      |           |              |             |                | AUTO        |  |  |
| · · ·                                     |                | Full hot<br>32°C      |                                                                                                    |                                      | B                    |                      | J         |              |             |                |             |  |  |
| To a constant of the start of the         |                | Full<br>18            | Full cold<br>18°C ─ ─                                                                                                    | _                                    | —                    | _                    |           | A            |             | K              |             |  |  |
| lemperature control dial<br>(Driver side) |                | 18.5°C                | – 31.5°C                                                                                                    |                                      |                      |                      |           | AUTO         | —           |                |             |  |  |
|                                           | DUAL           | Full hot<br>DUAL 32°C |                                                                                                    |                                      |                      |                      |           | B            |             | L              |             |  |  |
|                                           | ON             | ON ON                 | $ \begin{array}{c c} \text{Switch:} & Full cold \\ \text{ON} & 18^{\circ}\text{C} \\ \hline 18.5^{\circ}\text{C} - 31.5^{\circ}\text{C} \end{array} $ | ON                                   | ON Full cold<br>18°C |                      |           |              |             |                | A           |  |  |
| (Passenger side)                          |                |                       |                                                                                                    |                                      |                      |                      | AUTO      | $\mathbb{N}$ |             |                |             |  |  |
|                                           |                | Ful<br>32             | l hot<br>2°C                                                                                                    |                                      |                      |                      |           |              |             | B              |             |  |  |
| ON·OFF switch                             |                | 0                     | FF                                                                                                    | B                                    | ©                    | ©                    | ©         |              |             |                | Ν           |  |  |

\*: Inlet status is displayed by indicator during activating automatic control

# AIR DISTRIBUTION

|               | Discharge air flow |            |             |              |      |           |   |
|---------------|--------------------|------------|-------------|--------------|------|-----------|---|
|               |                    |            | Air outlet/ | distribution |      |           | F |
| MODE/DEF set- |                    | Ventilator |             | Foot         |      |           | - |
| ting position | Front              |            | Boor        | Front        | Deer | Defroster |   |
|               | Center             | Side       | Real        | FIOIL        | Real |           |   |
| Ÿ             | 47%                | 38%        | 15%         | —            | _    | _         | - |
| <del>v</del>  | 25%                | 34%        | 13%         | 18%          | 10%  | —         | - |

Ο

# SYSTEM

## < SYSTEM DESCRIPTION >

| Discharge air flow |        |                         |      |       |      |           |  |  |
|--------------------|--------|-------------------------|------|-------|------|-----------|--|--|
|                    |        | Air outlet/distribution |      |       |      |           |  |  |
| MODE/DEF set-      |        | Ventilator              | Foot |       |      |           |  |  |
| ting position      | Fr     | Front                   |      | Front | Poor | Defroster |  |  |
|                    | Center | Side                    | Real | TION  | Redi |           |  |  |
| ٿي.                | _      | 7%                      | 4%   | 38%   | 24%  | 27%       |  |  |
| <b>*</b>           |        | 6%                      | 2%   | 30%   | 17%  | 45%       |  |  |
| €¥                 | —      | 8%                      | 2%   | _     |      | 90%       |  |  |

# **Temperature Control**

- When ignition switch is in the ON position, A/C auto amp. always automatically controls temperature regardless of front air conditioning operational state.
- A/C auto amp. calculates the target air mix door opening angle depending on set temperature, in-vehicle temperature, ambient temperature, and sunload.
- Air mix door is controlled depending on the comparison of current air mix door opening angle and target air mix door opening angle.
- Regardless of in-vehicle temperature, ambient temperature, and sunload, air mix door is fixed at the fully cold position when set temperature is 18.0°C (60°F), and at the fully hot position when set temperature is 32.0°C (90°F).

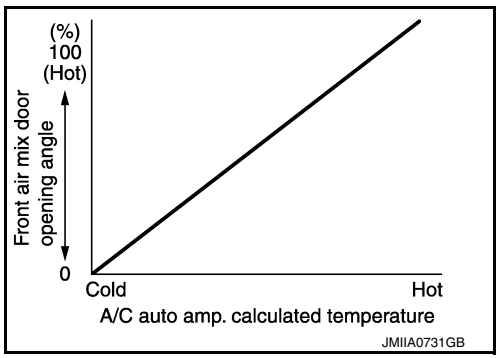

Fail-safe

#### INFOID:000000012424768

#### FAIL-SAFE FUNCTION

If a communication error exists between the A/C auto amp., and the AV control unit and preset switch for 30 seconds or longer, air conditioning is controlled under the following conditions:

| A/C switch       | : ON                                        |
|------------------|---------------------------------------------|
| Air outlet       | : AUTO                                      |
| Air inlet        | : FRE (Fresh air intake)                    |
| Blower fan speed | : AUTO                                      |
| Set temperature  | : Setting before communication error occurs |

INFOID:000000012424767

# **OPERATION**

# Switch Name and Function

#### CONTROL OPERATION

A/C Switch Assembly

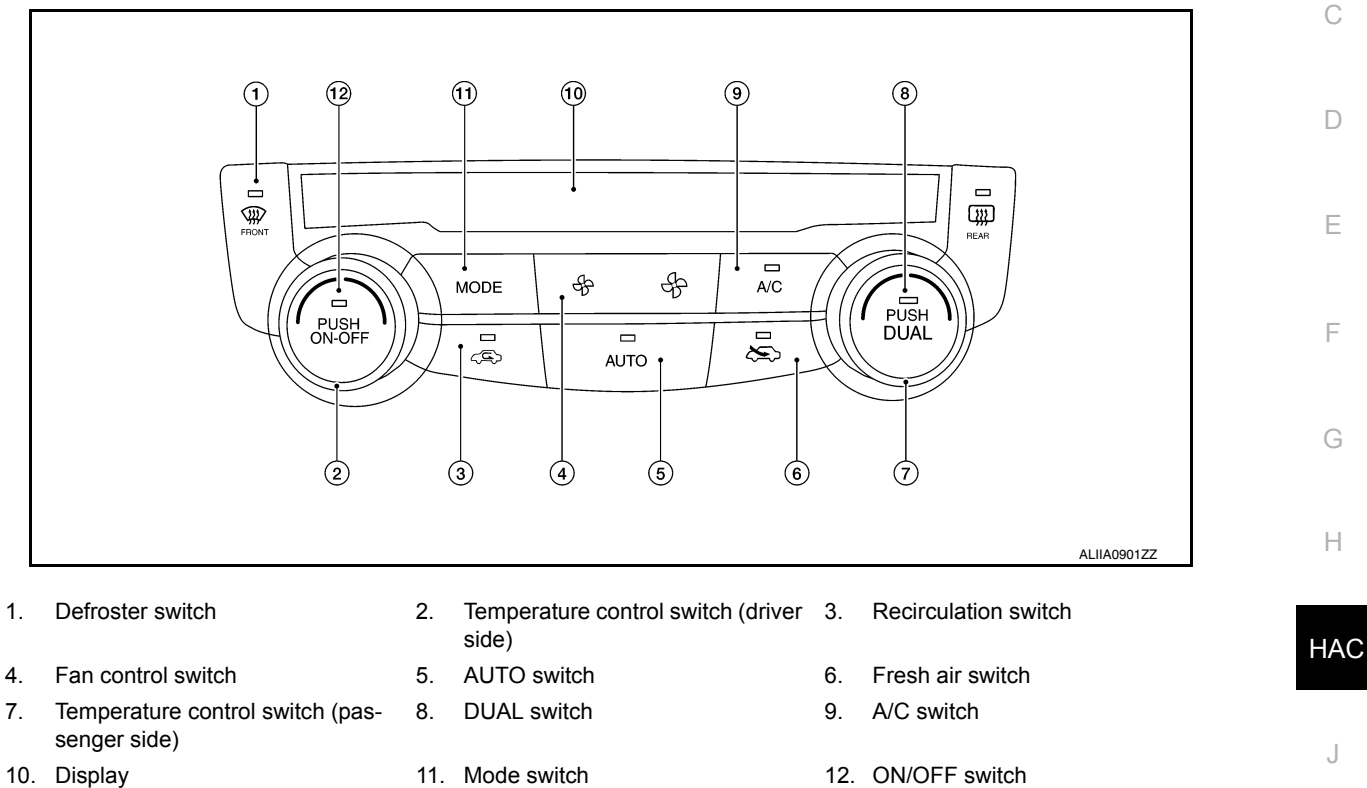

#### Switch Operation

| Temperature control dial (Driver side)       Setting temperature is selected using this dial within a range between 18°C (60°F) and 32°C (90°F) at a rate of 0.5°C (1.0°F) per adjustment.         NOTE:       When air conditioning system is OFF, setting temperature can be selected only while air conditioning system status screen [only when MODE switch (driver side) is pressed] is indicated on display.         Air conditioning turns ON ⇔ OFF each time this switch is pressed.       • When this switch is pressed while air conditioning is ON         ON·OFF switch       • Air conditioning turns OFF and becomes the following status, when this switch is pressed.         • Air outlet: FOOT       • Air flow: OFF         • Air inlet: Settings set before this switch is pressed         • A/C switch: OFF         • When this switch is pressed while air conditioning is OFF         • Air conditioning turns ON ⇔ OFF each time this switch is pressed.         • When this switch is pressed while air conditioning is ON         • Air conditioning turns OFF         • Air flow: OFF         • Air inlet: Settings set before this switch is pressed         • A/C switch: OFF         • When this switch is pressed while air conditioning is OFF         • Air conditioning turns ON and operates according to the settings set before air conditioning is turned OFF, when this switch is pressed. | Switch name                            | Function                                                                                                    |
|----------------------------------------------------------------------------------------------------|----------------------------------------|----------------------------------------------------------------------------------------------------|
| ON·OFF switch       Air conditioning turns ON ⇔ OFF each time this switch is pressed.         • When this switch is pressed while air conditioning is ON         • Air conditioning turns OFF and becomes the following status, when this switch is pressed.         • Air outlet: FOOT         • Air flow: OFF         • Air inlet: Settings set before this switch is pressed         • A/C switch: OFF         • When this switch is pressed while air conditioning is OFF         • Air conditioning turns ON and operates according to the settings set before air conditioning is turned OFF, when this switch is pressed.                                                                                                    | Temperature control dial (Driver side) | Setting temperature is selected using this dial within a range between 18°C (60°F) and 32°C (90°F) at a rate of 0.5°C (1.0°F) per adjustment.<br><b>NOTE:</b><br>When air conditioning system is OFF, setting temperature can be selected only while air conditioning system status screen [only when MODE switch (driver side) is pressed] is indicated on display.                                                                                                    |
|                                                                                                    | ON·OFF switch                          | <ul> <li>Air conditioning turns ON ⇔ OFF each time this switch is pressed.</li> <li>When this switch is pressed while air conditioning is ON</li> <li>Air conditioning turns OFF and becomes the following status, when this switch is pressed.</li> <li>Air outlet: FOOT</li> <li>Air flow: OFF</li> <li>Air inlet: Settings set before this switch is pressed</li> <li>A/C switch: OFF</li> <li>When this switch is pressed while air conditioning is OFF</li> <li>Air conditioning turns ON and operates according to the settings set before air conditioning is turned OFF, when this switch is pressed.</li> </ul> |

Κ

А

В

INFOID:000000012424769

[AUTOMATIC AIR CONDITIONING]

# **OPERATION**

## < SYSTEM DESCRIPTION >

| Switch name                                  | Function                                                                                                    |
|----------------------------------------------|----------------------------------------------------------------------------------------------------|
| AUTO switch                                  | <ul> <li>AUTO switch indicator turns ON and air conditioning becomes the following status, when this switch is pressed while air conditioning is ON.</li> <li>Air outlet: Automatic control</li> <li>Air flow: Automatic control</li> <li>Air inlet: Settings set before this switch is pressed</li> <li>A/C switch: ON</li> <li>Air conditioning turns ON and operates according to the following status, when this switch is pressed while air conditioning is OFF. (AUTO switch indicator turns ON)</li> <li>Air outlet: Automatic control</li> <li>Air outlet: Automatic control</li> <li>Air inlet: Settings set before this switch is pressed</li> <li>A/C switch: ON</li> <li>Air conditioning turns ON and operates according to the following status, when this switch is pressed while air conditioning is OFF. (AUTO switch indicator turns ON)</li> <li>Air outlet: Automatic control</li> <li>Air flow: Automatic control</li> <li>Air inlet: Settings set before this switch is pressed</li> <li>A/C switch: ON</li> <li>NOTE:</li> <li>When air outlet or air flow is manually operated while AUTO switch indicator is ON, AUTO switch indicator turns OFF. However, automatic control continues for other functions than air outlet or air flow.</li> </ul> |
| Fan switch                                   | <ul> <li>Air flow can be set within a range between 1st – 7th speed according to switch operation.</li> <li>Press \$+: Air flow increases</li> <li>Press \$-: Air flow decreases</li> <li>Air conditioning turns ON and operates according to the following status, when this switch is pressed while air conditioning is OFF.</li> <li>Air outlet: Automatic control</li> <li>Air flow: 1st speed</li> <li>Air inlet: Settings set before this switch is pressed</li> <li>A/C switch: Settings set before air conditioning is turned OFF</li> <li>NOTE:</li> <li>Automatic air flow control is cancelled (AUTO switch indicator turns OFF), when fan switch is pressed while AUTO switch indicator is ON.</li> </ul>                                                                                                    |
| A/C switch                                   | Compressor control (switch indicator) changes between ON ⇔ OFF each time this switch is pressed while blower motor is operated. NOTE: A/C switch cannot be turned ON when blower motor is OFF.                                                                                                    |
| DUAL switch                                  | <ul> <li>Left and right ventilation temperature separately control (switch indicator) changes between ON ⇔ OFF each time this switch is pressed while blower motor is operated.</li> <li>NOTE:</li> <li>Setting temperature for passenger side is the same as that for driver side when left and right ventilation temperature separately control is OFF.</li> <li>DUAL switch operation is not accepted when DEF mode is ON.</li> </ul>                                                                                                    |
| Temperature control<br>dial (Passenger side) | <ul> <li>Outlet air flow temperature of passenger side can be changed without changing outlet air flow temperature of driver side.</li> <li>Setting temperature is selected using this dial within a range between 18°C (60°F) and 32°C (90°F) at a rate of 0.5°C (1.0°F) per adjustment.</li> <li>NOTE:</li> <li>When air conditioning system is OFF, setting temperature can be selected only while air conditioning system status screen [only when MODE switch (passenger side) is pressed] is indicated on display.</li> <li>When DEF mode is ON, temperature control dial (passenger side) is inoperative.</li> </ul>                                                                                                    |
| REC switch                                   | Switch indicator turns ON and air inlet is set to recirculation (REC), when this switch is pressed.<br><b>NOTE:</b><br>Air inlet can be changed when air conditioning is in OFF status.                                                                                                    |
| FRE switch                                   | Switch indicator turns ON and air inlet is set to fresh air intake (FRE), when this switch is pressed.<br><b>NOTE:</b><br>Air inlet can be changed when air conditioning is in OFF status.                                                                                                    |

# OPERATION

#### < SYSTEM DESCRIPTION >

| Switch name | Function                                                                                                    | ٨  |
|-------------|----------------------------------------------------------------------------------------------------|----|
|             | Air outlet changes from VENT $\Rightarrow$ B/L $\Rightarrow$ FOOT $\Rightarrow$ D/F $\Rightarrow$ VENT each time this switch is pressed.<br><b>NOTE:</b>                                                                                                    | A  |
| MODE switch | <ul> <li>Air outlet can be changed when air conditioning is in OFF status.</li> <li>Automatic air outlet control is cancelled (AUTO switch indicator turns OFF), when MODE switch is pressed while AUTO switch indicator is ON.</li> </ul>                                          | В  |
|             | <ul> <li>DEF mode (switch indicator) changes between ON ⇔ OFF each time switch is pressed.</li> <li>When this switch is pressed while air conditioning is ON</li> <li>Air conditioning becomes the following status when DEF mode is turned ON.</li> <li>Air outlet: DEF</li> </ul> | С  |
|             | <ul> <li>Air flow: Settings set before DEF mode is turned ON</li> <li>Air inlet: Fresh air intake</li> <li>A/C switch: ON</li> <li>Air conditioning becomes the following status when DEF mode is turned OEF.</li> </ul>                                                            | D  |
|             | <ul> <li>Air outlet: Settings set before DEF mode is turned ON</li> <li>Air flow: Settings set before DEF mode is turned OFF</li> <li>Air inlet: Settings set before DEF mode is turned OFF</li> <li>Air classifier Settings set before DEF mode is turned OFF</li> </ul>           | E  |
| DEF switch  | <ul> <li>When this switch is pressed while air conditioning is OFF</li> <li>Air conditioning turns ON and operates in the following status, when DEF mode is turned ON.</li> <li>Air outlet: DEF</li> </ul>                                                                         | F  |
|             | <ul> <li>Air flow: Automatic control</li> <li>Air inlet: Fresh air intake</li> <li>A/C switch: ON</li> <li>Air conditioning becomes the following status when DEF mode is turned OFF.</li> </ul>                                                                                    | G  |
|             | <ul> <li>Air outlet: Automatic control</li> <li>Air flow: Settings set before DEF mode is turned OFF</li> <li>Air inlet: Settings set before DEF mode is turned OFF</li> <li>A/C switch: Settings set before DEF mode is turned OFF</li> </ul>                                      | Η  |
|             | <b>NOTE:</b><br>When DEF mode is turned ON while AUTO switch indicator is turned ON, AUTO switch indicator turns OFF.<br>However, automatic air flow control continues.                                                                                                    | HA |

J

Κ

L

M

Ν

0

Р

#### DIAGNOSIS SYSTEM (A/C AUTO AMP.) [AUTOMATIC AIR CONDITIONING]

#### < SYSTEM DESCRIPTION >

# DIAGNOSIS SYSTEM (A/C AUTO AMP.)

# Description

INFOID:000000012424770

Air conditioning system performs self-diagnosis, operation check, function diagnosis, and various settings using diagnosis function of each control unit.

| ECU           | Diagnostic item<br>(CONSULT) |                        |  |
|---------------|------------------------------|------------------------|--|
|               |                              | Self Diagnostic Result |  |
| A/C outo omp  | (E) HVAC                     | Data Monitor           |  |
| A/C auto amp. |                              | Active Test            |  |
|               |                              | Work support           |  |
| ECM           | BENGINE                      | Self Diagnostic Result |  |
| ECM           | HENGINE                      | Data Monitor           |  |
|               |                              | Self Diagnostic Result |  |
|               |                              | Data Monitor           |  |

# **CONSULT Function (HVAC)**

INFOID:000000012424771

CONSULT can display each diagnosis item using the diagnosis test modes as shown.

| Diagnosis mode         | Description                                                                       |  |  |
|------------------------|-----------------------------------------------------------------------------------|--|--|
| Self Diagnostic Result | Displays the diagnosis results judged by A/C auto amp.                            |  |  |
| Data Monitor           | Displays A/C auto amp. input/output data in real time.                            |  |  |
| Work support           | Changes the setting for each system function.                                     |  |  |
| Active Test            | The signals used to activate each device are forcibly supplied from A/C auto amp. |  |  |
| ECU Identification     | Displays the A/C auto amp. number.                                                |  |  |

#### SELF DIAGNOSTIC RESULT Refer to <u>HAC-36</u>, "<u>DTC Index"</u>. Display Item List

| DTC   | Items<br>(CONSULT screen terms) | Diagnostic item is detected when                                                                          | Possible cause                                                                                                    |
|-------|---------------------------------|----------------------------------------------------------------------------------------------------|----------------------------------------------------------------------------------------------------|
| U1000 | CAN COMM CIRCUIT                | When A/C auto amp. is not transmitting<br>or receiving CAN communication signal<br>for 2 or more seconds. | CAN communication system                                                                                                    |
| U1010 | CONTROL UNIT (CAN)              | When detecting error during the initial diagnosis of CAN controller of A/C auto amp.                      | A/C auto amp.                                                                                                    |
| B24A0 | A/C AUTO AMP.                   | A/C auto amp. EEPROM system is mal-<br>functioning.                                                       | A/C auto amp.                                                                                                    |
| B24A1 | A/C AUTO AMP. POWER SUPPLY      | Detected power supply voltage is out of range.                                                            | <ul> <li>A/C auto amp.</li> <li>Harness and connector<br/>(Power supply circuit is open, or<br/>there is a short in the circuit)</li> </ul>                                 |
| B24A6 | IN-CAR SENSOR                   | Detected temperature at in-vehicle sen-<br>sor is out of range.                                           | <ul> <li>In-vehicle sensor</li> <li>A/C auto amp.</li> <li>Harness and connector<br/>(In-vehicle sensor circuit is open,<br/>or there is a short in the circuit)</li> </ul> |

# DIAGNOSIS SYSTEM (A/C AUTO AMP.)

#### < SYSTEM DESCRIPTION >

# [AUTOMATIC AIR CONDITIONING]

| DTC                | Items<br>(CONSULT screen terms) | Diagnostic item is detected when                                                           | Possible cause                                                                                                    | А   |
|--------------------|---------------------------------|--------------------------------------------------------------------------------------------|----------------------------------------------------------------------------------------------------|-----|
| B24A4              | EVAP TEMP SEN                   | Detected temperature at intake sensor is out of range.                                     | <ul> <li>Intake sensor</li> <li>A/C auto amp.</li> <li>Harness and connector<br/>(Intake sensor circuit is open, or<br/>there is a short in the circuit)</li> </ul>   | В   |
| B24A9 <sup>*</sup> | SUNLOAD SEN                     | Detected calorie at sunload sensor<br>1395 w/m <sup>2</sup> (1200 kcal/m <sup>2.</sup> h). | <ul> <li>Sunload sensor</li> <li>A/C auto amp.</li> <li>Harness and connector<br/>(Sunload sensor circuit is open,<br/>or there is a short in the circuit)</li> </ul> | C   |
| B24BB              | DR AIRMIX ACTR                  | Short or open circuit of air mix door mo-<br>tor drive signal.                             | <ul> <li>Air mix door motor LH</li> <li>A/C auto amp.</li> <li>Harness and connector<br/>(Air mix door motor is open or<br/>shorted)</li> </ul>                       | E   |
| B24BD              | AS AIRMIX ACTR                  | Short or open circuit of air mix door mo-<br>tor drive signal.                             | <ul> <li>Air mix door motor RH</li> <li>A/C auto amp.</li> <li>Harness and connector<br/>(Air mix door motor is open or<br/>shorted)</li> </ul>                       | F   |
| B24B4              |                                 |                                                                                            | A/C switch                                                                                                    | G   |
| B24B6              | A/C CONTROL                     | Short or open circuit of A/C switch com-<br>munication.                                    | <ul> <li>A/C auto amp.</li> <li>Harness and connector<br/>(A/C switch is open or shorted)</li> </ul>                                                                  | Н   |
| B24B7              | INTAKE ACTR                     | Short or open circuit of intake door mo-<br>tor drive signal.                              | <ul> <li>Intake door motor</li> <li>A/C auto amp.</li> <li>Harness and connector<br/>(Intake door motor is open or<br/>shorted)</li> </ul>                            | HA  |
| B24B9              | MODE DOOR ACTR                  | Short or open circuit of mode door mo-<br>tor drive signal.                                | <ul> <li>Mode door motor</li> <li>A/C auto amp.</li> <li>Harness and connector<br/>(Mode door motor is open or<br/>shorted)</li> </ul>                                | J   |
| B24C3              | BLOWER MOTOR FEEDBACK           |                                                                                            | Front blower motor                                                                                                    | 1 % |
| B24C6              | BLOWER MOTOR CONTROL            | Short or open circuit.                                                                     | <ul> <li>Front blower motor relay</li> <li>Variable blower control</li> <li>A/C auto amp.</li> <li>Harness and connector</li> </ul>                                   | L   |
| B24D4              | A/C CONTROL COMMUNICATION       | Short or open circuit.                                                                     | <ul> <li>A/C switch</li> <li>A/C auto amp.</li> <li>Harness and connector<br/>(A/C switch is open or shorted)</li> </ul>                                              | M   |

\*: Perform self-diagnosis under sunshine. When performing indoors, aim a light (more than 60 W) at sunload sensor, otherwise self-diagnosis reports an error even though the sunload sensor is functioning normally.

## DATA MONITOR

Display item list

| Monitor item [Unit] |                     | Description                                                                                          |  |
|---------------------|---------------------|----------------------------------------------------------------------------------------------------|--|
| AMB TEMP SEN        | [°C]                | Ambient sensor value converted from ambient sensor signal received from ambient sensor               |  |
| IN-VEH TEMP         | [°]                 | In-vehicle sensor value converted from in-vehicle sensor signal received from in-vehi-<br>cle sensor |  |
| INT TEMP SEN        | [°C]                | Intake sensor value converted from intake sensor signal received from intake sensor                  |  |
| SUNLOAD SEN         | [w/m <sup>2</sup> ] | Sunload sensor value converted from sunload sensor signal received from sunload sensor               |  |
| AMB SEN CAL         | [°]                 | Ambient sensor value calculated by A/C auto amp.                                                     |  |

Ν

Ο

Ρ

# DIAGNOSIS SYSTEM (A/C AUTO AMP.)

#### < SYSTEM DESCRIPTION >

| Monitor item [Unit] |                     | Description                                                                                                    |
|---------------------|---------------------|----------------------------------------------------------------------------------------------------|
| IN-VEH CAL          | [°C]                | In-vehicle sensor value calculated by A/C auto amp.                                                                               |
| INT TEMP CAL        | [°C]                | Intake sensor value calculated by A/C auto amp.                                                                                   |
| SUNL SEN CAL        | [w/m <sup>2</sup> ] | Sunload sensor value calculated by A/C auto amp.                                                                                  |
| COMP REQ SIG        | [On/Off]            | Displays A/C switch ON/OFF status transmitted to other units via CAN communication                                                |
| COMP ECV DUTY       | [%]                 | Duty ratio of ECV (electrical control valve) judged by A/C auto amp.                                                              |
| FAN REQ SIG         | [On/Off]            | Displays blower switch ON/OFF status transmitted to other units via CAN communica-<br>tion                                        |
| FAN DUTY            | [%]                 | Duty ratio of blower motor judged by A/C auto amp.                                                                                |
| XM                  |                     | Target discharge air temperature judged by A/C auto amp. according to the tempera-<br>ture setting and the value from each sensor |
| ENG COOL TEMP       | [°C]                | Water temperature signal value received from ECM via CAN communication                                                            |
| VEHICLE SPEED       | [km/h<br>(mph)]     | Vehicle speed signal value received from meter via CAN communication                                                              |

#### WORK SUPPORT

| Work item                                                                                                 | Description                                                                                                    | Reference                                         |
|----------------------------------------------------------------------------------------------------|----------------------------------------------------------------------------------------------------|---------------------------------------------------|
| TEMP SET CORRECT<br>(Setting of difference between tem-<br>perature setting and control tempera-<br>ture) | If the temperature felt by the customer is different than the airflow<br>temperature controlled by the temperature setting, the auto ampli-<br>fier control temperature can be adjusted to compensate for the<br>temperature setting.                                                                                                    | HAC-54, "Temperature<br>Setting Trimmer"          |
| REC MEMORY SET<br>(REC memory function setting)                                                           | <ul> <li>If the ignition switch is turned to the OFF position while the REC switch is set to ON (recirculation), "With" or "Without" of the REC switch ON (recirculation) condition can be selected.</li> <li>If "With" was set, the REC switch will be ON (recirculation) when turning the ignition switch to the ON position again.</li> <li>If "Without" was set, the air inlets will be controlled automatically when turning the ignition switch to the ON position again.</li> </ul>          | HAC-55, "Inlet Port<br>Memory Function (REC)"     |
| FRE MEMORY SET<br>(FRE memory function setting)                                                           | <ul> <li>If the ignition switch is turned to the OFF position while the FRE switch is set to ON (fresh air intake), "With" or "Without" of the FRE switch ON (fresh air intake) condition can be selected.</li> <li>If "With" was set, the FRE switch will be ON (fresh air intake) when turning the ignition switch to the ON position again.</li> <li>If "Without" was set, the air inlets will be controlled automatically when turning the ignition switch to the ON position again.</li> </ul> | HAC-54, "Inlet Port<br>Memory Function (FRE)"     |
| BLOW SET                                                                                                  | Setting change of foot position setting trimmer can be performed.                                                                                                    | HAC-54, "Foot Position<br>Setting Trimmer"        |
| Door Motor Starting Position Reset                                                                        | Starting position reset of air mix door motor and mode door motor can be performed.                                                                                                    | HAC-56, "Work Proce-<br>dure"                     |
| TARGET EVAPORATOR TEMP UP-<br>PER LIMIT SETTING                                                           | Set the target evaporator upper temperature limit.                                                                                                    | HAC-55, "Target Evapo-<br>rator Temp Upper Limit" |

#### NOTE:

When the battery cable is disconnected from the negative terminal or when the battery voltage becomes 10V or less, the setting of WORK SUPPORT may be cancelled.

#### ACTIVE TEST

| Test item | Description                                                                                                    |
|-----------|----------------------------------------------------------------------------------------------------|
| HVAC TEST | The operation check of A/C system can be performed by selecting the mode. Refer to the fol-<br>lowing table for the conditions of each mode. |
| ALL SEG   | All switch indicator and display indication are turned ON.                                                                                   |

HVAC TEST

# DIAGNOSIS SYSTEM (A/C AUTO AMP.)

#### < SYSTEM DESCRIPTION >

# [AUTOMÁTIC AIR CONDITIONING]

|                                                       | Test item |           |           |          |          |          |          |
|-------------------------------------------------------|-----------|-----------|-----------|----------|----------|----------|----------|
|                                                       | MODE 1    | MODE 2    | MODE 3    | MODE 4   | MODE 5   | MODE 6   | MODE 7   |
| Mode door position                                    | VENT      | VENT      | B/L       | B/L      | D/F1     | D/F2     | DEF      |
| Intake door position                                  | REC       | REC       | 20%FRE    | 20%FRE   | FRE      | FRE      | FRE      |
| Air mix door position<br>(driver & passenger<br>side) | FULL COLD | FULL COLD | FULL COLD | FULL HOT | FULL HOT | FULL HOT | FULL HOT |
| Blower motor (Applied voltage)                        | 35%       | 35%       | 60%       | 60%      | 90%      | 90%      | 35%      |
| A/C compressor (Mag-<br>net clutch)                   | ON        | ON        | ON        | ON       | OFF      | OFF      | ON       |
| ECV duty                                              | 80%       | 80%       | 40%       | 40%      | 0%       | 0%       | 90%      |

#### NOTE:

Perform the inspection of each output device after starting the engine, because the A/C compressor has been operating.

J

Κ

L

Μ

Ν

Ο

Ρ

F

G

Н

#### DIAGNOSIS SYSTEM (IPDM E/R) [AUTOMATIC AIR CONDITIONING]

#### < SYSTEM DESCRIPTION >

# DIAGNOSIS SYSTEM (IPDM E/R)

# CONSULT Function (IPDM E/R)

INFOID:000000012559301

# APPLICATION ITEM

CONSULT performs the following functions via CAN communication with IPDM E/R.

| Direct Diagnostic Mode | Description                                                                 |
|------------------------|-----------------------------------------------------------------------------|
| ECU Identification     | The IPDM E/R part number is displayed.                                      |
| Self Diagnostic Result | The IPDM E/R self diagnostic results are displayed.                         |
| Data Monitor           | The IPDM E/R input/output data is displayed in real time.                   |
| Active Test            | The IPDM E/R activates outputs to test components.                          |
| CAN Diag Support Mntr  | The result of transmit/receive diagnosis of CAN communication is displayed. |

#### ECU IDENTIFICATION

The IPDM E/R part number is displayed.

#### SELF DIAGNOSTIC RESULT

Refer to PCS-26, "DTC Index".

#### DATA MONITOR

| Monitor Item [Unit]              | Description                                                                          |
|----------------------------------|--------------------------------------------------------------------------------------|
| REVERSE SIGNAL [Open/Close]      | Indicates condition of transmission range switch R (Reverse) po-<br>sition.          |
| IGN RELAY [Open/Close]           | Indicates condition of ignition relay-1.                                             |
| PUSH SW [Open/Close]             | Indicates condition of push-button ignition switch.                                  |
| INTERLOCK/PNP SW [Open/Close]    | Indicates condition of transmission range switch P (Park) and N (Neutral) positions. |
| OIL PRESSURE SW [Open/Close]     | Indicates condition of oil pressure switch.                                          |
| HOOD SW [Open/Close]             | Indicates condition of hood switch.                                                  |
| COMPRESSOR [OFF/ON]              | Indicates condition of A/C compressor.                                               |
| HORN RELAY [OFF/ ON]             | Indicates condition of horn relay.                                                   |
| COOLING FAN [OFF/ON]             | Indicates condition of cooling fan relay-1.                                          |
| FRONT WIPER HI/LO RELAY [OFF/ON] | Indicates condition of front wiper high relay.                                       |
| FRONT WIPER RELAY [OFF/ON]       | Indicates condition of front wiper relay.                                            |
| IGN RELAY OFF STATUS [OFF/ON]    | Indicates condition of ignition relay-1 OFF status.                                  |
| IGN RELAY ON STATUS [OFF/ON]     | Indicates condition of ignition relay-1 ON status.                                   |
| COOLING FAN RELAY 1 [OFF/ON]     | Indicates condition of cooling fan relay-1.                                          |
| STARTER RELAY [OFF/ON]           | Indicates condition of starter relay.                                                |
| COMP ECV DUTY [%]                | Indicates condition of A/C compressor.                                               |
| COOLING FAN RELAY 2 [%]          | Indicates condition of cooling fan relay-2.                                          |
| FR FOG LAMP LH [%]               | Indicates condition of front fog lamp LH.                                            |
| FR FOG LAMP RH [%]               | Indicates condition of front fog lamp RH.                                            |
| PARKING LAMP [%]                 | Indicates condition of parking lamp.                                                 |
| TAIL LAMP LH [%]                 | Indicates condition of tail lamp LH.                                                 |
| TAIL LAMP RH [%]                 | Indicates condition of tail lamp RH.                                                 |
| DAYTIME RUNNING LIGHT LH [%]     | Indicates condition of daytime running light LH.                                     |
| DAYTIME RUNNING LIGHT RH [%]     | Indicates condition of daytime running light RH.                                     |
| HEADLAMP (HI) LH [%]             | Indicates condition of headlamp high beam LH.                                        |

# < SYSTEM DESCRIPTION >

# [AUTOMATIC AIR CONDITIONING]

| Monitor Item [Unit]                      | Description                                                                          |     |
|------------------------------------------|--------------------------------------------------------------------------------------|-----|
| HEADLAMP (HI) RH [%]                     | Indicates condition of headlamp high beam RH.                                        | A   |
| HEADLAMP (LO) LH [%]                     | Indicates condition of headlamp low beam LH.                                         |     |
| HEADLAMP (LO) RH [%]                     | Indicates condition of headlamp low beam RH.                                         | В   |
| A/C RELAY STUCK [NG/OK]                  | Indicates condition of A/C relay.                                                    |     |
| A/C RELAY [Off/On]                       | Indicates condition of A/C relay.                                                    |     |
| COMP ECV STATUS [NG/OK]                  | Indicates condition of A/C compressor.                                               | С   |
| VEHICLE SECURITY HORN [Off/On]           | Indicates condition of horn relay.                                                   |     |
| BATTERY CURRENT SENSOR [NG/OK]           | Indicates condition of battery current sensor.                                       | D   |
| FRONT FOG LAMP [Off/On]                  | Indicates condition of front fog lamps.                                              | D   |
| COMP ECV CURRENT [A]                     | Indicates condition of A/C compressor current.                                       |     |
| BATTERY VOLTAGE [V]                      | Indicates condition of battery voltage.                                              | E   |
| COOLING FAN DUTY [%]                     | Indicates condition of cooling fans.                                                 |     |
| HOOD SW (CAN) [OPEN/CLOSE]               | Indicates condition of hood switch.                                                  | F   |
| FRONT WIPER [STOP/LOW/HIGH]              | Indicates condition of front wiper motor.                                            | Г   |
| FR WIPER STOP POSITION [STOP P/ACTIVE P] | Indicates condition of front wiper motor stop.                                       |     |
| HEADLAMP (HI) [Off/On]                   | Indicates condition of headlamp high beams.                                          | G   |
| HEADLAMP (LO) [Off/On]                   | Indicates condition of headlamp low beams.                                           |     |
| IGNITION RELAY STATUS [Off/On]           | Indicates condition of ignition relay-1.                                             |     |
| IGN RELAY MONITOR [Off/On]               | Indicates condition of ignition relay-1 feedback.                                    | Н   |
| IGNITION POWER SUPPLY [Off/On]           | Indicates condition of ignition relay-1.                                             |     |
| INTERLOCK/PNP SW (CAN) [Off/On]          | Indicates condition of transmission range switch P (Park) and N (Neutral) positions. | HAC |
| PUSH-BUTTON IGN SW (CAN) [Off/On]        | Indicates condition of push-button ignition switch.                                  |     |
| TAIL LAMP [Off/On]                       | Indicates condition of tail lamps.                                                   | J   |
| REVERSE SIGNAL (CAN) [Off/On]            | Indicates condition of transmission range switch R (Reverse) po-<br>sition.          |     |
| ST&ST CONT RELAY STATUS [Off/ST R On]    | Indicates condition of starter cut and starter relays.                               | Κ   |
| STARTER MOTOR STATUS [Off/On]            | Indicates condition of starter motor.                                                |     |
| STARTER RELAY (CAN) [LOW/HIGH]           | Indicates condition of starter relay.                                                | 1   |
| IPDM NOT SLEEP [NO RDY/RDY]              | Indicates condition of IPDM E/R sleep status.                                        | L   |
| AFTER COOLING TIME [No request/Request]  | Indicates condition of cooling fan request.                                          |     |
| AFTER COOLING SPEED [%]                  | Indicates condition of cooling fans.                                                 | M   |
| COOLING FAN TYPE [NISSAN/RENAULT]        | Indicates cooling fan type.                                                          |     |
| COMPRESSOR REQ1 [Off/On]                 | Indicates condition of A/C compressor request.                                       | NI  |
| VHCL SECURITY HORN REQ [Off/On]          | Indicates condition of horn relay request.                                           | IN  |
| DTRL REQ [Off/On]                        | Indicates condition of daytime running light request.                                |     |
| SLEEP/WAKE UP [WAKEUP/SLEEP]             | Indicates condition of IPDM E/R sleep/wake.                                          | 0   |
| CRANKING ENABLE-TCM [NG/OK]              | Indicates condition of crank enable from TCM.                                        |     |
| CRANKING ENABLE-ECM [NG/OK]              | Indicates condition of crank enable from ECM.                                        | _   |
| CAN DIAGNOSIS [NG/OK]                    | Indicates condition of CAN diagnosis.                                                | Р   |
| FRONT FOG LAMP REQ [Off/On]              | Indicates condition of front fog lamp request.                                       |     |
| HIGH BEAM REQ [Off/On]                   | Indicates condition of headlamp high beam request.                                   |     |
| HORN CHIRP [Off/On]                      | Indicates condition of horn relay request                                            |     |
|                                          | indicated contaition of norm rolay requeet.                                          |     |
| COOLING FAN REQ [%]                      | Indicates condition of cooling fan request.                                          |     |

## < SYSTEM DESCRIPTION >

| Monitor Item [Unit]                | Description                                                                                                    |
|------------------------------------|----------------------------------------------------------------------------------------------------|
| TURN SIGNAL REQ [Off/LH/RH]        | Indicates condition of turn signal request.                                                                                                    |
| FR WIPER REQ [RETURN/LOW/HIGH]     | Indicates condition of front wiper motor request.                                                                                                    |
| SHIFT POSITION [P/R/N/D/L]         | Indicates condition of transmission range switch positions.                                                                                                    |
| LOW BEAM REQ [Off/On]              | Indicates condition of headlamp low beam request.                                                                                                    |
| POSITION LIGHT REQ [Off/On]        | Indicates condition of parking lamp request.                                                                                                    |
| COMPRESSOR REQ2 [Off/On]           | Indicates condition of A/C compressor request.                                                                                                    |
| IGNITION SW [Off/On]               | Indicates condition of ignition switch.                                                                                                    |
| VEHICLE SPEED (METER) [mph/km/h]   | Indicates vehicle speed.                                                                                                    |
| STARTER OPERATION COUNT            | Displays the number of times the starter motor is turned ON.                                                                                                    |
| H/P F/PUMP OPERATN COUNT           | Displays the number of times the high pressure fuel pump is turned ON.                                                                                                    |
| BAT DISCHARGE COUNT<br>[—]         | Monitor the cumulative discharge value of the battery.<br>NOTE:                                                                                                    |
| P LAMP CIRC MALFUNCTN<br>[0 – 1]   | Monitor the number of times that the smart FET in IPDM E/R<br>reaches the retry upper limit of the parking lamp circuit.<br><b>NOTE:</b><br>When the number of parking lamp circuit retries count is 20, this<br>item counts 1.                                                                                                   |
| NMB P LAMP CIRC RETRY<br>[0 – 20]  | Monitor the number of times that the smart FET in IPDM E/R per-<br>mits the retry of the parking lamp circuit.<br><b>NOTE:</b><br>When the number of short circuits in the parking lamp circuit count<br>is 5 and the ignition switch OFF to ON operation is detected, this<br>item counts 1.                                     |
| NMB P LAMP CIRC SHORT<br>[0 – 5]   | Monitor the number of times that the smart FET in IPDM E/R de-<br>tects the over current of the parking lamp circuit.                                                                                                    |
| DTRL LH CIRC MALFUNCTN<br>[0 – 1]  | Monitor the number of times that the smart FET in IPDM E/R<br>reaches the retry upper limit of the daytime running light (left) cir-<br>cuit.<br><b>NOTE:</b><br>When the number of daytime running light (left) circuit retries<br>count is 20, this item counts 1.                                                              |
| NMB DTRL LH CIRC RETRY<br>[0 – 20] | Monitor the number of times that the smart FET in IPDM E/R per-<br>mits the retry of the daytime running light (left) circuit.<br><b>NOTE:</b><br>When the number of short circuits in the daytime running light (left)<br>circuit count is 5 and the ignition switch OFF to ON operation is<br>detected, this item counts 1.     |
| NMB DTRL LH CIRC SHORT<br>[0 – 5]  | Monitor the number of times that the smart FET in IPDM E/R de-<br>tects the over current of the daytime running light (left) circuit.                                                                                                    |
| DTRL RH CIRC MALFUNCTN<br>[0 – 1]  | Monitor the number of times that the smart FET in IPDM E/R<br>reaches the retry upper limit of the daytime running light (right) cir-<br>cuit.<br><b>NOTE:</b><br>When the number of daytime running light (right) circuit retries<br>count is 20, this item counts 1.                                                            |
| NMB DTRL RH CIRC RETRY<br>[0 – 20] | Monitor the number of times that the smart FET in IPDM E/R per-<br>mits the retry of the daytime running light (right) circuit.<br><b>NOTE:</b><br>When the number of short circuits in the daytime running light<br>(right) circuit count is 5 and the ignition switch OFF to ON opera-<br>tion is detected, this item counts 1. |
| NMB DTRL RH CIRC SHORT<br>[0 – 5]  | Monitor the number of times that the smart FET in IPDM E/R de-<br>tects the over current of the daytime running light (right) circuit.                                                                                                    |

#### < SYSTEM DESCRIPTION >

| Monitor Item [Unit]                   | Description                                                                                                    |        |
|---------------------------------------|----------------------------------------------------------------------------------------------------|--------|
| F FOG LH CIRC MALFUNCTN<br>[0 – 1]    | Monitor the number of times that the smart FET in IPDM E/R reaches the retry upper limit of the front fog lamp (left) circuit. <b>NOTE:</b><br>When the number of front fog lamp (left) circuit retries count is 20, this item counts 1.                                                                              | A<br>B |
| NMB F FOG LH CIRC RETRY<br>[0 – 20]   | Monitor the number of times that the smart FET in IPDM E/R per-<br>mits the retry of the front fog lamp (left) circuit.<br><b>NOTE:</b><br>When the number of short circuits in the front fog lamp (left) circuit<br>count is 5 and the ignition switch OFF to ON operation is detected,<br>this item counts 1.       | C      |
| NMB F FOG LH CIRC SHORT<br>[0 – 5]    | Monitor the number of times that the smart FET in IPDM E/R de-<br>tects the over current of the front fog lamp (left) circuit.                                                                                                    |        |
| F FOG RH CIRC MALFUNCTN<br>[0 – 1]    | Monitor the number of times that the smart FET in IPDM E/R reaches the retry upper limit of the front fog lamp (right) circuit. <b>NOTE:</b><br>When the number of front fog lamp (right) circuit retries count is 20, this item counts 1.                                                                            | E      |
| NMB F FOG RH CIRC RETRY<br>[0 – 20]   | Monitor the number of times that the smart FET in IPDM E/R per-<br>mits the retry of the front fog lamp (right) circuit.<br><b>NOTE:</b><br>When the number of short circuits in the front fog lamp (right) cir-<br>cuit count is 5 and the ignition switch OFF to ON operation is de-<br>tected, this item counts 1. | G      |
| NMB F FOG RH CIRC SHORT<br>[0 – 5]    | Monitor the number of times that the smart FET in IPDM E/R de-<br>tects the over current of the front fog lamp (right) circuit.                                                                                                    | Н      |
| HL (HI) LH CIRC MALFUNCTN<br>[0 – 1]  | Monitor the number of times that the smart FET in IPDM E/R reaches the retry upper limit of the headlamp (HI) (left) circuit. <b>NOTE:</b><br>When the number of headlamp (HI) (left) circuit retries count is 20, this item counts 1.                                                                                | HAC    |
| NMB HL (HI) LH CIRC RETRY<br>[0 – 20] | Monitor the number of times that the smart FET in IPDM E/R per-<br>mits the retry of the headlamp (HI) (left) circuit.<br><b>NOTE:</b><br>When the number of short circuits in the headlamp (HI) (left) circuit<br>count is 5 and the ignition switch OFF to ON operation is detected,<br>this item counts 1.         | K      |
| NMB HL (HI) LH CIRC SHORT<br>[0 – 5]  | Monitor the number of times that the smart FET in IPDM E/R de-<br>tects the over current of the headlamp (HI) (left) circuit.                                                                                                    | L      |
| HL (HI) RH CIRC MALFUNCTN<br>[0 – 1]  | Monitor the number of times that the smart FET in IPDM E/R reaches the retry upper limit of the headlamp (HI) (right) circuit. <b>NOTE:</b><br>When the number of headlamp (HI) (right) circuit retries count is 20, this item counts 1.                                                                              | Μ      |
| NMB HL (HI) RH CIRC RETRY<br>[0 – 20] | Monitor the number of times that the smart FET in IPDM E/R per-<br>mits the retry of the headlamp (HI) (right) circuit.<br><b>NOTE:</b><br>When the number of short circuits in the headlamp (HI) (right) cir-<br>cuit count is 5 and the ignition switch OFF to ON operation is de-<br>tected, this item counts 1.   | N<br>O |
| NMB HL (HI) RH CIRC SHORT<br>[0 – 5]  | Monitor the number of times that the smart FET in IPDM E/R de-<br>tects the over current of the headlamp (HI) (right) circuit.                                                                                                    | Ρ      |
| HL (LO) LH CIRC MALFUNCTN<br>[0 – 1]  | Monitor the number of times that the smart FET in IPDM E/R reaches the retry upper limit of the headlamp (LO) (left) circuit. <b>NOTE:</b><br>When the number of headlamp (LO) (left) circuit retries count is 20, this item counts 1.                                                                                |        |

#### < SYSTEM DESCRIPTION >

| Monitor Item [Unit]                   | Description                                                                                                    |
|---------------------------------------|----------------------------------------------------------------------------------------------------|
| NMB HL (LO) LH CIRC RETRY<br>[0 – 20] | Monitor the number of times that the smart FET in IPDM E/R per-<br>mits the retry of the headlamp (LO) (left) circuit.<br><b>NOTE:</b><br>When the number of short circuits in the headlamp (LO) (left) cir-<br>cuit count is 5 and the ignition switch OFF to ON operation is de-<br>tected, this item counts 1.   |
| NMB HL (LO) LH CIRC SHORT<br>[0 – 5]  | Monitor the number of times that the smart FET in IPDM E/R de-<br>tects the over current of the headlamp (LO) (left) circuit.                                                                                                    |
| HL (LO) RH CIRC MALFUNCTN<br>[0 – 1]  | Monitor the number of times that the smart FET in IPDM E/R reaches the retry upper limit of the headlamp (LO) (right) circuit. <b>NOTE:</b><br>When the number of headlamp (LO) (right) circuit retries count is 20, this item counts 1.                                                                            |
| NMB HL (LO) RH CIRC RETRY<br>[0 – 20] | Monitor the number of times that the smart FET in IPDM E/R per-<br>mits the retry of the headlamp (LO) (right) circuit.<br><b>NOTE:</b><br>When the number of short circuits in the headlamp (LO) (right) cir-<br>cuit count is 5 and the ignition switch OFF to ON operation is de-<br>tected, this item counts 1. |
| NMB HL (LO) RH CIRC SHORT<br>[0 – 5]  | Monitor the number of times that the smart FET in IPDM E/R de-<br>tects the over current of the headlamp (LO) (right) circuit.                                                                                                    |
| T LAMP LH CIRC MALFUNCTN<br>[0 – 1]   | Monitor the number of times that the smart FET in IPDM E/R<br>reaches the retry upper limit of the tail lamp (left) circuit.<br><b>NOTE:</b><br>When the number of tail lamp (left) circuit retries count is 20, this<br>item counts 1.                                                                             |
| NMB T LAMP LH CIRC RETRY<br>[0 – 20]  | Monitor the number of times that the smart FET in IPDM E/R per-<br>mits the retry of the tail lamp (left) circuit.<br><b>NOTE:</b><br>When the number of short circuits in the tail lamp (left) circuit<br>count is 5 and the ignition switch OFF to ON operation is detected,<br>this item counts 1.               |
| NMB T LAMP LH CIRC SHORT<br>[0 – 5]   | Monitor the number of times that the smart FET in IPDM E/R de-<br>tects the over current of the tail lamp (left) circuit.                                                                                                    |
| T LAMP RH CIRC MALFUNCTN<br>[0 – 1]   | Monitor the number of times that the smart FET in IPDM E/R<br>reaches the retry upper limit of the tail lamp (right) circuit.<br><b>NOTE:</b><br>When the number of tail lamp (right) circuit retries count is 20, this<br>item counts 1.                                                                           |
| NMB T LAMP RH CIRC RETRY<br>[0 – 20]  | Monitor the number of times that the smart FET in IPDM E/R per-<br>mits the retry of the tail lamp (right) circuit.<br><b>NOTE:</b><br>When the number of short circuits in the tail lamp (right) circuit<br>count is 5 and the ignition switch OFF to ON operation is detected,<br>this item counts 1.             |
| NMB T LAMP RH CIRC SHORT<br>[0 – 5]   | Monitor the number of times that the smart FET in IPDM E/R detects the over current of the tail lamp (right) circuit.                                                                                                    |
| BATTERY STATUS<br>[OK/NG]             | Monitor the battery status from the battery output.                                                                                                    |
| BAT DISCHARGE COUNT [0-100]           | Indicates condition of battery discharge.                                                                                                    |
| BATTERY STATUS [NG/OK]                | Indicates battery status.                                                                                                    |

## ACTIVE TEST

| Test item   | Description                                                      |
|-------------|------------------------------------------------------------------|
| HORN        | This test is able to check horn operation [Off/On].              |
| FRONT WIPER | This test is able to check wiper motor operation [Off/Low/High]. |

#### < SYSTEM DESCRIPTION >

#### [AUTOMATIC AIR CONDITIONING]

| Test item            | Description                                                          |   |
|----------------------|----------------------------------------------------------------------|---|
| COMPRESSOR           | This test is able to check A/C compressor operation [Off/On].        | A |
| COOLING FAN (DUAL)   | This test is able to check cooling fan operation [Off/LO/HI].        |   |
| HEADLAMP (HI)        | This test is able to check headlamp high beam operation [Off/3/5].   | В |
| HEADLAMP (LO)        | This test is able to check headlamp low beam operation [Off/3/5].    |   |
| FRONT FOG LAMP       | This test is able to check front fog lamp operation [Off/3/5].       |   |
| DAYTIME RUNNING LAMP | This test is able to check daytime running lamp operation [Off/3/5]. | C |
| PARKING LAMP         | This test is able to check parking lamp operation [Off/3/5].         |   |
| TAIL LAMP            | This test is able to check tail lamp operation [Off/3/5].            | D |

## CAN DIAG SUPPORT MNTR

Refer to LAN-17, "CAN Diagnostic Support Monitor".

## WORK SUPPORT

| Work item              | Description                                                    | _ |
|------------------------|----------------------------------------------------------------|---|
| CML B/DCHRG CRNT CLEAR | In this mode, cumulative battery discharge current is cleared. | Γ |

G

Е

Н

HAC

J

Κ

L

Μ

Ν

Ο

Ρ

# < ECU DIAGNOSIS INFORMATION > ECU DIAGNOSIS INFORMATION A/C AUTO AMP.

Reference Value

# VALUES ON THE DIAGNOSIS TOOL

| Monitor item                        | Con                                     | dition                                                 | Value/Status                                                   |
|-------------------------------------|-----------------------------------------|--------------------------------------------------------|----------------------------------------------------------------|
| AMB TEMP SEN                        | Ignition switch ON                      | _                                                      | 22 - 131°F (–30 - 55°C)                                        |
| IN-VEH TEMP                         | Ignition switch ON                      | —                                                      | 22 - 131°F (–30 - 55°C)                                        |
| INT TEMP SEN                        | Ignition switch ON                      | —                                                      | 22 - 131°F (-30 - 55°C)                                        |
| SUNLOAD SEN                         | Ignition switch ON                      | _                                                      | 0 - 1395 w/m <sup>2</sup><br>(0 - 1200 kcal/m <sup>2.</sup> h) |
| AMB SEN CAL                         | Ignition switch ON                      | _                                                      | 22 -131°F (-30 - 55°C)                                         |
| IN-VEH CAL                          | Ignition switch ON                      | _                                                      | 22 -131°F (-30 - 55°C)                                         |
| INT TEMP CAL                        | Ignition switch ON                      | _                                                      | 22 -131°F (-30 - 55°C)                                         |
| SUNL SEN CAL                        | Ignition switch ON                      | _                                                      | 0 - 1395 w/m <sup>2</sup><br>(0 - 1200 kcal/m <sup>2.</sup> h) |
| COMP REQ SIG                        | Engine: Run at idle after<br>warming up | A/C switch: ON<br>(A/C compressor operation<br>status) | On                                                             |
|                                     |                                         | A/C switch: OFF                                        | Off                                                            |
| COMP ECV DUTY Engine: Run at idle a |                                         | A/C switch: ON<br>(Compressor operation sta-<br>tus)   | 1 - 100%                                                       |
|                                     |                                         | A/C switch: OFF                                        | 0%                                                             |
|                                     | Engine: Run at idle after               | Blower fan: ON                                         | On                                                             |
| TAN REQ 316                         | warming up                              | Blower fan: OFF                                        | Off                                                            |
|                                     | Engine: Run at idle after               | Blower fan: ON                                         | 25 - 85%                                                       |
|                                     | warming up                              | Blower fan: OFF                                        | 0%                                                             |
| XM                                  | Ignition switch ON                      | _                                                      | –100 - 155                                                     |
| ENG COOL TEMP                       | Ignition switch ON                      | _                                                      | Values according to coolant temperature                        |
| VEHICLE SPEED                       | Driving                                 | _                                                      | Equivalent to speedometer reading                              |

## TERMINAL LAYOUT

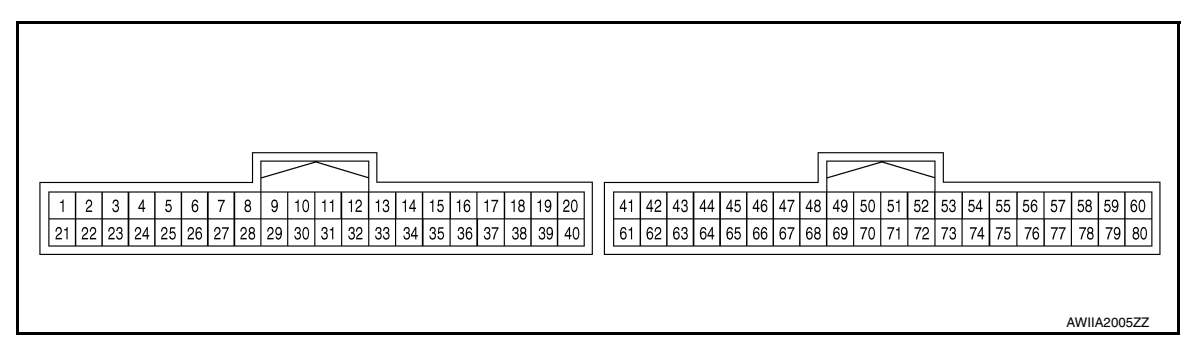

PHYSICAL VALUES

## < ECU DIAGNOSIS INFORMATION >

# [AUTOMATIC AIR CONDITIONING]

| Termii<br>(Wire | nal No.<br>color) | Description       |                                                        | Value            |                                                                                                    |                                                                     |
|-----------------|-------------------|-------------------|--------------------------------------------------------|------------------|----------------------------------------------------------------------------------------------------|---------------------------------------------------------------------|
| +               | _                 |                   | Signal name                                            | Input/<br>Output | Condition                                                                                                    | (Approx.)                                                           |
| 1<br>(BG)       | 3<br>(R)          | Ignition po       | ower supply                                            | Input            | Ignition switch ON                                                                                                    | Battery voltage                                                     |
| 3<br>(R)        | Ground            | Ground            |                                                        | _                | Ignition switch ON                                                                                                    | 0 – 0.1 V                                                           |
| 11<br>(L)       | 3<br>(R)          | CAN high          |                                                        | Input/<br>Output | Ignition switch ON                                                                                                    | _                                                                   |
| 13<br>(P)       | 3<br>(R)          | In-vehicle        | sensor signal                                          | Input            | Ignition switch ON                                                                                                    | 0 – 4.8 V<br>Output voltage varies with in-ve-<br>hicle temperature |
| 14<br>(V)       | 3<br>(R)          | Sunload s         | sensor signal                                          | Input            | Ignition switch ON                                                                                                    | 0 – 4.8 V<br>Output voltage varies with sun-<br>load amount         |
| 23<br>(G)       | 3<br>(R)          | Sensor gr         | round                                                  | _                | Ignition switch ON                                                                                                    | 0 – 0.1 V                                                           |
| 31<br>(W)       | 3<br>(R)          | CAN low           |                                                        | Input/<br>Output | Ignition switch ON                                                                                                    | _ (                                                                 |
| 33<br>(Y)       | 3<br>(R)          | LIN               |                                                        | Input/<br>Output | Ignition switch ON                                                                                                    | _                                                                   |
| 41<br>(BR)      | 3<br>(R)          | A/MIX<br>drive 2  |                                                        |                  |                                                                                                    | 30 <b>1 1</b>                                                       |
| 42<br>(LG)      | 3<br>(R)          | A/MIX<br>drive 1  | Air mix door motor<br>(passenger side)<br>drive signal | Output           | <ul> <li>Ignition switch ON</li> <li>Right after the tempera-<br/>ture control switch (pas-<br/>senger side) operation</li> </ul> | 20<br>10<br>0<br>                                                   |
| 49<br>(BG)      | 3<br>(R)          | A/MIX<br>drive 2  |                                                        |                  |                                                                                                    |                                                                     |
| 50<br>(G)       | 3<br>(R)          | A/MIX<br>drive 1  | Air mix door motor<br>(driver side) drive<br>signal    | Output           | <ul> <li>Ignition switch ON</li> <li>Right after the tempera-<br/>ture control switch (driver<br/>side) operation</li> </ul>      | JU<br>10<br>                                                        |
| 51<br>(Y)       | 3<br>(R)          | MODE<br>drive 2   |                                                        |                  |                                                                                                    |                                                                     |
| 52<br>(SB)      | 3<br>(R)          | MODE<br>drive 1   | Mode door motor<br>drive signal                        | Output           | <ul> <li>Ignition switch ON</li> <li>Right after the MODE switch operation</li> </ul>                                             | 30<br>20<br>10<br>0<br>• • • 10 ms<br>JPIIA1647GB                   |
| 54<br>(LG)      | 3<br>(R)          | INTAKE<br>drive 3 | Intake door motor<br>drive signal                      | Output           | <ul> <li>Ignition switch ON</li> <li>Right after the intake switch operation</li> </ul>                                           | (V)<br>20<br>10<br>0<br>→ ← 10 ms<br>JPIIA1647GB                    |

#### < ECU DIAGNOSIS INFORMATION >

## [AUTOMATIC AIR CONDITIONING]

| Termii<br>(Wire        | nal No.<br>color)    | Description                          |                                                        | Condition        | Value                                                                                                    |                                                                            |
|------------------------|----------------------|--------------------------------------|--------------------------------------------------------|------------------|----------------------------------------------------------------------------------------------------|----------------------------------------------------------------------------|
| +                      | _                    |                                      | Signal name                                            | Input/<br>Output | Condition                                                                                                    | (Approx.)                                                                  |
| 56<br>(V)              | 3<br>(R)             | INTAKE<br>drive 2                    | Intoko door motor                                      |                  | Ignition switch ON                                                                                                    |                                                                            |
| 57<br>(P)              | 3<br>(R)             | INTAKE<br>drive 1                    | drive signal                                           | Output           | <ul> <li>Right after the Intake<br/>switch operation</li> </ul>                                                                   | 0<br>+ 10 ms<br>JPIIA1647GB                                                |
| 60<br>(R)              | 3<br>(R)             | ACTR V                               |                                                        | Output           | Ignition switch ON                                                                                                    | Battery voltage                                                            |
| 61<br>(P)              | 3<br>(R)             | A/MIX<br>drive 4                     |                                                        |                  |                                                                                                    |                                                                            |
| 62<br>(SB)             | 3<br>(R)             | A/MIX<br>drive 3                     | Air mix door motor<br>(passenger side)<br>drive signal | Output           | <ul> <li>Ignition switch ON</li> <li>Right after the tempera-<br/>ture control switch (pas-<br/>senger side) operation</li> </ul> | 10 0 10 ms JPIIA1647GB                                                     |
| 67<br>(GR)             | 3<br>(R)             | Power tra                            | nsistor control signal                                 | Output           | <ul> <li>Ignition switch ON</li> <li>Blower motor: 1st speed (manual)</li> </ul>                                                  | (V)<br>10<br>0<br>0<br>0<br>0<br>0<br>0<br>0<br>0<br>0<br>0<br>0<br>0<br>0 |
| 70<br>(L)<br>71<br>(R) | 3<br>(R)<br>3<br>(R) | A/MIX<br>drive 4<br>A/MIX<br>drive 3 | Air mix door motor<br>(driver side) drive<br>signal    | Output           | <ul> <li>Ignition switch ON</li> <li>Right after the tempera-<br/>ture control switch (driver<br/>side) operation</li> </ul>      | 0<br>20<br>10<br>                                                          |
| 72                     | 3                    | MODE                                 |                                                        |                  |                                                                                                    | JPIIA1647GB                                                                |
| (B)<br>73<br>(W)       | (R)<br>3<br>(R)      | drive 4<br>MODE<br>drive 3           | Mode door motor<br>drive signal                        | Output           | <ul> <li>Ignition switch ON</li> <li>Right after the MODE switch operation</li> </ul>                                             | V)<br>20<br>10<br>0<br>                                                    |
| 75<br>(B)              | 3<br>(R)             | Sensor ground                        |                                                        |                  | Ignition switch ON                                                                                                    | 0 – 0.1 V                                                                  |
| 76<br>(DG)             | 3<br>(R)             | INTAKE<br>drive 4                    | Intake door motor<br>drive signal                      | Output           | <ul> <li>Ignition switch ON</li> <li>Right after the intake switch operation</li> </ul>                                           | (V)<br>20<br>10<br>0<br>+ 10 ms<br>JPIIA1647GB                             |

#### < ECU DIAGNOSIS INFORMATION >

## [AUTOMATIC AIR CONDITIONING]

| Termi<br>(Wire | nal No.<br>color) | Description            |                  | Value                                                             |                                                                         |             |
|----------------|-------------------|------------------------|------------------|-------------------------------------------------------------------|-------------------------------------------------------------------------|-------------|
| +              | -                 | Signal name            | Input/<br>Output | Condition                                                         | (Approx.)                                                               |             |
| 77             | 3                 | Blower fan ON signal   | Output           | <ul> <li>Ignition switch ON</li> <li>Blower motor: OFF</li> </ul> | (V)<br>3<br>1<br>0<br>10 ms<br>JMIIA0941GB                              | B<br>C<br>D |
| (BR)           | (R)               | blower fait Ort signal | Output           | <ul> <li>Ignition switch ON</li> <li>Blower motor: ON</li> </ul>  | (V)<br>15<br>10<br>5<br>0<br>• 10ms<br>• 10ms<br>PKiB4960J              | E           |
| 78<br>(W)      | 3<br>(R)          | Intake sensor signal   | Input            | Ignition switch ON                                                | 0 – 4.8 V<br>Output voltage varies with evapo-<br>rator fin temperature | G           |
| 80<br>(Y)      | 3<br>(R)          | ACTR V                 | Output           | Ignition switch ON                                                | Battery voltage                                                         | Н           |

# Fail-safe

INFOID:000000012424774

INFOID:000000012424775

## FAIL-SAFE FUNCTION

If a communication error exists between the A/C auto amp. and A/C switch for 30 seconds or longer, air conditioning is controlled under the following conditions: A/C auto amp. is controlled in the setting state before the communication error occurs for following setting:

- Set temperature
- Air outlet
- · Blower fan speed
- Air inlet
- A/C switch

# DTC Inspection Priority Chart

If some DTCs are displayed at the same time, perform inspections one by one based on the following priority chart.

| Priority | Detected items (DTC)                                                                                                    |   |
|----------|----------------------------------------------------------------------------------------------------|---|
| 1        | U1000: CAN COMM CIRCUIT     U1010: CONTROL UNIT (CAN)                                                                                                    | Ν |
| 2        | <ul> <li>B24A9: SUNLOAD SEN</li> <li>B24A0: A/C AUTO AMP.</li> <li>B24A1: A/C AUTO AMP. POWER SUPPLY</li> <li>B24A4: INTAKE TEMP SEN</li> <li>B24A6: IN-VEHICLE SEN</li> <li>B24BB: LEFT AIRMIX ACTR</li> <li>B24BD: RIGHT AIRMIX ACTR</li> <li>B24B24B: A/C CONTROL</li> <li>B24B6: A/C CONTROL</li> <li>B24B7: INTAKE ACTR</li> <li>B24B9: MODE ACTR</li> <li>B24B9: MODE ACTR</li> <li>B24C3: BLOWER MOTOR FEEDBACK</li> <li>B24C6: BLOWER MOTOR CONTROL</li> <li>B24D4: A/C CONTROL COMMUNICATION</li> </ul> | P |

HAC

Κ

L

Μ

J

# < ECU DIAGNOSIS INFORMATION >

## [AUTOMATIC AIR CONDITIONING]

# DTC Index

INFOID:000000012424776

| DTC                | Items<br>(CONSULT screen terms) | Reference           |
|--------------------|---------------------------------|---------------------|
| U1000              | CAN COMM CIRCUIT                | HAC-57, "DTC Logic" |
| U1010              | CONTROL UNIT (CAN)              | HAC-58, "DTC Logic" |
| B24A0              | A/C AUTO AMP.                   | HAC-59, "DTC Logic" |
| B24A1              | A/C AUTO AMP. POWER SUPPLY      | HAC-60, "DTC Logic" |
| B24A4              | INTAKE SENSOR                   | HAC-62, "DTC Logic" |
| B24A6              | IN-VEHICLE SENSOR               | HAC-65, "DTC Logic" |
| B24A9 <sup>*</sup> | SUNLOAD SENSOR                  | HAC-68, "DTC Logic" |
| B24BB              | DR AIR MIX DOOR MOT             | HAC-71, "DTC Logic" |
| B24BD              | AS AIR MIX DOOR MOT             | HAC-74, "DTC Logic" |
| B24B4              | A/C CONTROL                     | HAC-77, "DTC Logic" |
| B24B6              | A/C CONTROL                     | HAC-79, "DTC Logic" |
| B24B7              | INTAKE DOOR MOTOR               | HAC-81, "DTC Logic" |
| B24B9              | MODE DOOR MOTOR                 | HAC-84, "DTC Logic" |
| B24C3              | BLOWER MOTOR FEEDBACK           | HAC-87, "DTC Logic" |
| B24C6              | BLOWER MOTOR CONTROL            | HAC-89, "DTC Logic" |
| B24D4              | A/C CONTROL COMM                | HAC-93, "DTC Logic" |

\*: Perform self-diagnosis under direct sunlight. When performing indoors, aim a light (more than 60 W) at sunload sensor, otherwise selfdiagnosis reports an error even though the sunload sensor is functioning normally.
### ECM, IPDM E/R, BCM

### < ECU DIAGNOSIS INFORMATION >

## ECM, IPDM E/R, BCM

### List of ECU Reference

INFOID:000000012424777

| ECU      | Reference                               |  |
|----------|-----------------------------------------|--|
|          | EC-80, "Reference Value"                |  |
| FCM      | EC-92, "Fail Safe"                      |  |
| ECM      | EC-95, "DTC Inspection Priority Chart"  |  |
|          | EC-96. "DTC Index"                      |  |
|          | PCS-17, "Reference Value"               |  |
| IPDM E/R | PCS-25, "Fail-safe"                     |  |
|          | PCS-26. "DTC Index"                     |  |
|          | BCS-29. "Reference Value"               |  |
| BCM      | BCS-47, "Fail Safe"                     |  |
| BCIM     | BCS-47. "DTC Inspection Priority Chart" |  |
|          | BCS-48. "DTC Index"                     |  |
|          |                                         |  |

Н

А

HAC

J

Κ

L

Ν

0

Р

< WIRING DIAGRAM >

### [AUTOMATIC AIR CONDITIONING]

## WIRING DIAGRAM

AUTOMATIC AIR CONDITIONING SYSTEM

### Wiring Diagram

INFOID:000000012424778

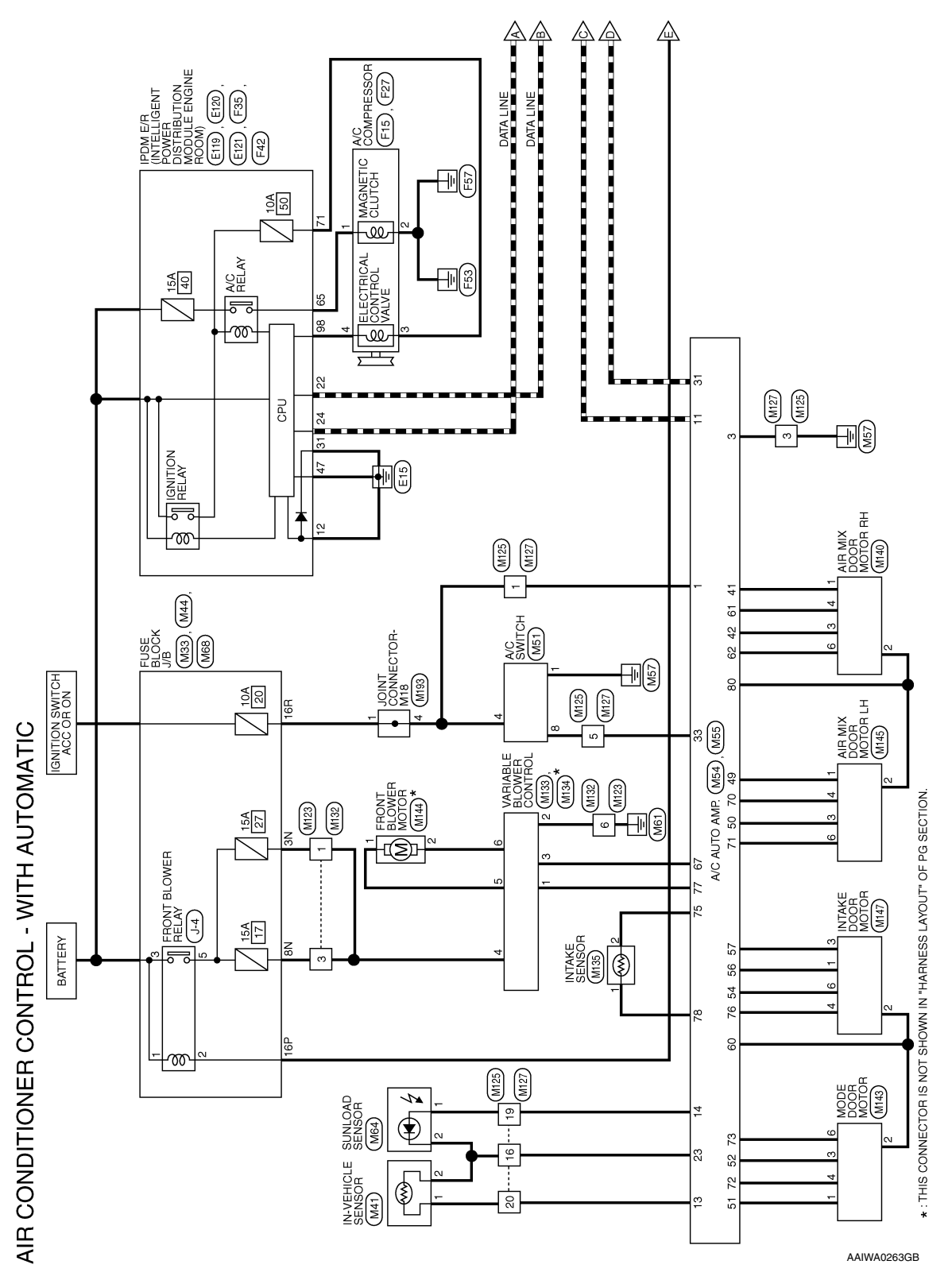

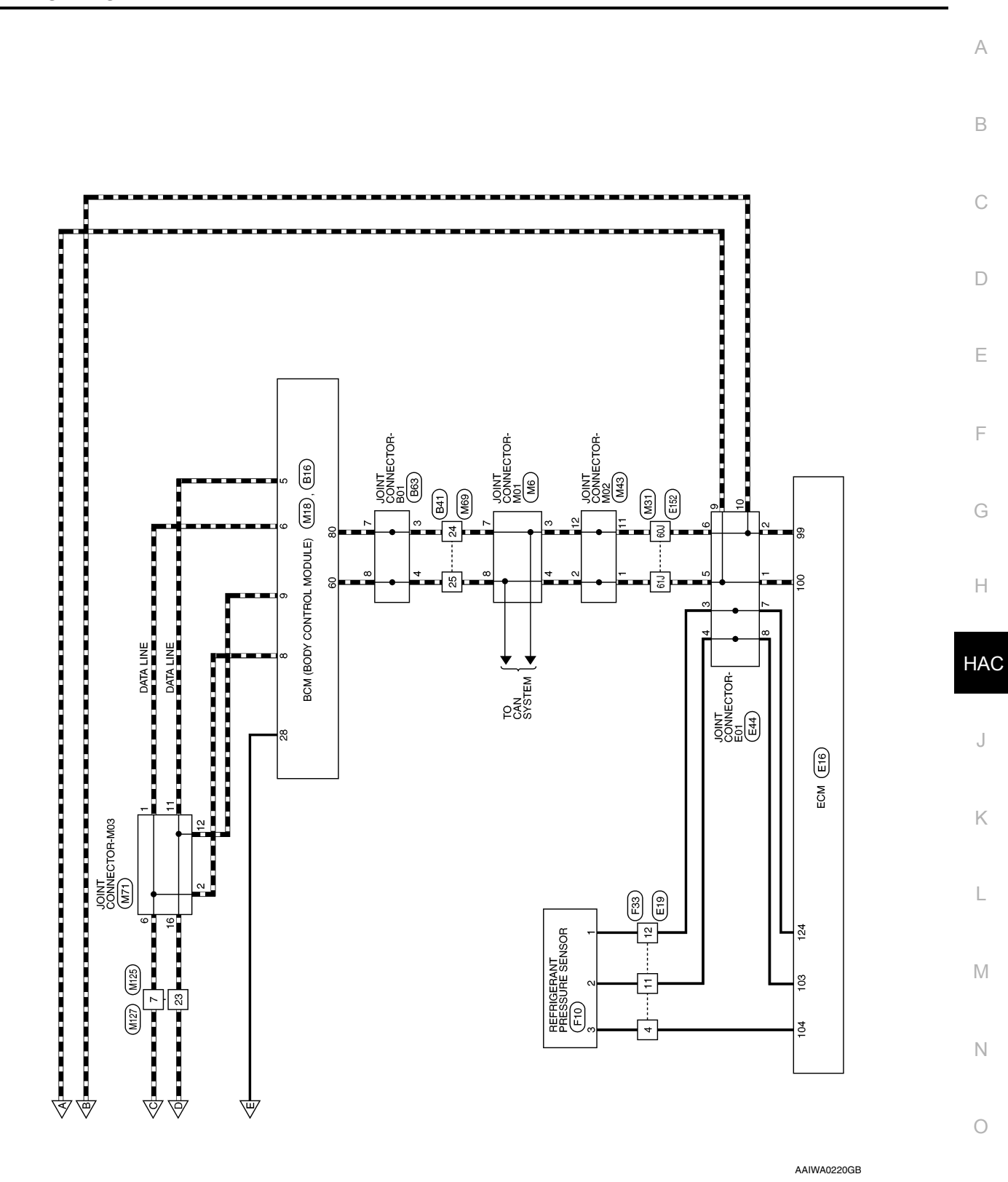

< WIRING DIAGRAM >

Ρ

|              | E TO WIRE<br>54 44 33 21 14<br>100 94 84 721 64<br>1931 170 169 159 144 139 120 111<br>98 283 124 123 1220 1 | 8) 38) 37) 38) 35) 34) 33 32) 31)<br>9) 48) 47) 48) 45) 44) 43) 32) 31)<br>9) 88) 67) 58) 55) 54) 53) 52) 51)<br>9) 88) 67) 58) 55) 54) 53) 52) 77)<br>9) 78) 77) 78) 75) 74) 73) 72) 77)<br>9) 88) 87] 88) 87] 88, 84) 88) 82) 83) 82]<br>95) 94) 93) 92) 91)<br>100 99, 98) 97] 91) | Signal Name<br>-           | T CONNECTOR-MO2                                 | Signal Name                        |
|--------------|----------------------------------------------------------------------------------------------------|----------------------------------------------------------------------------------------------------|----------------------------|-------------------------------------------------|------------------------------------|
|              | 0. M31<br>ame WIR<br>olor WHI<br>21J2011                                                                     | 41.1         40.3           50.4         50.4           61.1         60.5           81.1         80.0           90.0         8                                                                                                    | Color of<br>Wire<br>P<br>L | 0. M43<br>ame JOIN<br>olor BLU                  | P P P                              |
|              | Connector N<br>Connector N<br>Connector C                                                                    |                                                                                                    | Terminal No.<br>60J<br>61J | Connector N.<br>Connector N.<br>Connector C.    | Terminal No.<br>2<br>11<br>12      |
|              | 23<br>23<br>21<br>21<br>21<br>21<br>21<br>21<br>21<br>21<br>21<br>21<br>21<br>21<br>21                       |                                                                                                    |                            |                                                 |                                    |
| AUTOMATIC    | 1 (BODY CONTROL<br>UULE)<br>V/                                                                               | Signal Name<br>CAN-L<br>CAN-H<br>CAN-H<br>CAN-L<br>CAN-L<br>O IGN2 RL                                                                                                    |                            |                                                 | Signal Name                        |
| VITH /       | M18<br>M18<br>M0C<br>M0C<br>GRA<br>M18<br>M18<br>M18<br>M18<br>M18<br>M18<br>M18<br>M18<br>M18<br>M18        | Color of<br>Wire of<br>LAW                                                                                                    |                            | N41                                             |                                    |
| TORS - V     | Connector Nc<br>Connector Nc<br>Connector Cc<br>H.S.<br>H.S.                                                 | Terminal No.<br>5<br>8<br>9<br>28<br>28                                                                                                    |                            | Connector No<br>Connector Na<br>Connector Co    | Terminal No.                       |
| NNEC         |                                                                                                    |                                                                                                    |                            |                                                 |                                    |
| R CONTROL CC | T CONNECTOR-M01                                                                                              | Signal Name                                                                                                    |                            | E E                                             | Name<br>Signal Name                |
| IONEF        | M6<br>M6<br>M6<br>M6<br>M6<br>M6<br>M6<br>M6<br>M6<br>M6                                                     |                                                                                                    |                            | M33<br>M33<br>or WHIT                           | 8N 7N 61<br>Color of<br>Wire<br>SB |
| IR CONDIT    | Connector Na<br>Connector Na<br>Connector Col                                                                | Terminal No.<br>3<br>7<br>7<br>8                                                                                                    |                            | Connector Na.<br>Connector Nar<br>Connector Col | H.S.<br>Terminal No.<br>3N<br>8N   |
| Ā            |                                                                                                    |                                                                                                    |                            |                                                 |                                    |

AAIIA0555GB

### AUTOMATIC AIR CONDITIONING SYSTEM [AUTOMATIC AIR CONDITIONING]

**Revision: September 2015** 

< WIRING DIAGRAM >

< WIRING DIAGRAM >

Connector Name A/C SWITCH

Connector Name FUSE BLOCK (J/B)

M44

Connector No.

Connector Color WHITE

M51

Connector No.

Connector Color BLACK

Ή.S.

惛

1 3P 2P 1P 10P 9P 8P

7P 6P 5P 4P \_\_\_\_\_\_

侣 H.S

### AUTOMATIC AIR CONDITIONING SYSTEM [AUTOMATIC AIR CONDITIONING]

|                  |      |    |   |                   |              |       |           |            |    |                               |                                 |             |      |          |    | _   |         |    |    |    |    |    |    |
|------------------|------|----|---|-------------------|--------------|-------|-----------|------------|----|-------------------------------|---------------------------------|-------------|------|----------|----|-----|---------|----|----|----|----|----|----|
|                  |      |    |   | Signal Name       | 1            | CAN-L | 1         | LIN SW AMP | 1  | 1                             | 1                               | 1           | 1    | 1        | 1  |     |         |    |    |    |    |    |    |
|                  |      |    |   | Color of<br>Wire  | 1            | 8     | 1         | ~          | 1  | 1                             | 1                               | 1           | 1    | 1        | 1  |     |         |    |    |    |    |    |    |
|                  |      |    |   | Terminal No.      | 30           | 31    | 32        | 33         | 34 | 35                            | 36                              | 37          | 88   | 68       | 40 |     |         |    |    |    |    |    |    |
|                  |      |    |   |                   |              |       |           |            |    |                               |                                 |             |      |          |    |     |         |    |    |    |    |    |    |
| Signal Name      | 1    | I  | 1 | Signal Name       | CAN-H        | I     | INCAR SEN | SUN SEN    | I  | I                             | I                               | I           | I    | I        | I  | I   | SEN GND | I  | I  | I  | I  | 1  | 1  |
| Color of<br>Wire | в    | GR | Б | Color of<br>Wire  |              | ı     | ٩         | >          | I  | I                             | I                               | I           | I    | 1        | I  | 1   | ъ       | 1  | 1  | 1  | 1  | 1  | 1  |
| Terminal No.     | -    | 4  | 8 | Terminal No.      | 1            | 12    | 13        | 14         | 15 | 16                            | 17                              | 18          | 19   | 20       | 21 | 22  | 23      | 24 | 25 | 26 | 27 | 28 | 29 |
|                  |      |    |   |                   |              |       |           |            | Γ  | 20                            | 40                              |             |      |          |    |     |         |    |    |    |    |    |    |
| Signal Name      | 1    |    |   | AUTO AMP.         | X            |       |           |            |    | 10 11 12 13 14 15 16 17 18 19 | 1 30 31 32 33 34 35 36 30 30 37 | Signal Name |      | AUTO ACC | 1  | GND | I       | I  | I  | I  | I  | I  | I  |
| Color of<br>Wire | LA/W |    |   | o. M54<br>ame A/C | olor BLA     |       |           | Į          |    | 6 7 8 9                       | 72 97 72 97                     | Color of    | Wire | BG       | I  | œ   | I       | I  | I  | I  | 1  | I  | I  |
| Terminal No.     | 16P  |    |   | Connector N       | Connector Co |       | f         | SH         |    | 1 2 3 4 5                     | 21 22 23 24 22                  | Tarminal No |      | -        | N  | က   | 4       | 5  | 9  | 7  | 8  | 6  | 10 |

AAIIA0749GB

0

А

В

С

D

Е

F

G

Н

HAC

J

Κ

L

Μ

Ν

### **AUTOMATIC AIR CONDITIONING SYSTEM** [AUTOMATIC AIR CONDITIONING]

| < WIRING DIAGRAM | > |
|------------------|---|
|------------------|---|

| Signal Name      | I  | I  | I  | FR FAN OUT | I  | I  | MIX DR 4 | MIX DR 3 | MODE4 | MODE3 | I  | INTAKE SEN GND | INTAKE4 | FR FAN F/B | INTAKE SEN | Ι  | 12V PROT MOTOR34 |  |              | RE TO WIRE   |
|------------------|----|----|----|------------|----|----|----------|----------|-------|-------|----|----------------|---------|------------|------------|----|------------------|--|--------------|--------------|
| Color of<br>Wire | I  | I  | I  | GR         | ı  | I  | _        | œ        | в     | Μ     | ı  | в              | DG      | BR         | Ν          | Ι  | ≻                |  | . M6         | me WIF       |
| Terminal No.     | 64 | 65 | 66 | 67         | 68 | 69 | 20       | 71       | 72    | 73    | 74 | 22             | 92      | 77         | 78         | 62 | 80               |  | Connector No | Connector Na |

| E TO WIRE    | TE           |           | 3 7 6 5 4 3 2 1 | 4 23 22 21 20 19 18 17 | Signal Name      | I  |
|--------------|--------------|-----------|-----------------|------------------------|------------------|----|
| me WIR       | lor WHI      |           | 11 10 9 8       | 27 26 25 2             | Color of<br>Wire | Ч  |
| Connector Na | Connector Co | 园<br>H.S. | 16 15 14 13 12  | 32 31 30 29 28         | Terminal No.     | 24 |
|              |              |           |                 |                        |                  | _  |

| Signal Name      | I  | MIX DR 2 | MIX DR 1 | MODE2 | MODE1 | I  | INTAKE3 | I  | INTAKE2 | INTAKE1 | I  | I  | 12V PROT MOTOR 12 | MIX AS 4 | MIX AS 3 | I  |
|------------------|----|----------|----------|-------|-------|----|---------|----|---------|---------|----|----|-------------------|----------|----------|----|
| Color of<br>Wire | I  | BG       | σ        | ≻     | SB    | I  | ГG      | I  | >       | Ь       | I  | I  | œ                 | ٩        | SB       | Ι  |
| erminal No.      | 48 | 49       | 50       | 51    | 52    | 53 | 54      | 55 | 56      | 57      | 58 | 59 | 60                | 61       | 62       | 63 |

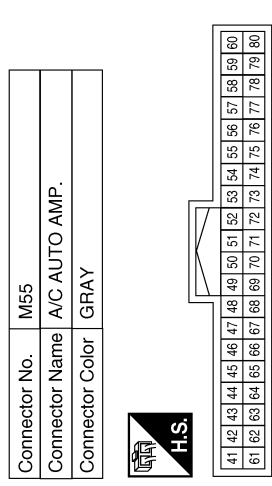

| Signal Name      | MIX AS 2 | MIX AS 1 | I  | I  | I  | I  | I  |
|------------------|----------|----------|----|----|----|----|----|
| Color of<br>Wire | BR       | ГG       | I  | I  | I  | I  | I  |
| Terminal No.     | 41       | 42       | 43 | 44 | 45 | 46 | 47 |

Connector Name SUNLOAD SENSOR

M64

Connector No.

Т Т

| M68           | 1/FUSE BLOCK (J/F | Jr BROWN       | 88년 188년 48월 1887 28월 1887 28월 1887 28월 1888 28월 1888 28월 1888 28월 1888 28월 1888 28월 1888 28월 1888 28월 1888 28 |
|---------------|-------------------|----------------|----------------------------------------------------------------------------------------------------|
| Connector No. | Connector Nan     | Connector Cold | 副<br>H.S.                                                                                                    |

| Signal Name      | I   |  |
|------------------|-----|--|
| Color of<br>Wire | GR  |  |
| Terminal No.     | 16R |  |

Γ 

L

\_

25

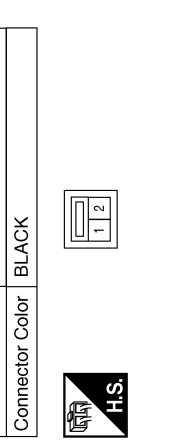

| Signal Name      | - | I  |  |
|------------------|---|----|--|
| Color of<br>Wire | G | BR |  |
| Terminal No.     | ٢ | 2  |  |

AAIIA0705GB

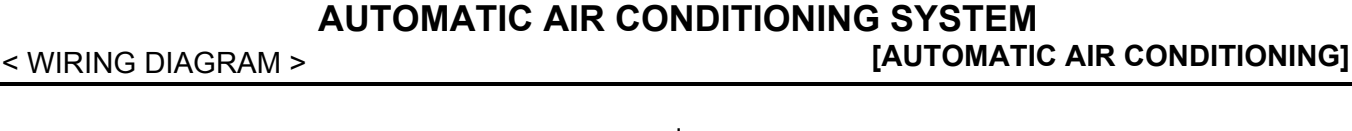

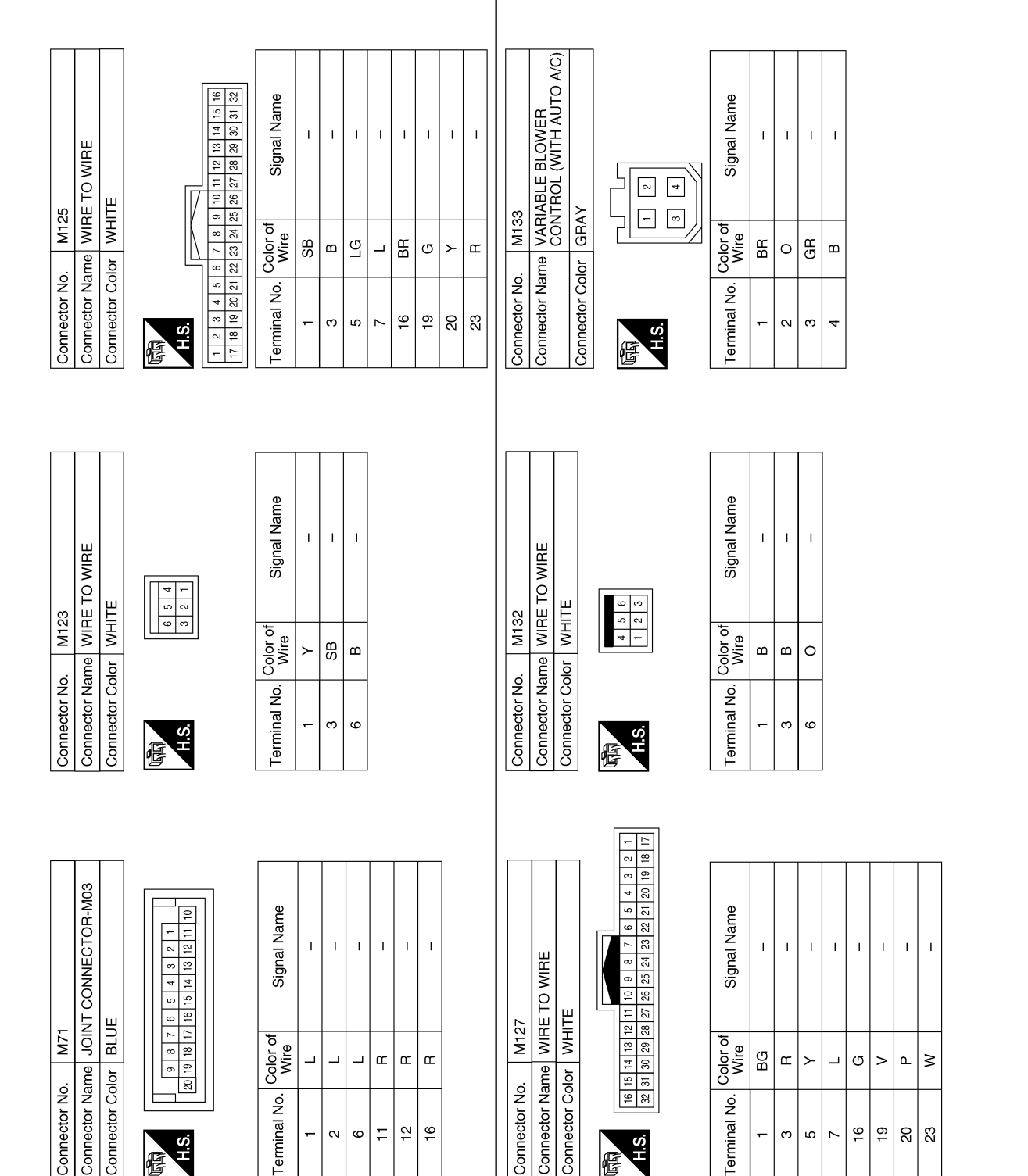

AAIIA0750GB

33 23

ო ß  $\sim$ 

-

H.S.

倌

Ρ

0

А

В

С

D

Ε

F

Н

HAC

J

Κ

L

Μ

Ν

-N 9

H.S. 佢

# [AUTOMATIC AIR CONDITIONING]

Connector Name AIR MIX DOOR MOTOR RH Signal Name

Color of Wire ВВ

Terminal No.

L Т I ī

G ۵. SB

≻

N ო 4 ശ

-

I

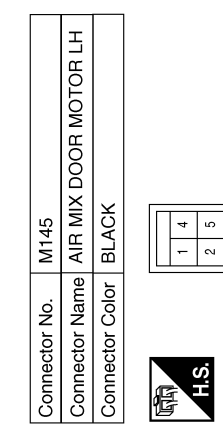

3 6

|  | Signal Name      | Ι  | I | I | I | I |
|--|------------------|----|---|---|---|---|
|  | Color of<br>Wire | BG | ≻ | ŋ | Γ | щ |
|  | Terminal No.     | ÷  | 2 | 3 | 4 | 9 |

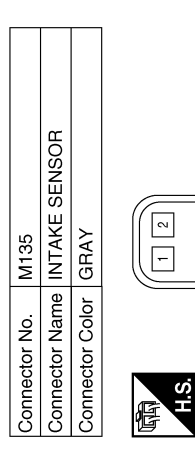

Connector Name VARIABLE BLOWER CONTROL (WITH AUTO A/C)

M134

Connector No.

GRAY

Connector Color

F

BLACK

Connector Color

M140

Connector No.

1 4 2 5 36

H.S. E

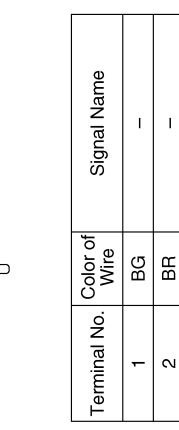

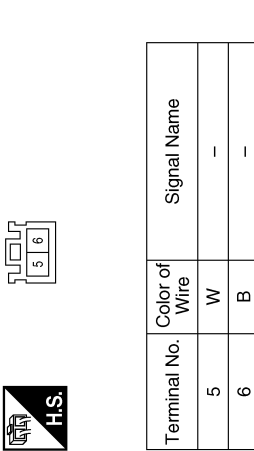

Т

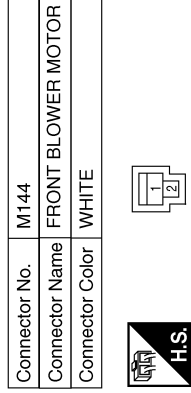

Connector Name MODE DOOR MOTOR

M143

Connector No.

BLACK

Connector Color

| Signal Name      | I | 1 |  |
|------------------|---|---|--|
| Color of<br>Wire | Μ | в |  |
| Terminal No.     | 1 | 2 |  |

Г

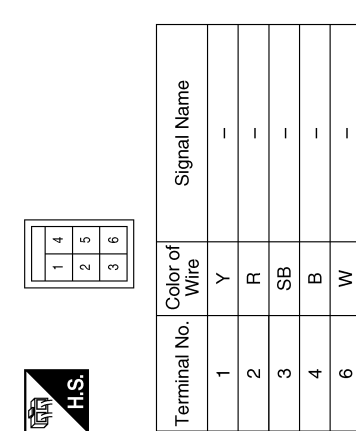

AAIIA0751GB

### **AUTOMATIC AIR CONDITIONING SYSTEM** [AUTOMATIC AIR CONDITIONING]

| Y                                                | belool113[11] 121 125<br>66110114118 122 125<br>7711111511912 122 125<br>8811121161201 124 128 | Signal Name<br>CAN-L<br>CAN-H<br>PDPRES<br>SENSOR POWER<br>SUPPLY<br>Signal Name<br>Signal Name<br>                                                                                                    |        |
|--------------------------------------------------|------------------------------------------------------------------------------------------------|----------------------------------------------------------------------------------------------------|--------|
| . E16<br>me ECM<br>lor BLAC                      | 97 101 10<br>98 102 10<br>99 103 10<br>100 104 10                                              | Color of<br>Mire       Mire       Mire <td></td> |        |
| Connector No<br>Connector Na<br>Connector Co     | 际<br>H.S.                                                                                      | Terminal No.       99       99       100       103       104       104       103       104       104       104       104       104       103       104       104       104       12       2       3       3       5       6       9       9       9       9       9       9       10                                                                                                    |        |
|                                                  |                                                                                                |                                                                                                    |        |
| CONNECTOR-M18                                    |                                                                                                | Signal Name                                                                                                    |        |
| M193<br>me JOINT<br>or WHITE                     | 7 6 5 4                                                                                        | Color of<br>Wire         Color of<br>GR           GR         GR           GR         JUNT           NHITE         JOINT           1         1           1         1           1         1           1         1           1         1           1         1           1         1           1         1           1         1           1         1           1         1           1         1           1         1           1         1           1         1           1         1           1         1                                                                                                    |        |
| Connector No.<br>Connector Nan<br>Connector Cold | S.H                                                                                            | Terminal No. Connector Nar.<br>Connector Nar.<br>Connector Nar.                                                                                                    |        |
|                                                  |                                                                                                |                                                                                                    | $\Box$ |
| KE DOOR MOTOR                                    |                                                                                                | Signal Name Signal Name Signal Name Signal Name                                                                                                    |        |
| me INTAK<br>or BLAC                              | -         2         2           6         0         5                                          | Color of<br>Miree<br>Color of<br>BROV<br>Miree<br>BROV<br>Miree<br>BROV                                                                                                    | >      |
| inector No.<br>inector Nar<br>inector Col        | ų                                                                                              | minal No.<br>1<br>1<br>1<br>1<br>1<br>1<br>1<br>1<br>1<br>1<br>1<br>1<br>1                                                                                                    | 5      |
| ତି ତି ତି                                         | で、                                                                                             |                                                                                                    |        |

AAIIA0752GB

Ρ

< WIRING DIAGRAM >

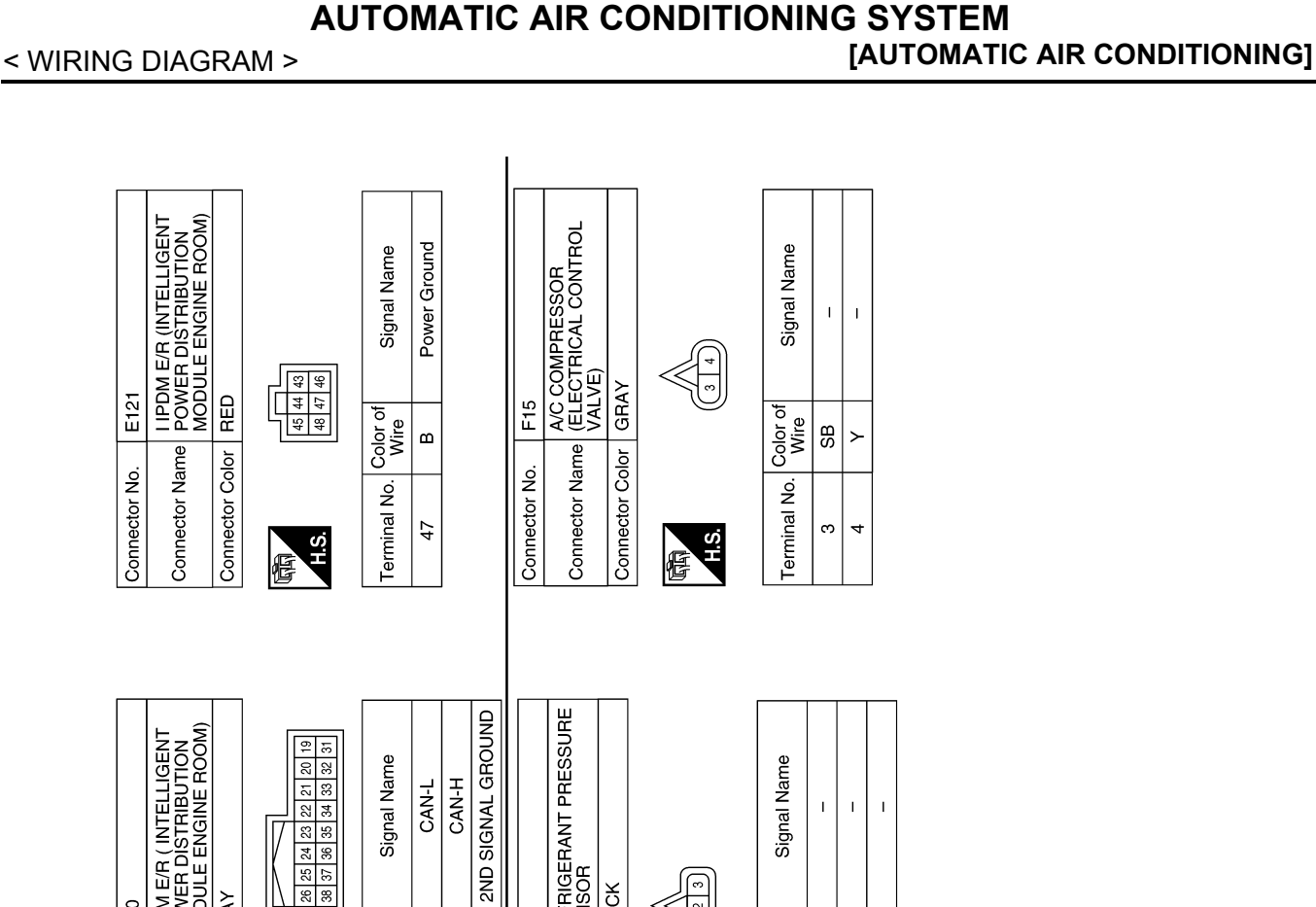

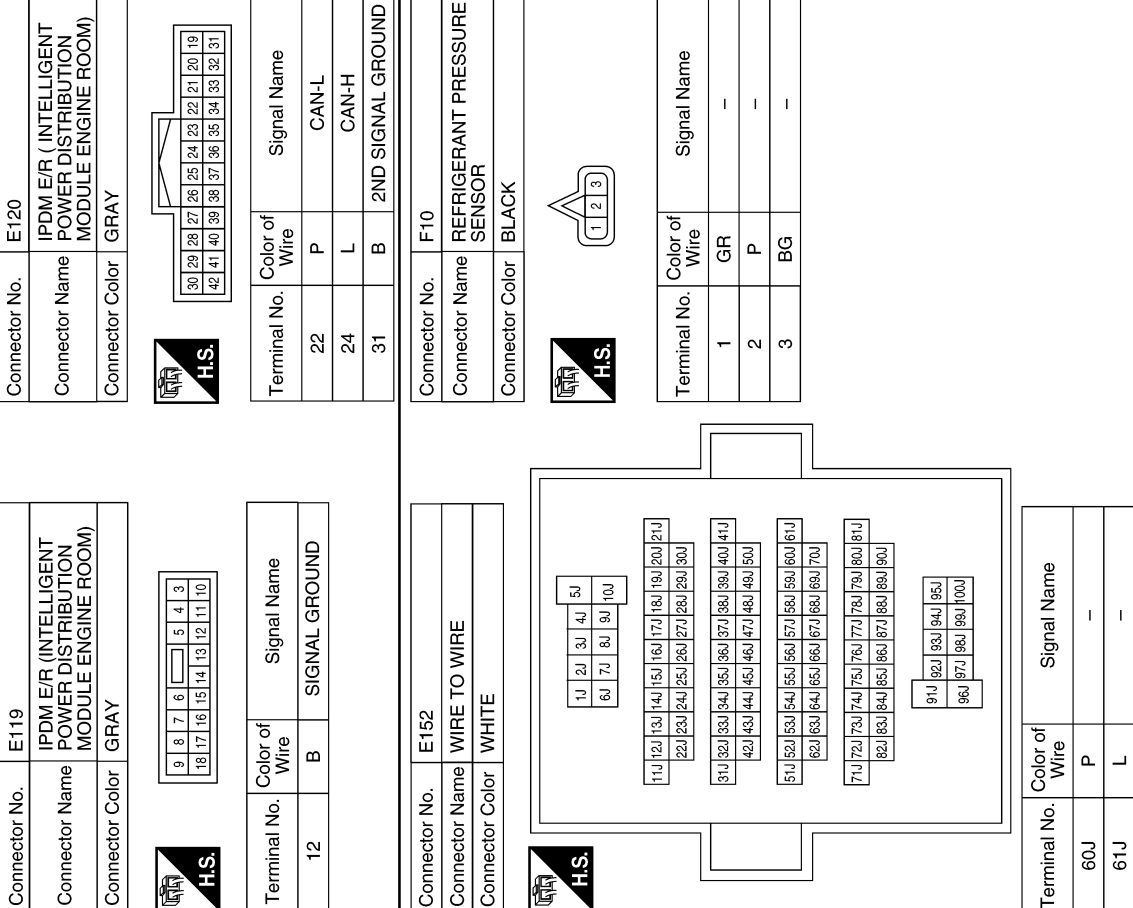

Revision: September 2015

AAIIA0560GB

#### AUTOMATIC AIR CONDITIONING SYSTEM [AUTOMATIC AIR CONDITIONING]

IPDM E/R (INTELLIGENT POWER DISTRIBUTION MODULE ENGINE ROOM) O IGN REVERSE SW AC VALVE O AC CLUTCH 
 0
 11
 12
 13
 14
 15
 16

 5
 27
 28
 29
 30
 31
 32
 Signal Name 
 67
 66
 65

 76
 75
 74
 73
 72
 Signal Name T I Connector Name WIRE TO WIRE 71 70 69 68 1 80 79 78 77 7 23 24 25 26 2 WHITE Connector Color WHITE F35 Color of Wire Color of Wire B41 SB ٩ ٩ \_ Connector Color Connector Name 22 Connector No. Connector No. 
 1
 2
 3
 4
 5

 17
 18
 19
 20
 21
 2
 Terminal No. Terminal No. 65 7 24 H.S. H.S. F F 
 48
 47
 46
 45
 44
 43
 42
 41

 68
 67
 66
 65
 64
 63
 62
 61
 BCM (BODY CONTROL MODULE) Signal Name Signal Name CAN-L CAN-H -- |∞ 3 2 10 9 Т 1 Т Connector Name WIRE TO WIRE 
 7
 6
 5
 4
 3
 3

 16
 15
 14
 13
 12
 11
 10
 52 51 50 49 4 72 71 70 69 6 GREEN Connector Color BROWN B16 Color of Wire F33 Color of Wire 
 60
 59
 58
 57
 56
 55
 54
 53

 80
 79
 78
 77
 76
 75
 74
 73
 ۵ \_ BG GВ ٩ Connector Name HAC Connector Color Connector No. Connector No. Terminal No. Terminal No. H.S. 80 80 H.S. Ξ 12 4 倍 惛 
 98
 97
 96
 95
 94
 93
 92
 91
 90
 89
 88
 87

 110
 109
 108
 107
 106
 105
 101
 100
 99
 99
 89
 87
 IPDM E/R (INTELLIGENT POWER DISTRIBUTION MODULE ENGINE ROOM) Connector Name A/C COMPRESSOR (MAGNETIC CLUTCH) Signal Name O AC VALVE Signal Name I T R-BLACK BLACK F27 Color of Wire F42 Color of Wire ≻ ٩ ш Connector Name Connector Color Connector Color Connector No. Connector No. Terminal No. **Terminal No.**  $\sim$ -98 H.S. H.S. F f

AAIIA0753GB

Ρ

0

А

В

С

D

Е

F

Н

J

Κ

L

Μ

Ν

< WIRING DIAGRAM >

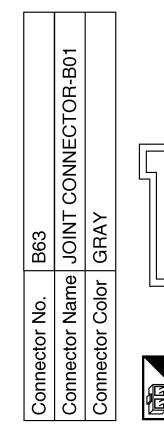

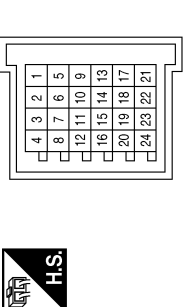

| Signal Name      | I | Ι | I | I |  |
|------------------|---|---|---|---|--|
| Color of<br>Wire | ٩ | L | ٩ | Γ |  |
| Terminal No.     | e | 4 | 7 | 8 |  |

AAIIA0754GB

### [AUTOMATIC AIR CONDITIONING]

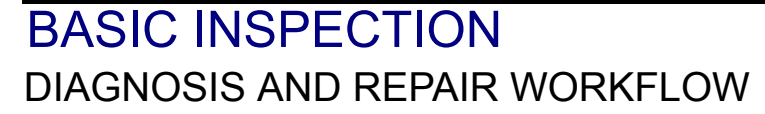

### Work Flow

INFOID:000000012424779 В

#### **OVERALL SEQUENCE**

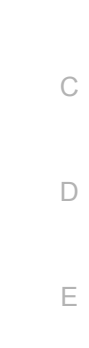

А

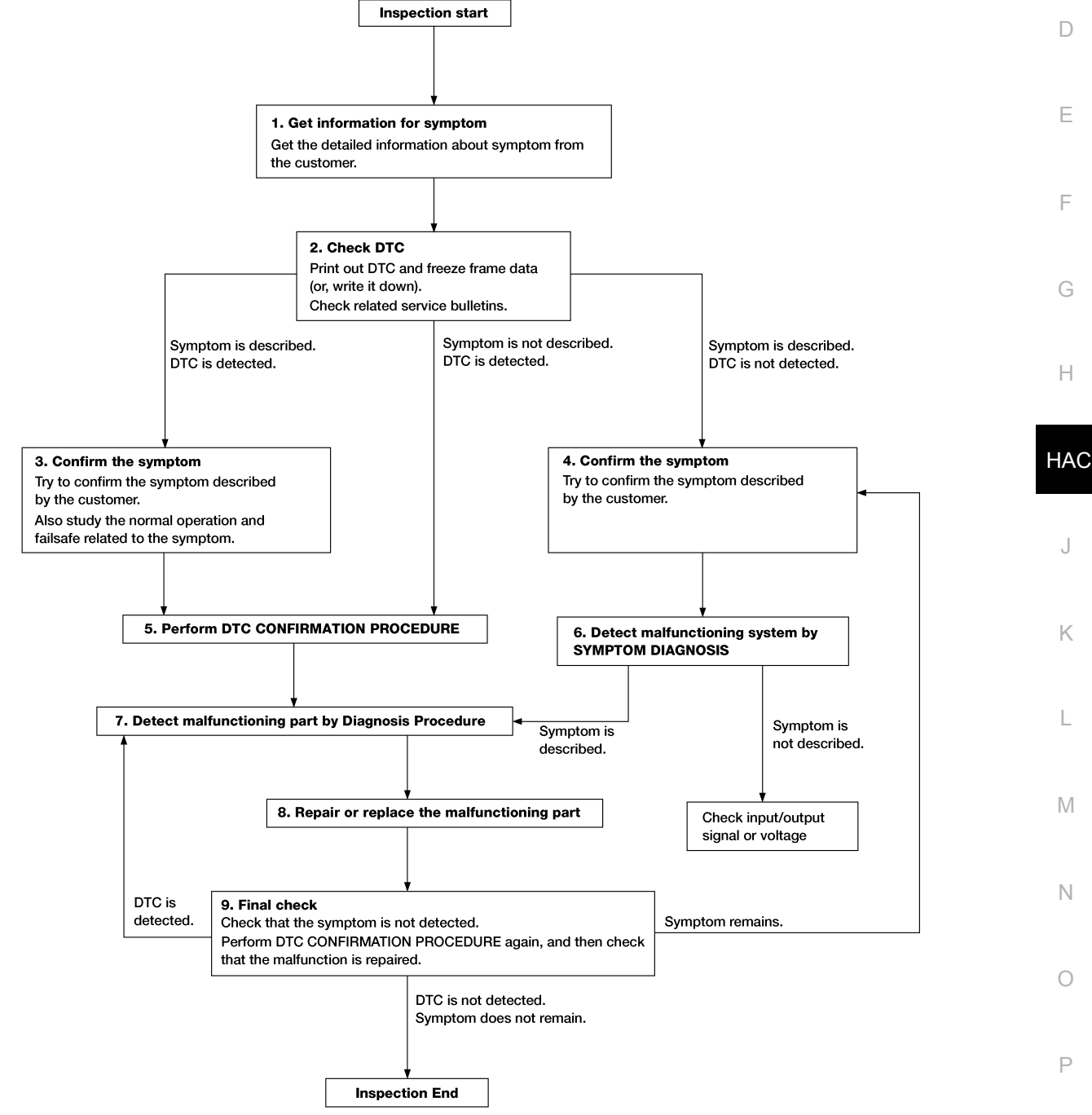

ALAIA0158GB

< BASIC INSPECTION >

### **1.**GET INFORMATION FOR SYMPTOM

- 1. Get detailed information from the customer about the symptom (the condition and the environment when the incident/malfunction occurs).
- 2. Check operation condition of the function that is malfunctioning.

#### >> GO TO 2.

### 2.CHECK DTC

- 1. Check DTC.
- 2. Perform the following procedure if DTC is detected.
- Record DTC and freeze frame data (Print them out using CONSULT.)
- Erase DTC.
- Study the relationship between the cause detected by DTC and the symptom described by the customer.
- 3. Check related service bulletins for information.

#### Are any symptoms described and any DTC detected?

Symptom is described, DTC is detected>>GO TO 3. Symptom is described, DTC is not detected>>GO TO 4. Symptom is not described, DTC is detected>>GO TO 5.

#### **3.**CONFIRM THE SYMPTOM

Try to confirm the symptom described by the customer. Also study the normal operation and fail-safe related to the symptom. Verify relation between the symptom and the condition when the symptom is detected.

#### >> GO TO 5.

#### **4.**CONFIRM THE SYMPTOM

Try to confirm the symptom described by the customer. Verify relation between the symptom and the condition when the symptom is detected.

#### >> GO TO 6.

### **5.**PERFORM DTC CONFIRMATION PROCEDURE

Perform DTC CONFIRMATION PROCEDURE for the detected DTC and then check that DTC is detected again. At this time, always connect CONSULT to the vehicle, and check self diagnostic results in real time. If two or more DTCs are detected, refer to DTC INSPECTION PRIORITY CHART, and determine trouble diagnosis order.

#### NOTE:

- · Freeze frame data is useful if the DTC is not detected.
- Perform Component Function Check if DTC CONFIRMATION PROCEDURE is not included on Service Manual. This simplified check procedure is an effective alternative though DTC cannot be detected during this check.

If the result of Component Function Check is NG, it is the same as the detection of DTC by DTC CONFIR-MATION PROCEDURE.

#### Is DTC detected?

YES >> GO TO 7.

NO >> Check according to <u>GI-45. "Intermittent Incident"</u>.

6. Detect malfunctioning system by symptom diagnosis

Detect malfunctioning system according to SYMPTOM DIAGNOSIS based on the confirmed symptom in step 4, and determine the trouble diagnosis order based on possible causes and symptom.

#### Is the symptom described?

YES >> GO TO 7.

NO >> Monitor input data from related sensors or check voltage of related module terminals using CON-SULT.

**1**.DETECT MALFUNCTIONING PART BY DIAGNOSIS PROCEDURE

### DIAGNOSIS AND REPAIR WORKFLOW

| < BASIC INSPECTION >                                                                                                    | [AUTOMATIC AIR CONDITIONING]                |   |
|----------------------------------------------------------------------------------------------------|---------------------------------------------|---|
| Inspect according to Diagnosis Procedure of the system.                                                                                                    |                                             |   |
| Is malfunctioning part detected?                                                                                                    | А                                           | 1 |
| YES >> GO TO 8.                                                                                                    |                                             |   |
| NO >> Check according to <u>GI-45. "Intermittent Incident"</u> .                                                                                                    |                                             |   |
| 8.REPAIR OR REPLACE THE MALFUNCTIONING PART                                                                                                    | В                                           | 5 |
| <ol> <li>Repair or replace the malfunctioning part.</li> <li>Reconnect parts or connectors disconnected during Diagnosis F<br/>ment.</li> <li>Check DTO is detected areas it.</li> </ol> | Procedure again after repair and replace-   | 2 |
| 3. Check DTC. If DTC is detected, erase it.                                                                                                    |                                             |   |
| >> GO TO 9.                                                                                                    | D                                           | ) |
| 9.FINAL CHECK                                                                                                    |                                             |   |
| When DTC is detected in step 2, perform DTC CONFIRMATION F                                                                                                    | PROCEDURE again, then check that the $\Box$ | - |
| When symptom is described by the customer, refer to confirmed synsymptom is not detected.                                                                                                | mptom in step 3 or 4, and check that the    | _ |
| Is DTC detected and does symptom remain?                                                                                                    |                                             |   |
| YES-1 >> DTC is detected: GO TO 7.<br>YES-2 >> Symptom remains: GO TO 4.<br>NO >> Before returning the vehicle to the customer, always eras                                              | se DTC.                                     | 5 |
|                                                                                                    | H                                           | - |

HAC

J

Κ

L

Μ

Ν

0

Ρ

### **OPERATION INSPECTION**

#### < BASIC INSPECTION >

### **OPERATION INSPECTION**

### Work Procedure

INFOID:000000012424780

[AUTOMATIC AIR CONDITIONING]

#### DESCRIPTION

The purpose of the operational check is to check that the individual system operates normally.

#### Conditions : Engine running at normal operating temperature

#### INSPECTION PROCEDURE

**1.**CHECK MEMORY FUNCTION

- 1. Start the engine.
- 2. Operate the temperature control switch (driver side) and raise the temperature setting to 32°C (90°F).
- 3. Press the OFF switch.
- 4. Turn the ignition switch OFF.
- 5. Turn the ignition switch ON.
- 6. Press the AUTO switch.

7. Check that the temperature setting, before turning the ignition switch OFF, is stored.

Is the inspection result normal?

YES >> GO TO 2.

NO >> Check power and ground circuits for A/C auto amp. Refer to <u>HAC-60, "Diagnosis Procedure"</u>.

2. CHECK BLOWER MOTOR SPEED

1. Operate the fan control dial. Check that the fan speed changes.

2. Check the operation for all fan speeds.

Is the inspection result normal?

YES >> GO TO 3.

NO >> Check blower motor system. Refer to <u>HAC-89. "Diagnosis Procedure"</u>.

3. check discharge air (mode switch and def switch)

1. Press the MODE switch and the DEF switch.

 Check that the air outlets change according to each indicated air outlet by placing a hand in front of the outlets. Refer to <u>HAC-10, "System Description"</u>.

#### NOTE:

Confirm that the A/C compressor clutch is engaged (sound or visual inspection) and intake door position is at FRE ( $\bigotimes$ ) when the D/F ( $\bigotimes$ ) or DEF ( $\bigotimes$ ) is selected.

Is the inspection result normal?

YES >> GO TO 4.

NO >> Check mode door system. Refer to HAC-84, "Diagnosis Procedure".

**4.**CHECK INTAKE AIR

1. Press the REC (

2. Press the FRE ( Solution ) switch. Indicator is turned ON.

3. Listen for the intake door position change. (Slight change of blower sound can be heard.)

#### NOTE:

Confirm that the A/C compressor clutch is engaged (sound or visual inspection) and the FRE (  $\bigtriangleup$ ) switch is pressed when the D/F ( ) or DEF ( ) is selected.

Is the inspection result normal?

YES >> GO TO 5.

NO >> Check intake door system. Refer to <u>HAC-81. "Diagnosis Procedure"</u>.

**5.**CHECK A/C SWITCH

1. Press the A/C switch.

2. The A/C switch indicator is turned ON.

Confirm that the A/C compressor clutch engages (sound or visual inspection).

Is the inspection result normal?

YES >> GO TO 6.

### **OPERATION INSPECTION**

| < BASIC INSPECTION > [A                                                                                                    | UTOMATIC AIR CONDITIONING]                                                                  |
|----------------------------------------------------------------------------------------------------|---------------------------------------------------------------------------------------------|
| NO >> Check magnet clutch system. Refer to <u>HAC-95</u> , "Diagnosis I                                                                                                    | Procedure".                                                                                 |
| 6.CHECK TEMPERATURE DECREASE                                                                                                    | A                                                                                           |
| <ol> <li>Operate the A/C compressor.</li> <li>Operate the temperature control dial (driver side) and lower the temp</li> <li>Check that the cool air blows from the outlets.</li> </ol>                                                                                                    | perature setting to 18°C (60°F).                                                            |
| Is the inspection result normal?                                                                                                    |                                                                                             |
| YES >> GO TO 7.<br>NO >> Check for insufficient cooling. Refer to <u>HAC-102</u> , "Diagnosis                                                                                                    | Procedure".                                                                                 |
| 7.CHECK TEMPERATURE INCREASE                                                                                                    |                                                                                             |
| <ol> <li>Operate the temperature control dial (driver side) and raise the tem<br/>warming up the engine.</li> <li>Check that the warm air blows from the outlete</li> </ol>                                                                                                    | perature setting to 32°C (90°F) after                                                       |
| 2. Check that the warm all blows from the outlets.                                                                                                    | г                                                                                           |
| YES $>>$ GO TO 8                                                                                                    | E                                                                                           |
| NO >> Check for insufficient heating. Refer to <u>HAC-103</u> , "Diagnosis                                                                                                    | Procedure".                                                                                 |
| 8. CHECK DUAL MODE FUNCTION                                                                                                    | F                                                                                           |
| <ol> <li>Press the DUAL mode switch, and then check that "DUAL" is shown</li> <li>Operate the temperature control dial (driver side). Check that the dichanges.</li> </ol>                                                                                                    | on the display.<br>ischarge air temperature (driver side)                                   |
| 3. Operate the temperature control dial (passenger side). Check that the                                                                                                    | e discharge air temperature (passen-                                                        |
| <ul><li>ger side) changes.</li><li>4. Press the DUAL mode switch, and then check that the temperature setting.</li></ul>                                                                                                    | setting (driver/passenger) is unified to $~~dash$                                           |
| Is the inspection result normal?                                                                                                    |                                                                                             |
| YES >> GO TO 9.                                                                                                    | HA                                                                                          |
| NO >> Refer to <u>HAC-100, "Diagnosis Chart By Symptom"</u> and performent                                                                                                    | orm the appropriate diagnosis.                                                              |
| 9.CHECK AUTO MODE                                                                                                    |                                                                                             |
| <ol> <li>Press the AUTO switch, and then check that "AUTO" is shown on th</li> <li>Operate the temperature control dial (driver side). Check that the changes. The discharge air temperature or fan speed varies dependented of the statement of the speed varies dependent of the speed varies dependent</li></ol> | e display.<br>e fan speed, outlet air or intake air<br>ding on the ambient temperature, in- |
| venicle temperature, and temperature setting.                                                                                                    | K                                                                                           |
| <u>Is the inspection result normal?</u>                                                                                                    |                                                                                             |
| NO >> Refer to <u>HAC-100, "Diagnosis Chart By Symptom"</u> and perfo                                                                                                    | orm the appropriate diagnosis.                                                              |
|                                                                                                    |                                                                                             |
|                                                                                                    | N                                                                                           |
|                                                                                                    |                                                                                             |
|                                                                                                    |                                                                                             |
|                                                                                                    | N                                                                                           |
|                                                                                                    |                                                                                             |
|                                                                                                    | C                                                                                           |

### SYSTEM SETTING

### Temperature Setting Trimmer

INFOID:000000012424781

[AUTOMATIC AIR CONDITIONING]

#### Description

If the temperature felt by the customer is different than the airflow temperature controlled by the temperature setting, the auto amplifier control temperature can be adjusted to compensate for the temperature setting.

#### How to set

Using CONSULT, perform "TEMP SET CORRECT" in "Work support" mode of "HVAC".

| Work support items | Display (°F)       | Display (°C)       |
|--------------------|--------------------|--------------------|
|                    | 6                  | 3.0                |
|                    | 5                  | 2.5                |
|                    | 4                  | 2.0                |
|                    | 3                  | 1.5                |
|                    | 2                  | 1.0                |
|                    | 1                  | 0.5                |
| TEMP SET CORRECT   | 0 (initial status) | 0 (initial status) |
|                    | -1                 | -0.5               |
|                    | -2                 | -1.0               |
|                    | -3                 | -1.5               |
|                    | -4                 | -2.0               |
|                    | -5                 | -2.5               |
|                    | -6                 | -3.0               |

#### NOTE:

• When the temperature setting is set to 25.0°C (77°F) and -3.0°C (-6°F), the temperature controlled by auto amp is 25.0°C (77°F) – 3.0°C (6°F) = 22.0°C (71°F) and the temperature becomes lower than the temperature setting.

• When the battery cable is disconnected from the negative terminal or when the battery voltage becomes 10V or less, the setting of the difference between the temperature setting and control temperature may be cancelled.

### Foot Position Setting Trimmer

INFOID:000000012424782

#### DESCRIPTION

In FOOT mode, the air blowing to DEF can change ON/OFF.

#### HOW TO SET

#### (P)With CONSULT

Perform "BLOW SET" in "Work support" mode of "HVAC".

| Work support items | Display                |              | door position  |  |
|--------------------|------------------------|--------------|----------------|--|
| work support terns | Display                | Auto control | Manual control |  |
|                    | Mode1                  | OPEN         | CLOSE          |  |
|                    | Mode2 (initial status) | OPEN         | OPEN           |  |
| BLOW SET           | Mode3                  | CLOSE        | OPEN           |  |
|                    | Mode4                  | CLOSE        | CLOSE          |  |

#### NOTE:

When the battery cable is disconnected from the negative terminal or when the battery voltage becomes 10 V or less, the setting of the discharge air mix ratio in FOOT mode may be cancelled.

### Inlet Port Memory Function (FRE)

#### Description

INFOID:000000012424783

**Revision: September 2015** 

### SYSTEM SETTING

#### < BASIC INSPECTION >

### [AUTOMATIC AIR CONDITIONING]

- If the ignition switch is turned to the OFF position while the FRE ( ) switch is set to ON (fresh air intake), "Perform the memory" or "Do not perform the memory" of the FRE ( ) switch ON (fresh air intake) con-А dition can be selected.
- If "Perform the memory" was set, the FRE ( ) switch will be ON (fresh air intake) when turning the ignition switch to the ON position again.
- If "Do not perform the memory" was set, the air inlets will be controlled automatically when turning the ignition switch to the ON position again.

#### How to set

Using CONSULT, perform "FRE MEMORY SET" in "Work support" mode of "HVAC".

| Work support items | Display               | Setting                                                | [ |
|--------------------|-----------------------|--------------------------------------------------------|---|
|                    | WITHOUT               | Perform the memory of manual FRE                       |   |
| FRE MEMORY SET     | WITH (initial status) | Do not perform the memory of manual FRE (auto control) | E |

#### NOTE:

When the battery cable is disconnected from the negative terminal or when the battery voltage becomes 10V or less, the setting of the FRE switch memory function may be cancelled.

### Inlet Port Memory Function (REC)

Description

- If the ignition switch is turned to the OFF position while the REC ( <u></u>) switch is set to ON (recirculation). "Perform the memory" or "Do not perform the memory" of the REC ( tion can be selected.
- If "Perform the memory" was set, the REC ( switch to the ON position again.
- If "Do not perform the memory" was set, the air inlets will be controlled automatically when turning the ignition switch to the ON position again.

#### How to set

Using CONSULT, perform "REC MEMORY SET" in "Work support" mode of "HVAC".

| Work support items | Display                  | Setting                                                |  |
|--------------------|--------------------------|--------------------------------------------------------|--|
|                    | WITHOUT (initial status) | Perform the memory of manual REC                       |  |
| REC MEMORY SET     | WITH                     | Do not perform the memory of manual REC (auto control) |  |

#### NOTE:

When the battery cable is disconnected from the negative terminal or when the battery voltage becomes 10V or less, the setting of the REC switch memory function may be cancelled.

### Target Evaporator Temp Upper Limit

#### DESCRIPTION

Set the target evaporator temperature upper limit.

#### HOW TO SET

#### With CONSULT

Perform the "TARGET EVAPORATOR TEMP UPPER LIMIT SETTING" in "Work support" mode of "HVAC".

| Work support items                         | Display         | Ρ |
|--------------------------------------------|-----------------|---|
| In                                         | Initial Setting |   |
|                                            | Low             |   |
| TARGET EVAPORATOR TEMP OPPER LIMIT SETTING | Middle          |   |
|                                            | High            |   |

Μ

Ν

INFOID:000000012424785

INFOID:000000012424784

В

HAC

Н

### DOOR MOTOR STARTING POSITION RESET

#### < BASIC INSPECTION >

### [AUTOMATIC AIR CONDITIONING]

### DOOR MOTOR STARTING POSITION RESET

### Description

INFOID:000000012424786

- Reset signal is transmitted from A/C auto amp. to air mix door motor, intake door motor and mode door motor. Starting position reset can be performed.
   NOTE:
  - During reset, DEF switch indicator blinks.
- When air mix door motor, intake door motor or mode door motor is removed and installed, always perform door motor starting position reset.

### Work Procedure

INFOID:000000012424787

1.PERFORM DOOR MOTOR STARTING POSITION RESET

With CONSULT

- 1. Turn ignition switch ON.
- 2. Select "Door Motor Starting Position Reset" in "Active Test" mode of "HVAC".
- 3. Touch "Start" and wait a few seconds.
- 4. Make sure the "COMPLETED" is displayed on CONSULT screen.

>> Inspection End.

### DTC/CIRCUIT DIAGNOSIS U1000 CAN COMM CIRCUIT

### Description

INFOID:000000012424788

INFOID:000000012424789

CAN (Controller Area Network) is a serial communication system for real time application. It is an on-vehicle multiplex communication system with high data communication speed and excellent error detection ability. Many electronic control units are equipped onto vehicles, and each control unit shares information and links with other control units during operation (not independent). In CAN communication, control units are connected with two communication lines (CAN-H line, CAN-L line) allowing a high rate of information transmission with less wiring. Each control unit transmits/receives data but selectively reads required data only. Refer to LAN-36, "CAN COMMUNICATION SYSTEM : CAN Communication Signal Chart".

### DTC Logic

### DTC DETECTION LOGIC

| DTC                                                                                                    | Items<br>(CONSULT screen terms)                                                                        | DTC detection condition                                                                             | Possible cause           |   |
|----------------------------------------------------------------------------------------------------|----------------------------------------------------------------------------------------------------|----------------------------------------------------------------------------------------------------|--------------------------|---|
| U1000                                                                                                    | CAN COMM CIRCUIT                                                                                       | When A/C auto amp. is not transmitting or receiving CAN communication signal for 2 or more seconds. | CAN communication system | ( |
| DTC CONF                                                                                                    | IRMATION PROCEDURE                                                                                     |                                                                                                    |                          |   |
| 1.PERFOR                                                                                                    | M SELF-DIAGNOSIS                                                                                       |                                                                                                    |                          |   |
| With CON Turn ign Content United Stressors United Stressors United Stress | ISULT<br>iition switch ON and wait for 2 sec<br>Self Diagnostic Result" mode of "H<br>DTC.             | onds or more.<br>IVAC".                                                                             |                          | Н |
| I <u>s DTC dete</u><br>YES >><br>NO >>                                                                                                    | <u>cted?</u><br>Refer to <u>HAC-57, "Diagnosis Proc</u><br>Refer to <u>GI-45, "Intermittent Incide</u> | cedure".<br>ent".                                                                                   |                          |   |
| Diagnosis                                                                                                    | Procedure                                                                                              |                                                                                                    | INFOID:000000012424790   | ł |
| 1.снеск (                                                                                                    | CAN COMMUNICATION SYSTEM                                                                               | 1                                                                                                   |                          |   |
| Check CAN                                                                                                    | communication system. Refer to I                                                                       | AN-20, "Trouble Diagnosis Flow Cl                                                                   | nart".                   |   |
| >>                                                                                                    | Inspection End.                                                                                        |                                                                                                    |                          | N |
|                                                                                                    |                                                                                                    |                                                                                                    |                          | ľ |
|                                                                                                    |                                                                                                    |                                                                                                    |                          | ( |
|                                                                                                    |                                                                                                    |                                                                                                    |                          |   |

А

Е

#### < DTC/CIRCUIT DIAGNOSIS >

### U1010 CONTROL UNIT (CAN)

### Description

Initial diagnosis of A/C auto amp.

### DTC Logic

INFOID:000000012424792

INFOID:000000012424793

INFOID:000000012424791

### DTC DETECTION LOGIC

| DTC   | Items<br>(CONSULT screen terms) | DTC detection condition                                                                   | Possible cause |
|-------|---------------------------------|-------------------------------------------------------------------------------------------|----------------|
| U1010 | CONTROL UNIT (CAN)              | When detecting error during the initial diag-<br>nosis of CAN controller of A/C auto amp. | A/C auto amp.  |

### DTC CONFIRMATION PROCEDURE

### **1.**PERFORM SELF-DIAGNOSIS

#### With CONSULT

- T. Turn ignition switch ON.
- 2. Select "Self Diagnostic Result" mode of "HVAC".
- 3. Check DTC.

#### Is DTC detected?

- YES >> Refer to <u>HAC-58</u>, "Diagnosis Procedure".
- NO >> Inspection End.

### Diagnosis Procedure

#### NOTE:

This DTC can be set if the BCM is placed in transit mode. Confirm if the DTC is CURRENT or PAST. If PAST, perform the following steps before carrying out Diagnosis Procedure.

With CONSULT

- 1. Clear DTC. Refer to <u>HAC-22, "CONSULT Function (HVAC)"</u>.
- 2. Perform OPERATION INSPECTION. Refer to HAC-52, "Work Procedure".
- 3. Select "Self Diagnostic Result" mode of "HVAC". Refer to HAC-22, "CONSULT Function (HVAC)".
- 4. If DTC resets, proceed with Diagnosis Procedure.

### **1.**REPLACE A/C AUTO AMP.

Replace A/C auto amp. Refer to HAC-107, "Removal and Installation".

>> Inspection End.

### B24A0 A/C AUTO AMP.

### < DTC/CIRCUIT DIAGNOSIS >

### B24A0 A/C AUTO AMP.

### **DTC Logic**

### DTC DETECTION LOGIC

### NOTE:

- If DTC is displayed along with DTC U1000, first perform the trouble diagnosis for DTC U1000. Refer to HAC-57. "DTC Logic".
- If DTC is displayed along with DTC U1010, first perform the trouble diagnosis for DTC U1010. Refer to HAC-58, "DTC Logic".

|                                                                                                    | Itoma                                                                                    |                                                     |                        | D  |
|----------------------------------------------------------------------------------------------------|------------------------------------------------------------------------------------------|-----------------------------------------------------|------------------------|----|
| DTC                                                                                                  | (CONSULT screen terms)                                                                   | DTC detection condition                             | Possible cause         |    |
| B24A0                                                                                                | A/C AUTO AMP.                                                                            | A/C auto amp. EEPROM system is mal-<br>functioning. | A/C auto amp.          | E  |
| DTC CONF                                                                                             | -IRMATION PROCEDURE                                                                      |                                                     |                        |    |
| 1.PERFOR                                                                                             | RM DTC CONFIRMATION PROCE                                                                | DURE                                                |                        | F  |
| With CON<br>1. Turn igr<br>2. Select "<br>3. Check [                                                 | VSULT<br>nition switch ON.<br>Self Diagnostic Result" mode of "H<br>DTC.                 | IVAC".                                              |                        | G  |
| Is DTC dete<br>YES >><br>NO >>                                                                       | <u>cted?</u><br>Refer to <u>HAC-59, "Diagnosis Proc</u><br>Inspection End.               | cedure".                                            |                        | Н  |
| Diagnosis                                                                                            | s Procedure                                                                              |                                                     | INFOID:000000012424795 | HA |
| 1.PERFOR                                                                                             | RM SELF DIAGNOSTIC                                                                       |                                                     |                        |    |
|                                                                                                    | NSULT                                                                                    |                                                     |                        | J  |
| <ol> <li>Turn igr</li> <li>Select "</li> <li>Touch "I</li> <li>Turn igr</li> <li>Turn igr</li> </ol> | nition switch ON.<br>Self Diagnostic Result" mode of "H<br>ERASE".<br>nition switch OFF. | IVAC".                                              |                        | K  |
| <ol> <li>Furn Igr</li> <li>Perform</li> </ol>                                                        | 1100 SWITCH ON.<br>1 "DTC CONFIRMATION PROCEL                                            | OURE". Refer to <u>HAC-59, "DTC Logic</u>           | <u></u>                |    |
| Is DTC dete                                                                                          | <u>ected again?</u>                                                                      |                                                     |                        | L  |
| YES >><br>NO >>                                                                                      | Replace A/C auto amp. Refer to <u>I</u><br>Inspection End.                               | AC-107, "Removal and Installation".                 |                        | N  |
|                                                                                                    |                                                                                          |                                                     |                        |    |
|                                                                                                    |                                                                                          |                                                     |                        | Ν  |

INFOID:000000012424794

А

В

С

Ο

Ρ

### B24A1 A/C AUTO AMP. POWER SUPPLY

### < DTC/CIRCUIT DIAGNOSIS >

### B24A1 A/C AUTO AMP. POWER SUPPLY

### DTC Logic

INFOID:000000012424796

[AUTOMATIC AIR CONDITIONING]

### DTC DETECTION LOGIC

| DTC   | Items<br>(CONSULT screen terms) | DTC detection condition                    | Possible cause                                                                                         |
|-------|---------------------------------|--------------------------------------------|----------------------------------------------------------------------------------------------------|
| B24A1 | A/C AUTO AMP. POWER SUP-<br>PLY | A/C auto amp. power supply is out of range | <ul> <li>A/C auto amp.</li> <li>Harness and connector<br/>(Power supply is open or shorted)</li> </ul> |

### DTC CONFIRMATION PROCEDURE

### **1.**PERFORM DTC CONFIRMATION PROCEDURE

#### With CONSULT

- T. Turn ignition switch ON.
- 2. Select "Self Diagnostic Result" mode of "HVAC".
- 3. Check DTC.

#### Is DTC detected?

- YES >> Refer to HAC-60, "Diagnosis Procedure".
- NO >> Inspection End.

### **Diagnosis** Procedure

INFOID:000000012424797

Regarding Wiring Diagram information, refer to HAC-38, "Wiring Diagram".

### 1.CHECK FUSE

Check 10A fuse [No. 20, located in the fuse block (J/B)].

#### NOTE:

Refer to PG-66. "Terminal Arrangement".

Is the inspection result normal?

YES >> GO TO 2.

NO >> Replace the blown fuse after repairing the affected circuit.

2. CHECK A/C AUTO AMP. POWER SUPPLY

1. Turn ignition switch OFF.

2. Disconnect A/C auto amp. connector.

3. Check voltage between A/C auto amp. harness connector and ground.

|           | +        |        |             | Voltage                  |                 |
|-----------|----------|--------|-------------|--------------------------|-----------------|
| A/C au    | ito amp. | _      |             | Ignition switch position | 1               |
| Connector | Terminal |        | OFF         | ACC                      | ON              |
| M54       | 1        | Ground | Approx. 0 V | Approx. 0 V              | Battery voltage |

#### Is the inspection result normal?

YES >> GO TO 3.

NO >> Repair harness or connector between A/C auto amp. and fuse block (J/B).

### **3.**CHECK A/C AUTO AMP. GROUND CIRCUIT

1. Turn ignition switch OFF.

2. Check continuity between A/C auto amp. harness connector and ground.

### **B24A1 A/C AUTO AMP. POWER SUPPLY**

#### < DTC/CIRCUIT DIAGNOSIS >

### [AUTOMATIC AIR CONDITIONING]

| A/C auto amp. |                                 | Continuity                 |        | A          |   |
|---------------|---------------------------------|----------------------------|--------|------------|---|
| C             | connector                       | Terminal                   | —      | Continuity |   |
|               | M54                             | 3                          | Ground | Yes        | B |
| Is the ins    | spection result                 | normal?                    |        |            |   |
| YES<br>NO     | >> Inspection<br>>> Repair harr | End.<br>ness or connector. |        |            | С |
|               |                                 |                            |        |            | D |
|               |                                 |                            |        |            | E |
|               |                                 |                            |        |            | F |
|               |                                 |                            |        |            | G |

HAC

J

Κ

L

Μ

Ν

Ο

Ρ

Н

#### < DTC/CIRCUIT DIAGNOSIS >

### **B24A4 INTAKE SENSOR**

### DTC Logic

DTC DETECTION LOGIC

### NOTE:

- If DTC is displayed along with DTC U1000, first perform the trouble diagnosis for DTC U1000. Refer to <u>HAC-57, "DTC Logic"</u>.
- If DTC is displayed along with DTC U1010, first perform the trouble diagnosis for DTC U1010. Refer to <u>HAC-58</u>, "DTC Logic".

| DTC   | Items<br>(CONSULT screen terms) | DTC detection condition                                | Possible cause                                                       |
|-------|---------------------------------|--------------------------------------------------------|----------------------------------------------------------------------|
|       |                                 | The intake sensor recognition temperature is too high. | <ul><li>Intake sensor</li><li>A/C auto amp.</li></ul>                |
| B24A4 | INTAKE SENSOR                   | The intake sensor recognition temperature is too low.  | Harness or connectors     (The sensor circuit is open or short- ed.) |

### DTC CONFIRMATION PROCEDURE

### **1.**PERFORM DTC CONFIRMATION PROCEDURE

### With CONSULT

- Turn ignition switch ON.
- 2. Select "Self Diagnostic Result" mode of "HVAC".
- 3. Check DTC.

### Is DTC detected?

YES >> Refer to <u>HAC-62, "Diagnosis Procedure"</u>. NO >> Inspection End.

### **Diagnosis** Procedure

INFOID:000000012424799

Regarding Wiring Diagram information, refer to HAC-38, "Wiring Diagram".

### 1. CHECK INTAKE SENSOR POWER SUPPLY

- 1. Turn ignition switch OFF.
- 2. Disconnect intake sensor connector.
- 3. Turn ignition switch ON.
- 4. Check voltage between intake sensor harness connector and ground.

| +<br>Intake sensor |          | _      | Voltage                                |
|--------------------|----------|--------|----------------------------------------|
| Connector          | Terminal |        | (, , , , , , , , , , , , , , , , , , , |
| M135               | 1        | Ground | 5 V                                    |

#### Is the inspection result normal?

YES >> GO TO 2.

NO >> GO TO 4.

2.CHECK INTAKE SENSOR GROUND CIRCUIT

1. Turn ignition switch OFF.

2. Check continuity between intake sensor harness connector and ground.

INFOID:000000012424798

### **B24A4 INTAKE SENSOR**

### < DTC/CIRCUIT DIAGNOSIS >

| Intake                                                                            | sensor                                                                                | _                                                                                       |                                                              | Continuity                     |
|-----------------------------------------------------------------------------------|---------------------------------------------------------------------------------------|-----------------------------------------------------------------------------------------|--------------------------------------------------------------|--------------------------------|
| Connector                                                                         | Ierminal                                                                              | 0                                                                                       | - d                                                          |                                |
| M135                                                                              |                                                                                       | Groui                                                                                   |                                                              | Yes                            |
| YES >> GO TO<br>NO >> Repair<br><b>3.</b> CHECK INTAK                             | 2 3.<br>C 3.<br>r harness or conne<br>E SENSOR                                        | ector.                                                                                  |                                                              |                                |
| Check intake sens<br>s the inspection re<br>YES >> Replace<br>NO >> Replace       | or. Refer to <u>HAC-6</u><br>esult normal?<br>ce A/C auto amp.<br>ce intake sensor. F | <u>33, "Component Insp</u><br>Refer to <u>HAC-107, "</u><br>Refer to <u>HAC-111, "F</u> | <u>pection"</u> .<br>Removal and Insta<br>Removal and Instal | <u>allation"</u> .<br>lation". |
| CHECK INTAK                                                                       | E SENSOR POWE                                                                         | ER SUPPLY CIRCU                                                                         | IT FOR OPEN                                                  |                                |
| <ol> <li>Turn ignition s</li> <li>Disconnect A/</li> <li>Check continu</li> </ol> | witch OFF.<br>C auto amp. conne<br>ity between intake                                 | ector.<br>sensor harness cor                                                            | nnector and A/C at                                           | uto amp. harness connector.    |
| Intake                                                                            | sensor                                                                                | A/C auto                                                                                | amp.                                                         | Continuity                     |
| Connector                                                                         | Terminal                                                                              | Connector                                                                               | Terminal                                                     | Continuity                     |
| M135                                                                              | 1                                                                                     | M55                                                                                     | 78                                                           | Yes                            |
| CHECK INTAK                                                                       | E SENSOR POWE                                                                         | ER SUPPLY CIRCU<br>sor harness connec                                                   | IT FOR SHORT TO                                              | D GROUND                       |
| Intake                                                                            | sensor                                                                                | _                                                                                       |                                                              | Continuity                     |
| Connector                                                                         | Ierminal                                                                              | Crow                                                                                    | ad                                                           | No                             |
| s the inspection re<br>YES >> GO T(<br>NO >> Repair                               | esult normal?<br>O 6.<br>r harness or conne                                           | ector.                                                                                  |                                                              |                                |
| CHECK INTAK                                                                       | E SENSOR POWE                                                                         | ER SUPPLY CIRCU                                                                         | IT FOR SHORT TO                                              | D VOLTAGE                      |
| . Turn ignition s<br>. Check voltage                                              | witch ON.<br>between intake s                                                         | ensor harness conn                                                                      | ector and ground.                                            |                                |
| -                                                                                 | F                                                                                     |                                                                                         |                                                              | Vallago                        |
| Intake                                                                            | sensor                                                                                | _                                                                                       |                                                              | voitage<br>(Approx.)           |
| Connector                                                                         | Terminal                                                                              |                                                                                         |                                                              |                                |
| M135                                                                              | 1                                                                                     | Grou                                                                                    | nd                                                           | 0 V                            |
| <u>the inspection re</u><br>YES >> Repla<br>NO >> Repai                           | <u>esult normal?</u><br>ce A/C auto amp.<br>r harness or conne                        | Refer to <u>HAC-107, "</u><br>ector.                                                    | Removal and Insta                                            | allation".                     |
| Component In:                                                                     | spection                                                                              |                                                                                         |                                                              | INFOID:000000012424800         |
|                                                                                   |                                                                                       |                                                                                         |                                                              |                                |
| . Turn ignition s<br>2. Disconnect int                                            | witch OFF.<br>ake sensor conne                                                        | ctor.                                                                                   |                                                              |                                |

### **B24A4 INTAKE SENSOR**

#### < DTC/CIRCUIT DIAGNOSIS >

### 3. Check resistance between intake sensor terminals.

| Tor      | minal | Condition            | Basistanas: kO  |
|----------|-------|----------------------|-----------------|
| Terminal |       | Temperature: °C (°F) | Resistance. K12 |
|          |       | -15 (5)              | 17.73           |
|          |       | -10 (14)             | 13.46           |
|          |       | -5 (23)              | 10.33           |
|          |       | 0 (32)               | 8.00            |
|          |       | 5 (41)               | 6.25            |
|          |       | 10 (50)              | 4.93            |
| 1        | 2     | 15 (59)              | 3.92            |
|          |       | 20 (68)              | 3.14            |
|          |       | 25 (77)              | 2.54            |
|          |       | 30 (86)              | 2.06            |
|          |       | 35 (95)              | 1.69            |
|          |       | 40 (104)             | 1.39            |
|          |       | 45 (113)             | 1.15            |

Is the inspection result normal?

YES >> Inspection End.

NO >> Replace intake sensor. Refer to <u>HAC-111, "Removal and Installation"</u>.

### **B24A6 IN-VEHICLE SENSOR**

#### < DTC/CIRCUIT DIAGNOSIS >

### **B24A6 IN-VEHICLE SENSOR**

### DTC Logic

### DTC DETECTION LOGIC

#### NOTE:

- If DTC is displayed along with DTC U1000, first perform the trouble diagnosis for DTC U1000. Refer to <u>HAC-57. "DTC Logic"</u>.
- If DTC is displayed along with DTC U1010, first perform the trouble diagnosis for DTC U1010. Refer to <u>HAC-58, "DTC Logic"</u>.

| DTC                                       | Items<br>(CONSULT screen terms)                                     | DTC detection condition                                    | Possible cause                                                       |  |  |
|-------------------------------------------|---------------------------------------------------------------------|------------------------------------------------------------|----------------------------------------------------------------------|--|--|
| 50/10                                     | B24A6 IN-VEHICLE SENSOR                                             | The in-vehicle sensor recognition temperature is too high. | <ul><li>In-vehicle sensor</li><li>A/C auto amp.</li></ul>            |  |  |
| B24A6 IN-VEHICL                           | IN-VEHICLE SENSOR                                                   | The in-vehicle sensor recognition temperature is too low.  | Harness or connectors     (The sensor circuit is open or short- ed.) |  |  |
| DTC CO                                    | DTC CONFIRMATION PROCEDURE<br>1. PERFORM DTC CONFIRMATION PROCEDURE |                                                            |                                                                      |  |  |
| With Control With Control United Selected | ONSULT<br>ignition switch ON.<br>ct "Self Diagnostic Result"        | mode of "HVAC".                                            |                                                                      |  |  |

3. Check DTC.

### Is DTC detected?

| YES | >> Refer to <u>HAC-65, "Diagnosis Procedure"</u> . |
|-----|----------------------------------------------------|
| NO  | >> Inspection End.                                 |

Diagnosis Procedure

Regarding Wiring Diagram information, refer to HAC-38, "Wiring Diagram".

### 1.CHECK IN-VEHICLE SENSOR POWER SUPPLY

- 1. Turn ignition switch OFF.
- 2. Disconnect in-vehicle sensor connector.
- 3. Turn ignition switch ON.

4. Check voltage between in-vehicle sensor harness connector and ground.

| +<br>In-vehicle sensor |          |        |                      |   |
|------------------------|----------|--------|----------------------|---|
|                        |          | _      | Voltage<br>(Approx.) | Ν |
| Connector              | Terminal |        |                      |   |
| M41                    | 1        | Ground | 5 V                  |   |

#### Is the inspection result normal?

YES >> GO TO 2.

NO >> GO TO 4.

### 2.CHECK CONTINUITY BETWEEN IN-VEHICLE SENSOR AND A/C AUTO AMP.

1. Turn ignition switch OFF.

2. Disconnect A/C auto amp. connector.

3. Check continuity between in-vehicle sensor harness connector and A/C auto amp. harness connector.

С

D

Е

F

INFOID:000000012424801

А

HAC

Κ

L

Μ

Ρ

Н

INFOID:000000012424802

### **B24A6 IN-VEHICLE SENSOR**

#### < DTC/CIRCUIT DIAGNOSIS >

| In-vehic  | le sensor | A/C au    | to amp.  | Continuity |  |
|-----------|-----------|-----------|----------|------------|--|
| Connector | Terminal  | Connector | Terminal | Continuity |  |
| M41       | 2         | M54       | 23       | Yes        |  |

Is the inspection result normal?

YES >> GO TO 3.

NO >> Repair harness or connector.

3.CHECK IN-VEHICLE SENSOR

Check in-vehicle sensor. Refer to HAC-66, "Component Inspection".

Is the inspection result normal?

YES >> Replace A/C auto amp. Refer to <u>HAC-107</u>, "Removal and Installation".

NO >> Replace in-vehicle sensor. Refer to <u>HAC-109</u>, "Removal and Installation".

### **4.**CHECK IN-VEHCILE SENSOR POWER SUPPLY CIRCUIT FOR OPEN

- 1. Turn ignition switch OFF.
- 2. Disconnect A/C auto amp. connector.

3. Check continuity between in-vehicle sensor harness connector and A/C auto amp. harness connector.

| In-vehic  | le sensor | A/C au    | ito amp. | Continuity |  |
|-----------|-----------|-----------|----------|------------|--|
| Connector | Terminal  | Connector | Terminal | Continuity |  |
| M41       | 1         | M54       | 13       | Yes        |  |

Is the inspection result normal?

YES >> GO TO 5.

NO >> Repair harness or connector.

#### 5.CHECK IN-VEHICLE SENSOR POWER SUPPLY CIRCUIT FOR GROUND SHORT

Check continuity between in-vehicle sensor harness connector and ground.

| In-vehicle sensor |          |        | Continuity |  |
|-------------------|----------|--------|------------|--|
| Connector         | Terminal |        | Continuity |  |
| M41               | 1        | Ground | No         |  |

Is the inspection result normal?

YES >> GO TO 6.

NO >> Repair harness or connector.

 $\mathbf{6}$ . CHECK IN-VEHICLE SENSOR POWER SUPPLY CIRCUIT FOR POWER SHORT

1. Turn ignition switch ON.

2. Check voltage between in-vehicle sensor harness connector and ground.

| +<br>In-vehicle sensor |          |        |           |  |  |
|------------------------|----------|--------|-----------|--|--|
|                        |          | -      | (Approx.) |  |  |
| Connector              | Terminal |        |           |  |  |
| M41                    | 1        | Ground | 0 V       |  |  |

Is the inspection result normal?

- YES >> Replace A/C auto amp. Refer to <u>HAC-107</u>, "Removal and Installation".
- NO >> Repair harness or connector.

### Component Inspection

### **1.**CHECK IN-VEHICLE SENSOR

1. Turn ignition switch OFF.

2. Disconnect in-vehicle sensor connector.

INFOID:000000012424803

### **B24A6 IN-VEHICLE SENSOR**

#### < DTC/CIRCUIT DIAGNOSIS >

### [AUTOMATIC AIR CONDITIONING]

#### 3. Check resistance between in-vehicle sensor terminals.

| То | rminal | Condition            | Pasistanas: KO |  |
|----|--------|----------------------|----------------|--|
| Ie | minai  | Temperature: °C (°F) | Resistance: kΩ |  |
|    |        | –15 (5)              | 12.73          |  |
|    |        | -10 (14)             | 9.92           |  |
|    |        | -5 (23)              | 7.80           |  |
|    |        | 0 (32)               | 6.19           |  |
|    | 1 2    | 5 (41)               | 4.95           |  |
|    |        | 10 (50)              | 3.99           |  |
| 1  |        | 15 (59)              | 3.24           |  |
|    |        | 20 (68)              | 2.65           |  |
|    |        | 25 (77)              | 2.19           |  |
|    |        | 30 (86)              | 1.81           |  |
|    |        | 35 (95)              | 1.51           |  |
|    |        | 40 (104)             | 1.27           |  |
|    |        | 45 (113)             | 1.07           |  |

Is the inspection result normal?

YES >> Inspection End.

NO >> Replace in-vehicle sensor. Refer to <u>HAC-109</u>, "Removal and Installation".

HAC

J

Κ

L

Μ

Ν

Ο

Ρ

А

В

С

D

Е

F

G

Н

**Revision: September 2015** 

#### < DTC/CIRCUIT DIAGNOSIS >

### **B24A9 SUNLOAD SENSOR**

### **DTC Logic**

INFOID:000000012424804

### DTC DETECTION LOGIC

#### NOTE:

- If DTC is displayed along with DTC U1000 or U1010, first diagnose the DTC U1000 or U1010. Refer to <u>HAC-57, "DTC Logic"</u> (U1000) or <u>HAC-58, "DTC Logic"</u> (U1010).
- Sunload sensor may register a malfunction when indoors, at dusk, or at other times when light is insufficient. When performing the diagnosis indoors, light the sunload sensor with a lamp (60W or more).

| DTC   | Items<br>(CONSULT screen terms) | Diagnostic item is detected when                                                               | Possible cause                                                                           |
|-------|---------------------------------|------------------------------------------------------------------------------------------------|------------------------------------------------------------------------------------------|
| B2449 | SUNLOAD SEN (SHORT)             | Detected calorie at sunload sensor 1677 w/m <sup>2</sup> (1442 kcal/m <sup>2</sup> ·h) or more | <ul> <li>Sunload sensor</li> <li>A/C auto amp.</li> <li>Harness and connector</li> </ul> |
| 02473 | SUNLOAD SEN (OPEN)              | Detected calorie at sunload sensor 33 w/m <sup>2</sup><br>(28 kcal/m <sup>2</sup> ·h)          | (Sunload sensor circuit is open, or<br>there is a short in the circuit)                  |

### DTC CONFIRMATION PROCEDURE

**1.**CHECK WITH SELF-DIAGNOSIS FUNCTION OF CONSULT

#### () With CONSULT

- 1. Turn ignition switch ON.
- 2. Select "Self Diagnostic Result" mode of "HVAC".
- 3. Check DTC.
- NOTE:
- If DTC is displayed along with DTC U1000 or U1010, first diagnose the DTC U1000 or U1010. Refer to <u>HAC-57, "DTC Logic"</u> (U1000) or <u>HAC-58, "DTC Logic"</u> (U1010).
- Sunload sensor may register a malfunction when indoors, at dusk, or at other times when light is insufficient. When performing the diagnosis indoors, light the sunload sensor with a lamp (60W or more).

#### Is DTC No."B24A9" displayed?

YES >> Perform trouble diagnosis for the sunload sensor. Refer to <u>HAC-68</u>, "Diagnosis Procedure".

NO >> Inspection End.

### Diagnosis Procedure

INFOID:000000012424805

Regarding Wiring Diagram information, refer to HAC-38, "Wiring Diagram".

#### NOTE:

This DTC can be set if the BCM is placed in transit mode. Confirm if the DTC is CURRENT or PAST. If PAST, perform the following steps before carrying out Diagnosis Procedure.

With CONSULT

- 1. Clear DTC. Refer to HAC-22, "CONSULT Function (HVAC)".
- 2. Perform OPERATION INSPECTION. Refer to HAC-52, "Work Procedure".
- 3. Select "Self Diagnostic Result" mode of "HVAC". Refer to HAC-22, "CONSULT Function (HVAC)".
- 4. If DTC resets, proceed with Diagnosis Procedure.

### 1.CHECK SUNLOAD SENSOR POWER SUPPLY

- 1. Disconnect sunload sensor connector.
- 2. Turn ignition switch ON.
- 3. Check voltage between sunload sensor harness connector and ground.

### **B24A9 SUNLOAD SENSOR**

#### < DTC/CIRCUIT DIAGNOSIS >

| Qualas                                                                            | r<br>d                                                                                          |                                           |                           | Voltage                              |
|-----------------------------------------------------------------------------------|-------------------------------------------------------------------------------------------------|-------------------------------------------|---------------------------|--------------------------------------|
| Connector                                                                         | J sensor                                                                                        | -                                         |                           | (Approx.)                            |
| M64                                                                               | 1                                                                                               | Grou                                      | Ind                       | 5.V                                  |
|                                                                                   |                                                                                                 | 0100                                      |                           | 5 V                                  |
| YES >> GO TO<br>NO >> GO TO<br>CHECK CONT<br>. Turn ignition s<br>. Disconnect A/ | 2 2.<br>2 4.<br>INUITY BETWEEN<br>witch OFF.<br>C auto amp. conne                               | SUNLOAD SENS                              |                           | AMP.                                 |
|                                                                                   |                                                                                                 |                                           |                           |                                      |
| Connector                                                                         | J sensor                                                                                        | A/C aut                                   | D amp.                    | Continuity                           |
| M64                                                                               | 2                                                                                               | M54                                       | 23                        | Vec                                  |
|                                                                                   | -                                                                                               |                                           | 25                        | 163                                  |
| . CHECK CONT<br>. Turn ignition s<br>. Disconnect A/                              | witch OFF.<br>C auto amp. conne                                                                 | SUNLOAD SENS                              | OR AND A/C AUTO           | AMP.<br>uuto amp. harness connector. |
| Sunload                                                                           | t sensor                                                                                        | ۵/C aut                                   | amn                       |                                      |
| Connector                                                                         | Terminal                                                                                        | Connector                                 | Terminal                  | Continuity                           |
| M64                                                                               | 1                                                                                               | M54                                       | 14                        | Yes                                  |
| . Check continu                                                                   | ity between sunloa                                                                              | ad sensor harness                         | connector and grour       | nd.                                  |
| Sunload                                                                           | 1 sensor                                                                                        |                                           |                           |                                      |
|                                                                                   | Terminal                                                                                        | _                                         |                           | <b>O</b> = 111 - 11                  |
| Connector                                                                         | Terrinidi                                                                                       |                                           |                           | Continuity                           |
| Connector<br>M64                                                                  | 1                                                                                               | Grou                                      | ind                       | Continuity<br>No                     |
| Connector<br>M64<br>S the inspection re<br>YES >> Repla<br>NO >> Repai            | 1<br>2sult normal?<br>ce A/C auto amp. F<br>r harness or conne<br>spection                      | Grou<br>Refer to <u>HAC-107,</u><br>ctor. | IND INDIAN                | Continuity<br>No<br>lation".         |
| Connector<br>M64<br>YES >> Repla<br>NO >> Repai<br>Component In:<br>I.CHECK SUNLO | 1<br><u>esult normal?</u><br>ce A/C auto amp. I<br>r harness or conne<br>spection<br>DAD SENSOR | Grou<br>Refer to <u>HAC-107,</u><br>ctor. | nd<br>"Removal and Instal | Continuity<br>No<br>lation".         |

### **B24A9 SUNLOAD SENSOR**

#### < DTC/CIRCUIT DIAGNOSIS >

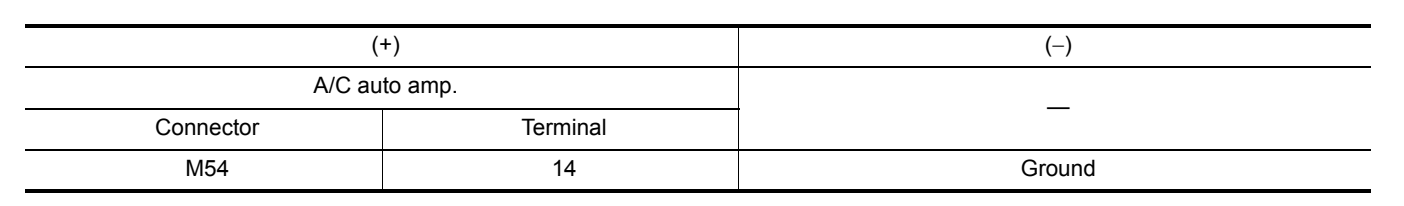

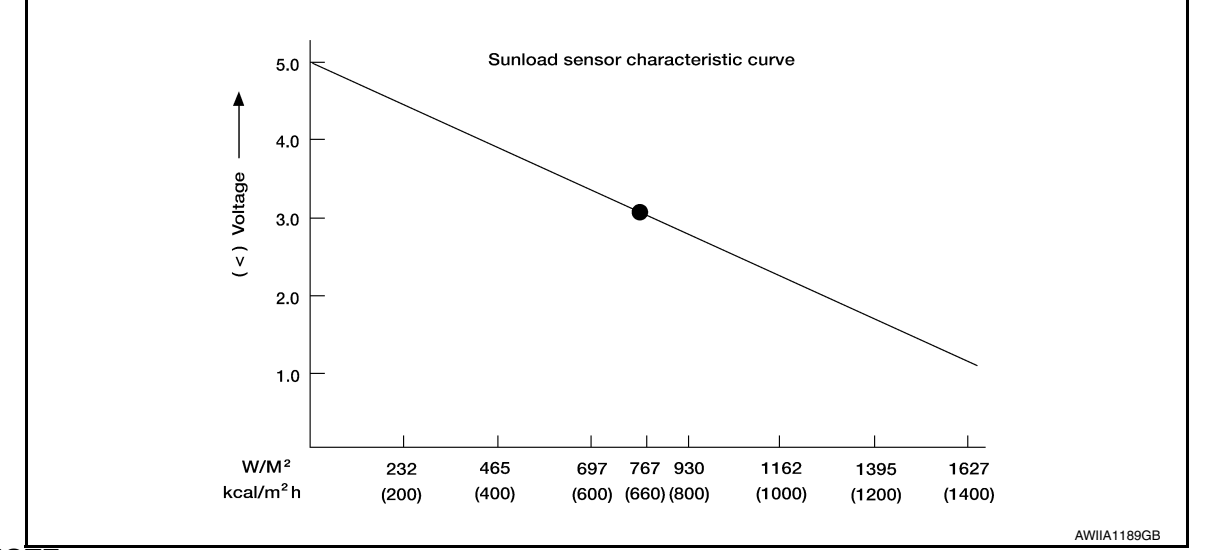

NOTE:

Select a place in direct sunlight when checking sunload sensor.

Is the inspection result normal?

YES >> Inspection End.

NO >> Replace sunload sensor. Refer to <u>HAC-110, "Removal and Installation"</u>.

### **B24BB LEFT AIR MIX DOOR MOTOR**

### < DTC/CIRCUIT DIAGNOSIS >

### **B24BB LEFT AIR MIX DOOR MOTOR**

### **DTC Logic**

### DTC DETECTION LOGIC

#### NOTE:

- If DTC is displayed along with DTC U1000, first perform the trouble diagnosis for DTC U1000. Refer to <u>HAC-57. "DTC Logic"</u>.
- If DTC is displayed along with DTC U1010, first perform the trouble diagnosis for DTC U1010. <u>HAC-58.</u> <u>"DTC Logic"</u>.
- If air mix door motors DTC (B24BB B24BD) are detected, there is probably a disconnected connector or an open circuit in air mix door motor drive power supply harness.

| DTC   | Items<br>(CONSULT screen terms) | DTC detection condition                                   | Possible cause                                                                                                    | E |
|-------|---------------------------------|-----------------------------------------------------------|----------------------------------------------------------------------------------------------------|---|
| B24BB | DR AIR MIX DOOR MOT             | Short or open circuit of air mix door motor drive signal. | <ul> <li>Air mix door motor</li> <li>A/C auto amp.</li> <li>Harness or connectors<br/>(The motor circuit is open or short-<br/>ed.)</li> </ul> | F |

### DTC CONFIRMATION PROCEDURE

**1.**PERFORM DTC CONFIRMATION PROCEDURE

#### With CONSULT

- 1. Turn ignition switch ON.
- 2. Select "Self Diagnostic Result" mode of "HVAC".
- 3. Check DTC.

#### Is DTC detected?

- YES >> Refer to <u>HAC-74</u>, "Diagnosis Procedure".
- NO >> Inspection End.

### Diagnosis Procedure

Regarding Wiring Diagram information, refer to HAC-38, "Wiring Diagram".

### **1.**CHECK AIR MIX DOOR MOTOR LH POWER SUPPLY

- 1. Turn ignition switch OFF.
- 2. Disconnect air mix door motor LH connector.
- 3. Turn ignition switch ON.

4. Check voltage between air mix door motor LH harness connector and ground.

| +                 |          |        | N/ 1/                | - 11 |
|-------------------|----------|--------|----------------------|------|
| Air mix door moto | r LH     | -      | Voltage<br>(Approx.) |      |
| Connector         | Terminal |        | X FF - 7             | 0    |
| M145              | 2        | Ground | Battery voltage      | -    |

#### Is the inspection result normal?

YES >> GO TO 3.

NO >> GO TO 2.

### 2.CHECK AIR MIX DOOR MOTOR LH POWER SUPPLY CIRCUIT FOR OPEN

1. Disconnect A/C auto amp. connector.

2. Check continuity between air mix door motor LH harness connector and A/C auto amp. harness connector.

### HAC-71

В

D

INFOID:000000012424807

А

Κ

L

M

Ρ

HAC

Н

INFOID:0000000012424808

### **B24BB LEFT AIR MIX DOOR MOTOR**

#### < DTC/CIRCUIT DIAGNOSIS >

| Air mix doo | Air mix door motor LH A/C auto amp. |           | Continuity |            |
|-------------|-------------------------------------|-----------|------------|------------|
| Connector   | Terminal                            | Connector | Terminal   | Continuity |
| M145        | 2                                   | M55       | 80         | Yes        |

Is the inspection result normal?

YES >> Replace A/C auto amp. Refer to HAC-107, "Removal and Installation".

NO >> Repair harness or connector.

### ${f 3}.$ CHECK AIR MIX DOOR MOTOR LH DRIVE SIGNAL CIRCUIT FOR OPEN

1. Turn ignition switch OFF.

Disconnect A/C auto amp. connector. 2.

3. Check continuity between air mix door motor LH harness connector and A/C auto amp. harness connector

| Air mix do | or motor LH | A/C auto amp. |          | Continuity |
|------------|-------------|---------------|----------|------------|
| Connector  | Terminal    | Connector     | Terminal | Continuity |
| M145       | 1           | - M55         | 49       |            |
|            | 3           |               | 50       | Yes        |
|            | 4           |               | 70       |            |
|            | 6           |               | 71       |            |

#### Is the inspection result normal?

YES >> GO TO 4.

NO >> Repair harness or connector.

4. CHECK AIR MIX DOOR MOTOR LH DRIVE SIGNAL CIRCUIT FOR SHORT

Check continuity between air mix door motor LH harness connector and A/C auto amp. harness connector.

| Air mix door motor LH |          |        | Continuity |  |
|-----------------------|----------|--------|------------|--|
| Connector             | Terminal |        | Continuity |  |
| M145                  | 1        |        |            |  |
|                       | 3        | Cround | No         |  |
|                       | 4        | Giouna |            |  |
|                       | 6        |        |            |  |

Is the inspection result normal?

YFS >> GO TO 5.

NO >> Repair harness or connector.

5.CHECK AIR MIX DOOR MOTOR LH

Check air mix door motor LH. Refer to HAC-75, "Component Inspection".

Is the inspection result normal?

YES

>> Replace A/C auto amp. Refer to <u>HAC-107, "Removal and Installation"</u>. >> Replace air mix door motor LH. Refer to <u>HAC-114, "AIR MIX DOOR MOTOR : Removal and</u> NO Installation".

### **Component Inspection**

INFOID:000000012424809

1. CHECK AIR MIX DOOR MOTOR LH

Remove air mix door motor LH. Refer to HAC-114, "AIR MIX DOOR MOTOR : Removal and Installation". 1.

2. Check resistance between air mix door motor LH terminals. Refer to applicable table for the normal value.
### **B24BB LEFT AIR MIX DOOR MOTOR**

#### < DTC/CIRCUIT DIAGNOSIS >

# [AUTOMATIC AIR CONDITIONING]

|   | Terminal |    | 1 |
|---|----------|----|---|
|   | 1        |    |   |
| 2 | 3        |    | l |
| Z | 4        | 90 |   |
|   | 6        |    |   |

Is the inspection result normal?

YES >> Inspection End.

NO >> Replace air mix door motor LH. Refer to <u>HAC-114, "AIR MIX DOOR MOTOR : Removal and</u> <u>Installation"</u>.

Н

Е

F

G

# HAC

J

Κ

L

Μ

Ν

Ο

Ρ

Revision: September 2015

## **B24BD RIGHT AIR MIX DOOR MOTOR**

### < DTC/CIRCUIT DIAGNOSIS >

# B24BD RIGHT AIR MIX DOOR MOTOR

## DTC Logic

### DTC DETECTION LOGIC

### NOTE:

- If DTC is displayed along with DTC U1000, first perform the trouble diagnosis for DTC U1000. Refer to <u>HAC-57</u>, "DTC Logic".
- If DTC is displayed along with DTC U1010, first perform the trouble diagnosis for DTC U1010. <u>HAC-58.</u> <u>"DTC Logic"</u>.
- If air mix door motors DTC (B24BB B24BD) are detected, there is probably a disconnected connector or an open circuit in air mix door motor drive power supply harness.

| DTC   | Items<br>(CONSULT screen terms) | DTC detection condition                                   | Possible cause                                                                                                    |
|-------|---------------------------------|-----------------------------------------------------------|----------------------------------------------------------------------------------------------------|
| B24BD | AS AIR MIX DOOR MOT             | Short or open circuit of air mix door motor drive signal. | <ul> <li>Air mix door motor</li> <li>A/C auto amp.</li> <li>Harness or connectors<br/>(The motor circuit is open or short-<br/>ed.)</li> </ul> |

### DTC CONFIRMATION PROCEDURE

## 1.PERFORM DTC CONFIRMATION PROCEDURE

### With CONSULT

- Turn ignition switch ON.
- 2. Select "Self Diagnostic Result" mode of "HVAC".
- 3. Check DTC.
- Is DTC detected?
- YES >> Refer to HAC-74, "Diagnosis Procedure".
- NO >> Inspection End.

## **Diagnosis** Procedure

INFOID:000000012424811

Regarding Wiring Diagram information, refer to <u>HAC-38, "Wiring Diagram"</u>.

## **1.**CHECK AIR MIX DOOR MOTOR RH POWER SUPPLY

- 1. Turn ignition switch OFF.
- 2. Disconnect air mix door motor RH connector.
- 3. Turn ignition switch ON.
- 4. Check voltage between air mix door motor RH harness connector and ground.

| +<br>Air mix door motor RH |          | _      | Voltage<br>(Approx.)                   |
|----------------------------|----------|--------|----------------------------------------|
| Connector                  | Terminal |        | (• • • • • • • • • • • • • • • • • • • |
| M140                       | 2        | Ground | Battery voltage                        |

Is the inspection result normal?

YES >> GO TO 3.

NO >> GO TO 2.

## 2.CHECK AIR MIX DOOR MOTOR RH POWER SUPPLY CIRCUIT FOR OPEN

- 1. Disconnect A/C auto amp. connector.
- 2. Check continuity between air mix door motor RH harness connector and A/C auto amp. harness connector.

## HAC-74

INFOID:000000012424810

## **B24BD RIGHT AIR MIX DOOR MOTOR**

### < DTC/CIRCUIT DIAGNOSIS >

| Air mix do                                                                                                    | or motor RH                                                                                                    | A/C au                                                                                                    | ito amp.                                              | Operative 11                                          |
|----------------------------------------------------------------------------------------------------|----------------------------------------------------------------------------------------------------|----------------------------------------------------------------------------------------------------|-------------------------------------------------------|-------------------------------------------------------|
| Connector                                                                                                    | Terminal                                                                                                    | Connector                                                                                                    | Terminal                                              | Continuity                                            |
| M140                                                                                                    | 2                                                                                                    | M55                                                                                                    | 80                                                    | Yes                                                   |
| s the inspection result         YES       >> Replace //         NO       >> Repair has         CHECK AIR MIX E         . Turn ignition swite         . Disconnect A/C a         . Check continuity                                                                                                    | I <u>t normal?</u><br>A/C auto amp. Refer to<br>arness or connector.<br>DOOR MOTOR DRIVE<br>ch OFF.<br>huto amp. connector.<br>between air mix door n                                                                                                    | HAC-107, "Removal<br>SIGNAL CIRCUIT FO                                                                                        | and Installation".<br>DR OPEN<br>nnector and A/C auto | amp. harness connec                                   |
| tor.                                                                                                    |                                                                                                    |                                                                                                    |                                                       |                                                       |
| Air mix do                                                                                                    | or motor RH                                                                                                    | A/C au                                                                                                    | ito amp.                                              | Continuity                                            |
| Connector                                                                                                    | Terminal                                                                                                    | Connector                                                                                                    | Terminal                                              | Continuity                                            |
|                                                                                                    | 1                                                                                                    |                                                                                                    | 41                                                    |                                                       |
| M140                                                                                                    | 3                                                                                                    | M55                                                                                                    | 42                                                    | Vec                                                   |
| W140                                                                                                    | 4                                                                                                    | MOO                                                                                                    | 61                                                    | Yes                                                   |
|                                                                                                    | 6                                                                                                    |                                                                                                    | 62                                                    | _                                                     |
| YES >> GO TO 4<br>NO >> Repair ha<br>CHECK AIR MIX D<br>Check continuity betw                                                                                                    | arness or connector.<br>DOOR MOTOR RH DR<br>veen air mix door motor                                                                                                    | IVE SIGNAL CIRCUI<br>r RH harness connect                                                                                     | T FOR SHORT<br>tor and A/C auto amp                   | . harness connector.                                  |
| YES >> GO TO 4<br>NO >> Repair ha<br>CHECK AIR MIX E<br>Check continuity betw<br>Air mix doo                                                                                                    | arness or connector.<br>DOOR MOTOR RH DR<br>veen air mix door motor                                                                                                    | IVE SIGNAL CIRCUI<br>r RH harness connec                                                                                      | T FOR SHORT<br>tor and A/C auto amp.                  | . harness connector.                                  |
| YES >> GO TO 4<br>NO >> Repair ha<br>CHECK AIR MIX E<br>Check continuity betw<br>Air mix doo<br>Connector                                                                                                    | arness or connector.<br>DOOR MOTOR RH DR<br>veen air mix door motor<br>or motor RH                                                                                                    | IVE SIGNAL CIRCUI<br>r RH harness connect                                                                                     | T FOR SHORT<br>tor and A/C auto amp                   | . harness connector.<br>Continuity                    |
| YES >> GO TO 4<br>NO >> Repair ha<br><b>1</b> .CHECK AIR MIX E<br>Check continuity betw<br>Air mix doo<br>Connector                                                                                                    | arness or connector.<br>DOOR MOTOR RH DR<br>veen air mix door motor<br>or motor RH<br>Terminal                                                                                                    | IVE SIGNAL CIRCUI<br>r RH harness connect                                                                                     | T FOR SHORT<br>tor and A/C auto amp<br>–              | . harness connector.                                  |
| YES >> GO TO 4<br>NO >> Repair ha<br>CHECK AIR MIX E<br>Check continuity betw<br>Air mix doo<br>Connector                                                                                                    | arness or connector.<br>DOOR MOTOR RH DR<br>veen air mix door motor<br>or motor RH<br>Terminal<br>1<br>3                                                                                                    | IVE SIGNAL CIRCUI<br>r RH harness connect                                                                                     | T FOR SHORT<br>tor and A/C auto amp.<br>              | . harness connector.                                  |
| YES >> GO TO 4<br>NO >> Repair ha<br>CHECK AIR MIX E<br>Check continuity betw<br>Air mix doo<br>Connector<br>M140                                                                                                    | arness or connector.<br>DOOR MOTOR RH DR<br>veen air mix door motor<br>or motor RH<br>Terminal<br>1<br>3<br>4                                                                                                    | IVE SIGNAL CIRCUI<br>r RH harness connect                                                                                     | T FOR SHORT<br>tor and A/C auto amp<br>               | harness connector.         Continuity         No      |
| YES >> GO TO 4<br>NO >> Repair ha<br><b>1</b> .CHECK AIR MIX E<br>Check continuity betw<br>Air mix doo<br>Connector<br>M140                                                                                                    | arness or connector.<br>DOOR MOTOR RH DR<br>veen air mix door motor<br>or motor RH<br>Terminal<br>1<br>3<br>4<br>6                                                                                                    | IVE SIGNAL CIRCUI<br>r RH harness connect                                                                                     | T FOR SHORT<br>tor and A/C auto amp<br>               | . harness connector.<br>Continuity<br>No              |
| YES >> GO TO 4<br>NO >> Repair ha<br>CHECK AIR MIX E<br>Check continuity betw<br>Air mix doo<br>Connector<br>M140                                                                                                    | arness or connector.<br>DOOR MOTOR RH DR<br>veen air mix door motor<br>or motor RH<br>Terminal<br>1<br>3<br>4<br>6<br>It normal?                                                                                                    | IVE SIGNAL CIRCUI<br>r RH harness connect                                                                                     | T FOR SHORT<br>tor and A/C auto amp.<br>              | harness connector.                                    |
| YES >> GO TO 4<br>NO >> Repair ha<br>4.CHECK AIR MIX E<br>Check continuity betw<br>Air mix doo<br>Connector<br>M140<br>s the inspection resu<br>YES >> GO TO 5<br>NO >> Repair ha                                                                                                    | arness or connector.<br>DOOR MOTOR RH DR<br>veen air mix door motor<br>or motor RH<br>Terminal<br>1<br>3<br>4<br>6<br>1t normal?                                                                                                    | IVE SIGNAL CIRCUI<br>r RH harness connect                                                                                     | T FOR SHORT<br>tor and A/C auto amp.<br>              | harness connector.                                    |
| YES >> GO TO 4<br>NO >> Repair ha<br>CHECK AIR MIX E<br>Check continuity betw<br>Air mix doo<br>Connector<br>M140<br><u>s the inspection resu</u><br>YES >> GO TO 5<br>NO >> Repair ha<br>CHECK AIR MIX F                                                                                                    | arness or connector.<br>DOOR MOTOR RH DR<br>veen air mix door motor<br>or motor RH<br>Terminal<br>1<br>3<br>4<br>6<br>It normal?<br>arness or connector.<br>DOOR MOTOR RH                                                                                                    | IVE SIGNAL CIRCUI<br>r RH harness connect                                                                                     | T FOR SHORT<br>tor and A/C auto amp<br>               | . harness connector.<br>Continuity<br>No              |
| YES >> GO TO 4<br>NO >> Repair ha<br>4.CHECK AIR MIX I<br>Check continuity betw<br>Air mix doo<br>Connector<br>M140<br><u>s the inspection resu</u><br>YES >> GO TO 5<br>NO >> Repair ha<br>5.CHECK AIR MIX I<br>Check air mix door mo                                                                                                 | arness or connector.<br>DOOR MOTOR RH DR<br>veen air mix door motor<br>or motor RH<br>Terminal<br>1<br>3<br>4<br>6<br>Namess or connector.<br>DOOR MOTOR RH<br>otor RH, Refer to HAC:                                                                                                    | IVE SIGNAL CIRCUI<br>r RH harness connect                                                                                     | T FOR SHORT<br>tor and A/C auto amp<br>               | harness connector.                                    |
| YES >> GO TO 4<br>NO >> Repair ha<br>CHECK AIR MIX E<br>Check continuity betw<br>Air mix doo<br>Connector<br>M140<br>s the inspection resu<br>YES >> GO TO 5<br>NO >> Repair ha<br>D.CHECK AIR MIX E<br>Check air mix door mass<br>the inspection resu                                                                                 | arness or connector.<br>DOOR MOTOR RH DR<br>veen air mix door motor<br>or motor RH<br>Terminal<br>1<br>3<br>4<br>6<br>It normal?<br>arness or connector.<br>DOOR MOTOR RH<br>otor RH. Refer to <u>HAC</u> -<br>It normal?                                                                                   | IVE SIGNAL CIRCUI<br>r RH harness connect                                                                                     | T FOR SHORT<br>tor and A/C auto amp<br>               | . harness connector.<br>Continuity<br>No              |
| YES >> GO TO 4<br>NO >> Repair ha<br>4.CHECK AIR MIX E<br>Check continuity betw<br>Air mix doo<br>Connector<br>M140<br>s the inspection resu<br>YES >> GO TO 5<br>NO >> Repair ha<br>5.CHECK AIR MIX E<br>Check air mix door mos<br>s the inspection resu<br>YES >> Replace A<br>NO >> Replace A                                       | Arness or connector.<br>DOOR MOTOR RH DR<br>Veen air mix door motor<br>or motor RH<br>Terminal<br>1<br>3<br>4<br>6<br>It normal?<br>Arness or connector.<br>DOOR MOTOR RH<br>otor RH. Refer to <u>HAC</u><br>It normal?<br>A/C auto amp. Refer to<br>air mix door motor RH<br>otor RH.                      | IVE SIGNAL CIRCUI<br>r RH harness connect<br>Gro<br>-75, "Component Insp<br>-75, "Removal<br>H. Refer to <u>HAC-114</u> ,     | T FOR SHORT<br>tor and A/C auto amp.<br>              | OTOR : Removal and                                    |
| YES >> GO TO 4<br>NO >> Repair ha<br>4.CHECK AIR MIX I<br>Check continuity betw<br>Air mix doo<br>Connector<br>M140<br>s the inspection resu<br>YES >> GO TO 5<br>NO >> Repair ha<br>5.CHECK AIR MIX I<br>Check air mix door mos<br>s the inspection resu<br>YES >> Replace A<br>NO >> Replace A<br>NO >> Replace A<br>NO >> Replace A | Arness or connector.<br>DOOR MOTOR RH DR<br>Veen air mix door motor<br>or motor RH<br>Terminal<br>1<br>3<br>4<br>6<br>1<br>1<br>3<br>4<br>6<br>1<br>1<br>3<br>4<br>6<br>1<br>0<br>1<br>0<br>1<br>0<br>1<br>1<br>3<br>4<br>6<br>1<br>0<br>1<br>0<br>0<br>0<br>0<br>0<br>0<br>0<br>0<br>0<br>0<br>0<br>0<br>0 | IVE SIGNAL CIRCUI<br>r RH harness connect<br>Gro<br>-75, "Component Insp<br>HAC-107, "Removal<br>1. Refer to <u>HAC-114</u> , | T FOR SHORT tor and A/C auto amp.                     | Continuity No OTOR : Removal and UNFOID:0000000124248 |

Check resistance between air mix door motor RH terminals. Refer to applicable table for the normal value. Ζ

### **B24BD RIGHT AIR MIX DOOR MOTOR**

#### < DTC/CIRCUIT DIAGNOSIS >

| Terr | Resistance (Ω)<br>(Approx.) |    |
|------|-----------------------------|----|
|      | 1                           |    |
| 2    | 3                           | 00 |
| 2    | 4                           | 90 |
|      | 6                           |    |

Is the inspection result normal?

YES >> Inspection End.

NO >> Replace air mix door motor RH. Refer to <u>HAC-114, "AIR MIX DOOR MOTOR : Removal and</u> <u>Installation"</u>.

# < DTC/CIRCUIT DIAGNOSIS >

# B24B4 A/C CONTROL

DTC Logic

INFOID:000000012424813

### DTC DETECTION LOGIC

| D |  |
|---|--|
|   |  |
|   |  |

А

| DTC                                            | Items<br>(CONSULT screen terms)                                            | DTC detection condition                                                                               | Possible cause                                                                                                    |
|------------------------------------------------|----------------------------------------------------------------------------|----------------------------------------------------------------------------------------------------|----------------------------------------------------------------------------------------------------|
| B24B4                                          | A/C CONTROL COMM                                                           | When A/C auto amp. is not transmitting<br>or receiving communication signal for 2<br>or more seconds. | <ul> <li>A/C switch</li> <li>A/C auto amp.</li> <li>Harness and connector<br/>(Communication line is open or shorted)</li> </ul> |
| DTC CON                                        | IFIRMATION PROCEDUR                                                        | E                                                                                                    |                                                                                                    |
| 1.PERFC                                        | RM DTC CONFIRMATION F                                                      | ROCEDURE                                                                                              |                                                                                                    |
| With CC<br>1. Turn ig<br>2. Select<br>3. Check | DNSULT<br>gnition switch ON.<br>"Self Diagnostic Result" mod<br>DTC.       | de of "HVAC".                                                                                         |                                                                                                    |
| YES ><br>NO >                                  | <u>tected?</u><br>> Refer to <u>HAC-77, "Diagnos</u><br>> Inspection End.  | <u>is Procedure"</u> .                                                                                |                                                                                                    |
| Diagnos                                        | is Procedure                                                               |                                                                                                    | INFOID:000000012424814                                                                                                    |
| Regarding<br>1.CHECK                           | Wiring Diagram information,                                                | refer to <u>HAC-38, "Wiring Diagram'</u><br>UNCTION OF CONSULT                                        |                                                                                                    |
| (P)With CC                                     | NSULT                                                                      |                                                                                                    |                                                                                                    |
| 1. Turn ig<br>2. Select<br>3. Check            | gnition switch ON.<br>"Self Diagnostic Result" moo<br>DTC.                 | de of "HVAC".                                                                                         |                                                                                                    |
| If DTC is c<br>57. "DTC I                      | lisplayed along with DTC U10<br><u>_ogic"</u> (U1000) or <u>HAC-58, "E</u> | 000 or U1010, first diagnose the D<br><u>OTC Logic"</u> (U1010).                                      | TC U1000 or U1010. Refer to <u>HAC-</u>                                                                                          |
| YES ><br>NO >                                  | <u>&gt; No. displayed?</u> > Perform diagnosis for the a > GO TO 2.        | pplicable DTC. Refer to <u>HAC-36.</u> "                                                              | DTC Index".                                                                                                    |
| 2.CHECK                                        | A/C SWITCH COMMUNICA                                                       | TION CIRCUIT CONTINUITY                                                                               |                                                                                                    |
| 1. Turn i                                      | gnition switch OFF.                                                        |                                                                                                    |                                                                                                    |

- 2. Disconnect the A/C switch and the A/C auto amp. connectors.
- 3. Check continuity between A/C switch harness connector and A/C auto amp. harness connector.

| 0 | Continuity |          | A/C auto amp. |          | A/C switch |  |
|---|------------|----------|---------------|----------|------------|--|
|   | Continuity | Terminal | Connector     | Terminal | Connector  |  |
| P | Yes        | 33       | M54           | 8        | M51        |  |

4. Check continuity between A/C switch harness connector and ground.

| A/C s     | switch   |        | Continuity |
|-----------|----------|--------|------------|
| Connector | Terminal |        | Continuity |
| M51       | 8        | Ground | No         |

< DTC/CIRCUIT DIAGNOSIS >

Is the inspection result normal?

- YES >> Replace A/C switch. Refer to <u>HAC-106, "Removal and Installation"</u>.
- NO >> Repair harness or connector.

### **B24B6 A/C CONTROL** [AUTOMATIC AIR CONDITIONING]

# < DTC/CIRCUIT DIAGNOSIS >

# **B24B6 A/C CONTROL**

DTC Logic

INFOID:000000012424815

А

## DTC DETECTION LOGIC

| DTC DET                                                  | ECTION LOGIC                                                                                  |                                                                                                    |                                                                                                    | В   |
|----------------------------------------------------------|-----------------------------------------------------------------------------------------------|----------------------------------------------------------------------------------------------------|----------------------------------------------------------------------------------------------------|-----|
| DTC                                                      | Items<br>(CONSULT screen terms)                                                               | DTC detection condition                                                                               | Possible cause                                                                                                    | С   |
| B24B6                                                    | A/C CONTROL COMM                                                                              | When A/C auto amp. is not transmitting<br>or receiving communication signal for 2<br>or more seconds. | <ul> <li>A/C switch</li> <li>A/C auto amp.</li> <li>Harness and connector<br/>(Communication line is open or shorted)</li> </ul> | D   |
| DTC CO                                                   | NFIRMATION PROCEDUF                                                                           | RE                                                                                                    |                                                                                                    |     |
| 1.PERFC                                                  | ORM DTC CONFIRMATION                                                                          | PROCEDURE                                                                                             |                                                                                                    | Е   |
| With CO<br>1. Turn i<br>2. Selec<br>3. Check             | DNSULT<br>gnition switch ON.<br>t "Self Diagnostic Result" mo<br>k DTC.                       | de of "HVAC".                                                                                         |                                                                                                    | F   |
| YES ><br>NO >                                            | <ul> <li>Refer to <u>HAC-79, "Diagnos</u></li> <li>Inspection End.</li> </ul>                 | sis Procedure".                                                                                       |                                                                                                    | G   |
| Diagnos                                                  | sis Procedure                                                                                 |                                                                                                    | INFOID:000000012424816                                                                                                    | Н   |
| Regarding                                                | g Wiring Diagram information                                                                  | , refer to <u>HAC-38. "Wiring Diagram'</u>                                                            | <u>.</u>                                                                                                    | HAC |
| I.CHEC                                                   | K WITH SELF-DIAGNOSIS F                                                                       | UNCTION OF CONSULT                                                                                    |                                                                                                    | J   |
| With CO                                                  | ONSULT                                                                                        |                                                                                                    |                                                                                                    |     |
| 2. Selec<br>3. Check                                     | t "Self Diagnostic Result" mo<br>k DTC.                                                       | de of "HVAC".                                                                                         |                                                                                                    | К   |
| If DTC is a 57, "DTC                                     | displayed along with DTC U1<br><u>Logic"</u> (U1000) or <u>HAC-58, "I</u><br>C No. diaployed? | 000 or U1010, first diagnose the D<br><u>DTC Logic"</u> (U1010).                                      | TC U1000 or U1010. Refer to <u>HAC-</u>                                                                                          | L   |
| YES >                                                    | <ul> <li>Perform diagnosis for the a</li> <li>GO TO 2.</li> </ul>                             | applicable DTC. Refer to <u>HAC-36.</u> "                                                             | DTC Index".                                                                                                    | M   |
| 2.снесн                                                  | K A/C SWITCH COMMUNIC                                                                         | ATION CIRCUIT CONTINUITY                                                                              |                                                                                                    |     |
| <ol> <li>Turn i</li> <li>Disco</li> <li>Check</li> </ol> | gnition switch OFF.<br>nnect the A/C switch and the<br>k continuity between A/C swi           | A/C auto amp. connectors.<br>th harness connector and A/C auto                                        | o amp. harness connector.                                                                                                    | Ν   |
|                                                          |                                                                                               |                                                                                                    |                                                                                                    | 0   |

|   | Continuity | A/C auto amp. |           | A/C switch |           |
|---|------------|---------------|-----------|------------|-----------|
|   | Continuity | Terminal      | Connector | Terminal   | Connector |
| P | Yes        | 33            | M54       | 8          | M51       |

4. Check continuity between A/C switch harness connector and ground.

| A/C switch |          |        | Continuity |
|------------|----------|--------|------------|
| Connector  | Terminal |        | Continuity |
| M51        | 8        | Ground | No         |

< DTC/CIRCUIT DIAGNOSIS >

Is the inspection result normal?

- YES >> Replace A/C switch. Refer to <u>HAC-106, "Removal and Installation"</u>.
- NO >> Repair harness or connector.

### **B24B7 INTAKE DOOR MOTOR**

### < DTC/CIRCUIT DIAGNOSIS >

## **B24B7 INTAKE DOOR MOTOR**

# **DTC Logic**

### DTC DETECTION LOGIC

### NOTE:

- If DTC is displayed along with DTC U1000, first perform the trouble diagnosis for DTC U1000. Refer to <u>HAC-57. "DTC Logic"</u>.
- If DTC is displayed along with DTC U1010, first perform the trouble diagnosis for DTC U1010. <u>HAC-58</u>, <u>"DTC Logic"</u>.
- If mode door motors DTC (B24B7 B24B9) are detected, there is probably a disconnected connector or an open circuit in mode door motor drive power supply harness.

| DTC                                                                 | Items<br>(CONSULT screen terms) | DTC detection condition                                  | Possible cause                                                                                                    | Е |
|---------------------------------------------------------------------|---------------------------------|----------------------------------------------------------|----------------------------------------------------------------------------------------------------|---|
| B24B7                                                               | INTAKE DOOR MOTOR               | Short or open circuit of intake door motor drive signal. | <ul> <li>Intake door motor</li> <li>A/C auto amp.</li> <li>Harness or connectors<br/>(The motor circuit is open or short-<br/>ed.)</li> </ul> | F |
| DTC CONFIRMATION PROCEDURE<br>1. PERFORM DTC CONFIRMATION PROCEDURE |                                 |                                                          |                                                                                                    |   |

### With CONSULT

- 1. Turn ignition switch ON.
- 2. Select "Self Diagnostic Result" mode of "HVAC".
- 3. Check DTC.

### Is DTC detected?

- YES >> Refer to <u>HAC-81, "Diagnosis Procedure"</u>.
- NO >> Inspection End.

## **Diagnosis** Procedure

Regarding Wiring Diagram information, refer to HAC-38, "Wiring Diagram".

# 1. CHECK INTAKE DOOR MOTOR POWER SUPPLY

- 1. Turn ignition switch OFF.
- 2. Disconnect intake door motor connector.
- 3. Turn ignition switch ON.
- 4. Check voltage between intake door motor harness connector and ground.

| +                 |          |        | Voltoro         |   |
|-------------------|----------|--------|-----------------|---|
| Intake door motor |          | -      | (Approx.)       |   |
| Connector         | Terminal |        |                 | 0 |
| M147              | 2        | Ground | Battery voltage |   |

Is the inspection result normal?

YES >> GO TO 3.

NO >> GO TO 2.

# 2. CHECK INTAKE DOOR MOTOR DRIVE SIGNAL CIRCUIT FOR OPEN

1. Turn ignition switch OFF.

2. Disconnect A/C auto amp. connector.

3. Check continuity between intake door motor harness connector and A/C auto amp. harness connector.

В

D

INFOID:000000012424817

А

Κ

L

Μ

Ρ

HAC

Н

INFOID:0000000012424818

## **B24B7 INTAKE DOOR MOTOR**

### < DTC/CIRCUIT DIAGNOSIS >

| Intake door motor |          | A/C au             | Continuity |            |  |
|-------------------|----------|--------------------|------------|------------|--|
| Connector         | Terminal | Connector Terminal |            | Continuity |  |
| M147              | 2        | M55                | 60         | Yes        |  |

Is the inspection result normal?

YES >> Replace A/C auto amp. Refer to <u>HAC-107, "Removal and Installation"</u>.

NO >> Repair harness or connector.

# **3.** CHECK INTAKE DOOR MOTOR DRIVE SIGNAL CIRCUIT FOR OPEN

1. Turn ignition switch OFF.

2. Disconnect A/C auto amp. connector.

3. Check continuity between intake door motor harness connector and A/C auto amp. harness connector.

| Intake door motor |          | A/C auto amp. |          | Continuity |
|-------------------|----------|---------------|----------|------------|
| Connector         | Terminal | Connector     | Terminal | Continuity |
|                   | 1        |               | 56       |            |
| M147              | 3        | M55           | 57       | Vac        |
| IVI 147           | 4        |               | 76       | 165        |
|                   | 6        |               | 54       |            |

Is the inspection result normal?

YES >> GO TO 4.

NO >> Repair harness or connector.

### **4.**CHECK INTAKE DOOR MOTOR DRIVE SIGNAL CIRCUIT FOR SHORT

Check continuity between intake door motor harness connector and A/C auto amp. harness connector.

| Intake door motor |          |        | Continuity |  |
|-------------------|----------|--------|------------|--|
| Connector         | Terminal |        | Continuity |  |
|                   | 1        |        | No         |  |
| M147              | 3        | Cround |            |  |
| WI147             | 4        | Giouna |            |  |
|                   | 6        |        |            |  |

#### Is the inspection result normal?

YES >> GO TO 5.

NO >> Repair harness or connector.

**5.**CHECK INTAKE DOOR MOTOR

Check intake door motor. Refer to HAC-85, "Component Inspection".

Is the inspection result normal?

YES >> Replace A/C auto amp. Refer to <u>HAC-107</u>, "Removal and Installation".

NO >> Replace intake door motor. Refer to <u>HAC-114</u>, "INTAKE DOOR MOTOR : Removal and Installation".

### Component Inspection (Motor)

INFOID:000000012424819

## **1**.CHECK INTAKE DOOR MOTOR

1. Remove intake door motor. Refer to HAC-114, "INTAKE DOOR MOTOR : Removal and Installation".

2. Check resistance between intake door motor terminals. Refer to applicable table for the normal value.

# **B24B7 INTAKE DOOR MOTOR**

#### < DTC/CIRCUIT DIAGNOSIS >

### [AUTOMATIC AIR CONDITIONING]

|                                    | Resistance (Ω)<br>(Approx.) | A  |   |
|------------------------------------|-----------------------------|----|---|
|                                    | 1                           |    |   |
| 2                                  | 3                           |    | B |
|                                    | 4                           | 90 |   |
|                                    | 6                           |    | ( |
| le the increation requilt remained |                             |    |   |

Is the inspection result normal?

YES >> Inspection End.

NO >> Replace intake door motor. Refer to <u>HAC-114</u>, "INTAKE DOOR MOTOR : Removal and Installa-<u>tion</u>".

Н

Е

F

G

HAC

L

Μ

Ν

Ο

Ρ

J

### < DTC/CIRCUIT DIAGNOSIS >

# B24B9 MODE DOOR MOTOR

# DTC Logic

### DTC DETECTION LOGIC

### NOTE:

- If DTC is displayed along with DTC U1000, first perform the trouble diagnosis for DTC U1000. Refer to <u>HAC-57, "DTC Logic"</u>.
- If DTC is displayed along with DTC U1010, first perform the trouble diagnosis for DTC U1010. <u>HAC-58.</u> <u>"DTC Logic"</u>.
- If mode door motors DTC (B24B7 B24B9) are detected, there is probably a disconnected connector or an open circuit in mode door motor drive power supply harness.

| DTC   | Items<br>(CONSULT screen terms) | DTC detection condition                                | Possible cause                                                                                                    |
|-------|---------------------------------|--------------------------------------------------------|----------------------------------------------------------------------------------------------------|
| B24B9 | MODE DOOR MOTOR                 | Short or open circuit of mode door motor drive signal. | <ul> <li>Mode door motor</li> <li>A/C auto amp.</li> <li>Harness or connectors<br/>(The motor circuit is open or short-<br/>ed.)</li> </ul> |

### DTC CONFIRMATION PROCEDURE

### **1.**PERFORM DTC CONFIRMATION PROCEDURE

### With CONSULT

- $\check{1}$ . Turn ignition switch ON.
- 2. Select "Self Diagnostic Result" mode of "HVAC".
- Check DTC.

### Is DTC detected?

- YES >> Refer to HAC-84, "Diagnosis Procedure".
- NO >> Inspection End.

## **Diagnosis** Procedure

INFOID:000000012424821

Regarding Wiring Diagram information, refer to <u>HAC-38, "Wiring Diagram"</u>.

# 1. CHECK MODE DOOR MOTOR POWER SUPPLY

- 1. Turn ignition switch OFF.
- 2. Disconnect mode door motor connector.
- 3. Turn ignition switch ON.
- 4. Check voltage between mode door motor harness connector and ground.

| +<br>Mode door motor |          | _      | Voltage<br>(Approx.) |
|----------------------|----------|--------|----------------------|
| Connector            | Terminal |        |                      |
| M143                 | 2        | Ground | Battery voltage      |

Is the inspection result normal?

YES >> GO TO 3.

NO >> GO TO 2.

# 2. CHECK MODE DOOR MOTOR POWER SUPPLY CIRCUIT FOR OPEN

1. Disconnect A/C auto amp. connector.

2. Check continuity between mode door motor harness connector and A/C auto amp. harness connector.

# **B24B9 MODE DOOR MOTOR**

### < DTC/CIRCUIT DIAGNOSIS >

| Mode do                                                                         | Mode door motor A/C auto amp.                                                   |                                                           | Continuity                              |                        |
|---------------------------------------------------------------------------------|---------------------------------------------------------------------------------|-----------------------------------------------------------|-----------------------------------------|------------------------|
| Connector                                                                       | Terminal                                                                        | Connector                                                 | Terminal                                | Continuity             |
| M143                                                                            | 2                                                                               | M55                                                       | 60                                      | Yes                    |
| s the inspection resul<br>YES >> Replace A<br>NO >> Repair ha<br>CHECK MODE DO  | t normal?<br>A/C auto amp. Refer to<br>rness or connector.<br>OOR MOTOR DRIVE S | BIGNAL CIRCUIT FOR                                        | and Installation".<br>R OPEN            |                        |
| <ol> <li>Disconnect A/C a</li> <li>Check continuity I</li> </ol>                | uto amp. connector.<br>between mode door m                                      | otor harness connecto                                     | or and A/C auto amp. h                  | arness connector.      |
| Mode do                                                                         | or motor                                                                        | A/C au                                                    | to amp.                                 | Continuity             |
| Connector                                                                       | Terminal                                                                        | Connector                                                 | Terminal                                | Continuity             |
|                                                                                 | 1                                                                               |                                                           | 51                                      |                        |
| M1/13                                                                           | 3                                                                               | MSS                                                       | 52                                      | Vac                    |
| W145                                                                            | 4                                                                               | 1000                                                      | 72                                      | 165                    |
| Ĩ                                                                               | 6                                                                               | 73                                                        | 73                                      |                        |
| Mode do                                                                         | oor motor                                                                       |                                                           |                                         |                        |
| Connector                                                                       | Terminal                                                                        | -                                                         | _                                       | Continuity             |
|                                                                                 | 1                                                                               |                                                           |                                         |                        |
|                                                                                 | 3                                                                               | 0                                                         |                                         | No                     |
| M143                                                                            | 4                                                                               | Gro                                                       | bund                                    |                        |
|                                                                                 | 6                                                                               |                                                           |                                         |                        |
| s the inspection resul<br>YES >> GO TO 5.<br>NO >> Repair ha<br>5.CHECK MODE DO | t normal?<br>rness or connector.<br>OOR MOTOR                                   |                                                           |                                         |                        |
| Check mode door mot                                                             | tor. Refer to <u>HAC-85,</u>                                                    | Component Inspectio                                       | <u>n"</u> .                             |                        |
| s the inspection resul                                                          | t normal?                                                                       |                                                           |                                         |                        |
| YES >> Replace A<br>NO >> Replace r<br>tion".                                   | VC auto amp. Refer to<br>mode door motor. Re                                    | b <u>HAC-107, "Removal</u><br>fer to <u>HAC-114, "MOE</u> | and Installation".<br>DE DOOR MOTOR : R | emoval and Installa-   |
| Component Inspe                                                                 | ection                                                                          |                                                           |                                         | INFOID:000000012424822 |
| 1.CHECK MODE DC                                                                 | OR MOTOR                                                                        |                                                           |                                         |                        |
| 1. Remove mode do                                                               | or motor. Refer to HA                                                           | C-114, "MODE DOOR                                         | MOTOR : Removal an                      | d Installation".       |

2. Check resistance between mode door motor terminals. Refer to applicable table for the normal value.

## **B24B9 MODE DOOR MOTOR**

#### < DTC/CIRCUIT DIAGNOSIS >

| Ten | Resistance (Ω)<br>(Approx.) |    |
|-----|-----------------------------|----|
|     | 1                           |    |
| 2   | 3                           | -  |
| 2   | 4                           | 90 |
|     | 6                           |    |

Is the inspection result normal?

YES >> Inspection End.

NO >> Replace mode door motor. Refer to <u>HAC-114</u>, "<u>MODE DOOR MOTOR</u> : <u>Removal and Installa-</u> <u>tion</u>".

### **B24C3 BLOWER MOTOR FEEDBACK** [AUTOMATIC AIR CONDITIONING]

# < DTC/CIRCUIT DIAGNOSIS >

# **B24C3 BLOWER MOTOR FEEDBACK**

# DTC Logic

| DICLO                                                                       | gic                                                                                                    |                                                                                                    | INFOID:000000012424823                                                                        |             |
|-----------------------------------------------------------------------------|----------------------------------------------------------------------------------------------------|----------------------------------------------------------------------------------------------------|-----------------------------------------------------------------------------------------------|-------------|
| DTC DET                                                                     | ECTION LOGIC                                                                                                    |                                                                                                    |                                                                                               | В           |
| DTC                                                                         | Items<br>(CONSULT screen terms)                                                                                                    | DTC detection condition                                                                                                    | Possible cause                                                                                | С           |
| B24C3                                                                       | BLOWER MOTOR FEEDBACK                                                                                                    | Short or open circuit of blower motor feedback circuit.                                                                                  | <ul><li>Variable blower control</li><li>A/C auto amp.</li><li>Harness and connector</li></ul> | D           |
| DTC CON<br>1.PERFO                                                          | NFIRMATION PROCEDUR                                                                                                    | E<br>PROCEDURE                                                                                                    |                                                                                               |             |
| With CC<br>1. Turn i<br>2. Selec<br>3. Check<br>Is DTC de<br>YES ><br>NO >  | DNSULT<br>gnition switch ON.<br>t "Self Diagnostic Result" mod<br>CDTC.<br><u>tected?</u><br>> Refer to <u>HAC-87, "Diagnos</u><br>> Inspection End. | de of "HVAC".<br>is Procedure".                                                                                                    |                                                                                               | E<br>F<br>G |
| Diagnosis Procedure                                                         |                                                                                                    |                                                                                                    |                                                                                               | Н           |
| Regarding                                                                   | Wiring Diagram information,                                                                                                    | refer to HAC-38, "Wiring Diagram                                                                                                    | <u>"</u> .                                                                                    | HAC         |
| NOTE:<br>This DTC<br>perform th<br>With CO                                  | can be set if the BCM is plac<br>le following steps before carry<br>DNSULT                                                                           | ed in transit mode. Confirm if the I<br>ving out Diagnosis Procedure.                                                                    | DTC is CURRENT or PAST. If PAST,                                                              | J           |
| <ol> <li>Clear</li> <li>Perfo</li> <li>Selection</li> <li>If DTC</li> </ol> | DTC. Refer to <u>HAC-22, "CON</u><br>rm OPERATION INSPECTIO<br>t "Self Diagnostic Result" mod<br>C resets, proceed with Diagno                       | <u>ISULT Function (HVAC)"</u> .<br>N. Refer to <u>HAC-52, "Work Procec</u><br>de of "HVAC". Refer to <u>HAC-22, "C</u><br>sis Procedure. | lure".<br>ONSULT Function (HVAC)".                                                            | K           |
| 1.CHECK FRONT BLOWER FEEDBACK SIGNAL                                        |                                                                                                    |                                                                                                    |                                                                                               |             |
| <ol> <li>Turn i</li> <li>Set ai</li> <li>Chang<br/>tor an</li> </ol>        | gnition switch ON.<br>r outlet to VENT.<br>ge fan speed from 1st – 7th, a<br>d ground by using an oscillos                                           | ind check duty ratios between vari cope.                                                                                                 | able blower control harness connec-                                                           | M           |
| Calcu<br>T2 = /                                                             | <br>late the drive signal duty ratic<br>Approx. 1.6 ms                                                                                               | as shown in the figure.                                                                                                    |                                                                                               | IN          |

А

Ο

Ρ

# B24C3 BLOWER MOTOR FEEDBACK

### < DTC/CIRCUIT DIAGNOSIS >

| +                       |          | - – Condition |                                        | Duty ratio |                 |  |
|-------------------------|----------|---------------|----------------------------------------|------------|-----------------|--|
| Variable blower control |          |               |                                        |            | Output waveform |  |
| Connector               | Terminal |               | Fan speed (manual)<br>Air outlet: VENT |            |                 |  |
|                         |          |               | 1st                                    | 25%        |                 |  |
|                         |          |               | 2nd                                    | 35%        |                 |  |
|                         |          |               | 3rd                                    | 47%        |                 |  |
| M133                    | 1        | Ground        | 4th                                    | 57%        |                 |  |
|                         |          |               | 5th                                    | 69%        |                 |  |
|                         |          |               | 6th                                    | 79%        | T2X100=Duty(%)  |  |
|                         |          |               | 7th                                    | 91%        | JPIIA1646GB     |  |

Is the inspection result normal?

YES >> GO TO 2.

NO >> Replace variable blower control. Refer to <u>HAC-116, "Removal and Installation"</u>.

# 2.check front blower motor feedback circuit for open

1. Turn ignition switch OFF.

2. Disconnect variable blower control connector and A/C auto amp.connector.

3. Check continuity between variable blower control harness connector and A/C auto amp. connector.

| Variable bl | Variable blower control |           | A/C auto amp. |            |  |
|-------------|-------------------------|-----------|---------------|------------|--|
| Connector   | Terminal                | Connector | Terminal      | Continuity |  |
| M133        | 1                       | M55       | 77            | Yes        |  |

Is the inspection result normal?

YES >> Replace A/C auto amp. Refer to <u>VTL-17, "Removal and Installation"</u>.

NO >> Repair harness or connector.

# **B24C6 BLOWER MOTOR CONTROL**

### < DTC/CIRCUIT DIAGNOSIS >

# B24C6 BLOWER MOTOR CONTROL

# DTC Logic

[AUTOMATIC AIR CONDITIONING]

INFOID:000000012424825

А

| DTC DET                                                            | ECTION LOGIC                                                                                                    |                                                                                                    |                                                                                                    | В  |
|--------------------------------------------------------------------|----------------------------------------------------------------------------------------------------|----------------------------------------------------------------------------------------------------|----------------------------------------------------------------------------------------------------|----|
| DTC                                                                | Items<br>(CONSULT screen terms)                                                                                                    | DTC detection condition                                                                                                    | Possible cause                                                                                                    | С  |
| B24C6                                                              | BLOWER MOTOR CONTROL                                                                                                    | Short or open circuit of blower motor control circuit.                                                                                      | <ul> <li>Front blower motor</li> <li>Front blower relay</li> <li>Variable blower control</li> <li>A/C auto amp.</li> <li>Harness and connector</li> </ul> | D  |
| DTC CO                                                             | NFIRMATION PROCEDUR                                                                                                    | E                                                                                                    |                                                                                                    | Е  |
| 1.PERFO                                                            | ORM DTC CONFIRMATION F                                                                                                    | PROCEDURE                                                                                                    |                                                                                                    |    |
| With Co<br>1. Turn i<br>2. Select<br>3. Check                      | DNSULT<br>gnition switch ON.<br>t "Self Diagnostic Result" mod<br>< DTC.                                                                  | de of "HVAC".                                                                                                    |                                                                                                    | F  |
| <u>Is DTC de</u>                                                   | tected?                                                                                                    |                                                                                                    |                                                                                                    | G  |
| YES >                                                              | Preserved to <u>HAC-89, "Diagnos</u><br>>> Inspection End                                                                                 | is Procedure".                                                                                                    |                                                                                                    |    |
| Diagnos                                                            | sis Procedure                                                                                                    |                                                                                                    | INEC/10-00000012424826                                                                                                    | Н  |
| Diagnot                                                            |                                                                                                    |                                                                                                    | 111 0.2.00000012424020                                                                                                    |    |
| Regarding                                                          | wiring Diagram information.                                                                                                    | refer to HAC-38. "Wiring Diagram                                                                                                    | ".                                                                                                    | HA |
| NOTE:<br>This DTC<br>perform th<br>With CO<br>1. Clear<br>2. Perfo | can be set if the BCM is plac<br>le following steps before carry<br>DNSULT<br>DTC. Refer to <u>HAC-22, "CON</u><br>rm OPERATION INSPECTIO | ed in transit mode. Confirm if the I<br>ving out Diagnosis Procedure.<br><u>SULT Function (HVAC)"</u> .<br>N. Refer to HAC-52, "Work Proced | DTC is CURRENT or PAST. If PAST,                                                                                                    | J  |
| <ol> <li>Select</li> <li>If DT(</li> </ol>                         | t "Self Diagnostic Result" mod<br>C resets, proceed with Diagno                                                                           | de of "HVAC". Refer to <u>HAC-22. "C</u><br>sis Procedure.                                                                                  | ONSULT Function (HVAC)".                                                                                                    | L  |
| 1.CHEC                                                             | K FUSE                                                                                                    |                                                                                                    |                                                                                                    | M  |
| 1. Turn i<br>2. Check<br>NOTE<br>Refer                             | gnition switch OFF.<br>< 15A fuses. [Nos. 17 and 27,<br>::<br>to PG-66. "Terminal Arranger                                                | located in fuse block (J/B)].                                                                                                    |                                                                                                    | N  |
| Is the insp                                                        | ection result normal?                                                                                                    | <u>none</u> .                                                                                                    |                                                                                                    |    |
| YES >                                                              | > GO TO 2.                                                                                                    | or ropairing the affected aircuit                                                                                                    |                                                                                                    | 0  |
|                                                                    | VARIABLE BLOWER CON                                                                                                    | FROL POWER SUPPLY                                                                                                    |                                                                                                    |    |
| 1. Disco                                                           | nnect variable blower control                                                                                                    | connector.                                                                                                    |                                                                                                    | Ρ  |
| <ol> <li>Turn i</li> <li>Check</li> </ol>                          | gnition switch ON.<br>< voltage between variable blo                                                                                      | ower control harness connector an                                                                                                    | d ground.                                                                                                    |    |

## **B24C6 BLOWER MOTOR CONTROL**

### < DTC/CIRCUIT DIAGNOSIS >

| +                       |          |        | N/ 1/                |  |
|-------------------------|----------|--------|----------------------|--|
| Variable blower control |          | _      | Voltage<br>(Approx.) |  |
| Connector               | Terminal |        | (Approx.)            |  |
| M133                    | 4        | Ground | Battery voltage      |  |

Is the inspection result normal?

YES >> GO TO 4.

NO >> GO TO 3.

**3**.CHECK FRONT BLOWER RELAY

1. Turn ignition switch OFF.

2. Check front blower relay. Refer to HAC-92, "Component Inspection (Front Blower Relay)".

Is the inspection result normal?

YES >> Repair harness or connector between variable blower control and fuse.

NO >> Replace front blower relay.

### **4.**CHECK FRONT BLOWER MOTOR POWER SUPPLY

1. Connect variable blower control connector.

2. Disconnect front blower motor connector.

3. Turn ignition switch ON.

4. Check voltage between front blower motor harness connector and ground.

| +<br>Front blower motor |          | _      | Voltage         |  |
|-------------------------|----------|--------|-----------------|--|
| Connector               | Terminal |        | ( FF - )        |  |
| M144                    | 1        | Ground | Battery voltage |  |

Is the inspection result normal?

YES >> GO TO 5.

NO >> Replace variable blower control. Refer to <u>HAC-116, "Removal and Installation"</u>.

### **5.**CHECK FRONT BLOWER MOTOR CONTROL CIRCUIT FOR OPEN

1. Turn ignition switch OFF.

- 2. Disconnect variable blower control connector.
- Check continuity between variable blower control harness connector and front blower motor harness connector.

| Variable blower control |          | Front blo | Continuity |            |
|-------------------------|----------|-----------|------------|------------|
| Connector               | Terminal | Connector | Terminal   | Continuity |
| M134                    | 6        | M144      | 2          | Yes        |

Is the inspection result normal?

YES >> GO TO 6.

NO >> Repair harness or connector.

**6.**CHECK FRONT BLOWER MOTOR OPERATION

Check front blower motor operation. Refer to HAC-92. "Component Inspection (Front Blower Motor)".

Is the inspection result normal?

YES >> GO TO 7.

NO >> Replace front blower motor. Refer to <u>VTL-17, "Removal and Installation"</u>.

7. CHECK VARIABLE BLOWER CONTROL GROUND CIRCUIT FOR OPEN

1. Turn ignition switch OFF.

2. Check continuity between variable blower control harness connector and ground.

# **B24C6 BLOWER MOTOR CONTROL**

### < DTC/CIRCUIT DIAGNOSIS >

[AUTOMATIC AIR CONDITIONING]

|                                                                                                    | Variable                                                                                                    | e blower control                                                                     |                                                                  |                                       |                            | Continuity                   |
|----------------------------------------------------------------------------------------------------|----------------------------------------------------------------------------------------------------|--------------------------------------------------------------------------------------|------------------------------------------------------------------|---------------------------------------|----------------------------|------------------------------|
| Сог                                                                                                    | nnector                                                                                                    |                                                                                      | Terminal                                                         | —                                     |                            | Continuity                   |
| Ν                                                                                                    | /133                                                                                                    |                                                                                      | 2                                                                | Ground                                |                            | Yes                          |
| Is the inspect<br>YES >><br>NO >><br>8.CHECK V<br>1. Connec<br>2. Turn ign<br>3. Set air c<br>4. Change | ction result n<br>GO TO 8.<br>Repair harne<br>/ARIABLE B<br>t variable blo<br>ition switch o<br>putlet to VEN<br>fan speed fr | ormal?<br>ess or connect<br>LOWER CO<br>wer control c<br>ON.<br>IT.<br>rom 1st – 7th | ctor.<br>NTROL SIGNAL<br>connector and A/C<br>, and check duty r | c auto amp. conn<br>ratios between va | ector.<br>riable blower (  | control harness connec-      |
| NOTE:<br>Calculat<br>T2 = Ap                                                                            | ground by us<br>the drive s<br>prox. 1.6 ms                                                                                   | signal duty ra                                                                       | tio as shown in th                                               | e figure.                             |                            |                              |
|                                                                                                    | +                                                                                                    |                                                                                      | Condition                                                        |                                       |                            |                              |
| Variable bl                                                                                             | ower control                                                                                                    |                                                                                      | Fan speed (manual                                                | Duty ratio<br>(Approx.)               |                            | Output waveform              |
| Connector                                                                                               | Terminar                                                                                                    |                                                                                      | Air outlet: VENT                                                 | 0.5%                                  |                            |                              |
|                                                                                                    |                                                                                                    |                                                                                      | 1st                                                              | 25%                                   |                            |                              |
|                                                                                                    |                                                                                                    |                                                                                      | 2110<br>3rd                                                      | 47%                                   | (V)<br>15                  |                              |
| M133                                                                                                    | з                                                                                                    | Ground                                                                               | 4th                                                              | 57%                                   | 5                          |                              |
| WI 100                                                                                                  | 5                                                                                                    | Cround                                                                               | 5th                                                              | 69%                                   | <sup>0</sup> T1            |                              |
|                                                                                                    |                                                                                                    |                                                                                      | 6th                                                              | 79%                                   |                            | $\frac{T1}{T2}X100=Duty(\%)$ |
|                                                                                                    |                                                                                                    |                                                                                      | 7th                                                              | 91%                                   |                            | JPIIA1646GB                  |
| Is the inspect<br>YES >><br>NO >><br>9.CHECK \                                                          | ction result n<br>Replace var<br>GO TO 9.<br>/ARIABLE B                                                                       | ormal?<br>iable blower<br>LOWER COI                                                  | control. Refer to <u>F</u><br>NTROL SIGNAL (                     | IAC-116, "Remov                       | val and Installa<br>PEN    | <u>ition"</u> .              |
| <ol> <li>Turn ign</li> <li>Disconn</li> <li>Check of tor.</li> </ol>                                    | ition switch<br>ect variable<br>continuity bet                                                                                | OFF.<br>blower contro<br>ween variabl                                                | bl connector and /<br>e blower control h                         | A/C auto amp. co<br>harness connecto  | nnector.<br>r and A/C auto | o amp. harness connec-       |
| Conne                                                                                                   |                                                                                                    | Terminal                                                                             | Conr                                                             |                                       | Terminal                   | Continuity                   |
| M13                                                                                                    | 3                                                                                                    | 3                                                                                    | M                                                                | 55                                    | 67                         | Yes                          |
| Is the inspec                                                                                           | tion result n                                                                                                    | ormal?                                                                               |                                                                  |                                       | •.                         |                              |
| YES >><br>NO >><br>10.CHECP                                                                             | GO TO 10.<br>Repair harne<br>( VARIABLE                                                                                       | ess or conne                                                                         | ctor.<br>ONTROL SIGNAI                                           | L CIRCUIT FOR                         | SHORT                      |                              |
| Check conti                                                                                             | nuity betwee                                                                                                    | n variable blo                                                                       | ower control harne                                               | ess connector and                     | d ground.                  |                              |
|                                                                                                    | Variable                                                                                                    | e blower control                                                                     |                                                                  |                                       |                            |                              |
|                                                                                                    | valiable                                                                                                    |                                                                                      |                                                                  |                                       |                            | Continuity                   |
| Co                                                                                                    |                                                                                                    |                                                                                      | Terminal                                                         |                                       |                            | Continuity                   |

< DTC/CIRCUIT DIAGNOSIS >

- Is the inspection result normal?
- YES >> Replace A/C auto amp. Refer to HAC-107, "Removal and Installation".
- NO >> Repair harness or connector.

## Component Inspection (Front Blower Motor)

# 1.CHECK FRONT BLOWER MOTOR

- 1. Connect battery voltage to terminal 1 of blower motor.
- 2. Connect ground to terminal 2 of front blower motor.

#### Does the blower fan operate?

- YES >> Intermittent incident. Refer to GI-45, "Intermittent Incident".
- NO >> Replace front blower motor. Refer to <u>VTL-17, "Removal and Installation"</u>.

## Component Inspection (Front Blower Relay)

# **1.**CHECK FRONT BLOWER RELAY

- 1. Remove front blower relay. Refer to PG-66, "Terminal Arrangement".
- 2. Check continuity between front blower relay terminal 3 and 5 when the voltage is supplied between terminal 1 and 2.

| Terr | ninal | Voltage | Continuity |
|------|-------|---------|------------|
| 3    | 5     | ON      | Yes        |
| 5    | 5     | OFF     | No         |

Is the inspection result normal?

YES >> Inspection End.

NO >> Replace front blower relay.

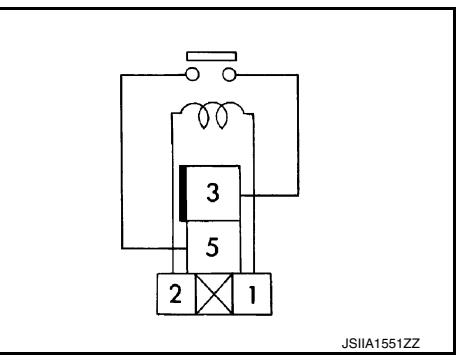

INFOID:000000012424827

INFOID:000000012424828

# B24D4 A/C CONTROL COMMUNICATION DSIS > [AUTOMATIC AIR CONDITIONING]

## < DTC/CIRCUIT DIAGNOSIS >

# B24D4 A/C CONTROL COMMUNICATION

# DTC Logic

INFOID:000000012424829

А

١C

| DTC                                                                                                    | Items<br>(CONSULT screen terms)                                                                                                    | DTC detection condition                                                                                                    | Possible cause                                                                                                    |
|----------------------------------------------------------------------------------------------------|----------------------------------------------------------------------------------------------------|----------------------------------------------------------------------------------------------------|----------------------------------------------------------------------------------------------------|
| B24D4                                                                                                    | A/C CONTROL COMM                                                                                                    | When A/C auto amp. is not transmitting<br>or receiving communication signal for 2<br>or more seconds.                                                                                                    | <ul> <li>A/C switch</li> <li>A/C auto amp.</li> <li>Harness and connector<br/>(Communication line is open or shorted)</li> </ul> |
|                                                                                                    | FIRMATION PROCEDUR                                                                                                    | RE                                                                                                    |                                                                                                    |
| <b>1.</b> PERFC                                                                                                    | ORM DTC CONFIRMATION F                                                                                                    | PROCEDURE                                                                                                    |                                                                                                    |
| With CO                                                                                                    | ONSULT                                                                                                    |                                                                                                    |                                                                                                    |
| 2. Select                                                                                                    | t "Self Diagnostic Result" mo                                                                                                    | de of "HVAC".                                                                                                    |                                                                                                    |
| s. Check<br>Is DTC de                                                                                                    | tected?                                                                                                    |                                                                                                    |                                                                                                    |
|                                                                                                    | > Refer to HAC-93 "Diagnos                                                                                                    | sis Procedure"                                                                                                    |                                                                                                    |
| NO >                                                                                                    | Inspection End.                                                                                                    | <u>.</u>                                                                                                    |                                                                                                    |
| NO >                                                                                                    | <ul> <li>Inspection End.</li> <li>is Procedure</li> </ul>                                                                                                    |                                                                                                    | INFOID:000000012424830                                                                                                    |
| NO >                                                                                                    | <ul> <li>Inspection End.</li> <li>is Procedure</li> </ul>                                                                                                    | <u></u> .                                                                                                    | INFOID:000000012424830                                                                                                    |
| NO ><br>Diagnos                                                                                                    | <ul> <li>Viring Diagram information.</li> </ul>                                                                                                    | , refer to <u>HAC-38, "Wiring Diagram'</u>                                                                                                    | INFOID:000000012424830                                                                                                    |
| NO ><br>Diagnos<br>Regarding<br>1.CHECK                                                                                                    | <ul> <li>Viring Diagram information,</li> <li>WITH SELF-DIAGNOSIS F</li> </ul>                                                                                                    | , refer to <u>HAC-38, "Wiring Diagram'</u><br>UNCTION OF CONSULT                                                                                                    | INFOID:000000012424830                                                                                                    |
| Diagnos<br>Regarding<br>1.CHECK                                                                                                    | <ul> <li>Viring Diagram information,</li> <li>WITH SELF-DIAGNOSIS F</li> </ul>                                                                                                    | , refer to <u>HAC-38, "Wiring Diagram'</u><br>UNCTION OF CONSULT                                                                                                    | INFOID:000000012424830                                                                                                    |
| NO       >         Diagnos         Regarding         1.CHECK         With CC         1. Turn ig         2. Select                                                                                                    | <ul> <li>&gt; Inspection End.</li> <li>is Procedure</li> <li>Wiring Diagram information,</li> <li>K WITH SELF-DIAGNOSIS F</li> <li>ONSULT</li> <li>gnition switch ON.</li> <li>"Self Diagnostic Result" mode</li> </ul>                                                                                                    | , refer to <u>HAC-38, "Wiring Diagram"</u><br>UNCTION OF CONSULT<br>de of "HVAC".                                                                                                    | INFOID:000000012424830                                                                                                    |
| Diagnos<br>Diagnos<br>Regarding<br>1.CHECk<br>With CC<br>1. Turn ig<br>2. Select<br>3. Check<br>NOTE:                                                                                                    | <ul> <li>&gt; Inspection End.</li> <li>is Procedure</li> <li>Wiring Diagram information,</li> <li>K WITH SELF-DIAGNOSIS F</li> <li>ONSULT</li> <li>gnition switch ON.</li> <li>"Self Diagnostic Result" mode</li> <li>C DTC.</li> </ul>                                                                                                    | , refer to <u>HAC-38, "Wiring Diagram</u> "<br>UNCTION OF CONSULT<br>de of "HVAC".                                                                                                    | INFOID:000000012424830                                                                                                    |
| NO ><br>Diagnos<br>Regarding<br>1.CHECH<br>With CO<br>1. Turn ig<br>2. Select<br>3. Chech<br>NOTE:<br>If DTC is co<br>57. "DTC I                                                                                                  | <ul> <li>&gt; Inspection End.</li> <li>is Procedure</li> <li>Wiring Diagram information,</li> <li>K WITH SELF-DIAGNOSIS F</li> <li>ONSULT</li> <li>gnition switch ON.</li> <li>t "Self Diagnostic Result" mode of the second second s</li></ul>                                | , refer to <u>HAC-38, "Wiring Diagram'</u><br>UNCTION OF CONSULT<br>de of "HVAC".<br>000 or U1010, first diagnose the D<br><u>DTC Logic"</u> (U1010).                                                                             | INFOID:000000012424830<br>                                                                                                    |
| Diagnos<br>Diagnos<br>Regarding<br>1.CHECk<br>With CC<br>1. Turn i<br>2. Select<br>3. Check<br>NOTE:<br>If DTC is c<br>57. "DTC I<br>Is any DTC                                                                                   | <ul> <li>&gt; Inspection End.</li> <li>is Procedure</li> <li>Wiring Diagram information,</li> <li>K WITH SELF-DIAGNOSIS F</li> <li>ONSULT<br/>gnition switch ON.</li> <li>t "Self Diagnostic Result" mod<br/>b DTC.</li> <li>displayed along with DTC U1</li> <li>_ogic" (U1000) or HAC-58. "I<br/>C No. displayed?</li> <li>&gt; Perform diagnosis for the comparison of the comparison of the compar</li></ul>                         | refer to <u>HAC-38, "Wiring Diagram</u> "<br>UNCTION OF CONSULT<br>de of "HVAC".<br>000 or U1010, first diagnose the D<br><u>DTC Logic"</u> (U1010).                                                                              | "                                                                                                    |
| NO       >         Diagnos         Regarding         1.CHECH         With CO         1. Turn ig         2. Select         3. Check         NOTE:         If DTC is c         57, "DTC I         Is any DTO         YES         NO | <ul> <li>&gt; Inspection End.</li> <li>is Procedure</li> <li>Wiring Diagram information,</li> <li>K WITH SELF-DIAGNOSIS F</li> <li>ONSULT</li> <li>gnition switch ON.</li> <li>t "Self Diagnostic Result" mode</li> <li>C DTC.</li> <li>displayed along with DTC U1</li> <li>_ogic" (U1000) or HAC-58. "I</li> <li>C No. displayed?</li> <li>&gt; Perform diagnosis for the a</li> <li>&gt; GO TO 2.</li> </ul>                                                                                                    | , refer to <u>HAC-38, "Wiring Diagram</u> "<br>UNCTION OF CONSULT<br>de of "HVAC".<br>000 or U1010, first diagnose the D<br><u>DTC Logic"</u> (U1010).<br>applicable DTC. Refer to <u>HAC-36, "</u>                               |                                                                                                    |
| NO ><br>Diagnos<br>Regarding<br>1.CHECH<br>1.CHECH<br>1.CHECH<br>1. Turn ig<br>2. Select<br>3. Chech<br>NOTE:<br>If DTC is c<br>57. "DTC I<br>Is any DTC<br>YES ><br>NO ><br>2.CHECH                                              | <ul> <li>&gt; Inspection End.</li> <li>is Procedure</li> <li>Wiring Diagram information,</li> <li>K WITH SELF-DIAGNOSIS F</li> <li>ONSULT</li> <li>gnition switch ON.</li> <li>t "Self Diagnostic Result" mode</li> <li>t "Self Diagnostic Result" mode</li> <li>t OTC.</li> <li>displayed along with DTC U1</li> <li>_ogic" (U1000) or HAC-58. "I</li> <li>C No. displayed?</li> <li>&gt; Perform diagnosis for the atom of the second second seco</li></ul> | , refer to <u>HAC-38, "Wiring Diagram</u> "<br>UNCTION OF CONSULT<br>de of "HVAC".<br>000 or U1010, first diagnose the D<br><u>DTC Logic"</u> (U1010).<br>applicable DTC. Refer to <u>HAC-36, "</u><br>ATION CIRCUIT CONTINUITY   | INFOID:00000012424830                                                                                                    |
| NO ><br>Diagnos<br>Regarding<br>1.CHECH<br>1.CHECH<br>1.CHECH<br>2.Select<br>3.Chech<br>NOTE:<br>If DTC is c<br>57. "DTC I<br>Is any DTC<br>YES ><br>NO ><br>2.CHECH<br>1. Turn ig<br>2.Discol                                    | <ul> <li>Inspection End.</li> <li>is Procedure</li> <li>Wiring Diagram information,</li> <li>WITH SELF-DIAGNOSIS F</li> <li>ONSULT</li> <li>gnition switch ON.</li> <li>t "Self Diagnostic Result" mode</li> <li>t "Self Diagnostic Result" mode</li> <li>t OTC.</li> <li>displayed along with DTC U1</li> <li>ogic" (U1000) or HAC-58, "I</li> <li>C No. displayed?</li> <li>&gt; Perform diagnosis for the at</li> <li>&gt; GO TO 2.</li> <li>K A/C SWITCH COMMUNIC/</li> <li>gnition switch OFF.</li> <li>onect the A/C switch and the</li> </ul>                                                                                                    | , refer to <u>HAC-38</u> , "Wiring Diagram"<br>"UNCTION OF CONSULT<br>de of "HVAC".<br>000 or U1010, first diagnose the D<br><u>DTC Logic"</u> (U1010).<br>applicable DTC. Refer to <u>HAC-36</u> , "<br>ATION CIRCUIT CONTINUITY |                                                                                                    |

| 0 | Continuity | A/C auto amp. |           | A/C switch |           |
|---|------------|---------------|-----------|------------|-----------|
|   | Continuity | Terminal      | Connector | Terminal   | Connector |
| Р | Yes        | 33            | M54       | 8          | M51       |

4. Check continuity between A/C switch harness connector and ground.

| A/C switch |          |        | Continuity |  |
|------------|----------|--------|------------|--|
| Connector  | Terminal |        | Continuity |  |
| M51        | 8        | Ground | No         |  |

# **B24D4 A/C CONTROL COMMUNICATION**

< DTC/CIRCUIT DIAGNOSIS >

Is the inspection result normal?

- YES >> Replace A/C switch. Refer to <u>HAC-106, "Removal and Installation"</u>.
- NO >> Repair harness or connector.

# MAGNET CLUTCH

| < DTC/CIRCUIT DIA                                                                         | GNOSIS >                                                                                      |                                                                         | [AUTOMATIC AIR CONDITIONING]                                       |     |
|-------------------------------------------------------------------------------------------|-----------------------------------------------------------------------------------------------|-------------------------------------------------------------------------|--------------------------------------------------------------------|-----|
| MAGNET CLU                                                                                | ТСН                                                                                           |                                                                         |                                                                    | Λ   |
| Component Fund                                                                            | ction Check                                                                                   |                                                                         | INFOID:000000012424831                                             | A   |
| 1.CHECK MAGNET                                                                            | CLUTCH OPERATIO                                                                               | N                                                                       |                                                                    | В   |
| Perform "COMPRESS<br>Does it operate norma                                                | SOR" in "Active Test" o<br>ally?                                                              | of "IPDM E/R". Refer to                                                 | HAC-26, "CONSULT Function (IPDM E/R)".                             | C   |
| YES >> Inspectio<br>NO >> Refer to <u>I</u>                                               | n End.<br>HAC-95, "Diagnosis P                                                                | rocedure".                                                              |                                                                    | 0   |
| Diagnosis Proce                                                                           | dure                                                                                          |                                                                         | INFOID:000000012424832                                             | D   |
| Regarding Wiring Dia                                                                      | gram information, refe                                                                        | er to <u>HAC-38, "Wiring I</u>                                          | Diagram".                                                          | E   |
| 1.CHECK FUSE                                                                              |                                                                                               |                                                                         |                                                                    | F   |
| <ol> <li>Turn ignition swite</li> <li>Check 10A fuse (<br/>NOTE:</li> </ol>               | ch OFF.<br>No. 50, located in IPE                                                             | DM E/R).                                                                |                                                                    | G   |
| Refer to <u>PG-70, "</u><br>Is the inspection resu                                        | <u>IPDM E/R_Ierminal A</u><br>It normal?                                                      | rrangement".                                                            |                                                                    | 0   |
| YES >> GO TO 2                                                                            |                                                                                               |                                                                         |                                                                    | Н   |
| NO >> Replace 1                                                                           | the blown fuse after re                                                                       | epairing the affected ci                                                | rcuit.                                                             |     |
|                                                                                           | CLUTCH POWER SU                                                                               |                                                                         |                                                                    |     |
| <ol> <li>Disconnect A/C d</li> <li>Check continuity</li> </ol>                            | between A/C compres                                                                           | ssor harness connecto                                                   | or and IPDM E/R harness connector.                                 | HAC |
|                                                                                           |                                                                                               |                                                                         |                                                                    |     |
| A/C compre                                                                                | essor<br>Terminal C                                                                           | IPDM E/R                                                                | Continuity                                                         | J   |
| F27                                                                                       | 1                                                                                             | F35 65                                                                  | Yes                                                                |     |
| Is the inspection resu                                                                    | It normal?                                                                                    |                                                                         |                                                                    | Κ   |
| YES >> GO TO 3                                                                            | Arnoss or connector                                                                           |                                                                         |                                                                    |     |
| 3 CHECK MAGNET                                                                            |                                                                                               |                                                                         |                                                                    | L   |
|                                                                                           |                                                                                               |                                                                         |                                                                    |     |
| 2. Check continuity                                                                       | between A/C compres                                                                           | ssor harness connecto                                                   | or and ground.                                                     | Μ   |
| A/C cor                                                                                   | mpressor                                                                                      | _                                                                       | Continuity                                                         | N   |
| Connector                                                                                 | Terminal                                                                                      | Oraurad                                                                 |                                                                    | 14  |
| F27                                                                                       | 2<br>It normal?                                                                               | Ground                                                                  | Yes                                                                |     |
| YES >> GO TO 4<br>NO >> Repair ha                                                         | arness or connector.                                                                          |                                                                         |                                                                    | 0   |
| 4.CHECK MAGNET                                                                            | CLUTCH                                                                                        |                                                                         |                                                                    | Ρ   |
| Directly apply battery<br><u>Does it operate norma</u><br>YES >> Replace<br>NO >> Replace | voltage to the magne<br><u>ally?</u><br>IPDM E/R. Refer to <u>P</u><br>magnet clutch. Refer t | t clutch. Check operati<br>CS-44, "Removal and<br>to HA-30, "Removal ar | ion visually and by sound.<br>Installation".<br>Ind Installation". |     |

[AUTOMATIC AIR CONDITIONING]

# ECV (ELECTRICAL CONTROL VALVE)

### Diagnosis Procedure

INFOID:000000012424833

Regarding Wiring Diagram information, refer to HAC-38, "Wiring Diagram".

# 1.CHECK ECV (ELECTRICAL CONTROL VALVE) POWER SUPPLY

- 1. Turn ignition switch OFF.
- 2. Disconnect A/C compressor connector.
- 3. Turn ignition switch ON.
- 4. Check voltage between A/C compressor harness connector and ground.

|                | +        |        |                      |
|----------------|----------|--------|----------------------|
| A/C compressor |          | _      | Voltage<br>(Approx.) |
| Connector      | Terminal |        | (                    |
| F15            | 3        | Ground | Battery voltage      |

Is the inspection result normal?

YES >> GO TO 3. NO >> GO TO 2.

### 2.CHECK FUSE

1. Turn ignition switch OFF.

2. Check 10A fuse [No. 50, located in IPDM E/R]. Refer to PG-70, "IPDM E/R Terminal Arrangement".

#### Is the inspection result normal?

YES >> Repair harness or connector.

NO >> Replace the blown fuse after repairing the affected circuit.

3.CHECK ECV CONTROL SIGNAL CIRCUIT FOR OPEN

#### 1. Turn ignition switch OFF.

2. Disconnect IPDM E/R connector.

3. Check continuity between A/C compressor harness connector and IPDM E/R harness connector.

| A/C compressor |          | IPDM E/R  |          | Continuity |  |
|----------------|----------|-----------|----------|------------|--|
| Connector      | Terminal | Connector | Terminal | Continuity |  |
| F15            | 4        | F42       | 98       | Yes        |  |

Is the inspection result normal?

YES >> GO TO 4.

NO >> Repair harness or connector.

**4.**CHECK ECV CONTROL SIGNAL CIRCUIT FOR SHORT

Check continuity between A/C compressor harness connector and ground.

| A/C compressor |          |        | Continuity |  |
|----------------|----------|--------|------------|--|
| Connector      | Terminal |        | Continuity |  |
| F15            | 4        | Ground | No         |  |

Is the inspection result normal?

YES >> GO TO 5.

NO >> Repair harness or connector.

**5.**CHECK ECV

Check ECV. Refer to HAC-97, "Component Inspection".

# ECV (ELECTRICAL CONTROL VALVE)

| < DTC/CIRCU                                       | JIT DIAGNOSIS > [                                                                                    | AUTOMATIC AIR CONDITIONING] |   |
|---------------------------------------------------|----------------------------------------------------------------------------------------------------|-----------------------------|---|
| Is the inspection                                 | on result normal?                                                                                    |                             |   |
| YES >> G<br>NO >> R                               | O TO 6.<br>eplace A/C compressor. Refer to <u>HA-30, "Removal and Ir</u>                             | stallation".                | А |
| 6.CHECK IN                                        | TERMITTENT INCIDENT                                                                                  |                             | D |
| Refer to GI-45                                    | 5. "Intermittent Incident".                                                                          |                             | В |
| Is the inspection                                 | ion result normal?                                                                                   |                             |   |
| YES >> R<br>NO >> R                               | eplace IPDM E/R. Refer to <u>PCS-44, "Removal and Install</u> epair or replace malfunctioning parts. | ation".                     | С |
| Componen                                          | t Inspection                                                                                         | INFOID:000000012424834      |   |
| 1.снескес                                         | CV (ELECTRICAL CONTROL VALVE)                                                                        |                             | D |
| <ol> <li>Turn igniti</li> <li>Disconne</li> </ol> | ion switch OFF.<br>ct A/C compressor connector.                                                      |                             | E |

3. Check continuity between A/C compressor connector F15 terminals.

| Terminals |   | Condition Resistance (kΩ) |             | F |
|-----------|---|---------------------------|-------------|---|
|           |   | Temperature: °C (°F)      | (Approx.)   |   |
| 3         | 4 | 20 (68)                   | 10.1 – 11.1 | G |

Is the inspection result normal?

YES >> Inspection End.

NO >> Replace A/C compressor. Refer to <u>HA-30, "Removal and Installation"</u>.

HAC

J

Κ

L

Μ

Ν

Ο

Ρ

Н

## POWER SUPPLY AND GROUND CIRCUIT

### < DTC/CIRCUIT DIAGNOSIS >

## [AUTOMATIC AIR CONDITIONING]

# POWER SUPPLY AND GROUND CIRCUIT

# A/C SWITCH ASSEMBLY

## A/C SWITCH ASSEMBLY : Component Function Check

INFOID:000000012424835

# **1.**CHECK OPERATION

- 1. Press the AUTO switch, and then check that "AUTO" is shown on the display.
- 2. Operate the temperature control dial (driver side). Check that the fan speed or outlet changes. (The discharge air temperature or fan speed varies depending on the ambient temperature, in-vehicle temperature, and temperature setting.)

### Does it operate normally?

- YES >> Inspection End.
- NO >> Perform trouble diagnosis for the A/C switch. Refer to <u>HAC-98, "A/C SWITCH ASSEMBLY : Diagnosis Procedure"</u>.

## A/C SWITCH ASSEMBLY : Diagnosis Procedure

INFOID:000000012424836

Regarding Wiring Diagram information, refer to HAC-38, "Wiring Diagram".

## 1. CHECK A/C SWITCH POWER SUPPLY

- 1. Disconnect the A/C switch connector.
- 2. Turn ignition switch ON.
- 3. Check voltage between A/C switch harness connector and ground.

| (+)<br>A/C swite | ch       | (-)    | Voltage<br>(Approx.) |
|------------------|----------|--------|----------------------|
| Connector        | Terminal |        |                      |
| M51              | 4        | Ground | Battery voltage      |

Is the inspection result normal?

YES >> GO TO 4. NO >> GO TO 2.

2.CHECK FUSE

Check 10A fuse [No. 20, located in the fuse block (J/B)]. **NOTE:** 

### Refer to PG-66, "Terminal Arrangement".

Is the inspection result normal?

YES >> GO TO 3.

NO >> Replace the blown fuse after repairing the affected circuit.

 $\mathbf{3}$ .check a/c switch power supply circuit for open

1. Check continuity between A/C switch harness connector and fuse block (J/B) harness connector.

| A/C s     | switch   | Fuse block (J/B) |          | Continuity |  |
|-----------|----------|------------------|----------|------------|--|
| Connector | Terminal | Connector        | Terminal | Continuity |  |
| M51       | 4        | M34              | 16R      | Yes        |  |

Is the inspection result normal?

YES >> Inspection End.

NO >> Repair harness or connector.

**4.**CHECK A/C SWITCH GROUND CIRCUIT

1. Turn ignition switch OFF.

# POWER SUPPLY AND GROUND CIRCUIT

#### < DTC/CIRCUIT DIAGNOSIS >

### [AUTOMATIC AIR CONDITIONING]

### 2. Check continuity between A/C switch harness connector and ground.

|                      |               |        |            | А |
|----------------------|---------------|--------|------------|---|
| A/C switch           |               |        | Continuity |   |
| Connector            | Terminal      | _      | Continuity | D |
| M51                  | 1             | Ground | Yes        | D |
| Is the inspection re | esult normal? |        |            |   |

YES >> Replace the A/C switch. Refer to <u>HAC-106</u>, "Removal and Installation".

NO >> Repair the harness or connectors.

Н

HAC

J

Κ

L

Μ

Ν

Ο

Ρ

С

D

Е

F

G

#### Revision: September 2015

# HEATER AND AIR CONDITIONING SYSTEM CONTROL SYMPTOMS

### < SYMPTOM DIAGNOSIS >

[AUTOMATIC AIR CONDITIONING]

# SYMPTOM DIAGNOSIS HEATER AND AIR CONDITIONING SYSTEM CONTROL SYMPTOMS

# Diagnosis Chart By Symptom

INFOID:000000012424837

### NOTE:

Perform the self-diagnosis with CONSULT before performing the symptom diagnosis. If DTC is detected, perform the corresponding diagnosis.

| Symptom                                                                                                    | Corresponding malfunction part                                                                                                    | Reference                      |
|----------------------------------------------------------------------------------------------------|----------------------------------------------------------------------------------------------------|--------------------------------|
| <ul> <li>Air conditioning does not activate.</li> <li>Air conditioning cannot be controlled.</li> <li>Operation status of air conditioning is not indicated on display.</li> </ul> | <ul> <li>A/C auto amp. ignition power supply circuit</li> <li>Front A/C control (A/C auto amp.)</li> </ul>                                                                                                    | HAC-60, "Diagnosis Procedure"  |
| <ul> <li>Air outlet does not change.</li> <li>Mode door motor does not operate normally.</li> </ul>                                                                                | <ul> <li>Circuit between mode door motor<br/>and A/C auto amp.</li> <li>Mode door motor control linkage</li> <li>Mode door motor</li> <li>A/C auto amp.</li> </ul>                                                                                                    | HAC-84, "Diagnosis Procedure"  |
| <ul> <li>Discharge air temperature of driver side does not change.</li> <li>Air mix door motor LH does not operate normally.</li> </ul>                                            | <ul> <li>Circuit between air mix door motor<br/>LH and A/C auto amp.</li> <li>Air mix door motor LH installation<br/>condition</li> <li>Air mix door motor LH</li> <li>A/C auto amp.</li> </ul>                                                                                                | HAC-71, "Diagnosis Procedure"  |
| <ul> <li>Discharge air temperature of passenger side does<br/>not change.</li> <li>Air mix door motor RH does not operate normally.</li> </ul>                                     | <ul> <li>Circuit between air mix door motor<br/>RH and A/C auto amp.</li> <li>Air mix door motor RH installation<br/>condition</li> <li>Air mix door motor RH</li> <li>A/C auto amp.</li> </ul>                                                                                                | HAC-74, "Diagnosis Procedure"  |
| <ul> <li>Intake door does not change.</li> <li>Intake door motor does not operate normally.</li> </ul>                                                                             | <ul> <li>Circuit between intake door motor<br/>and A/C auto amp.</li> <li>Intake door motor control linkage</li> <li>Intake door motor</li> <li>A/C auto amp.</li> </ul>                                                                                                    | HAC-81, "Diagnosis Procedure"  |
| Blower motor operation is malfunctioning.                                                                                                    | <ul> <li>Power supply system of front blower<br/>motor</li> <li>Circuit between front blower motor<br/>and A/C auto amp.</li> <li>Front blower motor</li> <li>A/C auto amp.</li> </ul>                                                                                                    | HAC-89, "Diagnosis Procedure"  |
| A/C compressor does not operate.                                                                                                    | <ul> <li>Circuit between magnet clutch and<br/>IPDM E/R</li> <li>Magnet clutch</li> <li>IPDM E/R (A/C relay)</li> <li>Circuit between ECM and refrigerant<br/>pressure sensor</li> <li>Refrigerant pressure sensor</li> <li>CAN communication circuit</li> <li>A/C auto amp.</li> </ul>        | HAC-95, "Diagnosis Procedure"  |
| <ul> <li>Insufficient cooling.</li> <li>No cool air comes out. (Air flow volume is normal.)</li> </ul>                                                                             | <ul> <li>Magnet clutch control system</li> <li>Drive belt slipping</li> <li>Refrigerant cycle</li> <li>ECV (electrical control valve)</li> <li>Air leakage from each duct</li> <li>A/C auto amp. connection recognition signal circuit</li> <li>Temperature setting trimmer (front)</li> </ul> | HAC-102, "Diagnosis Procedure" |

# HEATER AND AIR CONDITIONING SYSTEM CONTROL SYMPTOMS

### < SYMPTOM DIAGNOSIS >

# [AUTOMATIC AIR CONDITIONING]

| Symptom                                                                                                |                                        | Corresponding malfunction part                                                                                                    | Reference                                              | ٨ |
|----------------------------------------------------------------------------------------------------|----------------------------------------|----------------------------------------------------------------------------------------------------|--------------------------------------------------------|---|
| <ul> <li>Insufficient heating.</li> <li>No warm air comes out. (Air flow volume is normal.)</li> </ul> |                                        | <ul> <li>Engine cooling system</li> <li>Heater hose</li> <li>Heater core</li> <li>Air leakage from each duct</li> <li>Temperature setting trimmer (front)</li> </ul> | HAC-103, "Diagnosis Procedure"                         | B |
| Noise is heard when front air                                                                          | During A/C compres-<br>sor operation   | Refrigerant cycle                                                                                                    | HA-20, "Symptom Table"                                 | С |
| conditioning system oper-<br>ates.                                                                     | During front blower<br>motor operation | <ul> <li>Mixing any foreign object in front<br/>blower motor</li> <li>Front blower motor fan breakage</li> <li>Front blower motor rotation inferiority</li> </ul>    | HAC-92, "Component Inspection<br>(Front Blower Motor)" | D |
| <ul> <li>Memory function does not operate.</li> <li>Setting temperature is not memorized.</li> </ul>   |                                        | <ul> <li>Battery power supply system of A/C auto amp.</li> <li>A/C auto amp.</li> </ul>                                                                              | HAC-60, "Diagnosis Procedure"                          | E |

Н

F

G

HAC

J

Κ

L

Μ

Ν

Ο

Ρ

# **INSUFFICIENT COOLING**

# Description

Symptom

- Insufficient cooling
- No cool air comes out. (Air flow volume is normal.)

## Diagnosis Procedure

INFOID:000000012424839

INFOID:000000012424838

### NOTE:

Perform self-diagnosis with CONSULT before performing symptom diagnosis. If any DTC is detected, perform the corresponding diagnosis.

### **1.**CHECK MAGNET CLUTCH OPERATION

- 1. Turn ignition switch ON.
- 2. Operate fan switch.
- 3. Press A/C switch.
- 4. Check that A/C indicator turns ON. Check visually and by sound that A/C compressor operates.
- 5. Press A/C switch again.
- 6. Check that A/C indicator turns OFF. Check that A/C compressor stops.
- Is the inspection result normal?
- YES >> GO TO 2.
- NO >> Perform diagnosis of "COMPRESSOR DOES NOT OPERATE" in "SYMPTOM DIAGNOSIS". Refer to <u>HAC-104, "Diagnosis Procedure"</u>.

# 2. CHECK DRIVE BELT

Check tension of drive belt. Refer to EM-15, "Checking".

Is the inspection result normal?

- YES >> GO TO 3.
- NO >> Adjust or replace drive belt depending on the inspection results.

3.CHECK REFRIGERANT CYCLE

Connect recovery/recycling recharging equipment to the vehicle and perform pressure inspection with gauge. Refer to <u>HA-17. "Symptom Table"</u>.

### Is the inspection result normal?

YES >> GO TO 4.

NO >> Repair or replace parts depending on the inspection results.

4.CHECK AIR LEAKAGE FROM EACH DUCT

Check duct and nozzle, etc. of the front air conditioning system for leakage.

Is the inspection result normal?

YES >> GO TO 5.

NO >> Repair or replace parts depending on the inspection results.

**5.**CHECK SETTING OF TEMPERATURE SETTING TRIMMER (FRONT)

- 1. Check setting value of temperature setting trimmer (front). Refer to <u>HAC-54</u>, "Temperature Setting Trimmer".
- 2. Check that temperature setting trimmer (front) is set to "+ direction". NOTE:

The control temperature can be set with the setting of the temperature setting trimmer (front).

. Set difference between set temperature and control temperature to "0".

### Is inspection result normal?

- YES >> Inspection End.
- NO >> Replace A/C auto amp. Refer to <u>HAC-107</u>, "Removal and Installation".

## **INSUFFICIENT HEATING**

# [AUTOMATIC AIR CONDITIONING]

| < SYMPTOM DIAGNOSIS >                                                                                                    | [AUTOMATIC AIR CONDITIONING]                      |
|----------------------------------------------------------------------------------------------------|---------------------------------------------------|
| INSUFFICIENT HEATING                                                                                                    | А                                                 |
| Description                                                                                                    | INFOID:000000012424840                            |
| Symptom <ul> <li>Insufficient heating</li> <li>No warm air comes out. (Air flow volume is normal.)</li> </ul>                                                                                                    | В                                                 |
| Diagnosis Procedure                                                                                                    | INFOID:000000012424841                            |
| NOTE:<br>Perform self-diagnosis with CONSULT before performing symptom d<br>corresponding diagnosis.                                                                                                    | liagnosis. If DTC is detected, perform the $\Box$ |
|                                                                                                    | E                                                 |
| <ol> <li>Check engine coolant level and check leakage. Refer to <u>CO-8, "I</u></li> <li>Check reservoir tank cap. Refer to <u>CO-8, "Inspection"</u>.</li> <li>Check water flow sounds of the engine coolant. Refer to <u>CO-8, "</u></li> </ol>                                                                                                    | Inspection".                                      |
| Is the inspection result normal?                                                                                                    | Г                                                 |
| NO >> Refill engine coolant and repair or replace parts dependin<br>2.CHECK HEATER HOSE                                                                                                    | ng on the inspection results.                     |
| Check installation of heater hose visually or by touching.                                                                                                    |                                                   |
| Is the inspection result normal?                                                                                                    | Н                                                 |
| YES >> GO TO 3.                                                                                                    |                                                   |
| 3 CUECK LEATER CORE                                                                                                    | HAC                                               |
|                                                                                                    |                                                   |
| <ol> <li>Check temperature of inlet hose and outlet hose of front heater of<br/>Check that inlet side of heater core is hot and the outlet side is sl<br/>side.</li> <li>CAUTION:</li> <li>Always perform the temperature inspection in a short period</li> </ol>                                                                                                    | ightly lower than/almost equal to the inlet       |
| temperature is very hot.                                                                                                    | K                                                 |
| Is the inspection result normal?                                                                                                    |                                                   |
| YES >> GO TO 4.<br>NO >> Replace heater core. Refer to <u>HA-45, "HEATER CORE :</u>                                                                                                    | Removal and Installation".                        |
| <b>4.</b> CHECK AIR LEAKAGE FROM EACH DUCT                                                                                                    |                                                   |
| Check duct and nozzle, etc. of front air conditioning system for air lea                                                                                                    | akage.                                            |
| Is the inspection result normal?                                                                                                    |                                                   |
| YES >> GO TO 5.                                                                                                    | ulte                                              |
| 5 CHECK SETTING OF TEMPERATURE SETTING TRIMMER (FR                                                                                                    | ONT)                                              |
| 1 Check setting value of temperature setting trimmer (front) Refe                                                                                                    | r to HAC-54 "Temperature Setting Trim-            |
| <ol> <li>2. Check that temperature setting trimmer (front) is set to "– direction of the setting trimmer (front) is set to "– direction of the setting t</li></ol> |                                                   |
| The control temperature can be set by the temperature setting tri<br>3. Set difference between the set temperature and control temperat                                                                                                    | immer (front). P<br>ture to "0".                  |
| Are the symptoms solved?                                                                                                    |                                                   |
| NO >> Replace A/C auto amp. Refer to <u>HAC-107, "Removal and</u>                                                                                                    | d Installation".                                  |

### < SYMPTOM DIAGNOSIS >

# COMPRESSOR DOES NOT OPERATE

### Description

Symptom: Compressor does not operate.

### Diagnosis Procedure

NOTE:

- Perform self-diagnosis with CONSULT before performing symptom diagnosis. If DTC is detected, perform the corresponding diagnosis.
- Check that refrigerant system is properly charged. If refrigerant amount is below the proper amount, perform inspection of refrigerant leakage.

1. CHECK MAGNET CLUTCH OPERATION

Check magnet clutch. Refer to HAC-95, "Component Function Check".

Does it operate normally?

YES >> GO TO 2.

NO >> Repair or replace malfunctioning parts.

2.CHECK REFRIGERANT PRESSURE SENSOR

Check refrigerant pressure sensor. Refer to EC-486. "Component Function Check".

Is the inspection result normal?

YES >> GO TO 3.

NO >> Repair or replace malfunctioning parts.

 $\mathbf{3.}$ CHECK A/C AUTO AMP. OUTPUT SIGNAL

With CONSULT

Check "COMP REQ SIG" and "FAN REQ SIG" in "Data Monitor" mode of "HVAC".

| Monitor item | Condition    |     | Status |
|--------------|--------------|-----|--------|
|              | A/C switch   | ON  | On     |
|              |              | OFF | Off    |
|              | Player mater | ON  | On     |
| TANKEQ 316   | Blower motor | OFF | Off    |

Is the inspection result normal?

YES >> GO TO 4.

NO >> Replace A/C auto amp. Refer to <u>HAC-107</u>, "Removal and Installation".

**4.**CHECK ECM INPUT SIGNAL

#### With CONSULT

Check "AIR COND SIG" and "HEATER FAN SW" in "Data Monitor" mode of "ECM".

| Monitor item Condition |              |     | Status |
|------------------------|--------------|-----|--------|
|                        | A/C switch   | ON  | On     |
| AIR COND SIG           | A/C Switch   | OFF | Off    |
|                        | Plawor motor | ON  | On     |
|                        |              | OFF | Off    |

#### Is the inspection result normal?

YES >> GO TO 5.

NO >> Check CAN communication system. Refer to LAN-20, "Trouble Diagnosis Flow Chart".

**5.**CHECK IPDM E/R INPUT SIGNAL

With CONSULT

Start engine.

INFOID:000000012424842

INFOID:000000012424843

# COMPRESSOR DOES NOT OPERATE

#### < SYMPTOM DIAGNOSIS >

## [AUTOMATIC AIR CONDITIONING]

### 2. Check "AC COMP REQ" in "Data Monitor" mode of "IPDM E/R".

|                                  |            |     |        | А   |
|----------------------------------|------------|-----|--------|-----|
| Monitor item                     | Condition  |     | Status |     |
| AC COMP REQ                      | A/C switch | ON  | On     |     |
|                                  |            | OFF | Off    | — D |
| Is the inspection result normal? |            |     |        |     |

YES >> Inspection End.

NO >> Check CAN communication system. Refer to LAN-20, "Trouble Diagnosis Flow Chart".

Н

G

С

D

Е

F

HAC

J

Κ

L

Μ

Ν

Ο

Ρ

INFOID:000000012424844

# REMOVAL AND INSTALLATION A/C SWITCH ASSEMBLY

# Removal and Installation

### REMOVAL

- 1. Release the A/C switch assembly clips and pawls using a suitable tool.
  - [\_]: Metal clip (\_): Pawl
- 2. Disconnect the harness connectors from the A/C switch assembly (1) and remove.
- 3. Remove A/C switch assembly from finisher.

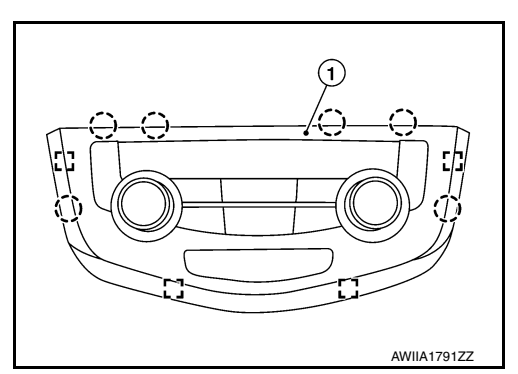

### INSTALLATION Installation is in the reverse order of removal.

# A/C AUTO AMP. Removal and Installation REMOVAL 1. Remove instrument side finisher (RH). Refer to <u>IP-14, "Exploded View"</u>.

- 2. Disconnect the harness connectors from the A/C auto amp.
- 3. Release pawls and remove A/C auto amp.

< REMOVAL AND INSTALLATION >

### INSTALLATION

Installation is in the reverse order of removal.

Н

HAC

J

Κ

L

Μ

Ν

Ο

Ρ

А

В

С

D

Е

F

Revision: September 2015

# AMBIENT SENSOR

# Removal and Installation

## REMOVAL

- Disconnect the harness connector (A) from the ambient sensor (1).
- 2. Release the clip and remove ambient sensor.  $2^{-1}$ : Clip

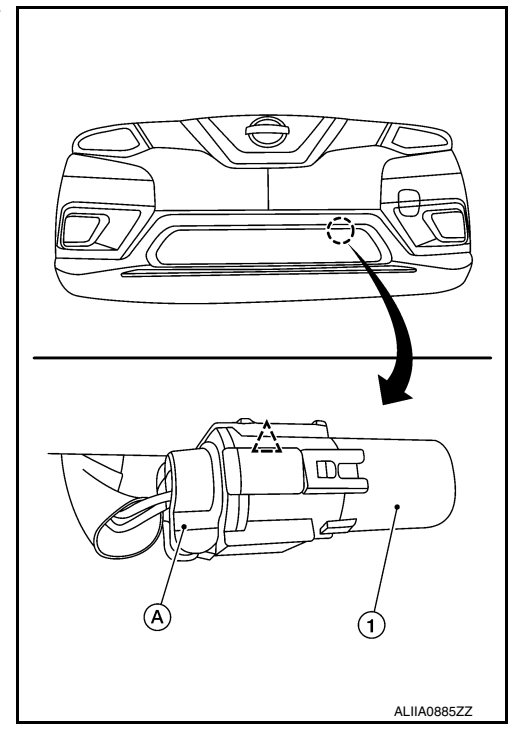

INSTALLATION Installation is in the reverse order of removal.

INFOID:000000012424846
# **IN-VEHICLE SENSOR**

#### Removal and Installation

#### REMOVAL

- 1. Remove cluster lid C. Refer to IP-22, "Removal and Installation".
- 2. Disconnect harness connector from in-vehicle sensor.
- 3. Remove screw (A) and in-vehicle sensor (1).

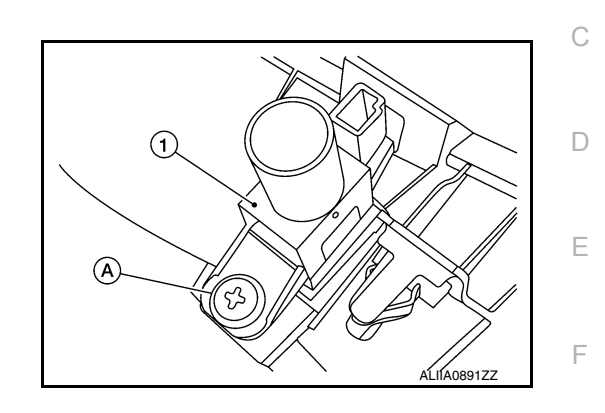

INSTALLATION Installation is in the reverse order of removal.

HAC

J

Κ

L

Μ

Ν

Ο

Ρ

G

INFOID:000000012424847

А

В

# SUNLOAD SENSOR

# Removal and Installation

#### REMOVAL

- 1. Release the sunload sensor pawls using a suitable tool.
- 2. Disconnect the harness connector from the sunload sensor (1) and remove.

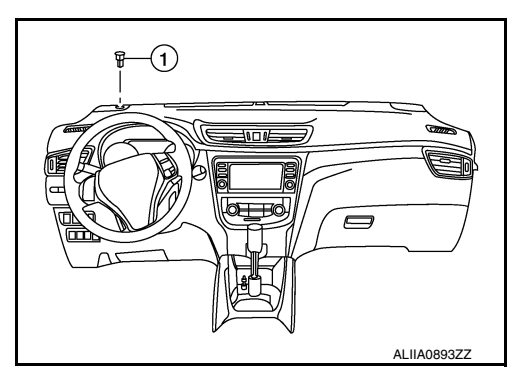

[AUTOMATIC AIR CONDITIONING]

INSTALLATION Installation is in the reverse order of removal. INFOID:000000012424848

# INTAKE SENSOR

# Exploded View

INFOID:000000012424849

А

J

Κ

L

Μ

Ν

Ο

Ρ

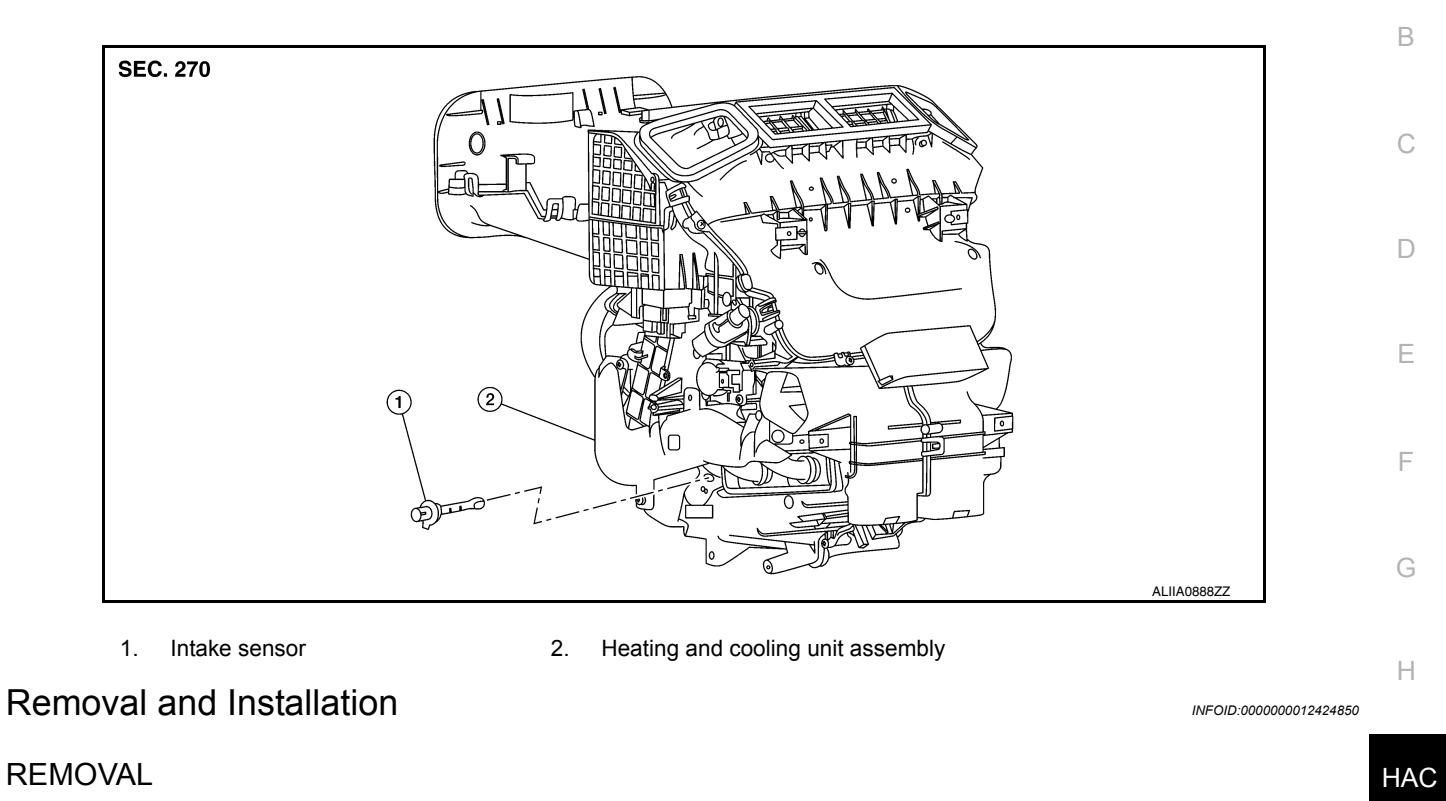

- 1. Remove front foot duct (LH). Refer to <u>VTL-10, "FRONT FOOT DUCT : Removal and Installation"</u>.
- 2. Disconnect the harness connector and remove intake sensor.

#### INSTALLATION

Installation is in the reverse order of removal.

# REFRIGERANT PRESSURE SENSOR

#### Removal and Installation

#### REMOVAL

- 1. Discharge the refrigerant. Refer to HA-23. "Recycle Refrigerant".
- 2. Remove front air duct. Refer to EM-26, "Removal and Installation".
- 3. Remove front bumper fascia. Refer to EXT-17, "Removal and Installation".
- 4. Remove air guide (RH). Refer to HA-39, "Exploded View".
- 5. Disconnect the harness connector from the refrigerant pressure sensor.

#### CAUTION:

Cap or wrap the opening of the refrigerant pressure sensor with suitable material such as vinyl tape to avoid the entry of air.

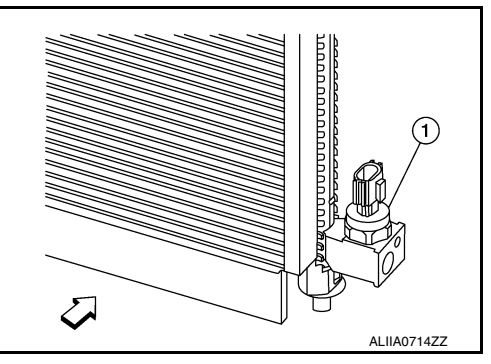

#### INSTALLATION

Installation is in the reverse order of removal. **CAUTION:** 

- Do not reuse O-ring.
- Apply A/C oil to new O-ring for installation.
- Charge refrigerant. Refer to HA-23, "Charge Refrigerant".
- After charging refrigerant, check for leaks. Refer to HA-21, "Leak Test".

INFOID:000000012424851

# DOOR MOTOR

Exploded View

INFOID:000000012424852

А

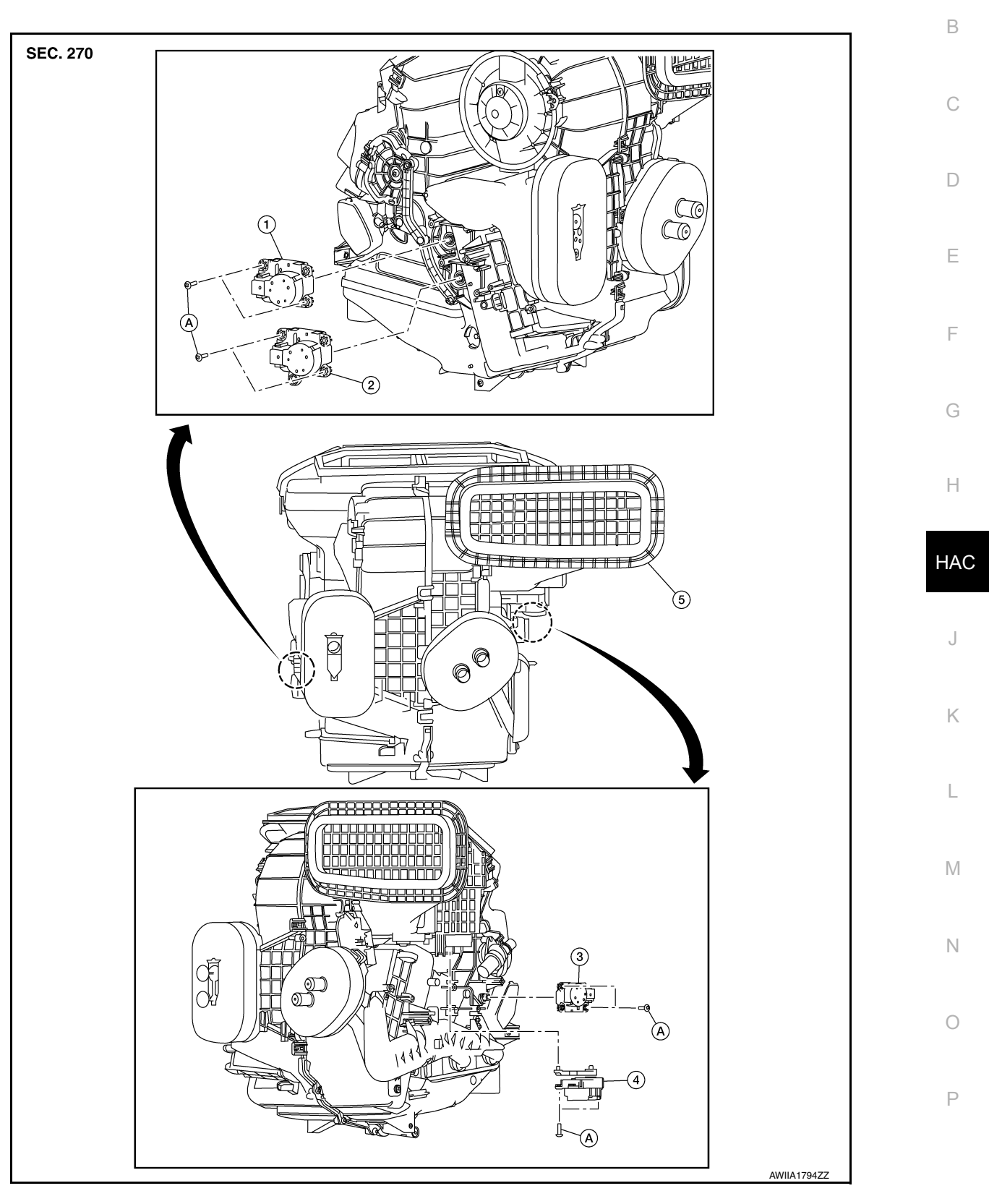

- 1. Mode door motor
- 4. Intake door motor
- 2. Air mix door motor (RH)
- 5. Heating and cooling unit assembly A.
- 3. Air mix door motor (LH)
  - Screw

# INTAKE DOOR MOTOR

### INTAKE DOOR MOTOR : Removal and Installation

#### REMOVAL

- 1. Remove air mix door motor (LH). Refer to <u>HAC-114</u>, "<u>AIR MIX DOOR MOTOR</u> : <u>Removal and Installa-</u> <u>tion</u>".
- 2. Disconnect the harness connector from the intake door motor.
- 3. Remove screws (A) and intake door motor (1).

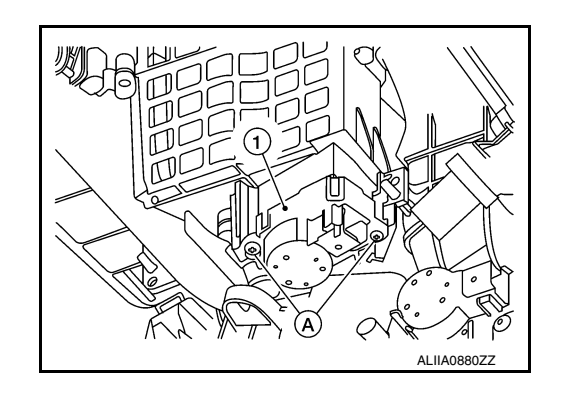

INSTALLATION Installation is in the reverse order of removal. MODE DOOR MOTOR

### MODE DOOR MOTOR : Removal and Installation

INFOID:000000012424854

INFOID:000000012424853

#### REMOVAL

- 1. Remove air mix door motor (RH). Refer to <u>HAC-114, "AIR MIX DOOR MOTOR : Removal and Installa-</u> tion".
- 2. Disconnect the harness connector from the mode door motor.
- Remove screws (A) and mode door motor (1).
   (2): Air mix door motor (RH)

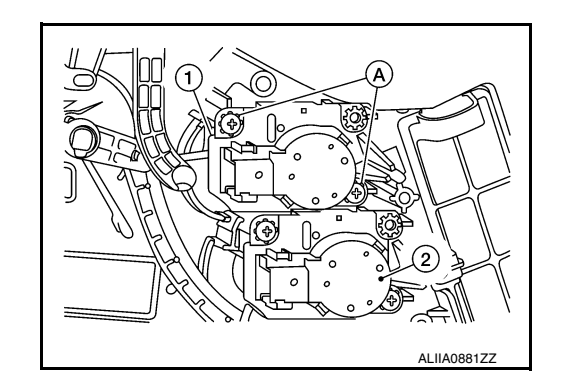

INSTALLATION Installation is in the reverse order of removal. AIR MIX DOOR MOTOR

AIR MIX DOOR MOTOR : Removal and Installation

INFOID:000000012424855

#### REMOVAL

Air Mix Door Motor (LH)

- 1. Remove front foot duct (LH). Refer to VTL-10, "FRONT FOOT DUCT : Removal and Installation".
- 2. Disconnect the harness connector from the air mix door motor (LH).

# DOOR MOTOR

#### < REMOVAL AND INSTALLATION >

3. Remove screws (A) and air mix door motor (LH) (1).

#### [AUTOMATIC AIR CONDITIONING]

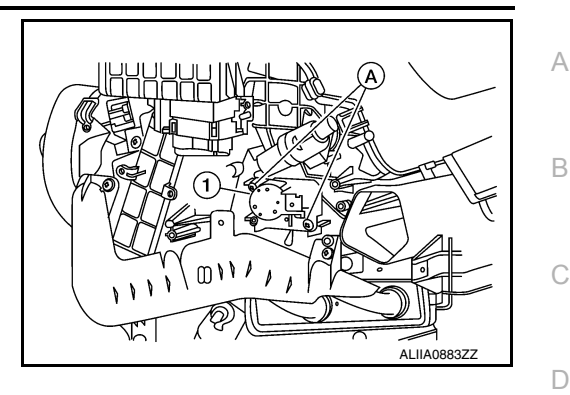

Air Mix Door Motor (RH)

- 1. Remove front foot duct (RH). Refer to VTL-10, "FRONT FOOT DUCT : Removal and Installation".
- 2. Disconnect the harness connector from the air mix door motor (RH).
- Remove screws (A) and air mix door motor (RH) (1).
   (2): Mode door motor

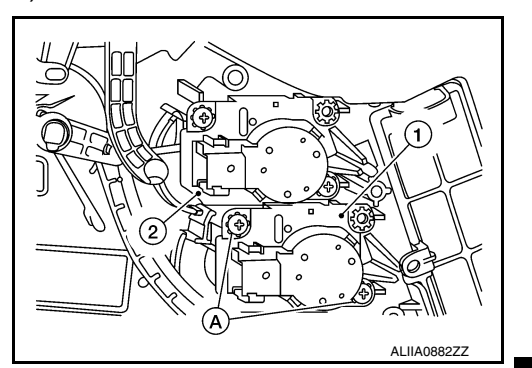

INSTALLATION Installation is in the reverse order of removal.

J

Κ

L

Μ

Ν

Ο

Ρ

Н

Ε

F

**Revision: September 2015** 

# VARIABLE BLOWER CONTROL

Removal and Installation

#### REMOVAL

- 1. Remove center console side finisher (LH). Refer to <u>IP-19, "Exploded View"</u>.
- 2. Disconnect the harness connector from the variable blower control.
- 3. Remove screw (A) and variable blower control (1).

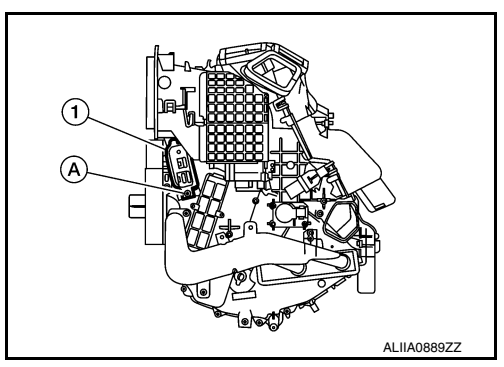

INSTALLATION Installation is in the reverse order of removal. INFOID:000000012424856

# < PRECAUTION >

А

В

Ε

L

M

Ν

Ο

Ρ

# PRECAUTION PRECAUTIONS

#### Precaution for Supplemental Restraint System (SRS) "AIR BAG" and "SEAT BELT PRE-TENSIONER"

The Supplemental Restraint System such as "AIR BAG" and "SEAT BELT PRE-TENSIONER", used along with a front seat belt, helps to reduce the risk or severity of injury to the driver and front passenger for certain types of collision. Information necessary to service the system safely is included in the SR and SB section of this Service Manual.

#### WARNING:

- To avoid rendering the SRS inoperative, which could increase the risk of personal injury or death in the event of a collision which would result in air bag inflation, all maintenance must be performed by an authorized NISSAN/INFINITI dealer.
- Improper maintenance, including incorrect removal and installation of the SRS, can lead to personal injury caused by unintentional activation of the system. For removal of Spiral Cable and Air Bag Module, see the SR section.
- Do not use electrical test equipment on any circuit related to the SRS unless instructed to in this Service Manual. SRS wiring harnesses can be identified by yellow and/or orange harnesses or harness connectors.

#### PRECAUTIONS WHEN USING POWER TOOLS (AIR OR ELECTRIC) AND HAMMERS

#### WARNING:

- When working near the Airbag Diagnosis Sensor Unit or other Airbag System sensors with the Ignition ON or engine running, DO NOT use air or electric power tools or strike near the sensor(s) with a hammer. Heavy vibration could activate the sensor(s) and deploy the air bag(s), possibly causing serious injury.
- When using air or electric power tools or hammers, always switch the Ignition OFF, disconnect the HAC battery and wait at least three minutes before performing any service.

#### Precaution for Work

- When removing or disassembling each component, be careful not to damage or deform it. If a component may be subject to interference, be sure to protect it with a shop cloth.
- When removing (disengaging) components with a screwdriver or similar tool, be sure to wrap the component kith a shop cloth or vinyl tape to protect it.
- Protect the removed parts with a shop cloth and prevent them from being dropped.
- Replace a deformed or damaged clip.
- If a part is specified as a non-reusable part, always replace it with a new one.
- Be sure to tighten bolts and nuts securely to the specified torque.
- After installation is complete, be sure to check that each part works properly.
- Follow the steps below to clean components:
- Water soluble dirt:
- Dip a soft cloth into lukewarm water, wring the water out of the cloth and wipe the dirty area.
- Then rub with a soft, dry cloth.
- Oily dirt:
- Dip a soft cloth into lukewarm water with mild detergent (concentration: within 2 to 3%) and wipe the dirty area.
- Then dip a cloth into fresh water, wring the water out of the cloth and wipe the detergent off.
- Then rub with a soft, dry cloth.
- Do not use organic solvent such as thinner, benzene, alcohol or gasoline.
- For genuine leather seats, use a genuine leather seat cleaner.

INFOID 000000012424858

# < PREPARATION > PREPARATION

# PREPARATION

# **Special Service Tool**

INFOID:000000012424859

The actual shape of the tools may differ from those illustrated here.

| Tool number<br>(TechMate No.) |                                       | Description              |
|-------------------------------|---------------------------------------|--------------------------|
| (J-46534)<br>Trim Tool Set    | J J J J J J J J J J J J J J J J J J J | Removing trim components |

# **Commercial Service Tool**

INFOID:000000012424860

| (TechMate No.)<br>Tool name |                  | Description                      |
|-----------------------------|------------------|----------------------------------|
| ( — )<br>Power tool         |                  | Loosening nuts, screws and bolts |
|                             | - ⅋<br>PIIB1407E |                                  |

# [MANUAL AIR CONDITIONING]

# < SYSTEM DESCRIPTION >

# SYSTEM DESCRIPTION COMPONENT PARTS

**Component Part Location** 

INFOID:000000012424861 B

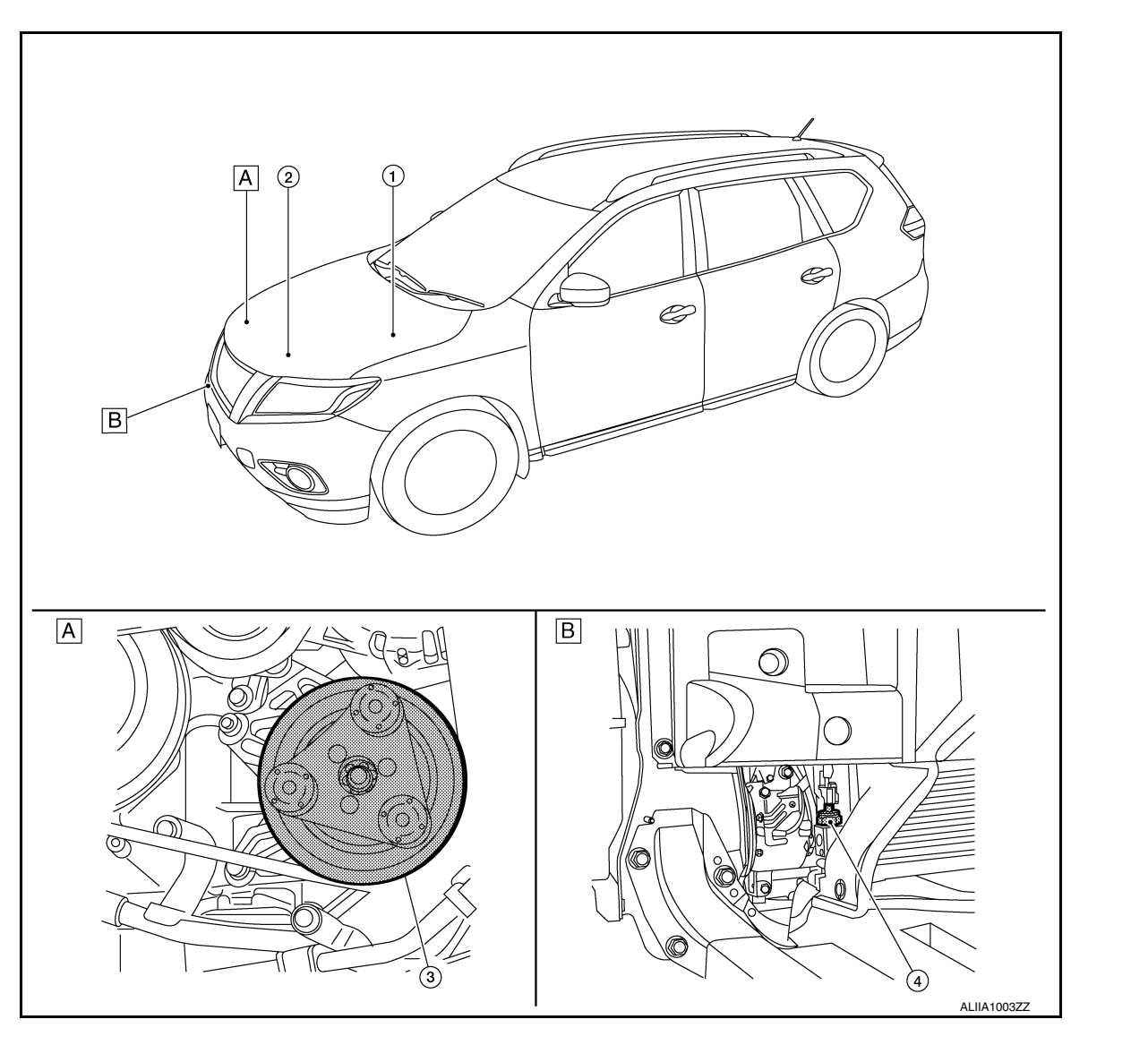

A. RH side of engine compartment

B. RH front of vehicle (view with front bumper fascia removed)

| No. | Component                   | Description                                                                                                    |   |
|-----|-----------------------------|----------------------------------------------------------------------------------------------------|---|
| 1.  | IPDM E/R                    | Refer to PCS-7, "RELAY CONTROL SYSTEM : System Description".                                                                                                    | 0 |
| 2.  | ECM                         | The ECM sends a compressor ON request to the IPDM E/R based on the status of engine op-<br>eration and load as well as refrigerant pressure information. If all the conditions are met for A/C<br>operation, the ECM transmits the compressor ON request to the IPDM E/R. | P |
| 3.  | A/C Compressor              | Vaporized refrigerant is drawn into the A/C compressor from the evaporator, where it is com-<br>pressed to a high pressure, high temperature vapor. The hot, compressed vapor is then dis-<br>charged to the condenser.                                                   |   |
| 4.  | Refrigerant pressure sensor | Refer to EC-28, "Refrigerant Pressure Sensor".                                                                                                    |   |

С

D

Ε

F

G

Н

HAC

J

Κ

L

Μ

Ν

# **COMPONENT PARTS**

#### < SYSTEM DESCRIPTION >

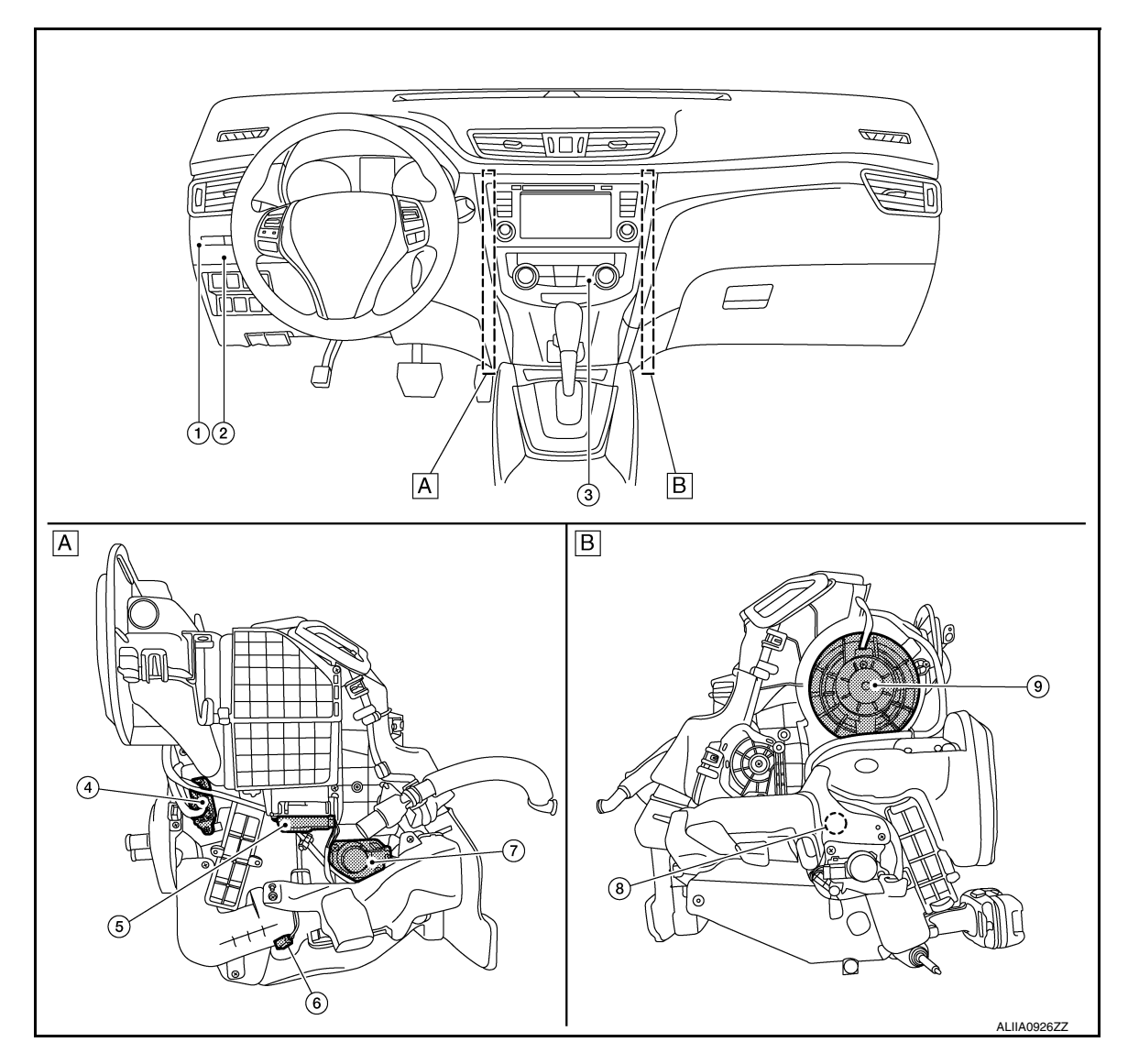

- A. Left side of A/C unit
- B. Right side of A/C unit

| No. | Component               | Description                                                                                                    |
|-----|-------------------------|----------------------------------------------------------------------------------------------------|
| 1.  | Front blower relay      | The front blower relay controls the flow of current to fuse 17 and 27 in the Fuse Block (J/B). The relay is grounded when the ignition switch is in the ON position.                                                                                                    |
| 2.  | ВСМ                     | The BCM receives the fan ON and A/C ON signals from the front air control and sends a com-<br>pressor ON request to the ECM.                                                                                                    |
| 3.  | Front air control       | The front air control controls the operation of the A/C and heating system based on inputs from the temperature control knob, the mode switches, the blower control dial, the intake sensor, and inputs received from the ECM across the CAN. Diagnosis of the front air control can be performed using the CONSULT. There is no self-diagnostic feature available. |
| 4.  | Variable blower control | The variable blower control controls the speed of the blower motor by controlling the ground circuit of the blower motor. The front air control provides voltage to the gate of the variable blower control based on the position of the blower control dial.                                                                                                    |
| 5.  | Intake door motor       | The intake door motor controls the position of the intake door. Fresh air is allowed to enter the cabin in one position, and recirculated inside air is allowed to enter in the other position. The intake door motor receives position commands from the front air control.                                                                                        |
| 6.  | Intake sensor           | The intake sensor measures the temperature of the front evaporator fins. The sensor uses a thermistor which is sensitive to the change in temperature. The electrical resistance of the thermistor decreases as temperature increases.                                                                                                    |

# **COMPONENT PARTS**

#### < SYSTEM DESCRIPTION >

#### [MANUAL AIR CONDITIONING]

| No. | Component          | Description                                                                                                    | ٨ |
|-----|--------------------|----------------------------------------------------------------------------------------------------|---|
| 7.  | Air mix door motor | The air mix door controls the mix of hot or cold air that enters the ventilation system. It is con-<br>trolled by the front air control based on the position of the temperature dial. The air mix door<br>motor LH receives position commands from the front air control.                                                                                          | А |
| 8.  | Mode door motor    | The mode door controls the direction the conditioned air passes through the ventilation sys-<br>tem. Through a series of levers and gears, the mode door controls the defrost door, the foot<br>door, and the vent door. There are 5 preset positions: VENT, B/L, FOOT, D/F, and DEF. The<br>mode door motor receives position commands from the front air control. | B |
| 9.  | Front blower motor | The blower motor varies the speed at which the air flows through the ventilation system.                                                                                                    | 0 |

Н

G

D

Е

F

HAC

J

Κ

L

Μ

Ν

Ο

Ρ

#### < SYSTEM DESCRIPTION >

# **SYSTEM**

System Description

INFOID:000000012424862

#### SYSTEM DIAGRAM

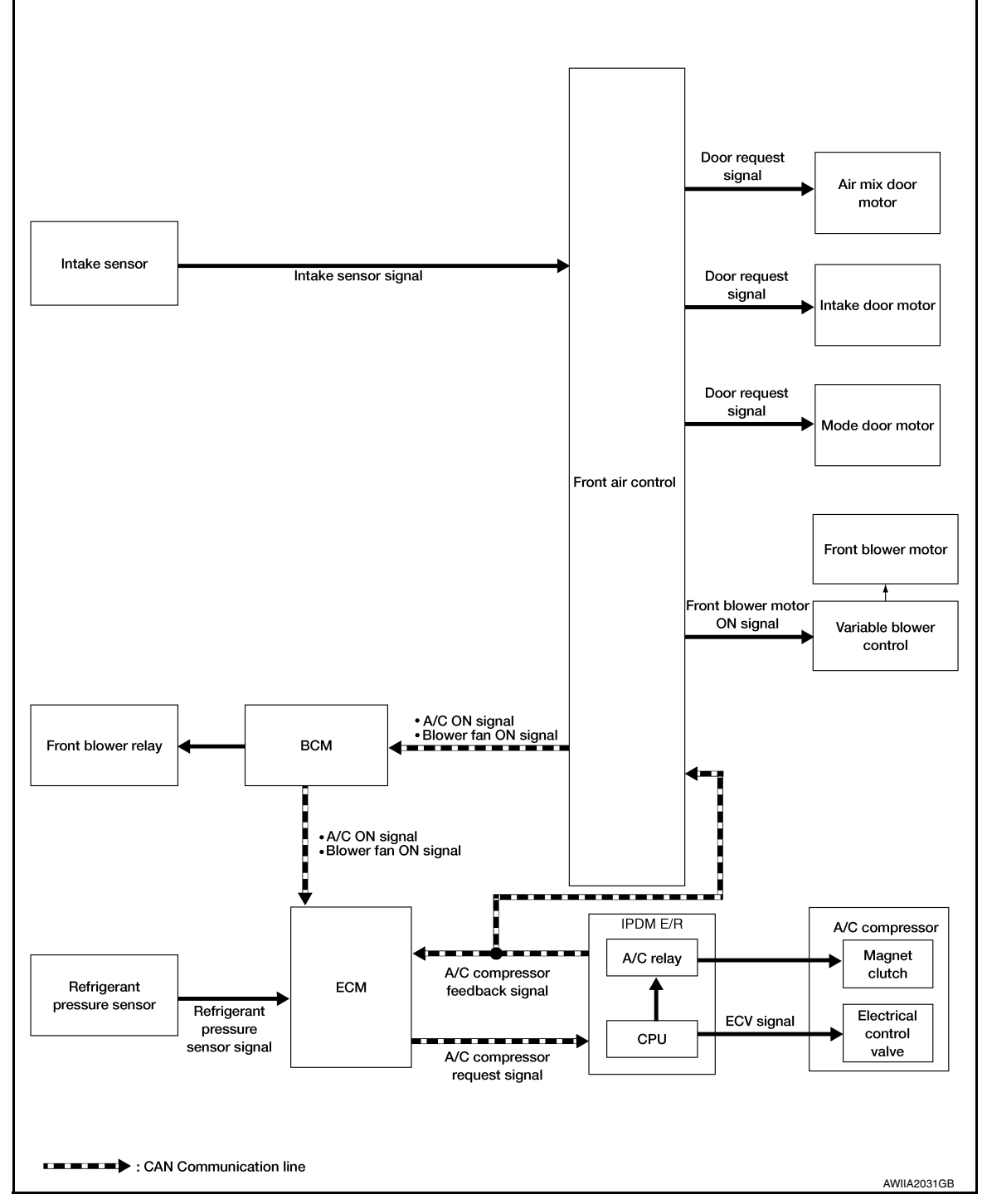

#### SYSTEM DESCRIPTION

• The manual air conditioning system is controlled by a sequence of functions from the front air control, BCM, ECM, and IPDM E/R.

Controlled by front air control: - <u>HAC-123</u>, "Air Flow Control"

- HAC-123, "Air Inlet Control"
- HAC-123, "Air Outlet Control"

| <ul> <li><u>HAC-123. "Compressor Control"</u></li> <li><u>HAC-124. "Door Control"</u></li> <li><u>HAC-127. "Temperature Control"</u></li> </ul>                                                                                                    | A   |
|----------------------------------------------------------------------------------------------------|-----|
| Controlled by BCM:<br>- Air conditioning request signal.<br>Refer to <u>BCS-8, "BODY CONTROL SYSTEM : System Description"</u> (with Intelligent Key system) or <u>BCS-81,</u><br><u>"BODY CONTROL SYSTEM : System Description"</u> (without Intelligent Key system).                                                                                                    | В   |
| <ul> <li>Control by ECM</li> <li>Cooling fan control<br/>Refer to <u>EC-48, "COOLING FAN CONTROL : System Description"</u>.</li> <li>Air conditioning cut control<br/>Refer to <u>EC-47, "AIR CONDITIONING CUT CONTROL : System Description"</u>.</li> </ul>                                                                                                    | C   |
| Control by IPDM E/R<br>- Relay control<br>Refer to <u>PCS-7, "RELAY CONTROL SYSTEM : System Description"</u> .<br>- Cooling fan control<br>Refer to EC-48, "COOLING FAN CONTROL : System Description"                                                                                                    | E   |
| Air Flow Control                                                                                                    | F   |
| <ul> <li>DESCRIPTION</li> <li>Front air control changes duty ratio of front blower motor control signal to control air flow continuously. When air flow is increased, duty ratio of front blower motor control signal gradually increases to prevent a sudden</li> </ul>                                                                                                    | G   |
| <ul><li>increase in air flow.</li><li>In addition to manual control, air flow control is composed of fan speed control at door motor operation.</li></ul>                                                                                                    | Н   |
| FAN SPEED CONTROL AT DOOR MOTOR OPERATION<br>When mode door motor is activated while air flow is more than the specified value, front air control temporarily<br>reduces fan speed so that mode door moves smoothly.                                                                                                    | HAC |
| Air Inlet Control                                                                                                    | J   |
| The intake door position is automatically controlled in MAX A/C and DEF modes. The intake door is controlled by customer input in the other modes.                                                                                                    | -   |
| Air Outlet Control                                                                                                    | К   |
| Air outlet control is controlled by customer input. When the A/C is turned off by turning the blower control dial fully counterclockwise, the front air control retains the current selections and returns to these selections the next time the blower control dial is turned to any fan position.                                                                                                    | L   |
| NOTE:                                                                                                    | Μ   |
| If ambient temperature is excessively low, D/F is selected to prevent windshield fogging when air outlet is set to FOOT.                                                                                                    | Ν   |
| Compressor Control                                                                                                    |     |
| DESCRIPTION                                                                                                    | 0   |
| <ol> <li>The BCM detects a Fan ON signal from the front air control. The front air control grounds the fan ON signal monitored by the BCM when the blower speed dial is in any of the fan speed positions.</li> <li>The BCM detects an A/C ON signal from the front air control. The front air control grounds the A/C ON signal monitored by the BCM when:</li> <li>The A/C switch is pressed. The A/C switch LED illuminates and the front air control grounds the A/C ON</li> </ol> | Ρ   |
| <ul> <li>signal monitored by the BCM. Any mode control button except D/F may be selected.</li> <li>The A/C switch is OFF, and the MAX A/C button is pressed. The A/C switch LED will automatically illuminate and the front air control grounds the A/C ON signal monitored by the BCM.</li> </ul>                                                                                                    |     |

Revision: September 2015

-

< SYSTEM DESCRIPTION >

#### **HAC-123**

grounds the A/C ON signal monitored by the BCM, but it does not illuminate the A/C switch LED

The A/C switch is OFF, and the mode button for either D/F or DEF is selected. The front air control

2016 Rogue NAM

#### < SYSTEM DESCRIPTION >

#### NOTE:

If the compressor was engaged by pressing the D/F or DEF mode buttons, and the time spent in either mode exceeds 1 minute, then the compressor stays requested, even when modes other than D/F or DEF are selected, until either:

- 1. The ignition switch is turned OFF.
- 2. The blower speed dial is turned completely counterclockwise to the OFF position.
- 3. The A/C switch is manually turned OFF.

In other words, the compressor ON request cannot be turned off in D/F or DEF modes.

#### REFRIGERANT PRESSURE PROTECTION

The refrigerant system is protected against excessively high- or low-pressures by the refrigerant pressure sensor, located on the liquid tank on the condenser. The refrigerant pressure sensor detects the pressure inside the refrigerant line and sends a voltage signal to the ECM. If the system pressure rises above or falls below the following values, the ECM requests the IPDM E/R to de-energize the A/C relay and disengage the compressor.

- 3.12 MPa (31.82 kg/cm<sup>2</sup>, 452.4 psi) or more (When the engine speed is less than 1,500 rpm)
- 2.74 MPa (27.95 kg/cm<sup>2</sup>, 397.3 psi) or more (When the engine speed is 1,500 rpm or more)
- 0.14 MPa (1.43 kg/cm<sup>2</sup>, 20.3 psi) or less

#### PRESSURE RELIEF VALVE

The refrigerant system is also protected by a pressure relief valve, located in the rear head of the compressor. When the pressure of refrigerant in the system increases to an abnormal level [more than 2,990 kPa (30.5 kg/ cm<sup>2</sup>, 433.6 psi)], the release port on the pressure relief valve automatically opens and releases refrigerant into the atmosphere.

#### COMPRESSOR OIL CIRCULATION CONTROL

When the engine starts while the engine coolant temperature is 56°C (133°F) or less, ECM activates the compressor for approximately 6 seconds and circulates the compressor lubricant once.

#### LOW TEMPERATURE PROTECTION CONTROL

- When the intake sensor detects that the front evaporator fin temperature is 1.5°C (35°F) or less, the front air control requests the BCM to turn the compressor OFF, and stops the compressor.
- When the front evaporator fin temperature returns to 5.0°C (41°F) or more, the compressor is activated.

#### **OPERATING RATE CONTROL**

When the set temperature is other than fully cold or the air outlet is "VENT", "B/L" or "FOOT", the front air control controls the compressor activation depending on ambient temperature.

#### Door Control

INFOID:000000012424867

#### AIR MIX DOOR MOTOR

#### DESCRIPTION

- The step motor system is adopted for air mix door motor.
- When a drive signal is input from front air control to door motor, a step motor built into the door motor rotates according to the drive signal, and then stops at the target door position.
- Rotation of motor is transmitted to air mix door (upper air mix door and lower air mix door) by link, rod and lever, then air flow temperature is switched.

#### DRIVE METHOD

• The 4 drive coils are excited in sequence in order to drive the motor.

# SYSTEM

#### < SYSTEM DESCRIPTION >

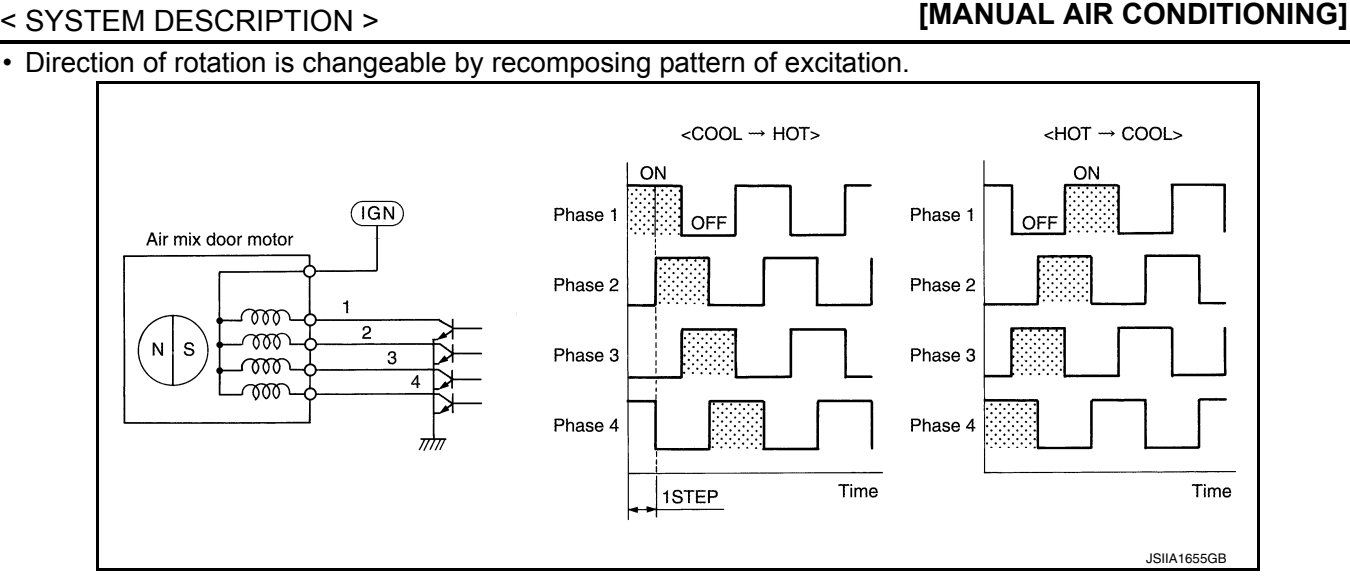

#### MODE DOOR MOTOR

#### DESCRIPTION

- The step motor system is adopted for mode door motor.
- When a drive signal is input from front air control to door motor, a step motor built into the door motor rotates according to the drive signal, and then stops at the target door position.
- Rotation of motor is transmitted to mode door (center ventilator and defroster door, sub defroster door, side ventilator door, and foot door) by link, rod, and lever, then air outlet is switched.

#### **DRIVE METHOD**

- The 4 drive coils are excited in sequence in order to drive the motor.
- Direction of rotation is changeable by recomposing pattern of excitation.

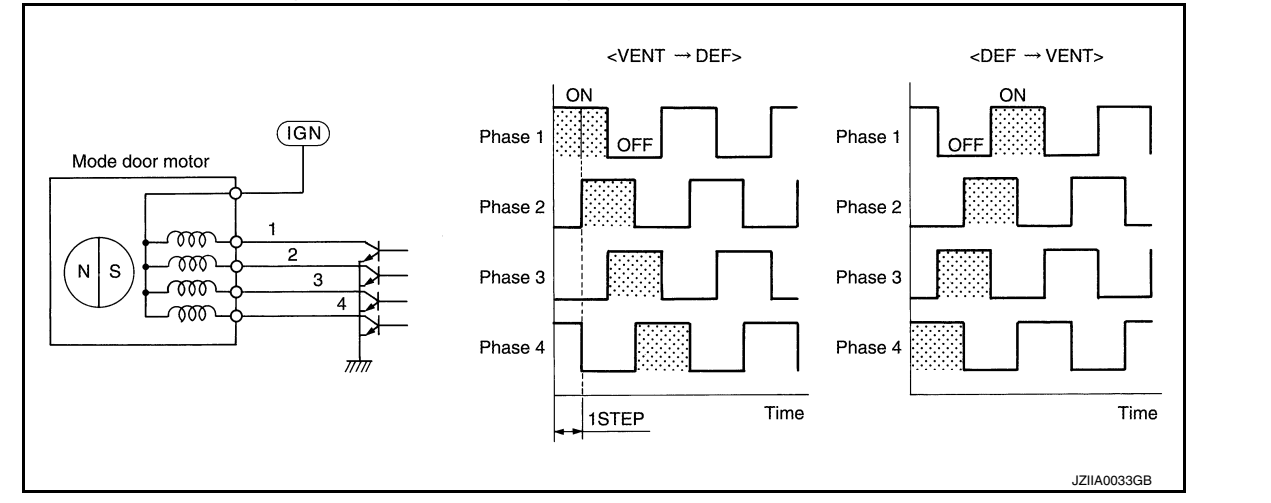

#### INTAKE DOOR MOTOR

Motor operates intake door according to control signal from front air control.

Rotation of motor is transmitted to intake door by lever, then air inlet is switched.

#### SWITCHES AND THEIR CONTROL FUNCTION

А

D

Ε

F

Н

HAC

Κ

L

Μ

Ν

Ο

#### < SYSTEM DESCRIPTION >

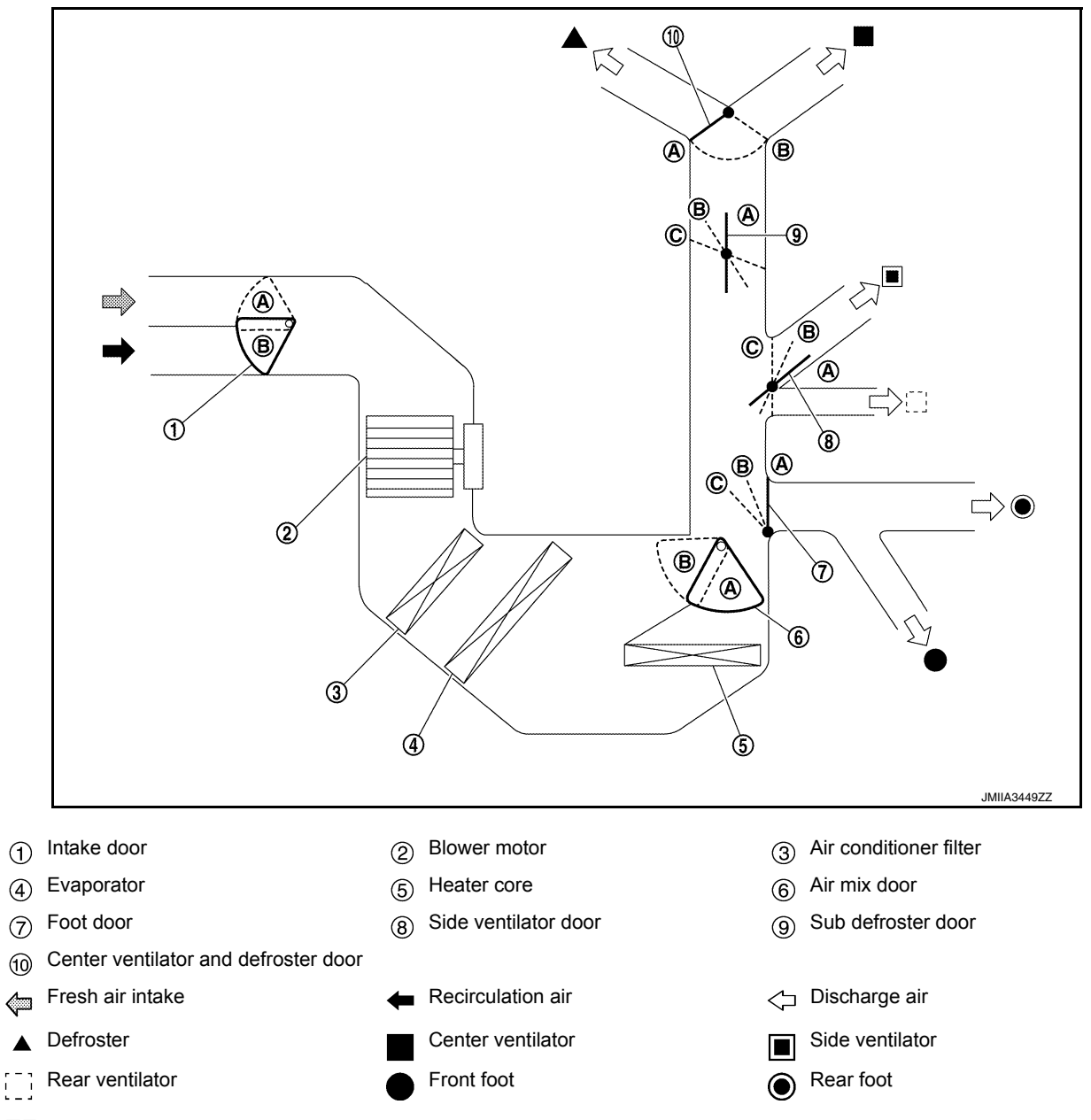

#### NOTE:

The sub defroster door and side ventilator door include a permanent opening and does not fully close.

# SYSTEM

#### < SYSTEM DESCRIPTION >

#### [MANUAL AIR CONDITIONING]

|                            |           |               |                       |               | Door p         | osition  | ŀ           |              |    |  |
|----------------------------|-----------|---------------|-----------------------|---------------|----------------|----------|-------------|--------------|----|--|
| Switch position            |           |               |                       | Mode          | e door         |          |             |              | _  |  |
|                            |           |               | or and defroster door | efroster door | entilator door | oot door | Intake door | Air mix door | B  |  |
|                            |           |               | Center ventilat       | Sub d         | Side v         | Ц        |             |              | D  |  |
|                            | •         | 7             | A                     | A             | A              | A        |             |              | _  |  |
| MODE switch                | ÷         | ΰ             | A                     | B             | B              | B        |             |              | F  |  |
|                            | ن.        |               | B                     | Ô             | Ô              | Ô        |             |              | 1  |  |
|                            | ,         |               | B                     | B             | Ô              | Ô        |             | —            | 0  |  |
| DEF switch                 | ŧ         |               | B                     | A             | Ô              | A        |             |              | G  |  |
| REC switch                 | Ŀ         |               |                       |               |                |          | A           |              |    |  |
| FRE switch                 | 8         |               |                       |               |                |          | B           |              | Н  |  |
| Temperature control switch | Ful<br>18 | l cold<br>3°C |                       | _             | _              | _        |             | A            |    |  |
|                            | Fu<br>32  | ll hot<br>2°C |                       |               |                |          | _           | B            | ΠA |  |
| ON OFF switch              | С         | FF            | B                     | Ô             | Ô              | Ô        |             |              | J  |  |

#### AIR DISTRIBUTION

| Discharge air flow      |        |            |      |            |          | - k |       |
|-------------------------|--------|------------|------|------------|----------|-----|-------|
| Air outlet/distribution |        |            |      |            |          |     | -     |
| MODE/DEF set-           |        | Ventilator |      | F          | oot      |     |       |
| ting position           | F      | ront       |      |            | Defroste |     | oster |
|                         | Center | Side       | Real | Rear Front | Real     |     |       |
| ~;                      | 47%    | 38%        | 15%  | —          | —        | —   | N     |
| <del>v</del>            | 25%    | 34%        | 13%  | 18%        | 10%      | —   | -     |
| <u>ن</u>                | _      | 7%         | 4%   | 38%        | 24%      | 27% | -     |
| <b>#</b> 2              | —      | 6%         | 2%   | 30%        | 17%      | 45% | _ '   |
| ₩                       | _      | 8%         | 2%   | —          | _        | 90% | _     |

#### **Temperature Control**

- When the ignition switch is in the ON position, the customer uses the front air control temperature control dial to set the desired temperature.
- The front air control calculates the target front air mix door opening angle depending on the selected temperature, intake temperature sensor, engine coolant temperature and rpm, and ambient temperature.
- Front air mix door is controlled depending on the comparison of current front air mix door opening angle and target front air mix door opening angle.
- Regardless of ambient temperature, the front air mix door is fixed at the fully cold position when the temperature control dial is set at the full cold position and fixed at the fully hot position when the temperature control dial is set at the full hot position.

INFOID:000000012424868

P

#### [MANUAL AIR CONDITIONING]

#### < SYSTEM DESCRIPTION > OPERATION

# Switch Name and Function

INFOID:000000012424869

A/C Switch Assembly

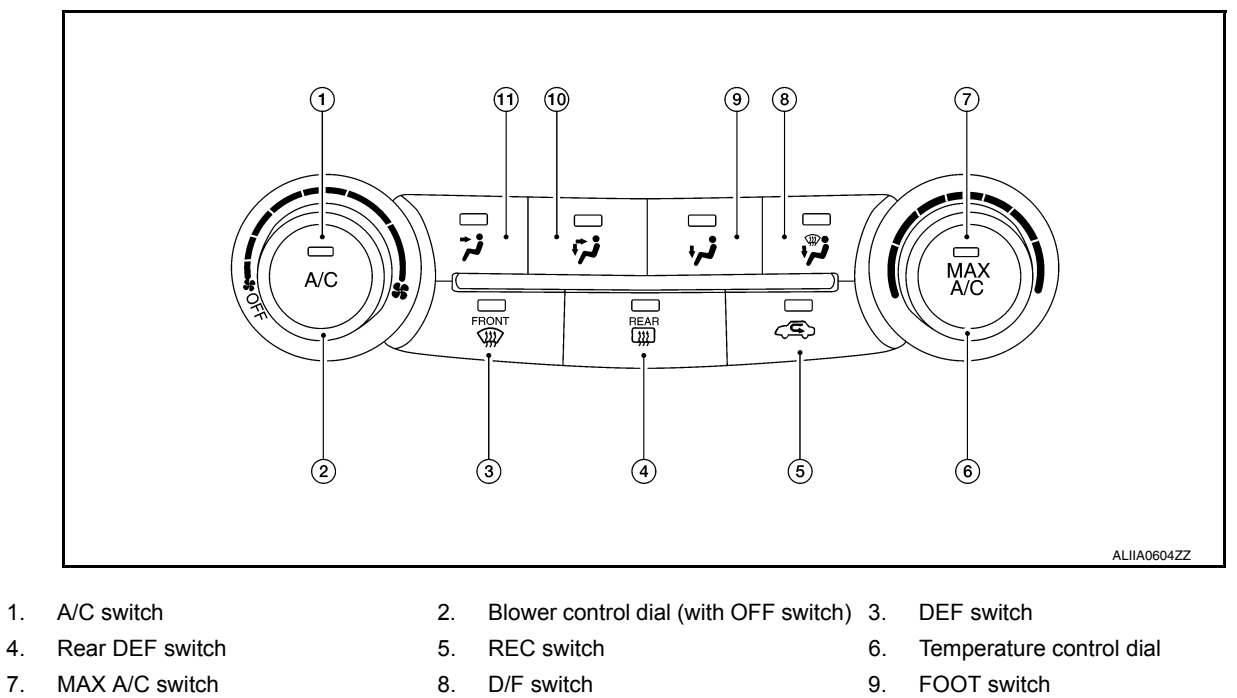

11. VENT switch

10. B/L switch

# Switch Operation

| A/C switch                               | Switches the compressor control switch indicator between ON ⇔ OFF with each press while front blower fan is activated. The circuit used by the BCM to detect an A/C ON request is grounded. <b>NOTE:</b> When front blower fan is OFF, the compressor control cannot be activated.                                                                                                    |
|------------------------------------------|----------------------------------------------------------------------------------------------------|
| Blower control dial (with<br>OFF switch) | <ul> <li>Blower fan speed is manually controlled with the dial for varying blower speed. When ON, the circuit used by the BCM to detect a fan ON request signal is grounded.</li> <li>Turns air conditioning system OFF.</li> <li>NOTE:</li> <li>When blower control dial is turned to any ON position the air conditioning system is activated. (Compressor control state returns to the previous state before air conditioning system was turned OFF.)</li> </ul>                                                                                                    |
| DEF switch                               | <ul> <li>Switches DEF mode (switch indicator) between ON ⇔ OFF with each press.</li> <li>When DEF mode is turned ON, the air conditioning system changes to the following state.</li> <li>Air inlet: Fresh air intake</li> <li>Air outlet: DEF</li> <li>Blower fan: Manual setting.</li> <li>Compressor: ON</li> <li>When DEF mode is turned OFF, the air conditioning system state returns to the previous state before DEF mode was selected, but the following state is continued:</li> <li>Air inlet: Fresh air intake</li> <li>Compressor: ON</li> <li>When DEF mode was selected, but the following state is continued:</li> <li>Air inlet: Fresh air intake</li> <li>Compressor: ON</li> <li>MOTE:</li> <li>When front blower fan is OFF, DEF cannot be activated.</li> </ul> |

# **OPERATION**

#### < SYSTEM DESCRIPTION >

## [MANUAL AIR CONDITIONING]

|                          | <ul> <li>Switches the MAX A/C and compressor control switch indicators between ON ⇔ OFF with each press while front blower fan is activated.</li> <li>When MAX A/C mode is turned ON, the air conditioning system changes to the following state.</li> <li>Air inlet: Recirculation air intake</li> </ul>                                                                         | A |
|--------------------------|----------------------------------------------------------------------------------------------------|---|
|                          | <ul> <li>Air outlet: Manual setting</li> <li>Blower fan: Manual setting.</li> </ul>                                                                                                    | В |
| MAX A/C switch           | <ul> <li>Compressor: ON</li> <li>When MAX A/C mode is turned OFF, the air conditioning system state returns to the previous state before MAX A/C mode is selected. But, the following state is changed:</li> <li>Air inlet: Fresh air intake</li> <li>Compressor: ON</li> <li>NOTE:</li> <li>When front blower fan is OFF, the compressor control cannot be activated.</li> </ul> | C |
| MODE switches            | Selects air outlet from VENT, B/L, FOOT, and D/F.<br><b>NOTE:</b><br>When the air conditioning system is OFF, the air outlet can still be selected.                                                                                                    | D |
|                          | Air inlet is selected to fresh air intake (REC) by pressing this switch.                                                                                                    | E |
| REC switch               | <ul> <li>REC indicator: ON</li> <li>NOTE:</li> <li>When the air conditioning system is OFF, the air inlet can still be selected.</li> <li>When D/F mode or DEF is selected, the REC button is disabled.</li> </ul>                                                                                                    | F |
| Temperature control dial | <ul> <li>Selects desired temperature between full cold and full hot.</li> <li>Clockwise rotation: Temperature increases.</li> <li>Counterclockwise rotation: Temperature decreases.</li> </ul>                                                                                                    | G |

Н

HAC

J

Κ

L

Μ

Ν

0

Ρ

#### < SYSTEM DESCRIPTION >

# **DIAGNOSIS SYSTEM (HVAC)**

#### Description

INFOID:000000012424870

Air conditioning system performs self-diagnosis, operation check, function diagnosis, and various settings using diagnosis function of each control unit.

| ECU               | Diagno<br>(CON         | stic item<br>ISULT)    |
|-------------------|------------------------|------------------------|
|                   |                        | Self Diagnostic Result |
| Front oir control | Runda                  | Data Monitor           |
|                   | (H)HVAC                | Active Test            |
|                   |                        | Work support           |
| ECM               | Self Diagnostic Result |                        |
| ECIM              | (H)ENGINE              | Data Monitor           |
|                   |                        | Self Diagnostic Result |
|                   |                        | Data Monitor           |

# **CONSULT Function (HVAC)**

INFOID:000000012424871

CONSULT can display each diagnosis item using the diagnosis test modes as shown.

| Diagnosis mode         | Description                                                                            |
|------------------------|----------------------------------------------------------------------------------------|
| Self Diagnostic Result | Displays the diagnosis results judged by A/C auto amp.                                 |
| Data Monitor           | Displays A/C auto amp. input/output data in real time.                                 |
| Work support           | Changes the setting for each system function.                                          |
| Active Test            | The signals used to activate each device are forcibly supplied from front air control. |
| ECU Identification     | Displays the A/C auto amp. number.                                                     |

#### SELF DIAGNOSTIC RESULT Refer to <u>HAC-142</u>, "<u>DTC Index</u>". Display Item List

| DTC   | Items<br>(CONSULT screen terms) | Diagnostic item is detected when                                                                          | Possible cause                                                                                                    |
|-------|---------------------------------|----------------------------------------------------------------------------------------------------|----------------------------------------------------------------------------------------------------|
| U1000 | CAN COMM CIRCUIT                | When A/C auto amp. is not transmitting<br>or receiving CAN communication signal<br>for 2 or more seconds. | CAN communication system                                                                                                    |
| U1010 | CONTROL UNIT (CAN)              | When detecting error during the initial diagnosis of CAN controller of front air control.                 | Front air control                                                                                                    |
| B24A4 | INTAKE TEMP SEN                 | Short or open circuit of the intake tem-<br>perature sensor signal.                                       | <ul> <li>Intake sensor</li> <li>Front air control</li> <li>Harness and connector<br/>(Intake sensor circuit is open, or<br/>there is a short in the circuit)</li> </ul> |
| B24BB | AIRMIX ACTR                     | Short or open circuit of air mix door mo-<br>tor drive signal.                                            | <ul> <li>Air mix door motor LH</li> <li>Front air control</li> <li>Harness and connector<br/>(Air mix door motor is open or<br/>shorted)</li> </ul>                     |

# **DIAGNOSIS SYSTEM (HVAC)**

#### < SYSTEM DESCRIPTION >

#### [MANUAL AIR CONDITIONING]

Е

F

Н

HAC

J

Ν

Ο

Ρ

| DTC   | Items<br>(CONSULT screen terms) | Diagnostic item is detected when                              | Possible cause                                                                                                    | A |
|-------|---------------------------------|---------------------------------------------------------------|----------------------------------------------------------------------------------------------------|---|
| B24B7 | INTAKE ACTR                     | Short or open circuit of intake door mo-<br>tor drive signal. | <ul> <li>Intake door motor</li> <li>Front air control</li> <li>Harness and connector<br/>(Intake door motor is open or<br/>shorted)</li> </ul> | E |
| B27B9 | MODE DOOR ACTR                  | Short or open circuit of mode door mo-<br>tor drive signal.   | <ul> <li>Mode door motor</li> <li>Front air control</li> <li>Harness and connector<br/>(Mode door motor is open or<br/>shorted)</li> </ul>     | C |

#### DATA MONITOR

| Display item list   |                 |                                                                                            |  |
|---------------------|-----------------|--------------------------------------------------------------------------------------------|--|
| Monitor item [Unit] |                 | Description                                                                                |  |
| AMB TEMP SEN        | [°C]            | Ambient sensor value converted from ambient sensor signal received from ambient sensor     |  |
| INT TEMP SEN        | [°C]            | Intake sensor value converted from intake sensor signal received from intake sensor        |  |
| AMB SEN CAL         | [°]             | Ambient sensor value calculated by A/C auto amp.                                           |  |
| INT TEMP CAL        | [°C]            | Intake sensor value calculated by A/C auto amp.                                            |  |
| COMP REQ SIG        | [On/Off]        | Displays A/C switch ON/OFF status transmitted to other units via CAN communication         |  |
| COMP ECV DUTY       | [%]             | Duty ratio of ECV (electrical control valve) judged by A/C amp.                            |  |
| FAN REQ SIG         | [On/Off]        | Displays blower switch ON/OFF status transmitted to other units via CAN communica-<br>tion |  |
| FAN DUTY            | [%]             | Duty ratio of blower motor judged by A/C auto amp.                                         |  |
| VEHICLE SPEED       | [km/h<br>(mph)] | Vehicle speed signal value received from meter via CAN communication                       |  |

#### WORK SUPPORT

| Work item                                       | Description                                                                         | Reference                                          | k |
|-------------------------------------------------|-------------------------------------------------------------------------------------|----------------------------------------------------|---|
| Door Motor Starting Position Reset              | Starting position reset of air mix door motor and mode door motor can be performed. | HAC-160, "Work Proce-<br>dure"                     |   |
| TARGET EVAPORATOR TEMP UP-<br>PER LIMIT SETTING | Set the target evaporator upper temperature limit.                                  | HAC-159, "Target Evap-<br>orator Temp Upper Limit" | L |

#### NOTE:

When the battery cable is disconnected from the negative terminal or when the battery voltage becomes 10V or less, the setting of WORK SUPPORT may be cancelled.

#### ACTIVE TEST

| Test item | Description                                                                                                    |
|-----------|----------------------------------------------------------------------------------------------------|
| HVAC TEST | The operation check of A/C system can be performed by selecting the mode. Refer to the fol-<br>lowing table for the conditions of each mode. |

#### HVAC TEST

|                       | Test item |           |           |          |          |          |          |
|-----------------------|-----------|-----------|-----------|----------|----------|----------|----------|
|                       | MODE 1    | MODE 2    | MODE 3    | MODE 4   | MODE 5   | MODE 6   | MODE 7   |
| Mode door position    | VENT      | VENT      | B/L       | B/L      | D/F1     | D/F2     | DEF      |
| Intake door position  | REC       | REC       | 20%FRE    | 20%FRE   | FRE      | FRE      | FRE      |
| Air mix door position | FULL COLD | FULL COLD | FULL COLD | FULL HOT | FULL HOT | FULL HOT | FULL HOT |

# **DIAGNOSIS SYSTEM (HVAC)**

#### < SYSTEM DESCRIPTION >

|                                     | Test item |        |        |        |        |        |        |
|-------------------------------------|-----------|--------|--------|--------|--------|--------|--------|
|                                     | MODE 1    | MODE 2 | MODE 3 | MODE 4 | MODE 5 | MODE 6 | MODE 7 |
| Blower motor (Applied voltage)      | 35%       | 35%    | 60%    | 60%    | 90%    | 90%    | 35%    |
| A/C compressor (Mag-<br>net clutch) | ON        | ON     | ON     | ON     | OFF    | OFF    | ON     |
| ECV duty                            | 80%       | 80%    | 40%    | 40%    | 0%     | 0%     | 90%    |

#### NOTE:

Perform the inspection of each output device after starting the engine, because the A/C compressor has been operating.

#### < SYSTEM DESCRIPTION >

# DIAGNOSIS SYSTEM (IPDM E/R)

# CONSULT Function (IPDM E/R)

#### APPLICATION ITEM

CONSULT performs the following functions via CAN communication with IPDM E/R.

| Direct Diagnostic Mode | Description                                                                 | ( |
|------------------------|-----------------------------------------------------------------------------|---|
| ECU Identification     | The IPDM E/R part number is displayed.                                      |   |
| Self Diagnostic Result | The IPDM E/R self diagnostic results are displayed.                         |   |
| Data Monitor           | The IPDM E/R input/output data is displayed in real time.                   |   |
| Active Test            | The IPDM E/R activates outputs to test components.                          |   |
| CAN Diag Support Mntr  | The result of transmit/receive diagnosis of CAN communication is displayed. | E |

#### ECU IDENTIFICATION

The IPDM E/R part number is displayed.

#### SELF DIAGNOSTIC RESULT

Refer to PCS-26, "DTC Index".

#### DATA MONITOR

| Monitor Item [Unit]              | Description                                                                          |      |
|----------------------------------|--------------------------------------------------------------------------------------|------|
| REVERSE SIGNAL [Open/Close]      | Indicates condition of transmission range switch R (Reverse) po-<br>sition.          | Н    |
| IGN RELAY [Open/Close]           | Indicates condition of ignition relay-1.                                             |      |
| PUSH SW [Open/Close]             | Indicates condition of push-button ignition switch.                                  | HAC  |
| INTERLOCK/PNP SW [Open/Close]    | Indicates condition of transmission range switch P (Park) and N (Neutral) positions. |      |
| OIL PRESSURE SW [Open/Close]     | Indicates condition of oil pressure switch.                                          | J    |
| HOOD SW [Open/Close]             | Indicates condition of hood switch.                                                  |      |
| COMPRESSOR [OFF/ON]              | Indicates condition of A/C compressor.                                               | K    |
| HORN RELAY [OFF/ ON]             | Indicates condition of horn relay.                                                   | I.V. |
| COOLING FAN [OFF/ON]             | Indicates condition of cooling fan relay-1.                                          |      |
| FRONT WIPER HI/LO RELAY [OFF/ON] | Indicates condition of front wiper high relay.                                       | L    |
| FRONT WIPER RELAY [OFF/ON]       | Indicates condition of front wiper relay.                                            |      |
| IGN RELAY OFF STATUS [OFF/ON]    | Indicates condition of ignition relay-1 OFF status.                                  | ЪЛ   |
| IGN RELAY ON STATUS [OFF/ON]     | Indicates condition of ignition relay-1 ON status.                                   | IVI  |
| COOLING FAN RELAY 1 [OFF/ON]     | Indicates condition of cooling fan relay-1.                                          |      |
| STARTER RELAY [OFF/ON]           | Indicates condition of starter relay.                                                | Ν    |
| COMP ECV DUTY [%]                | Indicates condition of A/C compressor.                                               |      |
| COOLING FAN RELAY 2 [%]          | Indicates condition of cooling fan relay-2.                                          | _    |
| FR FOG LAMP LH [%]               | Indicates condition of front fog lamp LH.                                            | 0    |
| FR FOG LAMP RH [%]               | Indicates condition of front fog lamp RH.                                            |      |
| PARKING LAMP [%]                 | Indicates condition of parking lamp.                                                 | Р    |
| TAIL LAMP LH [%]                 | Indicates condition of tail lamp LH.                                                 | -    |
| TAIL LAMP RH [%]                 | Indicates condition of tail lamp RH.                                                 |      |
| DAYTIME RUNNING LIGHT LH [%]     | Indicates condition of daytime running light LH.                                     |      |
| DAYTIME RUNNING LIGHT RH [%]     | Indicates condition of daytime running light RH.                                     |      |
| HEADLAMP (HI) LH [%]             | Indicates condition of headlamp high beam LH.                                        |      |

[MANUAL AIR CONDITIONING]

INFOID:000000012916352

А

В

F

#### < SYSTEM DESCRIPTION >

| Monitor Item [Unit]                      | Description                                                                          |
|------------------------------------------|--------------------------------------------------------------------------------------|
| HEADLAMP (HI) RH [%]                     | Indicates condition of headlamp high beam RH.                                        |
| HEADLAMP (LO) LH [%]                     | Indicates condition of headlamp low beam LH.                                         |
| HEADLAMP (LO) RH [%]                     | Indicates condition of headlamp low beam RH.                                         |
| A/C RELAY STUCK [NG/OK]                  | Indicates condition of A/C relay.                                                    |
| A/C RELAY [Off/On]                       | Indicates condition of A/C relay.                                                    |
| COMP ECV STATUS [NG/OK]                  | Indicates condition of A/C compressor.                                               |
| VEHICLE SECURITY HORN [Off/On]           | Indicates condition of horn relay.                                                   |
| BATTERY CURRENT SENSOR [NG/OK]           | Indicates condition of battery current sensor.                                       |
| FRONT FOG LAMP [Off/On]                  | Indicates condition of front fog lamps.                                              |
| COMP ECV CURRENT [A]                     | Indicates condition of A/C compressor current.                                       |
| BATTERY VOLTAGE [V]                      | Indicates condition of battery voltage.                                              |
| COOLING FAN DUTY [%]                     | Indicates condition of cooling fans.                                                 |
| HOOD SW (CAN) [OPEN/CLOSE]               | Indicates condition of hood switch.                                                  |
| FRONT WIPER [STOP/LOW/HIGH]              | Indicates condition of front wiper motor.                                            |
| FR WIPER STOP POSITION [STOP P/ACTIVE P] | Indicates condition of front wiper motor stop.                                       |
| HEADLAMP (HI) [Off/On]                   | Indicates condition of headlamp high beams.                                          |
| HEADLAMP (LO) [Off/On]                   | Indicates condition of headlamp low beams.                                           |
| IGNITION RELAY STATUS [Off/On]           | Indicates condition of ignition relay-1.                                             |
| IGN RELAY MONITOR [Off/On]               | Indicates condition of ignition relay-1 feedback.                                    |
| IGNITION POWER SUPPLY [Off/On]           | Indicates condition of ignition relay-1.                                             |
| INTERLOCK/PNP SW (CAN) [Off/On]          | Indicates condition of transmission range switch P (Park) and N (Neutral) positions. |
| PUSH-BUTTON IGN SW (CAN) [Off/On]        | Indicates condition of push-button ignition switch.                                  |
| TAIL LAMP [Off/On]                       | Indicates condition of tail lamps.                                                   |
| REVERSE SIGNAL (CAN) [Off/On]            | Indicates condition of transmission range switch R (Reverse) po-<br>sition.          |
| ST&ST CONT RELAY STATUS [Off/ST R On]    | Indicates condition of starter cut and starter relays.                               |
| STARTER MOTOR STATUS [Off/On]            | Indicates condition of starter motor.                                                |
| STARTER RELAY (CAN) [LOW/HIGH]           | Indicates condition of starter relay.                                                |
| IPDM NOT SLEEP [NO RDY/RDY]              | Indicates condition of IPDM E/R sleep status.                                        |
| AFTER COOLING TIME [No request/Request]  | Indicates condition of cooling fan request.                                          |
| AFTER COOLING SPEED [%]                  | Indicates condition of cooling fans.                                                 |
| COOLING FAN TYPE [NISSAN/RENAULT]        | Indicates cooling fan type.                                                          |
| COMPRESSOR REQ1 [Off/On]                 | Indicates condition of A/C compressor request.                                       |
| VHCL SECURITY HORN REQ [Off/On]          | Indicates condition of horn relay request.                                           |
| DTRL REQ [Off/On]                        | Indicates condition of daytime running light request.                                |
| SLEEP/WAKE UP [WAKEUP/SLEEP]             | Indicates condition of IPDM E/R sleep/wake.                                          |
| CRANKING ENABLE-TCM [NG/OK]              | Indicates condition of crank enable from TCM.                                        |
| CRANKING ENABLE-ECM [NG/OK]              | Indicates condition of crank enable from ECM.                                        |
| CAN DIAGNOSIS [NG/OK]                    | Indicates condition of CAN diagnosis.                                                |
| FRONT FOG LAMP REQ [Off/On]              | Indicates condition of front fog lamp request.                                       |
| HIGH BEAM REQ [Off/On]                   | Indicates condition of headlamp high beam request.                                   |
| HORN CHIRP [Off/On]                      | Indicates condition of horn relay request.                                           |
| COOLING FAN REQ [%]                      | Indicates condition of cooling fan request.                                          |
| ENGINE STATUS [STOP/RUN/IDLING]          | Indicates condition of engine status.                                                |

**Revision: September 2015** 

#### < SYSTEM DESCRIPTION >

### [MANUAL AIR CONDITIONING]

| Monitor Item [Unit]                | Description                                                                                                    |        |
|------------------------------------|----------------------------------------------------------------------------------------------------|--------|
| TURN SIGNAL REQ [Off/LH/RH]        | Indicates condition of turn signal request.                                                                                                    | А      |
| FR WIPER REQ [RETURN/LOW/HIGH]     | Indicates condition of front wiper motor request.                                                                                                    |        |
| SHIFT POSITION [P/R/N/D/L]         | Indicates condition of transmission range switch positions.                                                                                                    | В      |
| LOW BEAM REQ [Off/On]              | Indicates condition of headlamp low beam request.                                                                                                    |        |
| POSITION LIGHT REQ [Off/On]        | Indicates condition of parking lamp request.                                                                                                    |        |
| COMPRESSOR REQ2 [Off/On]           | Indicates condition of A/C compressor request.                                                                                                    | С      |
| IGNITION SW [Off/On]               | Indicates condition of ignition switch.                                                                                                    |        |
| VEHICLE SPEED (METER) [mph/km/h]   | Indicates vehicle speed.                                                                                                    | D      |
| STARTER OPERATION COUNT            | Displays the number of times the starter motor is turned ON.                                                                                                    |        |
| H/P F/PUMP OPERATN COUNT           | Displays the number of times the high pressure fuel pump is turned ON.                                                                                                    | Е      |
| BAT DISCHARGE COUNT<br>[]          | Monitor the cumulative discharge value of the battery.<br><b>NOTE:</b><br>When 65 000 or more is counted, replace the battery                                                                                                    |        |
| P LAMP CIRC MALFUNCTN<br>[0 – 1]   | Monitor the number of times that the smart FET in IPDM E/R<br>reaches the retry upper limit of the parking lamp circuit.<br><b>NOTE:</b><br>When the number of parking lamp circuit retries count is 20, this<br>item counts 1.                                                                                                   | F      |
| NMB P LAMP CIRC RETRY<br>[0 – 20]  | Monitor the number of times that the smart FET in IPDM E/R per-<br>mits the retry of the parking lamp circuit.<br><b>NOTE:</b><br>When the number of short circuits in the parking lamp circuit count<br>is 5 and the ignition switch OFF to ON operation is detected, this<br>item counts 1.                                     | H      |
| NMB P LAMP CIRC SHORT<br>[0 – 5]   | Monitor the number of times that the smart FET in IPDM E/R de-<br>tects the over current of the parking lamp circuit.                                                                                                    |        |
| DTRL LH CIRC MALFUNCTN<br>[0 – 1]  | Monitor the number of times that the smart FET in IPDM E/R<br>reaches the retry upper limit of the daytime running light (left) cir-<br>cuit.<br><b>NOTE:</b><br>When the number of daytime running light (left) circuit retries<br>count is 20, this item counts 1.                                                              | J      |
| NMB DTRL LH CIRC RETRY<br>[0 – 20] | Monitor the number of times that the smart FET in IPDM E/R per-<br>mits the retry of the daytime running light (left) circuit.<br><b>NOTE:</b><br>When the number of short circuits in the daytime running light (left)<br>circuit count is 5 and the ignition switch OFF to ON operation is<br>detected, this item counts 1.     | L      |
| NMB DTRL LH CIRC SHORT<br>[0 – 5]  | Monitor the number of times that the smart FET in IPDM E/R de-<br>tects the over current of the daytime running light (left) circuit.                                                                                                    |        |
| DTRL RH CIRC MALFUNCTN<br>[0 – 1]  | Monitor the number of times that the smart FET in IPDM E/R<br>reaches the retry upper limit of the daytime running light (right) cir-<br>cuit.<br><b>NOTE:</b><br>When the number of daytime running light (right) circuit retries<br>count is 20, this item counts 1.                                                            | N<br>0 |
| NMB DTRL RH CIRC RETRY<br>[0 – 20] | Monitor the number of times that the smart FET in IPDM E/R per-<br>mits the retry of the daytime running light (right) circuit.<br><b>NOTE:</b><br>When the number of short circuits in the daytime running light<br>(right) circuit count is 5 and the ignition switch OFF to ON opera-<br>tion is detected, this item counts 1. | Ρ      |
| NMB DTRL RH CIRC SHORT<br>[0 – 5]  | Monitor the number of times that the smart FET in IPDM E/R de-<br>tects the over current of the daytime running light (right) circuit.                                                                                                    |        |

#### < SYSTEM DESCRIPTION >

| Monitor Item [Unit]                   | Description                                                                                                    |  |  |
|---------------------------------------|----------------------------------------------------------------------------------------------------|--|--|
| F FOG LH CIRC MALFUNCTN<br>[0 – 1]    | Monitor the number of times that the smart FET in IPDM E/R<br>reaches the retry upper limit of the front fog lamp (left) circuit.<br><b>NOTE:</b><br>When the number of front fog lamp (left) circuit retries count is 20,<br>this item counts 1.                                                                     |  |  |
| NMB F FOG LH CIRC RETRY<br>[0 – 20]   | Monitor the number of times that the smart FET in IPDM E/R per-<br>mits the retry of the front fog lamp (left) circuit.<br><b>NOTE:</b><br>When the number of short circuits in the front fog lamp (left) circuit<br>count is 5 and the ignition switch OFF to ON operation is detected,<br>this item counts 1.       |  |  |
| NMB F FOG LH CIRC SHORT               | Monitor the number of times that the smart FET in IPDM E/R de-                                                                                                    |  |  |
| [0 – 5]                               | tects the over current of the front fog lamp (left) circuit.                                                                                                    |  |  |
| F FOG RH CIRC MALFUNCTN               | Monitor the number of times that the smart FET in IPDM E/R reaches the retry upper limit of the front fog lamp (right) circuit. <b>NOTE:</b>                                                                                                    |  |  |
| [0 – 1]                               | When the number of front fog lamp (right) circuit retries count is 20, this item counts 1.                                                                                                    |  |  |
| NMB F FOG RH CIRC RETRY<br>[0 – 20]   | Monitor the number of times that the smart FET in IPDM E/R per-<br>mits the retry of the front fog lamp (right) circuit.<br><b>NOTE:</b><br>When the number of short circuits in the front fog lamp (right) cir-<br>cuit count is 5 and the ignition switch OFF to ON operation is de-<br>tected, this item counts 1. |  |  |
| NMB F FOG RH CIRC SHORT               | Monitor the number of times that the smart FET in IPDM E/R de-                                                                                                    |  |  |
| [0 – 5]                               | tects the over current of the front fog lamp (right) circuit.                                                                                                    |  |  |
| HL (HI) LH CIRC MALFUNCTN             | Monitor the number of times that the smart FET in IPDM E/R reaches the retry upper limit of the headlamp (HI) (left) circuit. <b>NOTE:</b>                                                                                                    |  |  |
| [0 – 1]                               | When the number of headlamp (HI) (left) circuit retries count is 20, this item counts 1.                                                                                                    |  |  |
| NMB HL (HI) LH CIRC RETRY<br>[0 – 20] | Monitor the number of times that the smart FET in IPDM E/R per-<br>mits the retry of the headlamp (HI) (left) circuit.<br><b>NOTE:</b><br>When the number of short circuits in the headlamp (HI) (left) circuit<br>count is 5 and the ignition switch OFF to ON operation is detected,<br>this item counts 1.         |  |  |
| NMB HL (HI) LH CIRC SHORT             | Monitor the number of times that the smart FET in IPDM E/R de-                                                                                                    |  |  |
| [0 – 5]                               | tects the over current of the headlamp (HI) (left) circuit.                                                                                                    |  |  |
| HL (HI) RH CIRC MALFUNCTN             | Monitor the number of times that the smart FET in IPDM E/R reaches the retry upper limit of the headlamp (HI) (right) circuit. <b>NOTE:</b>                                                                                                    |  |  |
| [0 – 1]                               | When the number of headlamp (HI) (right) circuit retries count is 20, this item counts 1.                                                                                                    |  |  |
| NMB HL (HI) RH CIRC RETRY<br>[0 – 20] | Monitor the number of times that the smart FET in IPDM E/R per-<br>mits the retry of the headlamp (HI) (right) circuit.<br><b>NOTE:</b><br>When the number of short circuits in the headlamp (HI) (right) cir-<br>cuit count is 5 and the ignition switch OFF to ON operation is de-<br>tected, this item counts 1.   |  |  |
| NMB HL (HI) RH CIRC SHORT<br>[0 – 5]  | Monitor the number of times that the smart FET in IPDM E/R detects the over current of the headlamp (HI) (right) circuit.                                                                                                    |  |  |
| HL (LO) LH CIRC MALFUNCTN             | Monitor the number of times that the smart FET in IPDM E/R reaches the retry upper limit of the headlamp (LO) (left) circuit. <b>NOTE:</b>                                                                                                    |  |  |
| [0 – 1]                               | When the number of headlamp (LO) (left) circuit retries count is 20, this item counts 1.                                                                                                    |  |  |

#### < SYSTEM DESCRIPTION >

| Monitor Item [Unit]                   | Description                                                                                                    |         |
|---------------------------------------|----------------------------------------------------------------------------------------------------|---------|
| NMB HL (LO) LH CIRC RETRY<br>[0 – 20] | Monitor the number of times that the smart FET in IPDM E/R per-<br>mits the retry of the headlamp (LO) (left) circuit.<br><b>NOTE:</b><br>When the number of short circuits in the headlamp (LO) (left) cir-                                                                                                    | A       |
|                                       | cuit count is 5 and the ignition switch OFF to ON operation is detected, this item counts 1.                                                                                                    | D       |
| NMB HL (LO) LH CIRC SHORT<br>[0 – 5]  | Monitor the number of times that the smart FET in IPDM E/R detects the over current of the headlamp (LO) (left) circuit.                                                                                                    | С       |
| HL (LO) RH CIRC MALFUNCTN<br>[0 – 1]  | Monitor the number of times that the smart FET in IPDM E/R reaches the retry upper limit of the headlamp (LO) (right) circuit. <b>NOTE:</b><br>When the number of headlamp (LO) (right) circuit retries count is 20, this item counts 1.                                                                                  | D       |
| NMB HL (LO) RH CIRC RETRY<br>[0 – 20] | Monitor the number of times that the smart FET in IPDM E/R per-<br>mits the retry of the headlamp (LO) (right) circuit.<br><b>NOTE:</b><br>When the number of short circuits in the headlamp (LO) (right) cir-<br>cuit count is 5 and the ignition switch OFF to ON operation is de-<br>tected, this item counts 1.       | E       |
| NMB HL (LO) RH CIRC SHORT<br>[0 – 5]  | Monitor the number of times that the smart FET in IPDM E/R de-<br>tects the over current of the headlamp (LO) (right) circuit.                                                                                                    | G       |
| T LAMP LH CIRC MALFUNCTN<br>[0 – 1]   | Monitor the number of times that the smart FET in IPDM E/R reaches the retry upper limit of the tail lamp (left) circuit.<br><b>NOTE:</b><br>When the number of tail lamp (left) circuit retries count is 20, this item counts 1.                                                                                         | Н       |
| NMB T LAMP LH CIRC RETRY<br>[0 – 20]  | Monitor the number of times that the smart FET in IPDM E/R per-<br>mits the retry of the tail lamp (left) circuit.<br><b>NOTE:</b><br>When the number of short circuits in the tail lamp (left) circuit<br>count is 5 and the ignition switch OFF to ON operation is detected,<br>this item counts 1.                     | HA<br>J |
| NMB T LAMP LH CIRC SHORT<br>[0 – 5]   | Monitor the number of times that the smart FET in IPDM E/R de-<br>tects the over current of the tail lamp (left) circuit.                                                                                                    |         |
| T LAMP RH CIRC MALFUNCTN<br>[0 – 1]   | Monitor the number of times that the smart FET in IPDM E/R reaches the retry upper limit of the tail lamp (right) circuit.<br><b>NOTE:</b><br>When the number of tail lamp (right) circuit retries count is 20, this                                                                                                    | K       |
| NMB T LAMP RH CIRC RETRY<br>[0 – 20]  | item counts 1.<br>Monitor the number of times that the smart FET in IPDM E/R per-<br>mits the retry of the tail lamp (right) circuit.<br><b>NOTE:</b><br>When the number of short circuits in the tail lamp (right) circuit<br>count is 5 and the ignition switch OFF to ON operation is detected,<br>this item counts 1. | M       |
| NMB T LAMP RH CIRC SHORT<br>[0 – 5]   | Monitor the number of times that the smart FET in IPDM E/R detects the over current of the tail lamp (right) circuit.                                                                                                    |         |
| BATTERY STATUS<br>[OK/NG]             | Monitor the battery status from the battery output.                                                                                                    | 0       |
| BAT DISCHARGE COUNT [0-100]           | Indicates condition of battery discharge.                                                                                                    |         |
| BATTERY STATUS [NG/OK]                | Indicates battery status.                                                                                                    | Ρ       |

#### ACTIVE TEST

| Test item   | Description                                                      |
|-------------|------------------------------------------------------------------|
| HORN        | This test is able to check horn operation [Off/On].              |
| FRONT WIPER | This test is able to check wiper motor operation [Off/Low/High]. |

#### < SYSTEM DESCRIPTION >

[MANUAL AIR CONDITIONING]

| Test item            | Description                                                          |
|----------------------|----------------------------------------------------------------------|
| COMPRESSOR           | This test is able to check A/C compressor operation [Off/On].        |
| COOLING FAN (DUAL)   | This test is able to check cooling fan operation [Off/LO/HI].        |
| HEADLAMP (HI)        | This test is able to check headlamp high beam operation [Off/3/5].   |
| HEADLAMP (LO)        | This test is able to check headlamp low beam operation [Off/3/5].    |
| FRONT FOG LAMP       | This test is able to check front fog lamp operation [Off/3/5].       |
| DAYTIME RUNNING LAMP | This test is able to check daytime running lamp operation [Off/3/5]. |
| PARKING LAMP         | This test is able to check parking lamp operation [Off/3/5].         |
| TAIL LAMP            | This test is able to check tail lamp operation [Off/3/5].            |

#### CAN DIAG SUPPORT MNTR

Refer to LAN-17, "CAN Diagnostic Support Monitor".

#### WORK SUPPORT

| Work item              | Description                                                    |
|------------------------|----------------------------------------------------------------|
| CML B/DCHRG CRNT CLEAR | In this mode, cumulative battery discharge current is cleared. |

FRONT AIR CONTROL

#### [MANUAL AIR CONDITIONING]

А

#### INFOID:000000012424873 В

#### **Reference Value**

#### CONSULT DATA MONITOR REFERENCE VALUES

#### NOTE:

С The following table includes information (items) inapplicable to this vehicle. For information (items) applicable to this vehicle, refer to CONSULT display items.

| Monitor item                           | Condition                                                                    |                                                      | Value/Status                                        | D  |  |
|----------------------------------------|------------------------------------------------------------------------------|------------------------------------------------------|-----------------------------------------------------|----|--|
| AMB TEMP SEN                           | Ignition switch ON                                                           |                                                      | Equivalent to ambient tem-<br>perature              | _  |  |
| INT TEMP SEN                           | Ignition switch ON                                                           |                                                      | Values depending on evapo-<br>rator fin temperature | E  |  |
| AMB SEN CAL                            | Ignition switch ON                                                           |                                                      | Equivalent to ambient tem-<br>perature              | F  |  |
| INT TEMP CAL                           | Ignition switch ON                                                           | Ignition switch ON                                   |                                                     |    |  |
| COMP REQ SIG                           | Engine: Run at idle after<br>warming up                                      | A/C switch: ON<br>(Compressor operation sta-<br>tus) | On                                                  | 0  |  |
|                                        |                                                                              | A/C switch: OFF                                      | Off                                                 | ŀ  |  |
| COMP ECV DUTY Engine: Ru<br>warming up | Engine: Run at idle after<br>warming up                                      | A/C switch: ON<br>(Compressor operation sta-<br>tus) | 1 - 100%                                            | HÆ |  |
|                                        |                                                                              | A/C switch: OFF                                      | 0%                                                  |    |  |
|                                        | Engine: Run at idle after                                                    | Blower motor: ON                                     | On                                                  |    |  |
| FAN REQ SIG                            | warming up                                                                   | Blower motor: OFF                                    | Off                                                 | J  |  |
|                                        | Engine: Run at idle after                                                    | Blower motor: ON                                     | 1 – 100                                             |    |  |
| FAN DUTY                               | warming up                                                                   | Blower motor: OFF                                    | 0                                                   | k  |  |
| VEHICLE SPEED                          | Turn drive wheels and compare CONSULT value with the speedometer indication. |                                                      | Equivalent to speedometer reading                   |    |  |

#### **TERMINAL LAYOUT**

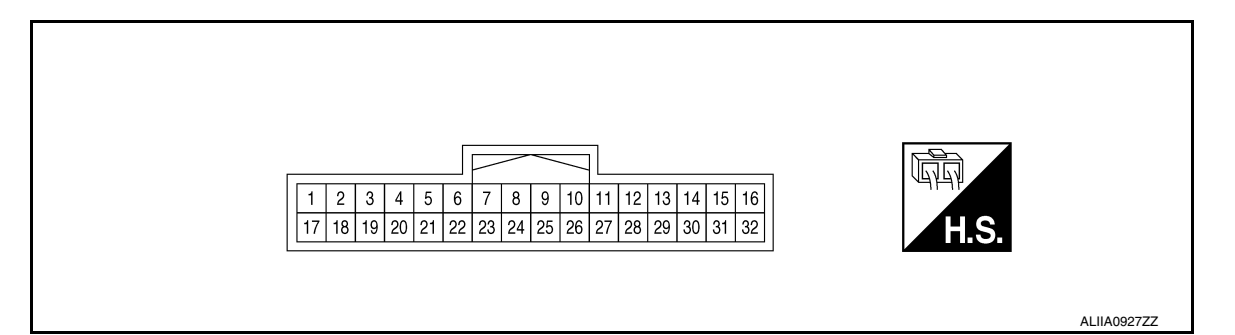

#### PHYSICAL VALUES

Ρ

L

Μ

Ν

Ο

# FRONT AIR CONTROL

#### < ECU DIAGNOSIS INFORMATION >

#### [MANUAL AIR CONDITIONING]

| Termiı<br>(Wire | Terminal No.<br>(Wire color) Description |                                 | Condition                                              | Value            |                                                                                                    |                                           |
|-----------------|------------------------------------------|---------------------------------|--------------------------------------------------------|------------------|----------------------------------------------------------------------------------------------------|-------------------------------------------|
| +               | -                                        |                                 | Signal name                                            | Input/<br>Output | Condition                                                                                                    | Value                                     |
| 1<br>(G)        | 19<br>(B)                                | Power transistor control signal |                                                        | Output           | <ul> <li>Ignition switch ON</li> <li>Blower motor: 1st speed<br/>(manual)</li> </ul>                                              | (V)<br>15<br>10<br>5<br>0<br>++200 μs<br> |
| 3<br>(SB)       | 19<br>(B)                                | Ignition po                     | ower supply                                            | Input            | Ignition switch ON                                                                                                    | Battery voltage                           |
| 4<br>(V)        | 19<br>(B)                                | Ignition po                     | ower supply                                            | Output           | Ignition switch ON                                                                                                    | Battery voltage                           |
| 7<br>(L)        | 19<br>(B)                                | CAN-H                           |                                                        | Input/<br>Output | Ignition switch ON                                                                                                    | _                                         |
| 8<br>(W)        | 19<br>(B)                                | ACTR V                          |                                                        | Output           | Ignition switch ON                                                                                                    | Battery voltage                           |
| 9<br>(BG)       | 19<br>(B)                                | A/MIX<br>drive 1                | Air mix door motor<br>(passenger side)<br>drive signal |                  |                                                                                                    |                                           |
| 10<br>(Y)       | 19<br>(B)                                | A/MIX<br>drive 2                |                                                        | Output           | <ul> <li>Ignition switch ON</li> <li>Right after the tempera-<br/>ture control switch (pas-<br/>senger side) operation</li> </ul> | 20<br>10<br>0<br>+ 10 ms<br>JPIIA1647GB   |
| 11<br>(V)       | 19<br>(B)                                | INTAKE<br>drive 1               |                                                        |                  |                                                                                                    |                                           |
| 12<br>(GR)      | 19<br>(B)                                | INTAKE<br>drive 2               | Intake door motor<br>drive signal                      | Output           | <ul> <li>Ignition switch ON</li> <li>Right after the Intake<br/>switch operation</li> </ul>                                       | 10<br>0<br>                               |
| 13<br>(LG)      | 19<br>(B)                                | MODE<br>drive 1                 |                                                        |                  |                                                                                                    |                                           |
| 14<br>(SB)      | 19<br>(B)                                | MODE<br>drive 2                 | Mode door motor<br>drive signal                        | Output           | <ul> <li>Ignition switch ON</li> <li>Right after the MODE switch operation</li> </ul>                                             | 20<br>10<br>0<br>                         |

# FRONT AIR CONTROL

#### < ECU DIAGNOSIS INFORMATION >

#### [MANUAL AIR CONDITIONING]

| Termi<br>(Wire                        | nal No.<br>e color) | Description                                                      |                                                        | Condition                                                      | Value                                                                                                    | А                                                                       |     |
|---------------------------------------|---------------------|------------------------------------------------------------------|--------------------------------------------------------|----------------------------------------------------------------|----------------------------------------------------------------------------------------------------|-------------------------------------------------------------------------|-----|
| +                                     | _                   |                                                                  | Signal name                                            | Input/<br>Output                                               | Condition                                                                                                    | value                                                                   | _   |
| 17 19<br>(W) (B) Blower fan ON signal |                     |                                                                  | Output                                                 | <ul><li>Ignition switch ON</li><li>Blower motor: OFF</li></ul> | (V)<br>3<br>1<br>0<br>10 ms<br>JMIA0941GB                                                                                         | C                                                                       |     |
|                                       |                     | <ul> <li>Ignition switch ON</li> <li>Blower motor: ON</li> </ul> |                                                        | (V)<br>15<br>0<br>++10ms<br>PKIB4960J                          | E                                                                                                    |                                                                         |     |
| 18<br>(BR)                            | 19<br>(B)           | Sensor gi                                                        | round                                                  | _                                                              | Ignition switch ON                                                                                                    | 0 – 0.1 V                                                               | G   |
| 19<br>(B)                             | Ground              | Ground                                                           | Ground                                                 |                                                                | Ignition switch ON                                                                                                    | 0 – 0.1 V                                                               |     |
| 21<br>(BG)                            | 19<br>(B)           | Intake sensor signal                                             |                                                        | Input                                                          | Ignition switch ON                                                                                                    | 0 – 4.8 V<br>Output voltage varies with evapo-<br>rator fin temperature | Н   |
| 23<br>(R)                             | 19<br>(B)           | CAN-L                                                            |                                                        | Input/<br>Output                                               | Ignition switch ON                                                                                                    | _                                                                       | HAC |
| 24<br>(SB)                            | 19<br>(B)           | ACTR V                                                           |                                                        | Output                                                         | Ignition switch ON                                                                                                    | Battery voltage                                                         | J   |
| 25<br>(GR)                            | 19<br>(B)           | A/MIX<br>drive 3                                                 |                                                        |                                                                |                                                                                                    | \$0 <b>1 1 1</b>                                                        |     |
| 26<br>(BR)                            | 19<br>(B)           | A/MIX<br>drive 4                                                 | Air mix door motor<br>(passenger side)<br>drive signal | Output                                                         | <ul> <li>Ignition switch ON</li> <li>Right after the tempera-<br/>ture control switch (pas-<br/>senger side) operation</li> </ul> | 20<br>10<br>• • 10 ms<br>JPIIA1647GB                                    | K   |
| 27<br>(LG)                            | 19<br>(B)           | INTAKE<br>drive 3                                                |                                                        |                                                                |                                                                                                    |                                                                         | M   |
| 28<br>(W)                             | 19<br>(B)           | INTAKE<br>drive 4                                                | Intake door motor<br>drive signal                      | Output                                                         | <ul> <li>Ignition switch ON</li> <li>Right after the intake switch operation</li> </ul>                                           | JPIIA1647GB                                                             | N   |
| 29<br>(BG)                            | 19<br>(B)           | MODE<br>drive 3                                                  |                                                        |                                                                |                                                                                                    |                                                                         | 0   |
| 30<br>(G)                             | 19<br>(B)           | MODE<br>drive 4                                                  | Mode door motor<br>drive signal                        | Output                                                         | <ul> <li>Ignition switch ON</li> <li>Right after the MODE switch operation</li> </ul>                                             | 10 ms<br>JPIIA1647GB                                                    | Ρ   |

# DTC Inspection Priority Chart

INFOID:000000012424874

If some DTCs are displayed at the same time, perform inspections one by one based on the following priority chart.

| Priority | Detected items (DTC)                                                                                                    |
|----------|----------------------------------------------------------------------------------------------------|
| 1        | U1000: CAN COMM CIRCUIT     U1010: CONTROL UNIT (CAN)                                                                        |
| 2        | <ul> <li>B24A4: INTAKE TEMP SEN</li> <li>B24BB: AIRMIX ACTR</li> <li>B24B7: INTAKE ACTR</li> <li>B24B9: MODE ACTR</li> </ul> |

# DTC Index

INFOID:000000012424875

| DTC   | Items<br>(CONSULT screen terms) | Reference           |
|-------|---------------------------------|---------------------|
| U1000 | CAN COMM CIRCUIT                | HAC-57, "DTC Logic" |
| U1010 | CONTROL UNIT (CAN)              | HAC-58, "DTC Logic" |
| B24A4 | INTAKE SENSOR                   | HAC-62, "DTC Logic" |
| B24B7 | INTAKE DOOR MOTOR               | HAC-81, "DTC Logic" |
| B24B9 | MODE DOOR MOTOR                 | HAC-84, "DTC Logic" |
| B24BB | LEFT AIR MIX DOOR MOTOR         | HAC-71, "DTC Logic" |

# ECM, IPDM E/R, BCM

#### < ECU DIAGNOSIS INFORMATION >

# ECM, IPDM E/R, BCM

# List of ECU Reference

INFOID:000000012424876

А

| ECU                                   | Reference                                | - D    |
|---------------------------------------|------------------------------------------|--------|
|                                       | EC-80, "Reference Value"                 | -      |
| FOM                                   | EC-92, "Fail Safe"                       | С      |
|                                       | EC-95, "DTC Inspection Priority Chart"   | -      |
|                                       | EC-96, "DTC Index"                       | -<br>D |
|                                       | PCS-17, "Reference Value"                | - 0    |
| IPDM E/R                              | PCS-25, "Fail-safe"                      |        |
|                                       | PCS-26. "DTC Index"                      | E      |
|                                       | BCS-29, "Reference Value"                | -      |
| RCM (with Intelligent Key system)     | BCS-47, "Fail Safe"                      | _      |
| Bow (with mengent key system)         | BCS-47, "DTC Inspection Priority Chart"  |        |
|                                       | BCS-48, "DTC Index"                      | -      |
|                                       | BCS-97, "Reference Value"                | G      |
| PCM (without Intelligent Key evotors) | BCS-108, "Fail Safe"                     |        |
| Bein (without intelligent key system) | BCS-109, "DTC Inspection Priority Chart" | -      |
|                                       | BCS-109, "DTC Index"                     | - H    |

HAC

J

Κ

L

Μ

Ν

Ο

Ρ

< WIRING DIAGRAM >

# [MANUAL AIR CONDITIONING]

# WIRING DIAGRAM

MANUAL AIR CONDITIONING SYSTEM

# Wiring Diagram

INFOID:000000012424877

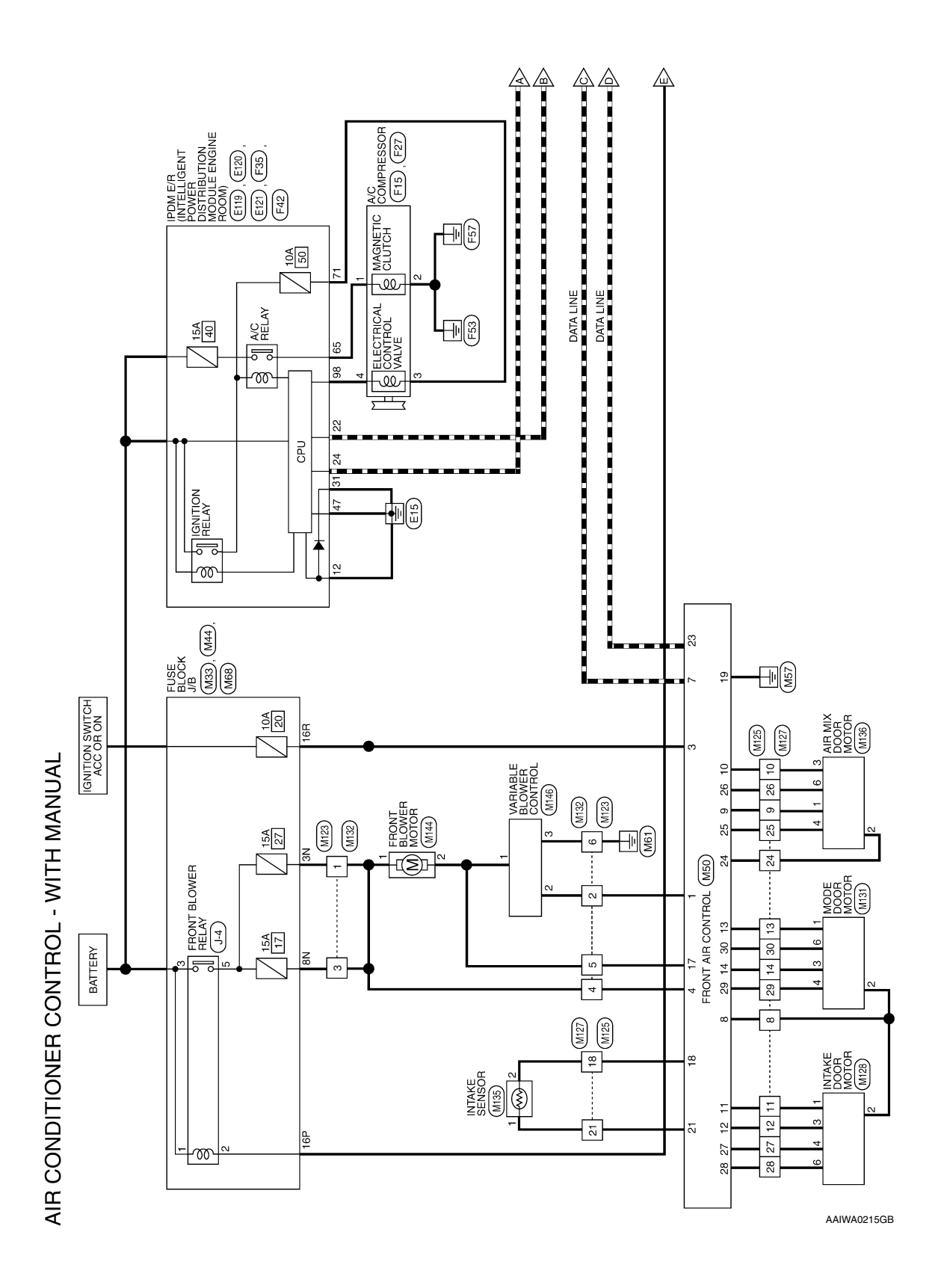
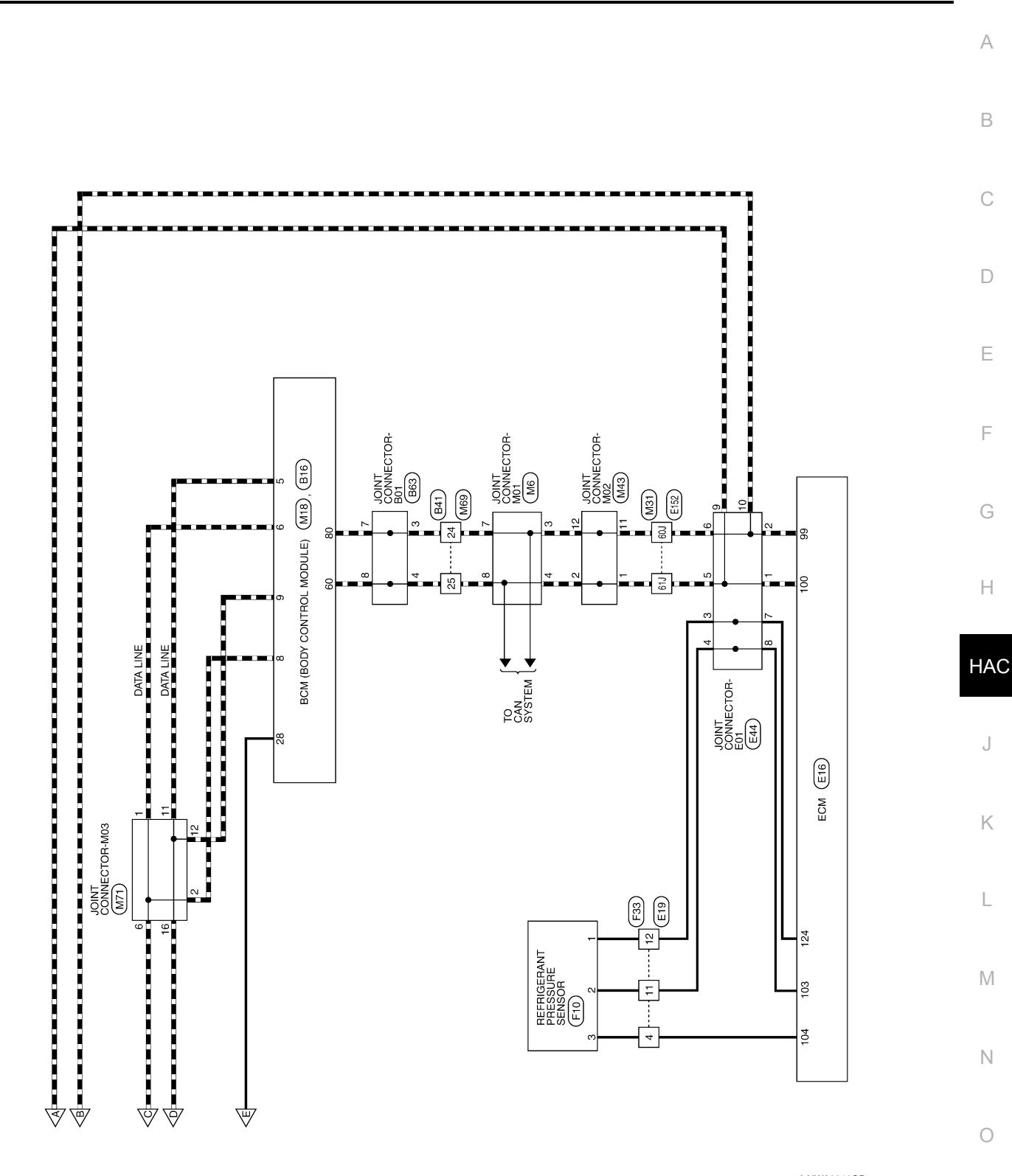

AAIWA0216GB

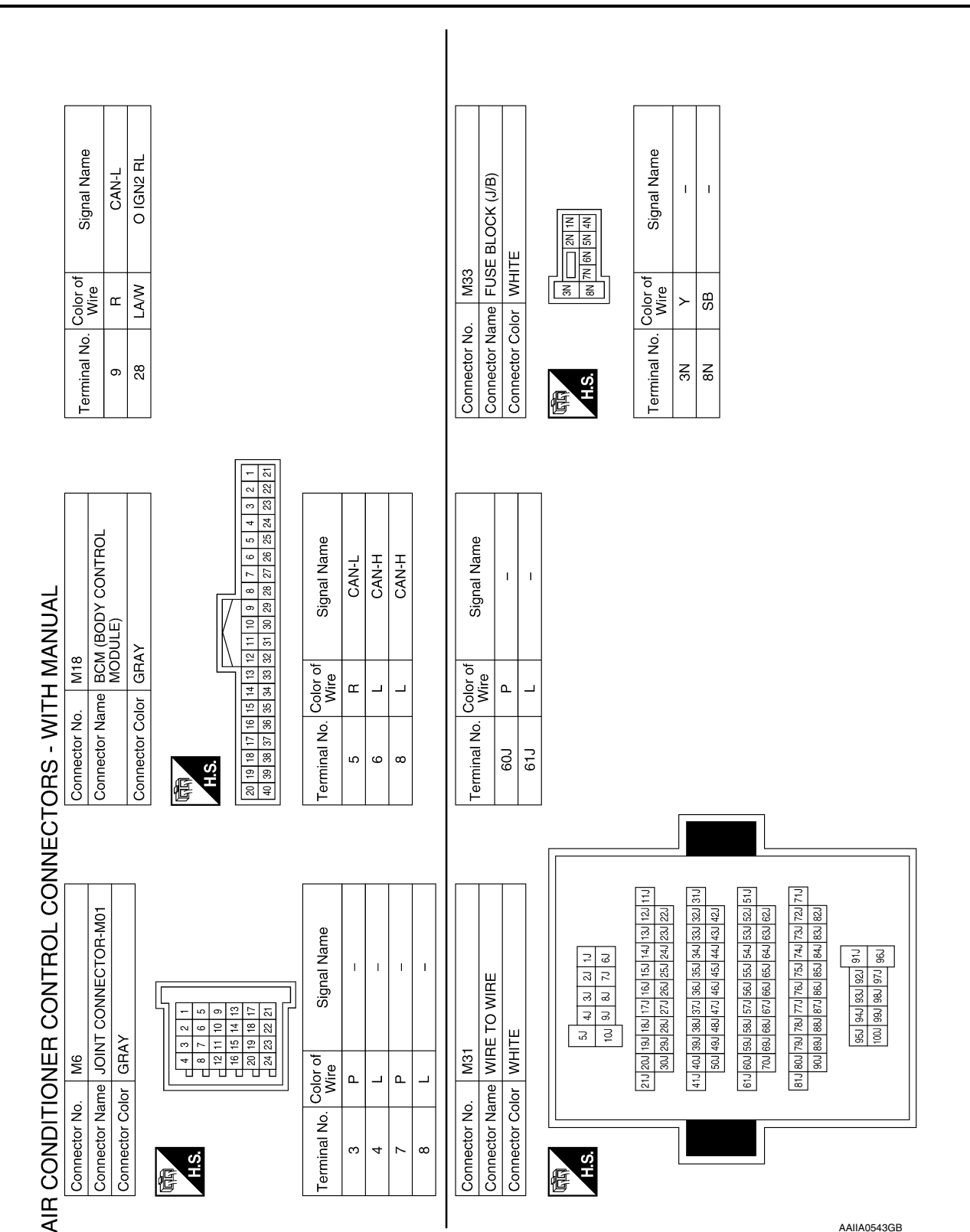

# MANUAL AIR CONDITIONING SYSTEM

< WIRING DIAGRAM >

AAIIA0543GB

Connector Name FUSE BLOCK (J/B)

Connector Name JOINT CONNECTOR-M02

Connector No. M43

Connector Color BLUE

Connector No. M44

Connector Color WHITE

[MANUAL AIR CONDITIONING]

|                                                 |                  |      |   |    |    |              |              |       | [[] 7R 6R 5R 4R [] 3R 2R 1R | 1 C 1668/158/148/138/128/118/108/98/88                                                                                 | ð-                                 |                |          | I erminal No. Wire Signal Name | 16R GR –   |    |           |                |         |         |         |                |         |         |         |         |  |
|-------------------------------------------------|------------------|------|---|----|----|--------------|--------------|-------|-----------------------------|----------------------------------------------------------------------------------------------------|------------------------------------|----------------|----------|--------------------------------|------------|----|-----------|----------------|---------|---------|---------|----------------|---------|---------|---------|---------|--|
| 30 20 10 20 20 20 20 20 20 20 20 20 20 20 20 20 | Signal Name      | 1    |   |    |    | Signal Name  | MODE1        | MODE2 | 1                           | I                                                                                                    | FR FAN F/B                         | INTAKE SEN GND | GND      | I                              | INTAKE SEN | I  | CAN-L     | 12V PROT MOTOR | MIX DR3 | MIX DR4 | INTAKE3 | INTAKE4        | MODE3   | MODE4   | I       | I       |  |
| P 6P 5P 4F                                      | Color of<br>Wire | LA/W |   |    |    | Wire         | Ľ            | SB    | ı                           | I                                                                                                    | Ν                                  | BR             | в        | I                              | BG         | I  | В         | SB             | GR      | BR      | ГG      | M              | BG      | σ       | I       | I       |  |
| HI.S.                                           | Terminal No.     | 16P  |   |    |    | Terminal No. | 13           | 14    | 15                          | 16                                                                                                    | 17                                 | 18             | 19       | 20                             | 21         | 22 | 23        | 24             | 25      | 26      | 27      | 28             | 29      | 30      | 31      | 32      |  |
| 6 5 4 3 2 1<br>16 15 14 13 12 11 10             | Signal Name      | 1    | 1 | 1  | 1  |              |              |       |                             | 5         6         7         8         9         10         11         12         13         14         15         16 | 1 22 23 24 25 26 27 28 29 30 31 32 |                |          | signal Name                    | FR FAN OUT | I  | IGN TEMPO | IGN2           | I       | I       | CAN-H   | 12V PROT MOTOR | MIX DR1 | MIX DR2 | INTAKE1 | INTAKE2 |  |
| 9 8 7<br>0 19 18 17                             | Color of<br>Wire | _    | _ | ٩  | ٩. |              |              |       |                             | 2 3 4 5                                                                                                    | 18 19 20 21                        |                | Color of | Wire                           | σ          | I  | SB        | >              | I       | I       | L       | W              | BG      | Y       | v       | GR      |  |
| H.S.                                            | Terminal No.     | -    | 2 | 11 | 12 |              | Connector Na |       |                             |                                                                                                    |                                    |                | -        | l erminal No.                  | -          | 2  | 3         | 4              | 5       | 9       | 7       | 8              | 6       | 10      | 11      | 12      |  |

AAIIA0544GB

Ρ

А

В

С

D

Е

F

G

Н

HAC

J

Κ

L

Μ

Ν

Ο

# MANUAL AIR CONDITIONING SYSTEM

< WIRING DIAGRAM >

# [MANUAL AIR CONDITIONING]

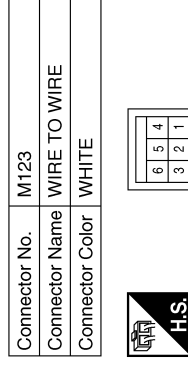

|   | Signal Name      | I | Η | I  | Ι | - | - |
|---|------------------|---|---|----|---|---|---|
| l | Color of<br>Wire | ≻ | ŋ | SB | > | M | В |
|   | Terminal No.     | - | 2 | n  | 4 | 5 | 9 |

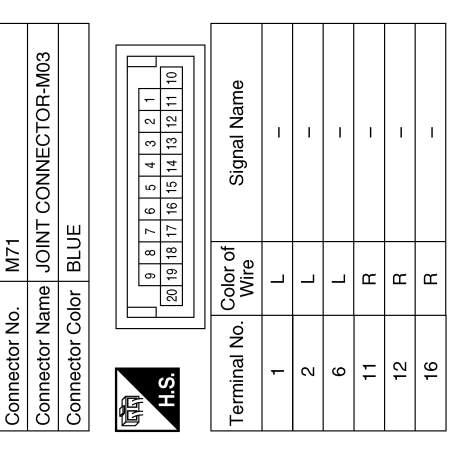

|          | Signal Name  | I  | I  | I  | I  | I  | I  | I  | I  | I  |  |
|----------|--------------|----|----|----|----|----|----|----|----|----|--|
| Color of | Wire         | BR | BG | SB | GR | ВВ | ГG | M  | BG | σ  |  |
|          | Terminal No. | 18 | 21 | 24 | 25 | 26 | 27 | 28 | 29 | 30 |  |

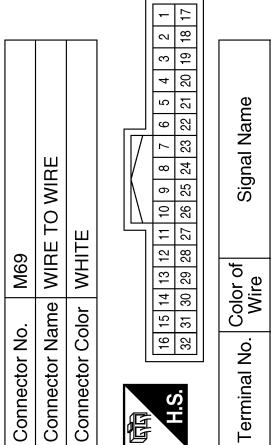

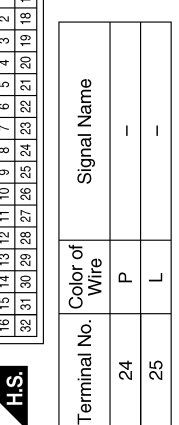

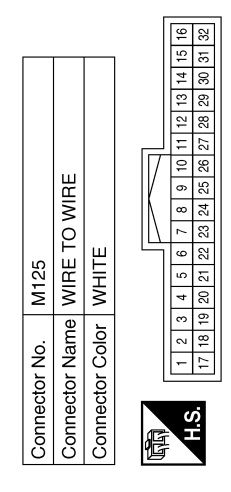

|                  | _ |    |    | _  |    |    |    |
|------------------|---|----|----|----|----|----|----|
| Signal Name      | Ι | Ι  | I  | Ι  | Ι  | I  | I  |
| Color of<br>Wire | N | BG | ≻  | ^  | GR | ГG | SB |
| Terminal No.     | 8 | 6  | 10 | 11 | 12 | 13 | 14 |

AAIIA0410GB

|                    | MANUAL AIR CONDITIONING SYSTEM |
|--------------------|--------------------------------|
| < WIRING DIAGRAM > | [MANUAL                        |
|                    |                                |

# [MANUAL AIR CONDITIONING]

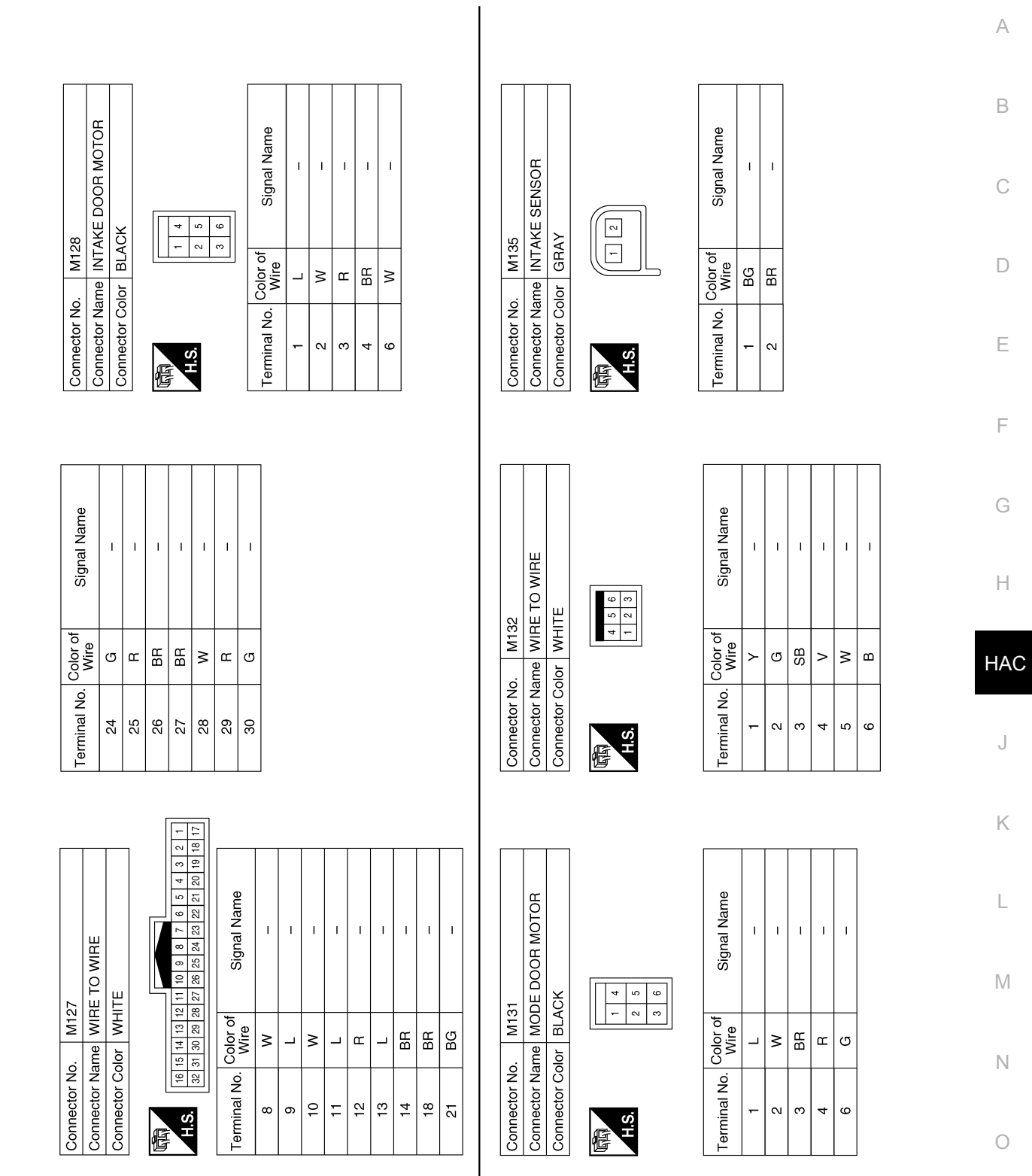

AAIIA0411GB

Ρ

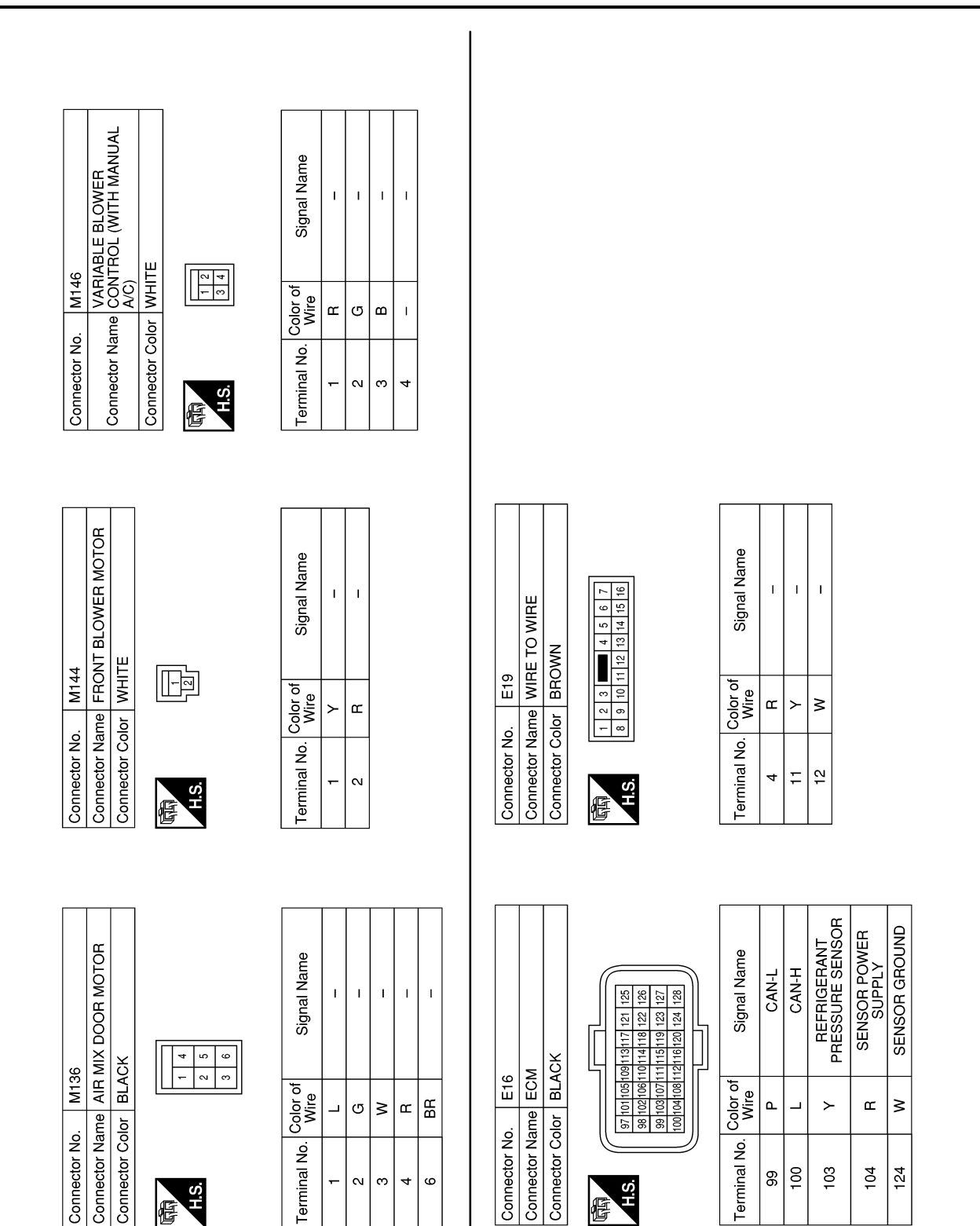

< WIRING DIAGRAM >

[MANUAL AIR CONDITIONING]

Connector No.

Terminal No.

H.S.

E

2 ო 4 9

•

Terminal No.

H.S.

E

96 10

103

104 124

AAIIA0747GB

# MANUAL AIR CONDITIONING SYSTEM

#### < WIRING DIAGRAM >

[MANUAL AIR CONDITIONING]

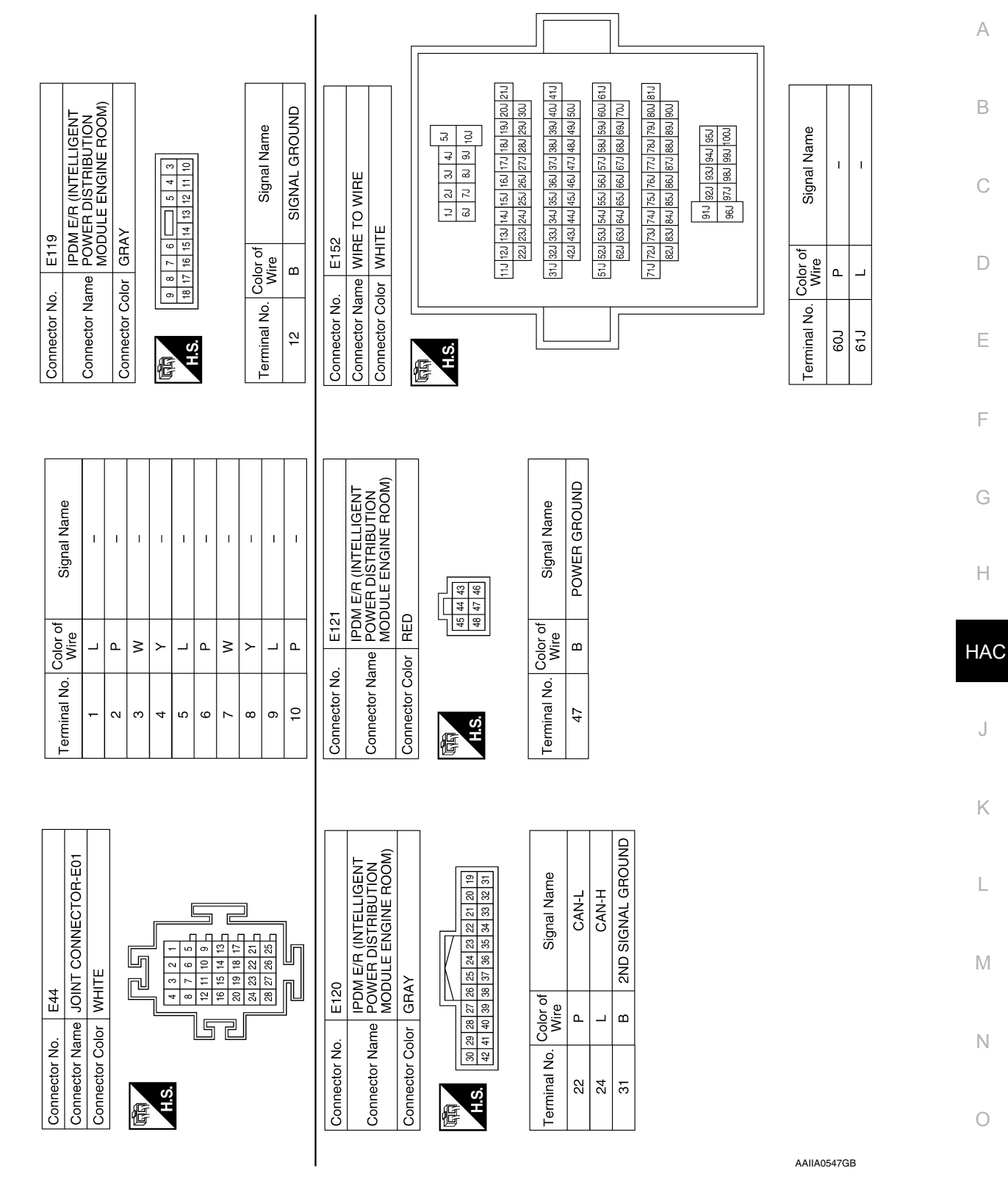

Ρ

### MANUAL AIR CONDITIONING SYSTEM [MANUAL AIR CONDITIONING]

#### IPDM E/R (INTELLIGENT POWER DISTRIBUTION MODULE ENGINE ROOM) 98 97 96 95 94 93 92 91 90 89 88 87 110 109 108 107 106 105 104 90 89 88 87 O AC VALVE Signal Name Signal Name A/C COMPRESSOR (MAGNETIC CLUTCH) I. T R-BLACK BLACK F27 Color of Wire F42 Color of Wire ٩ ш ≻ Connector Name Connector Name Connector Color Connector Color Connector No. Connector No. Terminal No. Terminal No. -< N 98 H.S. H.S. 佢 E IPDM E/R (INTELLIGENT POWER DISTRIBUTION MODULE ENGINE ROOM) O IGN REVERSE SW AC VALVE O AC CLUTCH Signal Name Signal Name A/C COMPRESSOR (ELECTRICAL CONTROL VALVE) Т 1 71 70 69 68 67 66 65 80 79 78 77 76 75 74 73 72 WHITE GRAY F15 Color of Wire F35 Color of Wire SB ٩ SB ≻ Connector Name Connector Color Connector Name Connector Color Connector No. Connector No. Terminal No. Terminal No. 65 ო 4 7 H.S. H.S. Æ E Connector Name REFRIGERANT PRESSURE SENSOR Signal Name Signal Name Т I. Т I I. Connector Name WIRE TO WIRE 7 6 5 4 3 2 16 15 14 13 12 11 10 9 123 BROWN BLACK F10 F33 Color of Wire Color of Wire GВ BG BG ٩ ٩ Connector Color Connector Color Connector No. Connector No. Terminal No. Terminal No. ÷

ო

<del>.</del> N

H.S. E

AAIIA0548GB

I

В

₽

4

H.S.

E

< WIRING DIAGRAM >

Connector Name JOINT CONNECTOR-B01

Connector Name WIRE TO WIRE

B41

Connector No.

B16

Connector No.

B63

Connector No.

Ρ

А

# BASIC INSPECTION DIAGNOSIS AND REPAIR WORKFLOW

Work Flow

INFOID:000000012424878

OVERALL SEQUENCE

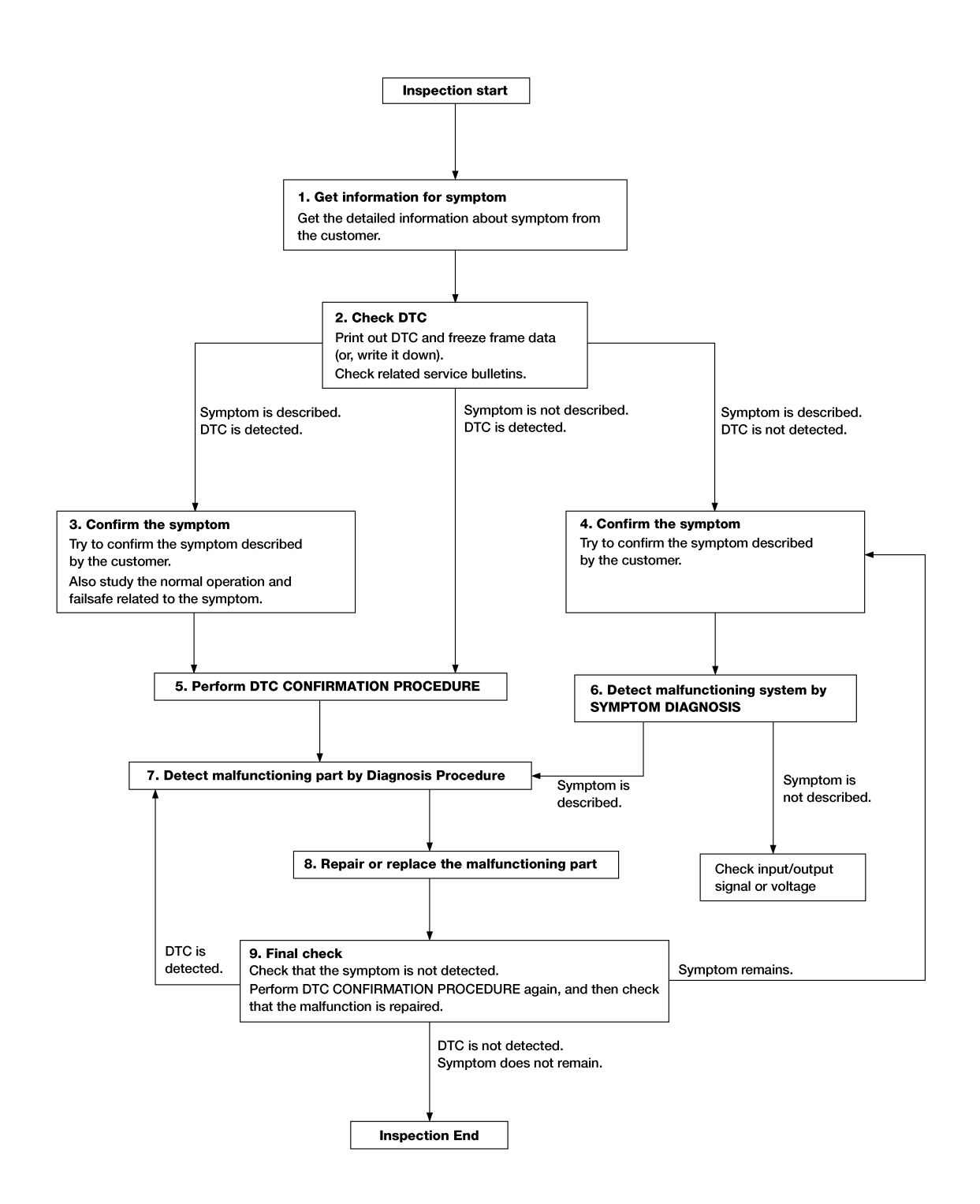

ALAIA0158GB

# DIAGNOSIS AND REPAIR WORKFLOW

### < BASIC INSPECTION >

| 1.GET INFORMATION FOR SYMPTOM                                                                                                    | Λ          |
|----------------------------------------------------------------------------------------------------|------------|
| 1. Get detailed information from the customer about the symptom (the condition and the environment when                                                                           |            |
| the incident/malfunction occurs).<br>2 Check operation condition of the function that is malfunctioning                                                                           |            |
|                                                                                                    | В          |
| >> GO TO 2.                                                                                                    |            |
| 2.снеск ртс                                                                                                    | С          |
| 1. Check DTC.                                                                                                    |            |
| <ol> <li>Perform the following procedure if DTC is detected.</li> <li>Perform the following procedure if DTC is detected.</li> </ol>                                              | D          |
| - Erase DTC.                                                                                                    | D          |
| <ul> <li>Study the relationship between the cause detected by DTC and the symptom described by the customer.</li> <li>Check related service bulletins for information.</li> </ul> | Е          |
| Are any symptoms described and any DTC detected?                                                                                                    |            |
| Symptom is described, DTC is detected>>GO TO 3.                                                                                                    |            |
| Symptom is not described, DTC is detected>>GO TO 5.                                                                                                    | F          |
| 3.CONFIRM THE SYMPTOM                                                                                                    |            |
| Try to confirm the symptom described by the customer.                                                                                                    | G          |
| Also study the normal operation and fail-safe related to the symptom.                                                                                                    |            |
| verify relation between the symptom and the condition when the symptom is detected.                                                                                               | Н          |
| >> GO TO 5.                                                                                                    |            |
| 4.CONFIRM THE SYMPTOM                                                                                                    |            |
| Try to confirm the symptom described by the customer.                                                                                                    | HAC        |
| Verify relation between the symptom and the condition when the symptom is detected.                                                                                               |            |
| >> GO TO 6                                                                                                    | J          |
| 5. PERFORM DTC CONFIRMATION PROCEDURE                                                                                                    |            |
| Perform DTC CONFIRMATION PROCEDURE for the detected DTC and then check that DTC is detected                                                                                       | Κ          |
| again. At this time, always connect CONSULT to the vehicle, and check self diagnostic results in real time.                                                                       |            |
| If two or more DTCs are detected, refer to DTC INSPECTION PRIORITY CHART, and determine trouble diag-<br>nosis order                                                              | 1          |
| NOTE:                                                                                                    | -          |
| <ul> <li>Freeze frame data is useful if the DTC is not detected.</li> <li>Perform Component Eulertion Check if DTC CONFIRMATION PROCEDURE is not included on Service.</li> </ul>  |            |
| Manual. This simplified check procedure is an effective alternative though DTC cannot be detected during                                                                          | Μ          |
| this check.<br>If the result of Component Eurotion Check is NG, it is the same as the detection of DTC by DTC CONFIR-                                                             |            |
| MATION PROCEDURE.                                                                                                    | Ν          |
| Is DTC detected?                                                                                                    |            |
| YES >> GO TO 7.                                                                                                    | $\bigcirc$ |
| 6 DETECT MALEUNCTIONING SYSTEM BY SYMPTOM DIACNOSIS                                                                                                    | 0          |
| O.DETECT MALFUNCTIONING STSTEM BT STMFTOM DIAGNOSIS                                                                                                    |            |
| 4, and determine the trouble diagnosis order based on possible causes and symptom.                                                                                                | Ρ          |
| Is the symptom described?                                                                                                    |            |
| YES >> GO TO 7.                                                                                                    |            |
| SUIT                                                                                                    |            |

 $7. {\tt DETECT} {\tt MALFUNCTIONING} {\tt PART} {\tt BY} {\tt DIAGNOSIS} {\tt PROCEDURE}$ 

# DIAGNOSIS AND REPAIR WORKFLOW

< BASIC INSPECTION >

Inspect according to Diagnosis Procedure of the system.

Is malfunctioning part detected?

YES >> GO TO 8.

NO >> Check according to <u>GI-45, "Intermittent Incident"</u>.

8. REPAIR OR REPLACE THE MALFUNCTIONING PART

- 1. Repair or replace the malfunctioning part.
- Reconnect parts or connectors disconnected during Diagnosis Procedure again after repair and replacement.
- 3. Check DTC. If DTC is detected, erase it.

>> GO TO 9.

# 9.FINAL CHECK

When DTC is detected in step 2, perform DTC CONFIRMATION PROCEDURE again, then check that the malfunction is repaired.

When symptom is described by the customer, refer to confirmed symptom in step 3 or 4, and check that the symptom is not detected.

Is DTC detected and does symptom remain?

- YES-1 >> DTC is detected: GO TO 7.
- YES-2 >> Symptom remains: GO TO 4.

NO >> Before returning the vehicle to the customer, always erase DTC.

# **OPERATION INSPECTION**

#### < BASIC INSPECTION > **OPERATION INSPECTION** А Work Procedure INFOID:000000012424879 DESCRIPTION The purpose of the operational check is to check that the individual system operates normally. Check condition : Engine running at normal operating temperature. Check condition : Blower control dial in OFF position. Check condition : REC off (LED extinguished). D Check condition : VENT selected (LED illuminated). Check condition : DEF off (LED extinguished). Е OPERATION INSPECTION **1.**CHECK BLOWER 1. Rotate the blower control dial clockwise one detent. Blower should operate on low speed. 2. Rotate the blower control dial one detent at a time, and continue checking blower speed until all speeds are checked. Leave blower on maximum speed. Is the test result normal? YES >> GO TO 2. NO >> Refer to <u>HAC-176, "Diagnosis Procedure"</u>. Н 2. CHECK A/C SWITCH LED Press A/C switch. 1 A/C switch indicator should turn ON. HAC Is the test result normal? YES >> GO TO 3. NO >> Refer to HAC-175, "FRONT A/C CONTROL : Diagnosis Procedure". 3.CHECK A/C SWITCH Confirm that the compressor clutch engages (sound or visual inspection). Κ Is the test result normal? >> GO TO 4. YES NO >> Refer to HAC-180, "Diagnosis Procedure". 4.CHECK FRONT AIR CONTROL MODE LEDS 1. Press D/F ( 🐲 ), FOOT ( 🤳 ), B/L 💝 , and VENT 🍟 , MAX A/C, and DEF ( 🗰 ). M 2. Each button indicator should illuminate. Is the test result normal? YES >> GO TO 5. Ν NO >> Refer to HAC-175, "FRONT A/C CONTROL : Diagnosis Procedure". **5.**CHECK DISCHARGE AIR 1. Press D/F ( 🐲 ), FOOT ( 🤳 ), B/L 💝 , and VENT 🍟 and DEF ( 💬 ). Confirm that discharge air comes out according to the air distribution table. Refer to HAC-124, "Door Con-2. trol". Is the test result normal? Ρ YES >> GO TO 6. NO >> Refer to HAC-183, "Symptom Table". **6.**CHECK REC LED 1. Press DEF ( $\mathbf{P}$ ) and make sure LED is off.

- Make sure VENT (\*) or B/L (\*) is selected. 2.
- Press REC ( 3.

**HAC-157** 

# **OPERATION INSPECTION**

< BASIC INSPECTION >

4. Press REC (

Is the test result normal?

YES >> GO TO 7.

NO >> Refer to <u>HAC-175</u>, "FRONT A/C CONTROL : Diagnosis Procedure".

7. CHECK INTAKE DOOR OPERATION

- 1. Press REC ( ) switch one time. REC indicator should illuminate.
- 2. Listen to the sound of the air coming out of the vent.
- 3. Press REC ( ) switch one more time. REC indicator should go off.
- 4. There should be an audible change to the sound of the air flowing out of the vent.

Is the test result normal?

YES >> GO TO 8.

NO >> Refer to <u>HAC-166, "Diagnosis Procedure"</u>.

8. CHECK TEMPERATURE DECREASE

- 1. Press A/C switch.
- 2. Rotate temperature control dial counterclockwise until maximum cold.
- 3. Check for cold air at selected discharge air outlets.

Is the test result normal?

YES >> GO TO 9.

NO >> Refer to HAC-184, "Component Function Check".

**9.**CHECK TEMPERATURE INCREASE

- 1. Rotate temperature control dial clockwise until maximum hot.
- 2. Check for hot air at appropriate discharge air outlets.

Is the test result normal?

- YES >> Inspection End.
- NO >> Refer to <u>HAC-186. "Component Function Check"</u>.

# < BASIC INSPECTION >

# SYSTEM SETTING

Target Evaporator Temp Upper Limit

### DESCRIPTION

Set the target evaporator temperature upper limit.

## HOW TO SET

With CONSULT

Perform the "TARGET EVAPORATOR TEMP UPPER LIMIT SETTING" in "Work support" mode of "HVAC".

| Work support items                         | Display         |   |
|--------------------------------------------|-----------------|---|
|                                            | Initial Setting |   |
|                                            | Low             | E |
| TARGET EVAPORATOR TEMP OFFER LIMIT SETTING | Middle          |   |
|                                            | High            |   |
|                                            |                 | F |

Н

А

В

С

INFOID:000000012424880

HAC

J

Κ

L

Μ

Ν

Ο

Ρ

# DOOR MOTOR STARTING POSITION RESET

### < BASIC INSPECTION >

# DOOR MOTOR STARTING POSITION RESET

## Description

INFOID:000000012424881

- Reset signal is transmitted from A/C auto amp. to air mix door motor, intake door motor and mode door motor. Starting position reset can be performed.
   NOTE:
  - During reset, DEF switch indicator blinks.
- When air mix door motor, intake door motor or mode door motor is removed and installed, always perform door motor starting position reset.

### Work Procedure

INFOID:000000012424882

1.PERFORM DOOR MOTOR STARTING POSITION RESET

#### With CONSULT

- 1. Turn ignition switch ON.
- 2. Select "Door Motor Starting Position Reset" in "Active Test" of "HVAC".
- 3. Touch "Start" and wait a few seconds.
- 4. Make sure the "COMPLETED" is displayed on CONSULT screen.

>> Inspection End.

# DTC/CIRCUIT DIAGNOSIS U1000 CAN COMM CIRCUIT

# Description

INFOID:000000012424883

INFOID:000000012424884

CAN (Controller Area Network) is a serial communication system for real time application. It is an on-vehicle multiplex communication system with high data communication speed and excellent error detection ability. Many electronic control units are equipped onto vehicles, and each control unit shares information and links with other control units during operation (not independent). In CAN communication, control units are connected with two communication lines (CAN-H line, CAN-L line) allowing a high rate of information transmission with less wiring. Each control unit transmits/receives data but selectively reads required data only. Refer to LAN-36, "CAN COMMUNICATION SYSTEM : CAN Communication Signal Chart".

# DTC Logic

### DTC DETECTION LOGIC

| DTC                                                  | Items<br>(CONSULT screen terms)                                                                       | DTC detection condition                                                                             | Possible cause           |   |
|------------------------------------------------------|----------------------------------------------------------------------------------------------------|----------------------------------------------------------------------------------------------------|--------------------------|---|
| U1000                                                | CAN COMM CIRCUIT                                                                                      | When A/C auto amp. is not transmitting or receiving CAN communication signal for 2 or more seconds. | CAN communication system |   |
| DTC CONF                                             | IRMATION PROCEDURE                                                                                    |                                                                                                    |                          |   |
| 1.PERFOR                                             | M SELF-DIAGNOSIS                                                                                      |                                                                                                    |                          |   |
| With CON<br>1. Turn igr<br>2. Select "<br>3. Check [ | ISULT<br>iition switch ON and wait for 2 sec<br>Self Diagnostic Result" mode of "I<br>DTC.            | conds or more.<br>HVAC".                                                                            |                          | ŀ |
| Is DTC dete<br>YES >><br>NO >>                       | <u>cted?</u><br>Refer to <u>HAC-161, "Diagnosis Pro</u><br>Refer to <u>GI-45, "Intermittent Incid</u> | <u>ocedure"</u> .<br><u>ent"</u> .                                                                  |                          |   |
| Diagnosis                                            | Procedure                                                                                             |                                                                                                    | INFOID:000000012424885   |   |
| <b>1.</b> CHECK                                      | CAN COMMUNICATION SYSTEM                                                                              | Λ                                                                                                   |                          |   |
| Check CAN                                            | communication system. Refer to                                                                        | LAN-20, "Trouble Diagnosis Flow C                                                                   | nart".                   |   |
| >>                                                   | Inspection End.                                                                                       |                                                                                                    |                          |   |
|                                                      |                                                                                                    |                                                                                                    |                          |   |
|                                                      |                                                                                                    |                                                                                                    |                          |   |
|                                                      |                                                                                                    |                                                                                                    |                          |   |

А

Е

### < DTC/CIRCUIT DIAGNOSIS >

# U1010 CONTROL UNIT (CAN)

## Description

Initial diagnosis of A/C auto amp.

### **DTC Logic**

INFOID:000000012424887

INFOID:000000012424888

INFOID:000000012424886

### DTC DETECTION LOGIC

| DTC   | Items<br>(CONSULT screen terms) | DTC detection condition                                                                        | Possible cause    |
|-------|---------------------------------|------------------------------------------------------------------------------------------------|-------------------|
| U1010 | CONTROL UNIT (CAN)              | When detecting error during the initial diag-<br>nosis of CAN controller of front air control. | Front air control |

### DTC CONFIRMATION PROCEDURE

# **1.**PERFORM SELF-DIAGNOSIS

### (B) With CONSULT

- 1. Turn ignition switch ON.
- 2. Select "Self Diagnostic Result" mode of "HVAC".
- 3. Check DTC.

### Is DTC detected?

- YES >> Refer to <u>HAC-162</u>, "Diagnosis Procedure".
- NO >> Inspection End.

## Diagnosis Procedure

# **1.**REPLACE FRONT AIR CONTROL

Replace front air control. Refer to HAC-190, "Removal and Installation".

>> Inspection End.

) [MANUAL AIR CONDITIONING]

# **B24A4 INTAKE SENSOR**

### < DTC/CIRCUIT DIAGNOSIS >

# **B24A4 INTAKE SENSOR**

# DTC Logic

# DTC DETECTION LOGIC

## NOTE:

- If DTC is displayed along with DTC U1000, first perform the trouble diagnosis for DTC U1000. Refer to <u>HAC-</u><u>161. "DTC Logic"</u>.
- If DTC is displayed along with DTC U1010, first perform the trouble diagnosis for DTC U1010. Refer to <u>HAC-162</u>, "DTC Logic".

| DTC                                      | Items<br>(CONSULT screen terms)                                        | DTC detection condition                                      | Possible cause                                                                                                    | D  |  |  |  |  |  |
|------------------------------------------|------------------------------------------------------------------------|--------------------------------------------------------------|----------------------------------------------------------------------------------------------------|----|--|--|--|--|--|
| B24A4                                    | INTAKE SENSOR                                                          | The intake sensor recognition temperature is to high.        | <ul> <li>Intake sensor</li> <li>A/C auto amp.</li> <li>Harness or connectors<br/>(The sensor circuit is open or short-<br/>ed.)</li> </ul> | E  |  |  |  |  |  |
| DTC CO                                   | NFIRMATION PROCED                                                      | DURE                                                         |                                                                                                    | Γ  |  |  |  |  |  |
| <b>1</b> .PERF                           | ORM DTC CONFIRMATIC                                                    | ON PROCEDURE                                                 |                                                                                                    | G  |  |  |  |  |  |
| With C<br>1. Turn<br>2. Selec<br>3. Chec | ONSULT<br>ignition switch ON.<br>ct "Self Diagnostic Result"<br>k DTC. | mode of "HVAC".                                              |                                                                                                    | Н  |  |  |  |  |  |
| Is DTC de                                | etected?                                                               |                                                              |                                                                                                    |    |  |  |  |  |  |
| NO :                                     | Refer to <u>HAC-163, Dia</u> > Inspection End.                         | Ignosis Procedure.                                           |                                                                                                    | HA |  |  |  |  |  |
| Diagno                                   | sis Procedure                                                          |                                                              | INFOID:000000012424890                                                                                                    |    |  |  |  |  |  |
|                                          |                                                                        |                                                              |                                                                                                    | J  |  |  |  |  |  |
| Regarding                                | g Wiring Diagram informat                                              | ion, refer to <u>HAC-144, "Wiring Diagram'</u><br>/FR SUPPLY |                                                                                                    | K  |  |  |  |  |  |
| 1. Turn<br>2. Disco                      | ignition switch OFF.                                                   | ector.                                                       |                                                                                                    | L  |  |  |  |  |  |
| 3. Turn ignition switch ON.              |                                                                        |                                                              |                                                                                                    |    |  |  |  |  |  |
|                                          | a vollage between midkes                                               | sensor namess connector and ground.                          |                                                                                                    | M  |  |  |  |  |  |
|                                          | +                                                                      |                                                              | Voltage                                                                                                    |    |  |  |  |  |  |
| Conn                                     | Intake sensor                                                          |                                                              | (Approx.)                                                                                                    | Ν  |  |  |  |  |  |
| Conn                                     | iector reminal                                                         |                                                              |                                                                                                    |    |  |  |  |  |  |

### Is the inspection result normal?

YES >> GO TO 2.

M135

NO >> GO TO 4.

2.CHECK INTAKE SENSOR GROUND CIRCUIT

1

1. Turn ignition switch OFF.

2. Check continuity between intake sensor harness connector and ground.

)R

# [MANUAL AIR CONDITIONING]

А

В

С

INFOID:000000012424889

0

Ρ

Ground

5 V

# **B24A4 INTAKE SENSOR**

### < DTC/CIRCUIT DIAGNOSIS >

| Intake    | sensor   |        | Continuity |  |  |
|-----------|----------|--------|------------|--|--|
| Connector | Terminal |        | Continuity |  |  |
| M135      | 2        | Ground | Yes        |  |  |

Is the inspection result normal?

YES >> GO TO 3.

NO >> Repair harness or connector.

**3.**CHECK INTAKE SENSOR

Check intake sensor. Refer to HAC-164, "Component Inspection".

Is the inspection result normal?

- YES >> Replace front air control. Refer to <u>HAC-190, "Removal and Installation"</u>.
- NO >> Replace intake sensor. Refer to <u>HAC-191, "Removal and Installation"</u>.

### **4.**CHECK INTAKE SENSOR POWER SUPPLY CIRCUIT FOR OPEN

- 1. Turn ignition switch OFF.
- 2. Disconnect front air control connector.

3. Check continuity between intake sensor harness connector and front air control harness connector.

| Intake    | sensor   | ir control | Continuity |            |  |  |
|-----------|----------|------------|------------|------------|--|--|
| Connector | Terminal | Connector  | Terminal   | Continuity |  |  |
| M135      | 1        | M50        | 21         | Yes        |  |  |

Is the inspection result normal?

YES >> GO TO 5.

NO >> Repair harness or connector.

### 5.CHECK INTAKE SENSOR POWER SUPPLY CIRCUIT FOR SHORT TO GROUND

Check continuity between intake sensor harness connector and ground.

| Intake sensor |          |        | Continuity |  |
|---------------|----------|--------|------------|--|
| Connector     | Terminal |        | Continuity |  |
| M135          | 1        | Ground | No         |  |

Is the inspection result normal?

YES >> GO TO 6.

NO >> Repair harness or connector.

 $\mathbf{6}$ . CHECK INTAKE SENSOR POWER SUPPLY CIRCUIT FOR SHORT TO VOLTAGE

1. Turn ignition switch ON.

2. Check voltage between intake sensor harness connector and ground.

|               | +        |        | Voltage   |
|---------------|----------|--------|-----------|
| Intake sensor |          | _      | (Approx.) |
| Connector     | Terminal |        |           |
| M135          | 1        | Ground | 0 V       |

Is the inspection result normal?

- YES >> Replace front air control. Refer to <u>HAC-190, "Removal and Installation"</u>.
- NO >> Repair harness or connector.

### Component Inspection

**1.**CHECK INTAKE SENSOR

1. Turn ignition switch OFF.

2. Disconnect intake sensor connector.

INFOID:000000012424891

# **B24A4 INTAKE SENSOR**

### < DTC/CIRCUIT DIAGNOSIS >

### 3. Check resistance between intake sensor terminals.

| <br>Resistance: kΩ | Condition            | and the set | т    |
|--------------------|----------------------|-------------|------|
| (Approx.)          | Temperature: °C (°F) | minai       | Ierr |
| <br>17.73          | -15 (5)              |             |      |
| <br>13.46          | -10 (14)             |             |      |
| <br>10.33          | -5 (23)              |             |      |
| <br>8.00           | 0 (32)               |             |      |
| <br>6.25           | 5 (41)               |             |      |
| <br>4.93           | 10 (50)              |             |      |
| <br>3.92           | 15 (59)              | 2           | 1    |
| <br>3.14           | 20 (68)              |             |      |
| <br>2.54           | 25 (77)              |             |      |
| <br>2.06           | 30 (86)              |             |      |
| <br>1.69           | 35 (95)              |             |      |
| <br>1.39           | 40 (104)             |             |      |
| <br>1.15           | 45 (113)             |             |      |

Is the inspection result normal?

YES >> Inspection End.

NO >> Replace intake sensor. Refer to <u>HAC-191. "Removal and Installation"</u>.

HAC

J

Κ

L

Μ

Ν

Ο

Ρ

Н

А

## **B24B7 INTAKE DOOR MOTOR**

### < DTC/CIRCUIT DIAGNOSIS >

# **B24B7 INTAKE DOOR MOTOR**

# DTC Logic

### DTC DETECTION LOGIC

### NOTE:

- If DTC is displayed along with DTC U1000, first perform the trouble diagnosis for DTC U1000. Refer to <u>HAC-161, "DTC Logic"</u>.
- If DTC is displayed along with DTC U1010, first perform the trouble diagnosis for DTC U1010. <u>HAC-162</u>, <u>"DTC Logic"</u>.

| DTC   | Items<br>(CONSULT screen terms) | DTC detection condition                                  | Possible cause                                                                                                    |
|-------|---------------------------------|----------------------------------------------------------|----------------------------------------------------------------------------------------------------|
| B24B7 | INTAKE DOOR MOTOR               | Short or open circuit of intake door motor drive signal. | <ul> <li>Intake door motor</li> <li>Intake door motor system installation condition</li> <li>Front air control</li> <li>Harness or connectors (The motor circuit is open or shorted.)</li> </ul> |

### DTC CONFIRMATION PROCEDURE

**1.**PERFORM DTC CONFIRMATION PROCEDURE

### With CONSULT

- 1. Turn ignition ON.
- 2. Select "Self Diagnostic Result" mode of "HVAC".
- 3. Check DTC.

### Is DTC detected?

- YES >> Refer to <u>HAC-166</u>, "Diagnosis Procedure".
- NO >> Inspection End.

### **Diagnosis** Procedure

INFOID:000000012424893

Regarding Wiring Diagram information, refer to <u>HAC-144, "Wiring Diagram"</u>.

### NOTE:

This DTC can be set if the BCM is placed in transit mode. Confirm if the DTC is CURRENT or PAST. If PAST, perform the following steps before carrying out Diagnosis Procedure.

With CONSULT

- Clear DTC. Refer to <u>HAC-22, "CONSULT Function (HVAC)</u>".
- 2. Perform OPERATION INSPECTION. Refer to HAC-52, "Work Procedure".
- 3. Select "Self Diagnostic Result" mode of "HVAC". Refer to HAC-22. "CONSULT Function (HVAC)".
- 4. If DTC resets, proceed with Diagnosis Procedure.

# 1. CHECK INTAKE DOOR MOTOR POWER SUPPLY

- 1. Turn ignition switch OFF.
- 2. Disconnect intake door motor connector.
- 3. Turn ignition switch ON.
- 4. Check voltage between intake door motor harness connector and ground.

| Intake de | +<br>por motor | – Voltage<br>(Approx.) |                 |
|-----------|----------------|------------------------|-----------------|
| Connector | Terminal       |                        | (               |
| M128      | 2              | Ground                 | Battery voltage |

INFOID:000000012424892

# **B24B7 INTAKE DOOR MOTOR**

< DTC/CIRCUIT DIAGNOSIS >

Is the inspection result normal?

YES >> GO TO 3.

NO >> GO TO 2.

**2.**CHECK INTAKE DOOR MOTOR POWER SUPPLY CIRCUIT FOR OPEN

1. Disconnect front air control connector.

2. Check continuity between intake door motor harness connector and front air control harness connector.

| Intake door motor |          | Front air control |          | Continuity |  |
|-------------------|----------|-------------------|----------|------------|--|
| Connector         | Terminal | Connector         | Terminal | Continuity |  |
| M128              | 2        | M50               | 8        | Yes        |  |

#### Is the inspection result normal?

YFS >> Replace front air control. Refer to HAC-190, "Removal and Installation".

NO >> Repair harness or connector.

# ${f 3.}$ CHECK INTAKE DOOR MOTOR DRIVE SIGNAL CIRCUIT FOR OPEN

- 1. Turn ignition switch OFF.
- Disconnect front air control connector. 2.
- 3. Check continuity between intake door motor harness connector and front air control harness connector.

| G   |            | Front air control |           | Intake door motor |           |
|-----|------------|-------------------|-----------|-------------------|-----------|
|     | Continuity | Terminal          | Connector | Terminal          | Connector |
| Н   |            | 11                |           | 1                 |           |
|     | No.        | 12                | M50       | 3                 | M128      |
|     | res        | MISU 27           |           | 4                 |           |
| HAC |            | 28                |           | 6                 |           |

#### Is the inspection result normal?

YES >> GO TO 4.

NO >> Repair harness or connector.

### 4.CHECK INTAKE DOOR MOTOR DRIVE SIGNAL CIRCUIT FOR SHORT

Check continuity between intake door motor harness connector and front air control harness connector.

| Intake d                                          | oor motor                                          |                                                                                                | Continuity             | 1            |
|---------------------------------------------------|----------------------------------------------------|------------------------------------------------------------------------------------------------|------------------------|--------------|
| Connector                                         | Terminal                                           | _                                                                                              | Continuity             |              |
|                                                   | 1                                                  |                                                                                                |                        |              |
| M400                                              | 3                                                  | Cround                                                                                         | No                     | $\mathbb{M}$ |
| IVI 128                                           | 4                                                  | Ground                                                                                         | INO                    |              |
|                                                   | 6                                                  |                                                                                                |                        | N            |
| Is the inspection resu                            | It normal?                                         |                                                                                                |                        | N            |
| YES >> GO TO 5                                    |                                                    |                                                                                                |                        |              |
| NO >> Repair ha                                   | arness or connector.                               |                                                                                                |                        | 0            |
| 5. CHECK INTAKE DOOR MOTOR                        |                                                    |                                                                                                | 0                      |              |
| Check intake door mo                              | otor. Refer to <u>HAC-194</u>                      | , "INTAKE DOOR MOTOR : Removal and Ir                                                          | nstallation".          |              |
| Is the inspection resu                            | It normal?                                         |                                                                                                |                        | Ρ            |
| YES >> Replace<br>NO >> Replace<br><u>tion"</u> . | front air control. Refer<br>intake door motor. Ref | to <u>HAC-190, "Removal and Installation"</u> .<br>fer to <u>HAC-194, "INTAKE DOOR MOTOR :</u> | Removal and Installa-  |              |
| Component Insp                                    | ection (Motor)                                     |                                                                                                | INFOID:000000012424894 |              |
| 1. CHECK INTAKE D                                 | OOR MOTOR                                          |                                                                                                |                        |              |

А

Е

F

J

Κ

# **B24B7 INTAKE DOOR MOTOR**

### < DTC/CIRCUIT DIAGNOSIS >

1. Remove intake door motor. Refer to <u>HAC-194</u>, "INTAKE DOOR MOTOR : Removal and Installation".

2. Check resistance between intake door motor terminals. Refer to applicable table for the normal value.

| Terminal |   | Resistance (Ω)<br>(Approx.) |
|----------|---|-----------------------------|
| 2        | 1 |                             |
|          | 3 | 00                          |
|          | 4 | 90                          |
|          | 6 |                             |

Is the inspection result normal?

YES >> Inspection End.

NO >> Replace intake door motor. Refer to <u>HAC-194</u>, "INTAKE DOOR MOTOR : Removal and Installation".

## **B24B9 MODE DOOR MOTOR**

### < DTC/CIRCUIT DIAGNOSIS >

# **B24B9 MODE DOOR MOTOR**

# **DTC Logic**

### DTC DETECTION LOGIC

### NOTE:

- If DTC is displayed along with DTC U1000, first perform the trouble diagnosis for DTC U1000. Refer to <u>HAC-161, "DTC Logic"</u>.
- If DTC is displayed along with DTC U1010, first perform the trouble diagnosis for DTC U1010. <u>HAC-162</u>, <u>"DTC Logic"</u>.
- If mode door motors DTC (B27A6 B27A9) are detected, there is probably a disconnected connector or an open circuit in mode door motor drive power supply harness.

| DTC   | Items<br>(CONSULT screen terms) | DTC detection condition                                | Possible cause                                                                                                    | E |
|-------|---------------------------------|--------------------------------------------------------|----------------------------------------------------------------------------------------------------|---|
| B24B9 | MODE DOOR MOTOR                 | Short or open circuit of mode door motor drive signal. | <ul> <li>Mode door motor</li> <li>Front air control</li> <li>Harness or connectors<br/>(The motor circuit is open or short-<br/>ed.)</li> </ul> | F |

### DTC CONFIRMATION PROCEDURE

**1.**PERFORM DTC CONFIRMATION PROCEDURE

#### With CONSULT

- 1. Turn ignition switch ON.
- 2. Select "Self Diagnostic Result" mode of "HVAC".
- 3. Check DTC.

#### Is DTC detected?

- YES >> Refer to HAC-169, "Diagnosis Procedure".
- NO >> Inspection End.

### **Diagnosis** Procedure

Regarding Wiring Diagram information, refer to HAC-144, "Wiring Diagram".

#### NOTE:

This DTC can be set if the BCM is placed in transit mode. Confirm if the DTC is CURRENT or PAST. If PAST, perform the following steps before carrying out Diagnosis Procedure. (P)With CONSULT

- 1. Clear DTC. Refer to HAC-22, "CONSULT Function (HVAC)".
- 2. Perform OPERATION INSPECTION. Refer to HAC-52, "Work Procedure".
- 3. Select "Self Diagnostic Result" mode of "HVAC". Refer to HAC-22, "CONSULT Function (HVAC)".
- 4. If DTC resets, proceed with Diagnosis Procedure.

# 1. CHECK MODE DOOR MOTOR POWER SUPPLY

- 1. Turn ignition switch OFF.
- 2. Disconnect mode door motor connector.
- 3. Turn ignition switch ON.
- 4. Check voltage between mode door motor harness connector and ground.

|           | +         |        | Voltage         |
|-----------|-----------|--------|-----------------|
| Mode do   | por motor | _      | (Approx.)       |
| Connector | Terminal  |        |                 |
| M131      | 2         | Ground | Battery voltage |

В

INFOID:000000012424895

А

D

HAC

Н

Κ

L

INFOID:00000001242489

M

Ν

Ρ

# **B24B9 MODE DOOR MOTOR**

< DTC/CIRCUIT DIAGNOSIS >

Is the inspection result normal?

YES >> GO TO 3.

NO >> GO TO 2.

2. CHECK MODE DOOR MOTOR POWER SUPPLY CIRCUIT FOR OPEN

1. Disconnect front air control connector.

2. Check continuity between mode door motor harness connector and front air control harness connector.

| Mode do   | oor motor | Front air co | Front air control |            |
|-----------|-----------|--------------|-------------------|------------|
| Connector | Terminal  | Connector    | Terminal          | Continuity |
| M131      | 2         | M50          | 8                 | Yes        |

#### Is the inspection result normal?

YES >> Replace front air control. Refer to <u>HAC-190, "Removal and Installation"</u>.

NO >> Repair harness or connector.

# $\mathbf{3}$ .check mode door motor drive signal circuit for open

- 1. Turn ignition switch OFF.
- 2. Disconnect front air control connector.

3. Check continuity between mode door motor harness connector and front air control harness connector.

| Mode do   | oor motor | Front air control |          | Continuity |
|-----------|-----------|-------------------|----------|------------|
| Connector | Terminal  | Connector         | Terminal | Continuity |
| M131      | 4         | M50               | 29       | Yes        |
|           | 3         |                   | 14       |            |
|           | 6         |                   | 30       |            |
|           | 1         |                   | 13       |            |

### Is the inspection result normal?

YES >> GO TO 4.

NO >> Repair harness or connector.

### 4.CHECK MODE DOOR MOTOR DRIVE SIGNAL CIRCUIT FOR SHORT

Check continuity between mode door motor harness connector and ground.

| Mode door motor |          |        | Continuity |  |
|-----------------|----------|--------|------------|--|
| Connector       | Terminal |        | Continuity |  |
| M131            | 4        |        | No         |  |
|                 | 3        | Ground |            |  |
|                 | 6        |        |            |  |
|                 | 1        |        |            |  |

Is the inspection result normal?

YES >> GO TO 5.

NO >> Repair harness or connector.

**5.**CHECK MODE DOOR MOTOR

Check mode door motor. Refer to HAC-170, "Component Inspection".

Is the inspection result normal?

- YES >> Replace front air control. Refer to HAC-190, "Removal and Installation".
- NO >> Replace mode door motor. Refer to <u>HAC-194</u>, "<u>MODE DOOR MOTOR</u> : <u>Removal and Installa-</u> <u>tion</u>".

### **Component Inspection**

| 1 | .CHECK | MODE | DOOR | мот | OR |
|---|--------|------|------|-----|----|
|   | IONEON | MODE | 2001 |     | ~  |

INFOID:000000012424897

## **B24B9 MODE DOOR MOTOR**

### < DTC/CIRCUIT DIAGNOSIS >

#### [MANUAL AIR CONDITIONING]

Remove mode door motor. Refer to HAC-194, "MODE DOOR MOTOR : Removal and Installation". 1.

2. Check resistance between mode door motor terminals. Refer to applicable table for the normal value.

|                                 | Resistance (Ω)<br>(Approx.) | В  |   |
|---------------------------------|-----------------------------|----|---|
|                                 | 1                           |    |   |
| 2                               | 6                           |    |   |
|                                 | 3                           | 90 | С |
|                                 | 4                           |    |   |
| Is the inspection result normal | ?                           | ·  | D |

YES >> Inspection End.

NO >> Replace mode door motor. Refer to HAC-194, "MODE DOOR MOTOR : Removal and Installation".

HAC

J

Κ

Μ

Ν

Ο

Ρ

Н

А

Е

F

**Revision: September 2015** 

## **B24BB LEFT AIR MIX DOOR MOTOR**

### < DTC/CIRCUIT DIAGNOSIS >

# **B24BB LEFT AIR MIX DOOR MOTOR**

## DTC Logic

### DTC DETECTION LOGIC

### NOTE:

- If DTC is displayed along with DTC U1000, first perform the trouble diagnosis for DTC U1000. Refer to <u>HAC-161, "DTC Logic"</u>.
- If DTC is displayed along with DTC U1010, first perform the trouble diagnosis for DTC U1010. <u>HAC-162</u>, <u>"DTC Logic"</u>.

| DTC   | Items<br>(CONSULT screen terms) | DTC detection condition                                   | Possible cause                                                                                                    |
|-------|---------------------------------|-----------------------------------------------------------|----------------------------------------------------------------------------------------------------|
| B24BB | AIR MIX DOOR MOT                | Short or open circuit of air mix door motor drive signal. | <ul> <li>Air mix door motor</li> <li>Front air control</li> <li>Harness or connectors<br/>(The motor circuit is open or short-<br/>ed.)</li> </ul> |

### DTC CONFIRMATION PROCEDURE

**1.**PERFORM DTC CONFIRMATION PROCEDURE

()With CONSULT

- 1. Turn ignition switch ON.
- 2. Select "Self Diagnostic Result" mode of "HVAC".
- 3. Check DTC.

### Is DTC detected?

YES >> Refer to <u>HAC-172</u>, "Diagnosis Procedure". NO >> Inspection End.

### **Diagnosis** Procedure

INFOID:000000012424899

Regarding Wiring Diagram information, refer to <u>HAC-144, "Wiring Diagram"</u>.

#### NOTE:

This DTC can be set if the BCM is placed in transit mode. Confirm if the DTC is CURRENT or PAST. If PAST, perform the following steps before carrying out Diagnosis Procedure.

With CONSULT

- Clear DTC. Refer to <u>HAC-22, "CONSULT Function (HVAC)</u>".
- 2. Perform OPERATION INSPECTION. Refer to <u>HAC-52</u>, "Work Procedure".
- 3. Select "Self Diagnostic Result" mode of "HVAC". Refer to HAC-22, "CONSULT Function (HVAC)".
- 4. If DTC resets, proceed with Diagnosis Procedure.

# 1. CHECK AIR MIX DOOR MOTOR POWER SUPPLY

- 1. Turn ignition switch OFF.
- 2. Disconnect air mix door motor connector.
- 3. Turn ignition switch ON.
- 4. Check voltage between air mix door motor harness connector and ground.

| Air mix d | +<br>oor motor | _      | Voltage<br>(Approx.) |
|-----------|----------------|--------|----------------------|
| Connector | Terminal       |        | (                    |
| M136      | 2              | Ground | Battery voltage      |

Is the inspection result normal?

INFOID:000000012424898

# **B24BB LEFT AIR MIX DOOR MOTOR**

< DTC/CIRCUIT DIAGNOSIS >

[MANUAL AIR CONDITIONING]

| YES >> GO TO 3<br>NO >> GO TO 2                                                                                                    |                                                                                                    |                                                                               |                                                                  |                       |
|----------------------------------------------------------------------------------------------------|----------------------------------------------------------------------------------------------------|-------------------------------------------------------------------------------|------------------------------------------------------------------|-----------------------|
| 2. CHECK AIR MIX                                                                                                    | DOOR MOTOR POW                                                                                                    | ER SUPPLY CIRCUIT F                                                           | OR OPEN                                                          |                       |
| <ol> <li>Disconnect front</li> <li>Check continuity</li> </ol>                                                                      | air control connector.<br>between air mix door                                                                                                  | motor harness connecto                                                        | or and front air control                                         | harness connector.    |
| Air mix de                                                                                                    | oor motor                                                                                                    | Front air o                                                                   | control                                                          |                       |
| Connector                                                                                                    | Terminal                                                                                                    | Connector                                                                     | Terminal                                                         | Continuity            |
| M136                                                                                                    | 2                                                                                                    | M50                                                                           | 24                                                               | Yes                   |
| Is the inspection resultYES>> ReplaceNO>> Repair has3. CHECK AIR MIX II1. Turn ignition switt2. Disconnect front3. Check continuity | It normal?<br>front air control. Refer<br>arness or connector.<br>DOOR MOTOR DRIVI<br>ch OFF.<br>air control connector.<br>between air mix door | to <u>HAC-190, "Removal</u><br>E SIGNAL CIRCUIT FOI<br>motor harness connecto | and Installation".<br>R OPEN<br>or and front air control         | harness connector.    |
|                                                                                                    |                                                                                                    |                                                                               |                                                                  |                       |
| Air mix d                                                                                                    | oor motor                                                                                                    | Front air o                                                                   | control                                                          | Continuity            |
| Connector                                                                                                    | Terminal                                                                                                    | Connector                                                                     | Terminal                                                         |                       |
|                                                                                                    | 3                                                                                                    |                                                                               | 10                                                               |                       |
| M136                                                                                                    | 0                                                                                                    | M50                                                                           | 26                                                               | Yes                   |
|                                                                                                    | 1                                                                                                    |                                                                               | 9                                                                |                       |
| le the increation requ                                                                                                    | t normal?                                                                                                    |                                                                               | 23                                                               | ŀ                     |
| Check continuity betw                                                                                                    | veen air mix door mot                                                                                                    | E SIGNAL CIRCUIT FOI<br>or harness connector an                               | R SHORT                                                          | ness connector.       |
| Air mix c                                                                                                    | loor motor                                                                                                    |                                                                               |                                                                  | Continuity            |
| Connector                                                                                                    | Terminal                                                                                                    |                                                                               |                                                                  |                       |
|                                                                                                    | 3                                                                                                    | _                                                                             |                                                                  |                       |
| M131                                                                                                    | 6                                                                                                    | Grou                                                                          | nd                                                               | No                    |
|                                                                                                    | 1                                                                                                    | _                                                                             |                                                                  |                       |
| Is the inspection resu<br>YES >> GO TO 5<br>NO >> Repair ha<br>5.CHECK AIR MIX I                                                    | It normal?<br>arness or connector.<br>DOOR MOTOR                                                                                                | 2 "Component Inepecti                                                         |                                                                  |                       |
| Is the inspection result         YES       >> Replace         NO       >> Replace         tion".                                    | otor. Reter to <u>HAC-17</u><br>I <u>t normal?</u><br>front air control. Refer<br>air mix door motor. Re<br>ection                              | to <u>HAC-190, "Removal</u><br>efer to <u>HAC-194, "AIR M</u>                 | <u>on"</u> .<br><u>and Installation"</u> .<br>IIX DOOR MOTOR : F | Removal and Installa- |
| <b>1.</b> CHECK AIR MIX [                                                                                                    | DOOR MOTOR                                                                                                    |                                                                               |                                                                  |                       |
| 1. Remove air mix o                                                                                                    | loor motor. Refer to <u>H</u>                                                                                                    | AC-194, "AIR MIX DOO                                                          | R MOTOR : Removal                                                | and Installation".    |
| Revision: September                                                                                                    | 2015                                                                                                    | HAC-173                                                                       |                                                                  | 2016 Rogue NAM        |

# **B24BB LEFT AIR MIX DOOR MOTOR**

### < DTC/CIRCUIT DIAGNOSIS >

[MANUAL AIR CONDITIONING]

2. Check resistance between air mix door motor terminals. Refer to applicable table for the normal value.

| Teri | Resistance (Ω)<br>(Approx.) |    |
|------|-----------------------------|----|
|      | 3                           |    |
| 2    | 6                           | 90 |
|      | 1                           | 90 |
|      | 4                           | 1  |

Is the inspection result normal?

YES >> Inspection End.

NO >> Replace air mix door motor. Refer to <u>HAC-194</u>, "<u>AIR MIX DOOR MOTOR</u> : <u>Removal and Installa-</u> <u>tion</u>".

| < DTC/CIRCUIT DIAG                                                                                                    | POWER S                                                                     | SUPPLY A              | ND GROUND (          | CIRCUIT                  | CONDITIONING]          |
|----------------------------------------------------------------------------------------------------|-----------------------------------------------------------------------------|-----------------------|----------------------|--------------------------|------------------------|
| POWER SUPPI                                                                                                    | Y AND GR                                                                    |                       | IRCUIT               | -                        | <u> </u>               |
| FRONT A/C CON                                                                                                    |                                                                             |                       |                      |                          |                        |
|                                                                                                    |                                                                             | nacia Drac            | a dura               |                          |                        |
| FRUNT A/C CON                                                                                                    | IROL : Diagi                                                                | nosis proc            | edure                |                          | INFOID:000000012424901 |
| Regarding Wiring Diag                                                                                                    | ram information,                                                            | refer to <u>HAC</u>   | -144. "Wiring Diagra | <u>ım"</u> .             |                        |
| 1.CHECK FUSE                                                                                                    |                                                                             |                       |                      |                          |                        |
| Check 10A fuse [No. 20                                                                                                    | 0, located in the                                                           | fuse block (J/        | /B)].                |                          |                        |
| NOTE:<br>Refer to PG-66. "Termin                                                                                                    | nal Arrangement                                                             | t".                   |                      |                          |                        |
| Is the inspection result                                                                                                    | normal?                                                                     | _                     |                      |                          |                        |
| YES >> GO TO 2.                                                                                                    |                                                                             |                       |                      |                          |                        |
| 2 CLIECK EDONT ALE                                                                                                    |                                                                             | er repairing tr       |                      |                          |                        |
|                                                                                                    |                                                                             | WER SUPPL             | _ T                  |                          |                        |
| <ol> <li>Disconnect front ai</li> <li>Check voltage betw</li> </ol>                                                                                                    | r control connec<br>veen front air co                                       | tor.<br>ntrol harness | connector and grou   | nd.                      |                        |
| +                                                                                                    |                                                                             |                       |                      | Voltage                  |                        |
| Front air co                                                                                                    | ntrol                                                                       | _                     |                      | Ignition switch position | n                      |
| Connector                                                                                                    | Terminal                                                                    |                       | OFF                  | ACC                      | ON                     |
| M50                                                                                                    | 3                                                                           | Ground                | Approx. 0 V          | Approx. 0 V              | Battery voltage        |
| Is the inspection result         YES       >> GO TO 3.         NO       >> Repair hard         3.CHECK FRONT AIF         1.       Turn ignition switch         2.       Check continuity be | normal?<br>ness or connecto<br>R CONTROL GR<br>N OFF.<br>etween front air o | or.<br>COUND CIRC     | SUIT                 | ound.                    |                        |
| From                                                                                                    | nt air control                                                              |                       |                      | 01                       | ·                      |
| Connector                                                                                                    | -                                                                           | Terminal              |                      | Cont                     | inuity                 |
| M50                                                                                                    |                                                                             | 19                    | Ground               | Y                        | es                     |
| Is the inspection resultYES>> InspectionNO>> Repair hard                                                                                                    | normal?<br>End.<br>ness or connecto                                         | or.                   |                      |                          |                        |
|                                                                                                    |                                                                             |                       |                      |                          |                        |
|                                                                                                    |                                                                             |                       |                      |                          |                        |

< DTC/CIRCUIT DIAGNOSIS >

# FRONT BLOWER MOTOR

Diagnosis Procedure

INFOID:000000012424902

Regarding Wiring Diagram information, refer to HAC-144. "Wiring Diagram".

| 1.CHECK FUS | SΕ |
|-------------|----|
|-------------|----|

- 1. Turn ignition switch OFF.
- Check 15A fuses [Nos. 17 and 27, located in fuse block (J/B)] NOTE: Refer to PG-66, "Terminal Arrangement".

Refer to <u>PG-66. Terminal Arrangemer</u>

Is the inspection result normal?

YES >> GO TO 2.

- NO >> Replace the blown fuse after repairing the affected circuit.
- 2. CHECK FRONT BLOWER MOTOR POWER SUPPLY

1. Disconnect front blower motor connector.

- 2. Turn ignition switch ON.
- 3. Check voltage between front blower motor harness connector and ground.

| + Front blower motor |          | _      | Voltage         |  |
|----------------------|----------|--------|-----------------|--|
| Connector            | Terminal |        | ( ++ )          |  |
| M144                 | 1        | Ground | Battery voltage |  |

Is the inspection result normal?

YES >> GO TO 4.

NO >> GO TO 3.

# **3**.CHECK FRONT BLOWER RELAY

1. Turn ignition switch OFF.

2. Check front blower relay. Refer to HAC-179, "Component Inspection (Front Blower Relay)".

Is the inspection result normal?

YES >> Repair harness or connector between front blower motor and fuse.

NO >> Replace front blower relay.

### **4.**CHECK BLOWER MOTOR CONTROL CIRCUIT

- 1. Turn ignition switch OFF.
- 2. Connect front blower motor connector.

3. Disconnect variable blower control connector.

- 4. Turn ignition switch ON.
- 5. Check voltage between variable blower control harness connector and ground.

| +<br>Variable blower control |          | _      | Voltage<br>(Approx.) |  |
|------------------------------|----------|--------|----------------------|--|
| Connector                    | Terminal |        | ()                   |  |
| M146                         | 1        | Ground | Battery voltage      |  |
|                              |          |        |                      |  |

Is the inspection result normal?

YES >> GO TO 6.

NO >> GO TO 5.

**5.**CHECK FRONT BLOWER MOTOR CONTROL CIRCUIT FOR OPEN

1. Turn ignition switch OFF.

# FRONT BLOWER MOTOR

### < DTC/CIRCUIT DIAGNOSIS >

- 2. Disconnect front blower motor connector.
- 3. Check continuity between variable blower control harness connector and front blower motor harness con- A nector.

| Variable blower control                                                                                                    |                                                                                                    | Front                                                                  | Continuity                                                      |                   |
|----------------------------------------------------------------------------------------------------|----------------------------------------------------------------------------------------------------|------------------------------------------------------------------------|-----------------------------------------------------------------|-------------------|
| Connector                                                                                                    | Terminal                                                                                                  | Connector                                                              | Terminal                                                        | Continuity        |
| M146                                                                                                    | M146 1 M144                                                                                               |                                                                        | 2                                                               | Yes               |
| the inspection result<br>ES >> Replace fr<br>O >> Repair har<br>CHECK VARIABLE<br>Turn ignition switcl<br>Check continuity b | normal?<br>ont blower motor. Re<br>ness or connector.<br>BLOWER CONTRO<br>h OFF.<br>petween variable blow | efer to <u>VTL-17, "Rem</u><br>L GROUND CIRCU<br>ver control harness o | noval and Installation".<br>IT FOR OPEN<br>connector and ground |                   |
| Varial                                                                                                    | ble blower control                                                                                        |                                                                        |                                                                 |                   |
| Connector                                                                                                    | Termin                                                                                                    | al                                                                     | _                                                               | Continuity        |
| M146                                                                                                    | 3                                                                                                    |                                                                        | Ground                                                          | Yes               |
| CHECK VARIABLE                                                                                                    |                                                                                                    |                                                                        |                                                                 |                   |
| Turn blower contro<br>While turning the<br>blower control and                                                                | BLOWER CONTRO                                                                                             | L SIGNAL CIRCUIT                                                       | position<br>each detent, check v                                | oltage between va |
| Turn blower contro<br>While turning the<br>blower control and                                                                | BLOWER CONTRO<br>ol dial fully counterclo<br>blower control dial of<br>ground.                            | L SIGNAL CIRCUIT<br>ckwise to the OFF p<br>clockwise, through          | position<br>each detent, check v                                | oltage between va |
| Turn blower contro<br>While turning the<br>blower control and                                                                | BLOWER CONTRO                                                                                             | Clockwise to the OFF p                                                 | position<br>each detent, check v                                | oltage between va |

Ρ

# FRONT BLOWER MOTOR

### < DTC/CIRCUIT DIAGNOSIS >

| Power to  | ransistor    |        | Condition               |             |             |             |             |             |  |
|-----------|--------------|--------|-------------------------|-------------|-------------|-------------|-------------|-------------|--|
|           |              |        | Blower                  | VENT        | B/L         | D/F1        | D/F2        | DEF         |  |
| Connector | tor Terminal |        | control dial detents    | Voltage     |             |             |             |             |  |
|           |              |        | OFF                     | 0.00 volts  | 0.00 volts  | 0.00 volts  | 0.00 volts  | 0.00 volts  |  |
|           |              |        | 1                       | 4.00 volts  | 4.00 volts  | 4.00 volts  | 4.00 volts  | 4.00 volts  |  |
|           |              |        | 2                       | 4.75 volts  | 4.75 volts  | 4.75 volts  | 4.75 volts  | 4.75 volts  |  |
|           |              |        | 3                       | 5.00 volts  | 5.00 volts  | 5.25 volts  | 5.25 volts  | 5.25 volts  |  |
|           |              |        | 4                       | 5.50 volts  | 5.50 volts  | 5.50 volts  | 5.50 volts  | 5.50 volts  |  |
|           |              |        | 5                       | 5.75 volts  | 5.75 volts  | 6.00 volts  | 6.00 volts  | 6.00 volts  |  |
|           |              |        | 6                       | 6.25 volts  | 6.25 volts  | 6.25 volts  | 6.25 volts  | 6.25 volts  |  |
|           |              |        | 7                       | 6.50 volts  | 6.50 volts  | 6.75 volts  | 6.75 volts  | 6.75 volts  |  |
|           |              |        | 8                       | 6.75 volts  | 6.75 volts  | 7.00 volts  | 7.00 volts  | 7.00 volts  |  |
|           |              |        | 9                       | 7.25 volts  | 7.25 volts  | 7.50 volts  | 7.50 volts  | 7.50 volts  |  |
|           |              | Ground | 10                      | 7.50 volts  | 7.50 volts  | 7.75 volts  | 7.75 volts  | 7.75 volts  |  |
|           |              |        | 11                      | 8.00 volts  | 8.00 volts  | 8.25 volts  | 8.25 volts  | 8.25 volts  |  |
| M146      | 2            |        | 12                      | 8.25 volts  | 8.25 volts  | 8.50 volts  | 8.50 volts  | 8.50 volts  |  |
| 101140    | M146 2       |        | 13                      | 8.50 volts  | 8.50 volts  | 9.00 volts  | 9.00 volts  | 9.00 volts  |  |
|           |              |        | 14                      | 9.00 volts  | 9.00 volts  | 9.25 volts  | 9.25 volts  | 9.25 volts  |  |
|           |              |        | 15                      | 9.25 volts  | 9.25 volts  | 9.75 volts  | 9.75 volts  | 9.75 volts  |  |
|           |              |        | 16                      | 9.75 volts  | 9.75 volts  | 10.00 volts | 10.00 volts | 10.00 volts |  |
|           |              |        | 17                      | 10.00 volts | 10.00 volts | 10.50 volts | 10.50 volts | 10.50 volts |  |
|           | -            | 18     | 10.50 volts             | 10.50 volts | 10.75 volts | 10.75 volts | 10.75 volts |             |  |
|           |              | 19     | 10.75 volts             | 10.75 volts | 11.25 volts | 11.25 volts | 11.25 volts |             |  |
|           |              | 20     | 11.00 volts             | 11.00 volts | 11.50 volts | 11.50 volts | 11.50 volts |             |  |
|           |              | 21     | 11.50 volts             | 11.50 volts | 12.00 volts | 12.00 volts | 12.00 volts |             |  |
|           |              | 22     | 11.75 volts             | 11.75 volts | 12.25 volts | 12.25 volts | 12.25 volts |             |  |
|           |              |        | 23                      | 12.25 volts | 12.25 volts | 12.75 volts | 12.75 volts | 12.75 volts |  |
|           |              |        | 24                      | 12.50 volts | 12.50 volts | 13.00 volts | 13.00 volts | 13.00 volts |  |
|           |              |        | 12 = Max blower voltage |             |             |             |             |             |  |

#### Is the inspection result normal?

YES >> Replace variable blower control. Refer to HAC-196, "Removal and Installation".

NO >> GO TO 8.

### 8. CHECK VARIABLE BLOWER CONTROL SIGNAL CIRCUIT FOR OPEN

1. Turn ignition switch OFF.

2. Disconnect variable blower control connector and front air control connector.

 Check continuity between variable blower control harness connector and front air control harness connector.

| Variable blower control |          | Front air          | Continuity |            |
|-------------------------|----------|--------------------|------------|------------|
| Connector               | Terminal | Connector Terminal |            | Continuity |
| M146                    | 2        | M50                | 1          | Yes        |

Is the inspection result normal?

YES >> GO TO 9.

NO >> Repair harness or connector.

9. Check variable blower control signal circuit for short

# FRONT BLOWER MOTOR

[MANUAL AIR CONDITIONING] < DTC/CIRCUIT DIAGNOSIS > Check continuity between variable blower control harness connector and ground. А Variable blower control Continuity Connector Terminal M146 2 Ground No Is the inspection result normal? YES >> Replace front air control. Refer to HAC-190, "Removal and Installation". NO >> Repair harness or connector. Component Inspection (Front Blower Motor) INFOID:000000012424903 D 1. CHECK FRONT BLOWER MOTOR Connect battery voltage to terminal 1 of front blower motor. 1. Е 2. Connect ground to terminal 2 of front blower motor. Does the blower fan operate? YES >> Intermittent incident. Refer to GI-45, "Intermittent Incident". F >> Replace front blower motor. Refer to VTL-17, "Removal and Installation". NO Component Inspection (Front Blower Relay) INFOID:000000012424904 1.CHECK FRONT BLOWER RELAY 1. Turn ignition switch OFF. 2. Remove front blower relay. Н Check continuity between front blower relay terminals 3 and 5 3. when voltage is supplied between terminals 1 and 2. C

| Terminals |     | Voltage | Continuity |  |
|-----------|-----|---------|------------|--|
| 3         | 5   | ON      | Yes        |  |
| 5         | 5 5 | OFF     | No         |  |

Is the inspection result normal?

YES >> Inspection End.

NO >> Replace front blower relay.

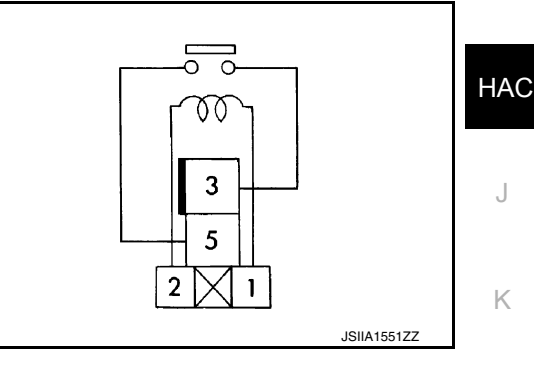

L

Μ

Ν

Ρ

## < DTC/CIRCUIT DIAGNOSIS >

# MAGNET CLUTCH

INFOID:000000012424905

[MANUAL AIR CONDITIONING]

### 1. CHECK MAGNET CLUTCH OPERATION

Perform "COMPRESSOR" in "Active Test" of "IPDM E/R". Refer to <u>HAC-133</u>, "CONSULT Function (IPDM E/ <u>R)"</u>.

Does it operate normally?

YES >> Inspection End.

NO >> Refer to <u>HAC-180, "Diagnosis Procedure"</u>.

**Diagnosis** Procedure

INFOID:000000012424906

Regarding Wiring Diagram information, refer to HAC-144, "Wiring Diagram".

# 1.CHECK FUSE

- 1. Turn ignition switch OFF.
- 2. Check 15A fuse (No. 40, located in IPDM E/R). NOTE:

Refer to PG-70, "IPDM E/R Terminal Arrangement".

Is the inspection result normal?

YES >> GO TO 2.

- NO >> Replace the blown fuse after repairing the affected circuit.
- 2.CHECK MAGNET CLUTCH POWER SUPPLY CIRCUIT
- 1. Disconnect A/C compressor connector and IPDM E/R connector.
- 2. Check continuity between A/C compressor harness connector and IPDM E/R harness connector.

| A/C cor   | npressor | IPDM E/R  |          | Continuity |  |
|-----------|----------|-----------|----------|------------|--|
| Connector | Terminal | Connector | Terminal | Continuity |  |
| F27       | 1        | F35       | 65       | Yes        |  |

Is the inspection result normal?

YES >> GO TO 3.

NO >> Repair harness or connector.

 $\mathbf{3}$ .check magnet clutch ground circuit

1. Disconnect A/C compressor connector.

2. Check continuity between A/C compressor harness connector and ground.

| A/C compressor |          |        | Continuity |
|----------------|----------|--------|------------|
| Connector      | Terminal |        | Continuity |
| F27            | 2        | Ground | Yes        |

Is the inspection result normal?

YES >> GO TO 4.

NO >> Repair harness or connector.

**4.**CHECK MAGNET CLUTCH

Directly apply battery voltage to the magnet clutch. Check operation visually and by sound. Does it operate normally?

YES >> Replace IPDM E/R. Refer to PCS-44, "Removal and Installation".

NO >> Replace magnet clutch. Refer to HA-30, "Removal and Installation".
|                                                                                                    |                                                                                                    | CTRICAL                                        | CONTR                                      | DL VAI                   | LVE)<br>MANUAL AIR CONDITIONING |
|----------------------------------------------------------------------------------------------------|----------------------------------------------------------------------------------------------------|------------------------------------------------|--------------------------------------------|--------------------------|---------------------------------|
| ECV (ELECTR                                                                                                    |                                                                                                    | DL VALVE                                       | Ξ)                                         | L                        | <b>_</b>                        |
| Diagnosis Proce                                                                                                   | dure                                                                                                    |                                                | /                                          |                          | INFOID:000000012424907          |
| 5                                                                                                    |                                                                                                    |                                                |                                            |                          |                                 |
| Regarding Wiring Dia                                                                                              | agram information, re                                                                                                | fer to <u>HAC-14</u>                           | 4, "Wiring                                 | Diagram'                 | L.                              |
|                                                                                                    |                                                                                                    |                                                |                                            |                          |                                 |
| 1. Turn ignition swi                                                                                              | tch OFF.                                                                                                    |                                                |                                            |                          |                                 |
| <ol> <li>Disconnect A/C</li> <li>Turn ignition swith</li> </ol>                                                   | compressor connecto<br>tch ON.                                                                                       | r.                                             |                                            |                          |                                 |
| 4. Check voltage b                                                                                                | etween A/C compress                                                                                                  | or harness c                                   | onnector a                                 | nd groun                 | d.                              |
|                                                                                                    | +                                                                                                    |                                                |                                            |                          |                                 |
| A/C co                                                                                                    | ompressor                                                                                                    |                                                | -                                          |                          | Voltage<br>(Approx.)            |
| Connector                                                                                                    | Terminal                                                                                                    |                                                |                                            |                          |                                 |
| F15                                                                                                    | 3                                                                                                    | Gro                                            | und                                        |                          | Battery voltage                 |
| YES >> GO TO 3<br>NO >> GO TO 2<br>2.CHECK FUSE                                                                   | 3.                                                                                                    |                                                |                                            |                          |                                 |
| 2. Check 10A fuse<br><u>Is the inspection resu</u><br>YES >> Repair h<br>NO >> Replace<br><b>3.</b> CHECK ECV COI | [No. 50, located in IP<br><u>Ilt normal?</u><br>arness or connector.<br>the blown fuse after in<br>NTROL SIGNAL CIRC | DM E/R]. Ref<br>repairing the a<br>CUIT FOR OF | er to <u>PG-70</u><br>affected cire<br>PEN | <u>), "IPDM</u><br>cuit. | E/R Terminal Arrangement".      |
| <ol> <li>Turn ignition swi</li> <li>Disconnect IPDN</li> <li>Check continuity</li> </ol>                          | tch OFF.<br>/I E/R connector.<br>between A/C compre                                                                  | essor harness                                  | s connector                                | and IPD                  | M E/R harness connector.        |
| A/C compr                                                                                                    | essor                                                                                                    | IPDN                                           | 1 E/R                                      |                          | Continuity                      |
| Connector                                                                                                    | Terminal                                                                                                    | Connector                                      | Termin                                     | al                       |                                 |
| F15                                                                                                    | 4                                                                                                    | F42                                            | 98                                         |                          | Yes                             |
| YES >> GO TO 4<br>NO >> Repair h<br>4.CHECK ECV COI                                                               | I <u>lt normar?</u><br>I.<br>arness or connector.<br>NTROL SIGNAL CIR(<br>ween A/C compresso                         | CUIT FOR SH                                    | IORT                                       | ground.                  |                                 |
|                                                                                                    | moressor                                                                                                    |                                                | [                                          |                          |                                 |
| Connector                                                                                                    | Terminal                                                                                                    |                                                | -                                          |                          | Continuity                      |
| F15                                                                                                    | 4                                                                                                    | Gro                                            | und                                        |                          | No                              |
| Is the inspection resu                                                                                            | ult normal?                                                                                                    | 1                                              |                                            |                          |                                 |
| YES >> GO TO 5<br>NO >> Repair h<br>5.CHECK ECV                                                                   | arness or connector.                                                                                                 |                                                |                                            |                          |                                 |

Check ECV. Refer to HAC-182, "Component Inspection".

# ECV (ELECTRICAL CONTROL VALVE)

< DTC/CIRCUIT DIAGNOSIS >

Is the inspection result normal?

YES >> GO TO 6.

NO >> Replace A/C compressor. Refer to <u>HA-30, "Removal and Installation"</u>.

**6.**CHECK INTERMITTENT INCIDENT

Refer to GI-45, "Intermittent Incident".

Is the inspection result normal?

YES >> Replace front air control. Refer to <u>HAC-190, "Removal and Installation"</u>.

NO >> Repair or replace malfunctioning parts.

## Component Inspection

INFOID:000000012424908

# 1.CHECK ECV (ELECTRICAL CONTROL VALVE)

1. Turn ignition switch OFF.

2. Disconnect A/C compressor connector.

3. Check continuity between A/C compressor connector F15 terminals.

| Terminals |   | Condition            | Resistance (kΩ) |
|-----------|---|----------------------|-----------------|
|           |   | Temperature: °C (°F) | (Approx.)       |
| 3         | 4 | 20 (68)              | 10.1 – 11.1     |

Is the inspection result normal?

YES >> Inspection End.

NO >> Replace A/C compressor. Refer to <u>HA-30, "Removal and Installation"</u>.

# HEATER AND AIR CONDITIONING SYSTEM CONTROL SYMPTOMS

#### < SYMPTOM DIAGNOSIS >

[MANUAL AIR CONDITIONING]

# SYMPTOM DIAGNOSIS HEATER AND AIR CONDITIONING SYSTEM CONTROL SYMPTOMS

## Symptom Table

INFOID:000000012424909 В

А

# SYMPTOM TABLE

| Symptom                                            | Reference Page                                              |                                                            |    |  |
|----------------------------------------------------|-------------------------------------------------------------|------------------------------------------------------------|----|--|
| A/C system does not come on.                       | Go to Trouble Diagnosis Procedure for A/C System.           | HAC-175, "FRONT<br>A/C CONTROL : Di-<br>agnosis Procedure" | D  |  |
| Air outlet does not change.                        | Co to Trouble Diagnosis Procedure for Mode Door Motor       | HAC-169, "Diagno-                                          |    |  |
| Mode door motor does not operate normally.         | Go to mousie blaghosis procedure for mode boor motor.       | sis Procedure"                                             | Ε  |  |
| Discharge air temperature does not change.         |                                                             |                                                            |    |  |
| Air mix door motor does not operate normal-<br>ly. | Go to Trouble Diagnosis Procedure for Air Mix Door Motor.   | sis Procedure"                                             | F  |  |
| Intake door does not change.                       | Go to Trouble Diagnosis Procedure for Intake Door Motor     | HAC-166, "Diagno-                                          |    |  |
| Intake door motor does not operate normally.       | Go to frouble Diagnosis Procedure for intake Door wold.     | sis Procedure"                                             | ~  |  |
| Blower motor operation is malfunctioning.          | Go to Trouble Diagnosis Procedure for Blower Motor.         | HAC-176, "Diagno-<br>sis Procedure"                        | G  |  |
| Magnet clutch does not engage.                     | Go to Trouble Diagnosis Procedure for Magnet Clutch.        | HAC-180. "Compo-<br>nent Function<br>Check"                | Η  |  |
| Insufficient cooling                               | Go to Trouble Diagnosis Procedure for Insufficient Cooling. | HAC-184, "Compo-<br>nent Function<br>Check"                | HA |  |
| Insufficient heating                               | Go to Trouble Diagnosis Procedure for Insufficient Heating. | HAC-186, "Compo-<br>nent Function<br>Check"                | J  |  |
| Noise                                              | Go to Trouble Diagnosis Procedure for Noise.                | HA-20, "Symptom<br>Table"                                  | K  |  |

Ν

Ο

Ρ

INFOID:000000012424910

# **INSUFFICIENT COOLING**

Component Function Check

SYMPTOM: Insufficient cooling

INSPECTION FLOW

**1.** CONFIRM SYMPTOM BY PERFORMING OPERATION CHECK - TEMPERATURE DECREASE

- 1. Press the A/C switch.
- 2. Turn temperature control dial counterclockwise to maximum cold.
- 3. Check for cold air at discharge air outlets.

Can a symptom be duplicated?

YES >> GO TO 3.

NO >> GO TO 2.

2. CHECK FOR ANY SYMPTOMS

Perform a complete operational check and check for any symptoms. Refer to <u>HAC-157, "Work Procedure"</u>. Does another symptom exist?

YES >> Refer to <u>HAC-183</u>, "Symptom Table".

NO >> System OK.

3. CHECK FOR SERVICE BULLETINS

Check for any service bulletins.

>> GO TO 4.

**4.** CHECK DRIVE BELTS

Check A/C compressor belt tension. Refer to EM-15. "Checking".

Is the inspection result normal?

YES >> GO TO 5.

NO >> Adjust or replace compressor belt. Refer to EM-15. "Tension Adjustment".

**b.** CHECK AIR MIX DOOR MOTOR OPERATION

Check and verify air mix door mechanism for smooth operation.

Does air mix door operate correctly?

YES >> GO TO 6.

NO >> Check air mix door motor circuit. Refer to <u>HAC-172. "Diagnosis Procedure"</u>.

**6**. CHECK COOLING FAN MOTOR OPERATION

Check and verify cooling fan motor for smooth operation.

Does cooling fan motor operation correctly?

YES >> GO TO 7.

NO >> Check cooling fan motor. Refer to <u>EC-462, "Component Function Check"</u>.

7. CHECK RECOVERY/RECYCLING EQUIPMENT BEFORE USAGE

Check recovery/recycling equipment before connecting to vehicle. Verify there is no pressure in the recovery/ recycling equipment by checking the gauges. If pressure exists, recover refrigerant from equipment lines.

>> GO TO 8.

**8.** CHECK REFRIGERANT PURITY

1. Connect recovery/recycling equipment to vehicle.

2. Confirm refrigerant purity in supply tank using recovery/recycling and refrigerant identifier.

Is the inspection result normal?

YES >> GO TO 9.

NO >> Check contaminated refrigerant. Refer to <u>HA-21, "Description"</u>.

# **INSUFFICIENT COOLING**

| 9. CHECK REFRIGERANT PRESSURE                                                                   | Δ   |
|-------------------------------------------------------------------------------------------------|-----|
| Check refrigerant pressure with manifold gauge connected. Refer to <u>HA-28. "Inspection"</u> . | / \ |
| Is the inspection result normal?                                                                |     |
| YES >> Perform diagnostic work flow. Refer to <u>HA-15, "Workflow"</u> .<br>NO >> GO TO 10.     | В   |
| 10. CHECK FOR EVAPORATOR FREEZE UP                                                              |     |
| Start engine and run A/C. Check for evaporator freeze up.                                       | C   |
| Does evaporator freeze up?                                                                      |     |
| YES >> Perform diagnostic work flow. Refer <u>HA-15, "Workflow"</u> .<br>NO >> GO TO 11.        | D   |
| 11. CHECK AIR DUCTS                                                                             |     |
| Check ducts for air leaks.                                                                      | Ε   |
| Is the inspection result normal?                                                                |     |
| YES >> System OK.                                                                               |     |
| NO >> Repair air leaks.                                                                         | F   |
|                                                                                                 |     |
|                                                                                                 | G   |

HAC

Н

Κ

L

Μ

Ν

Ρ

< SYMPTOM DIAGNOSIS >

INFOID:000000012424911

# **INSUFFICIENT HEATING**

**Component Function Check** 

SYMPTOM: Insufficient heating

INSPECTION FLOW

1. CONFIRM SYMPTOM BY PERFORMING OPERATION CHECK - TEMPERATURE INCREASE

1. Turn temperature control dial clockwise to maximum heat.

2. Check for hot air at discharge air outlets.

Can a symptom be duplicated?

YES >> GO TO 3.

NO >> GO TO 2.

2. CHECK FOR ANY SYMPTOMS

Perform a complete operational check and check for any symptoms. Refer to <u>HAC-157</u>, "Work Procedure". Does another symptom exist?

YES >> Refer to HAC-183, "Symptom Table".

NO >> System OK.

**3.** CHECK FOR SERVICE BULLETINS

Check for any service bulletins.

>> GO TO 4.

### **4.** CHECK ENGINE COOLING SYSTEM

- 1. Check for proper engine coolant level. Refer to <u>CO-8, "Inspection"</u>.
- 2. Check hoses for leaks or kinks.
- 3. Check radiator cap. Refer to <u>CO-8, "Inspection"</u>.
- 4. Check for air in cooling system.

>> GO TO 5.

## **5.** CHECK AIR MIX DOOR MOTOR OPERATION

Check and verify air mix door mechanism for smooth operation.

Does air mix door operate correctly?

- YES >> GO TO 6.
- NO >> Check the air mix door motor circuit. Refer to <u>HAC-172</u>, "Diagnosis Procedure".

**6.** CHECK AIR DUCTS

Check for disconnected or leaking air ducts.

Is the inspection result normal?

YES >> GO TO 7.

NO >> Repair all disconnected or leaking air ducts.

7. CHECK HEATER HOSE TEMPERATURES

- 1. Start engine and warm it up to normal operating temperature.
- 2. Touch both the inlet and outlet heater hoses. The inlet hose should be hot and the outlet hose should be warm.

Is the inspection result normal?

YES >> GO TO 8.

NO >> Both hoses warm: GO TO 9.

**8**. CHECK ENGINE COOLANT SYSTEM

Check thermostat operation. Refer to <u>CO-8, "Inspection"</u>.

Is the inspection result normal?

# **INSUFFICIENT HEATING**

# [MANUAL AIR CONDITIONING]

| YES >> System OK.<br>NO >> Repair or replace as necessary.                                                                                                    | A              |
|----------------------------------------------------------------------------------------------------|----------------|
| 9. CHECK HEATER HOSES                                                                                                    |                |
| Check heater hoses for proper installation.                                                                                                    | B              |
| Is the inspection result normal?                                                                                                    | D              |
| <ul> <li>YES &gt;&gt; System OK.</li> <li>NO &gt;&gt; 1. Back flush heater core.</li> <li>2. Drain the water from the system.</li> <li>3. Refill system with new engine coolant. Refer to <u>CO-9, "Refilling"</u>.</li> </ul> | С              |
| 4. To retest GO TO TO.<br>10. CHECK HEATER HOSE TEMPERATURES                                                                                                    | D              |
| <ol> <li>Start engine and warm up to normal operating temperature.</li> <li>Touch both the inlet and outlet heater hoses. The inlet hose should be hot and the outlet hose should be warm</li> </ol>                           | <del>,</del> Е |
| Is the inspection result normal?                                                                                                    |                |
| <ul> <li>YES &gt;&gt; System OK.</li> <li>NO &gt;&gt; Replace heater core. Refer to <u>HA-45, "HEATER CORE : Removal and Installation"</u>.</li> </ul>                                                                         | F              |
|                                                                                                    | G              |
|                                                                                                    |                |

Н

HAC

J

Κ

L

Μ

Ν

Ο

Ρ

Revision: September 2015

< SYMPTOM DIAGNOSIS >

#### < SYMPTOM DIAGNOSIS >

# COMPRESSOR DOES NOT OPERATE

## Description

Symptom: Compressor does not operate.

#### Diagnosis Procedure

NOTE:

- Perform self-diagnosis with CONSULT before performing symptom diagnosis. If DTC is detected, perform the corresponding diagnosis.
- Check that refrigerant system is properly charged. If refrigerant amount is below the proper amount, perform inspection of refrigerant leakage.

**1.**CHECK MAGNET CLUTCH OPERATION

Check magnet clutch. Refer to HAC-180, "Component Function Check".

Does it operate normally?

YES >> GO TO 2.

NO >> Repair or replace malfunctioning parts.

2.CHECK REFRIGERANT PRESSURE SENSOR

Check refrigerant pressure sensor. Refer to EC-486. "Component Function Check".

Is the inspection result normal?

YES >> GO TO 3.

NO >> Repair or replace malfunctioning parts.

3.CHECK FRONT AIR CONTROL OUTPUT SIGNAL

With CONSULT

Check "COMP REQ SIG" and "" in "Data Monitor" mode of "HVAC".

| Monitor item | Condition    |     | Status |
|--------------|--------------|-----|--------|
| COMP REQ SIG | A/C switch   | ON  | On     |
|              |              | OFF | Off    |
| FAN REQ SIG  | Blower motor | ON  | On     |
|              |              | OFF | Off    |

Is the inspection result normal?

YES >> GO TO 4.

NO >> Replace front air control. Refer to <u>HAC-190</u>, "Removal and Installation".

**4.**CHECK ECM INPUT SIGNAL

#### With CONSULT

Check "AIR COND SIG" and "HEATER FAN SW" in "Data Monitor" mode of "ECM".

| Monitor item  | Condition    |     | Status |
|---------------|--------------|-----|--------|
| AIR COND SIG  | A/C switch   | ON  | On     |
|               | A/C Switch   | OFF | Off    |
| HEATER FAN SW | Blower motor | ON  | On     |
|               |              | OFF | Off    |

#### Is the inspection result normal?

YES >> GO TO 5.

NO >> Check CAN communication system. Refer to LAN-20, "Trouble Diagnosis Flow Chart".

**5.**CHECK IPDM E/R INPUT SIGNAL

With CONSULT

1. Start engine.

INFOID:000000012424912

# COMPRESSOR DOES NOT OPERATE

#### < SYMPTOM DIAGNOSIS >

#### 2. Check "AC COMP REQ" in "Data Monitor" mode of "IPDM E/R".

|                                  |            |     |        | A   |
|----------------------------------|------------|-----|--------|-----|
| Monitor item                     | Condition  |     | Status | _   |
|                                  | A/C switch | ON  | On     |     |
| AC COMP REQ                      |            | OFF | Off    | — D |
| Is the inspection result normal? |            |     |        | _   |

YES >> Inspection End.

NO >> Check CAN communication system. Refer to LAN-20, "Trouble Diagnosis Flow Chart".

Н

С

D

Е

F

G

# HAC

J

Κ

L

Μ

Ν

Ο

Ρ

# REMOVAL AND INSTALLATION FRONT AIR CONTROL

# Removal and Installation

#### REMOVAL

- 1. Release the front air control clips and pawls using a suitable tool.
  - []: Metal clip (): Pawl
- 2. Disconnect the harness connectors from the front air control (1) and remove.
- 3. Remove A/C switch assembly from finisher.

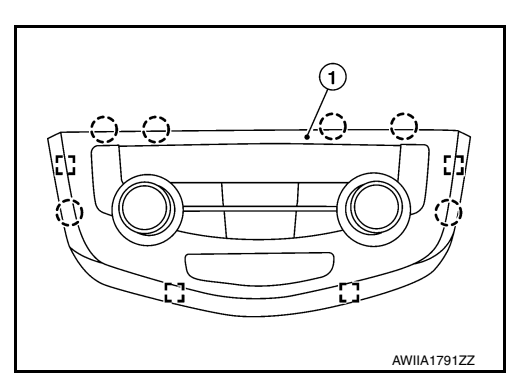

[MANUAL AIR CONDITIONING]

#### INSTALLATION Installation is in the reverse order of removal.

# INTAKE SENSOR

# Exploded View

INFOID:000000012424915

А

J

Κ

L

Μ

Ν

Ο

Ρ

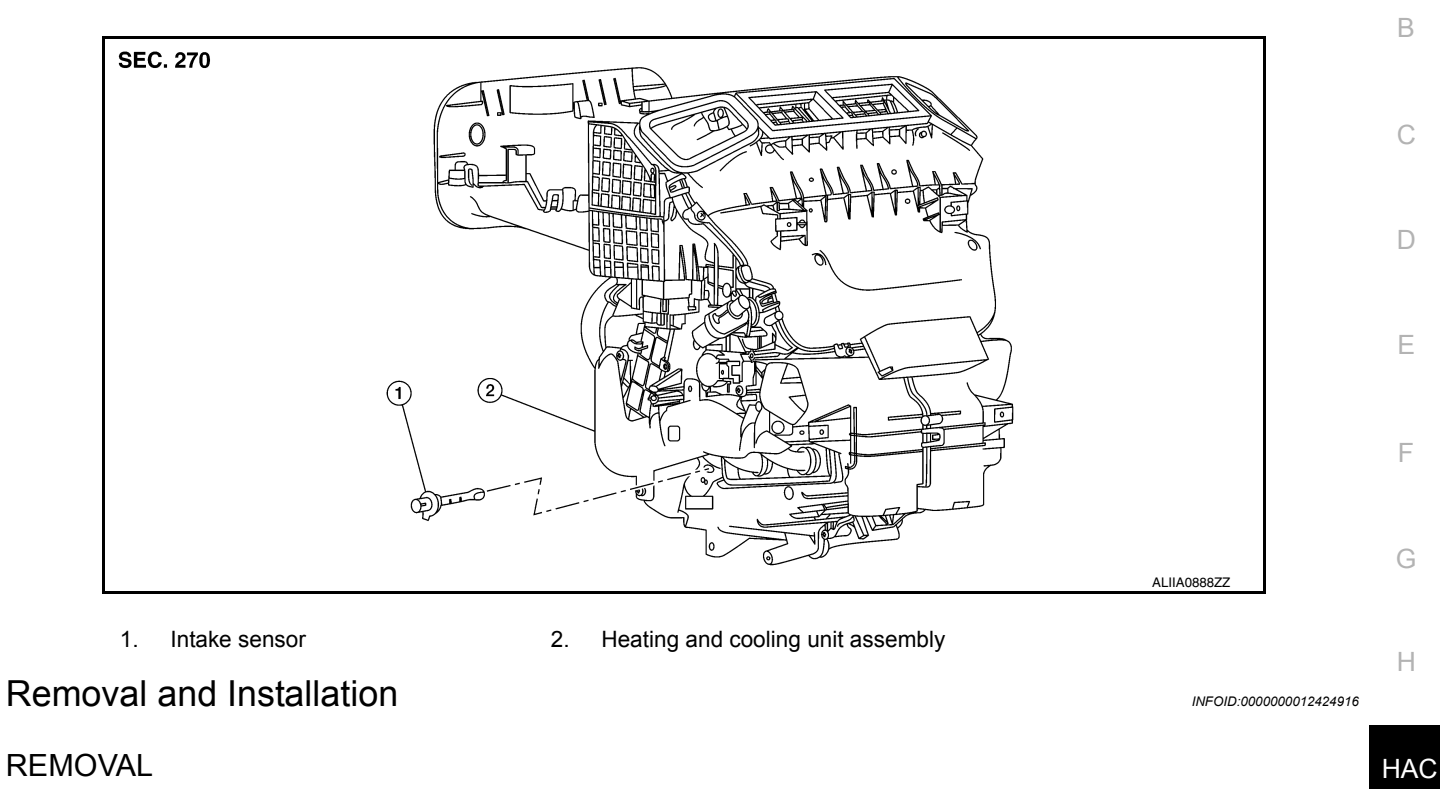

- 1. Remove front foot duct (LH). Refer to VTL-10, "FRONT FOOT DUCT : Removal and Installation".
- 2. Disconnect the harness connector and remove intake sensor.

#### INSTALLATION

Installation is in the reverse order of removal.

# REFRIGERANT PRESSURE SENSOR

## Removal and Installation

#### REMOVAL

- 1. Discharge the refrigerant. Refer to HA-23. "Recycle Refrigerant".
- 2. Remove front air duct. Refer to EM-26, "Removal and Installation".
- 3. Remove front bumper fascia. Refer to EXT-17, "Removal and Installation".
- 4. Remove air guide (RH). Refer to HA-39, "Exploded View".
- 5. Disconnect the harness connector from the refrigerant pressure sensor.

#### CAUTION:

Cap or wrap the opening of the refrigerant pressure sensor with suitable material such as vinyl tape to avoid the entry of air.

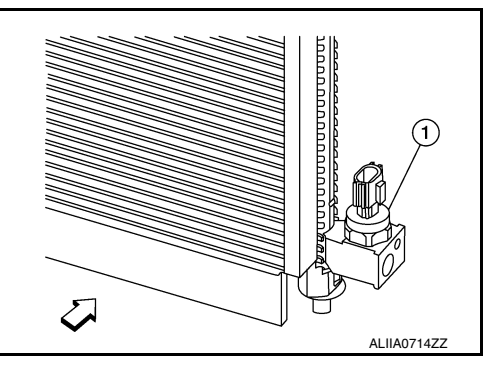

#### INSTALLATION

Installation is in the reverse order of removal. **CAUTION:** 

- Do not reuse O-ring.
- Apply A/C oil to new O-ring for installation.
- Charge refrigerant. Refer to HA-23, "Charge Refrigerant".
- After charging refrigerant, check for leaks. Refer to HA-21, "Leak Test".

# DOOR MOTOR

Exploded View

INFOID:000000012424918

А

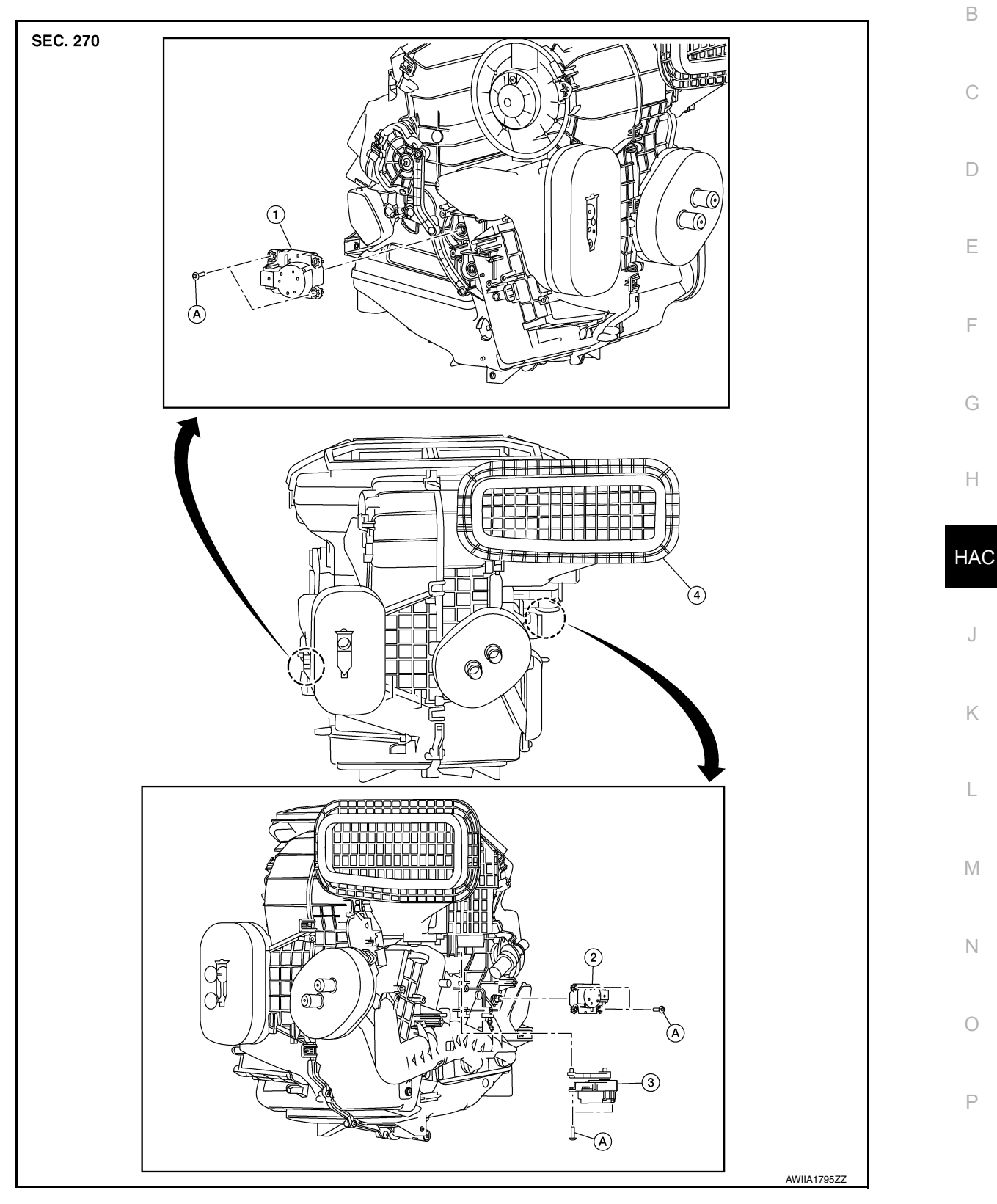

- Mode door motor
- 2. Air mix door motor
- 4. Heating and cooling unit assembly A. Screw

3. Intake door motor

1.

# INTAKE DOOR MOTOR

## INTAKE DOOR MOTOR : Removal and Installation

#### REMOVAL

- 1. Remove air mix door motor (LH). Refer to <u>HAC-194, "AIR MIX DOOR MOTOR : Removal and Installa-</u> tion".
- 2. Disconnect the harness connector from the intake door motor.
- 3. Remove screws (A) and intake door motor (1).

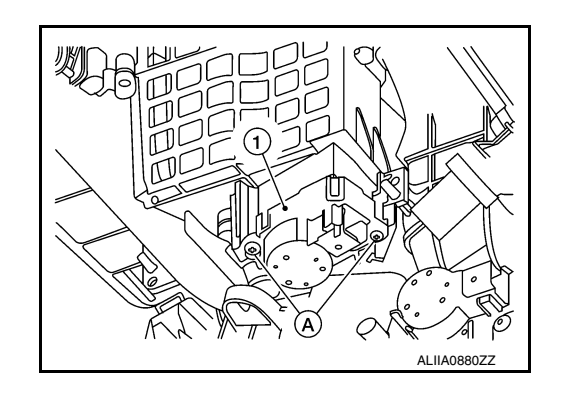

INSTALLATION Installation is in the reverse order of removal. MODE DOOR MOTOR

MODE DOOR MOTOR : Removal and Installation

INFOID:000000012424920

INFOID:000000012424919

#### REMOVAL

- 1. Remove front foot duct (RH). Refer to VTL-10, "FRONT FOOT DUCT : Removal and Installation".
- 2. Disconnect the harness connector from the mode door motor.
- 3. Remove screws (A) and mode door motor (1).

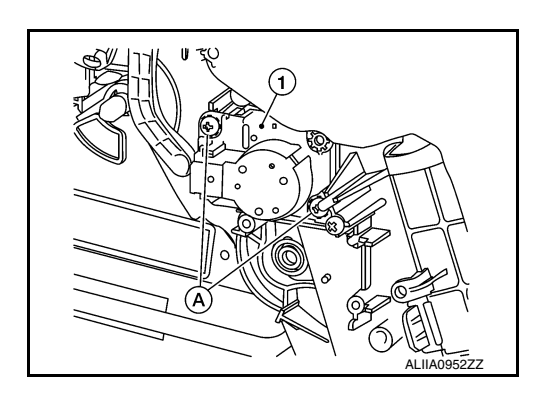

INSTALLATION Installation is in the reverse order of removal. AIR MIX DOOR MOTOR

AIR MIX DOOR MOTOR : Removal and Installation

INFOID:000000012424921

#### REMOVAL

- 1. Remove front foot duct (LH). Refer to VTL-10, "FRONT FOOT DUCT : Removal and Installation".
- 2. Disconnect the harness connector from the air mix door motor.

# DOOR MOTOR

## < REMOVAL AND INSTALLATION >

3. Remove screws (A) and air mix door motor (1).

[MANUAL AIR CONDITIONING]

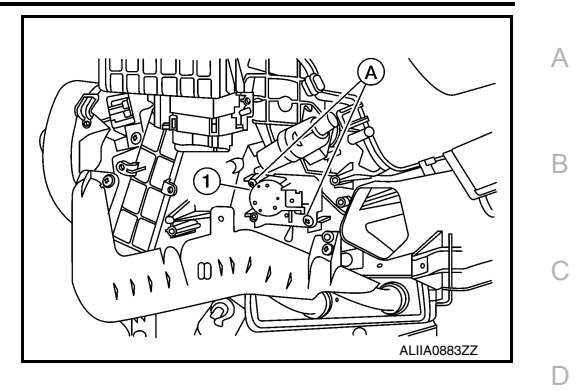

INSTALLATION Installation is in the reverse order of removal.

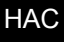

J

Κ

L

Μ

Ν

Ο

Ρ

Е

F

G

Н

Revision: September 2015

# VARIABLE BLOWER CONTROL

Removal and Installation

#### REMOVAL

- 1. Remove center console side finisher (LH). Refer to IP-19, "Exploded View".
- 2. Disconnect the harness connector from the variable blower control.
- 3. Remove screw (A) and variable blower control (1).

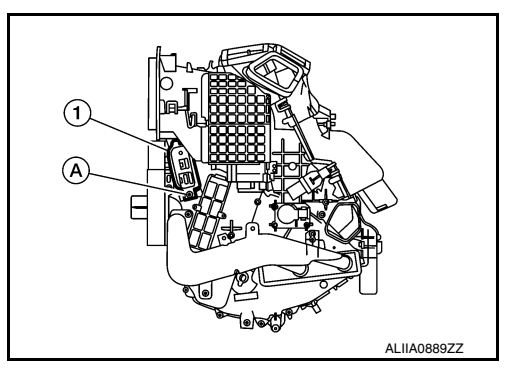

INSTALLATION Installation is in the reverse order of removal.